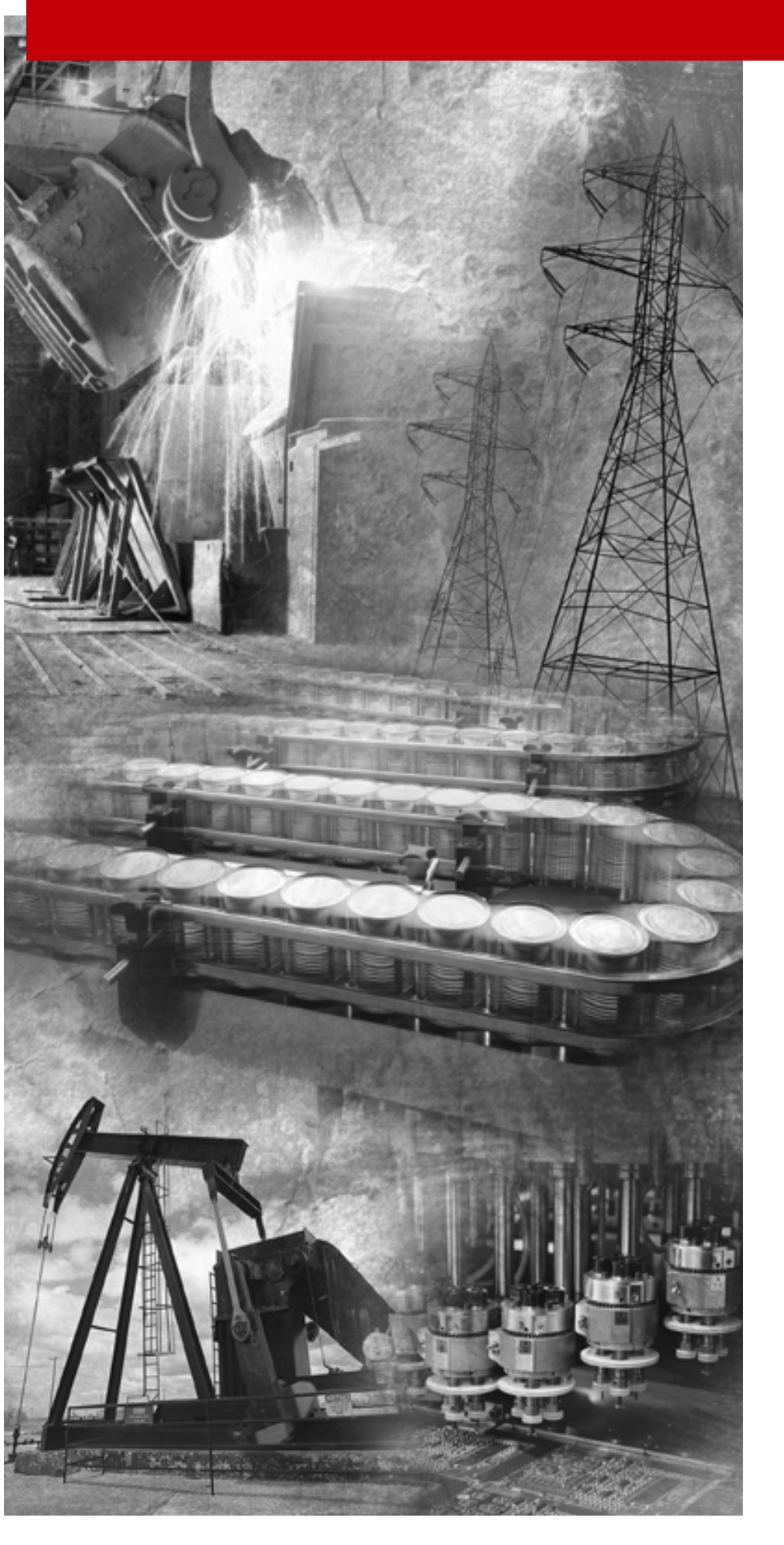

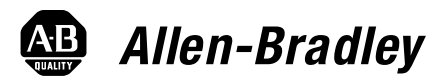

# 8720MC High Performance Drives

(Catalog Numbers 8720MC-B014, -B021, -B027, -B034, -B042, and -B048

8720MC-D065, -D078, -D097, -D120, -D149, and -D180

8720MC-RPS027, -RPS065, and -RPS190

8720MC-LR03, -LR05, -LR10, and -LR14)

**Integration Manual** 

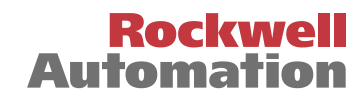

### Important User Information

Because of the variety of uses for the products described in this publication, those responsible for the application and use of this control equipment must satisfy themselves that all necessary steps have been taken to assure that each application and use meets all performance and safety requirements, including any applicable laws, regulations, codes and standards.

The illustrations, charts, sample programs and layout examples shown in this guide are intended solely for purposes of example. Since there are many variables and requirements associated with any particular installation, Allen-Bradley<sup>®</sup> does not assume responsibility or liability (to include intellectual property liability) for actual use based upon the examples shown in this publication.

Allen-Bradley publication SGI-1.1, *Safety Guidelines for the Application, Installation and Maintenance of Solid-State Control* (available from your local Allen-Bradley office), describes some important differences between solid-state equipment and electromechanical devices that should be taken into consideration when applying products such as those described in this publication.

Reproduction of the contents of this copyrighted publication, in whole or part, without written permission of Rockwell Automation, is prohibited.

Throughout this manual we use notes to make you aware of safety considerations:

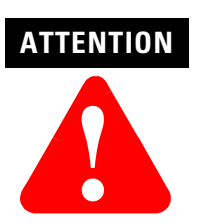

Identifies information about practices or circumstances that can lead to personal injury or death, property damage or economic loss.

Attention statements help you to:

- identify a hazard
- avoid a hazard
- recognize the consequences

IMPORTANT

Identifies information that is critical for successful application and understanding of the product.

Allen-Bradley, A-B, and PLC are registered trademarks of Rockwell Automation. ControlLogix, DriveExplorer, Logix, RSLogix 5000, and SCANport are trademarks of Rockwell Automation. SERCOS interface is a trademark of the Interests Group SERCOS interface e.V. (IGS). Windows is a registered trademark of Microsoft Corporation. UL is a registered trademark of Underwriters Laboratories. Inc.

| Introduction P                                 | '-1 |
|------------------------------------------------|-----|
| Who Should Use this Manual P                   | '-1 |
| Purpose of this Manual P                       | '-1 |
| Contents of this Manual P                      | -2  |
| Related Documentation P                        | -3  |
| Conventions Used in this Manual P              | '-3 |
| Product Receiving and Storage Responsibility P | -4  |
| Allen-Bradley Support P                        | '-5 |
| Local Product Support                          | '-5 |
| Technical Product Assistance P                 | '-5 |
| Comments Regarding this Manual P               | '-5 |

# Chapter 1

| Chapter Objectives                                      |
|---------------------------------------------------------|
| General Startup Precautions                             |
| Locating 8720MC Connectors and Indicators 1-3           |
| Locating SERCOS Interface Module Connectors 1-4         |
| Configuring Your 8720MC                                 |
| Configuring Your 8720MC Drive 1-5                       |
| Configuring Your 1756-MxxSE SERCOS Interface Module 1-7 |
| Applying Power to Your 8720MC 1-12                      |
| Applying Power to Your 8720MC (with 8720MC-RPS) . 1-12  |
| Applying Power to Your 8720MC                           |
| (without 8720MC-RPS) 1-14                               |
| Testing and Tuning Your Axes 1-15                       |

### Chapter 2

| •                                                      |      |
|--------------------------------------------------------|------|
| Chapter Objectives.                                    | 2-1  |
| General Start-up Precautions                           | 2-2  |
| Setting Up Your 8720MC Drive                           | 2-2  |
| Before You Begin                                       | 2-3  |
| Applying Power                                         | 2-4  |
| Key Set-up Parameters                                  | 2-4  |
| Initial Checks                                         | 2-5  |
| Understanding Servo Loop Parameters                    | 2-6  |
| Selecting a Servo Loop Parameter Group                 | 2-6  |
| Setting the Servo Loop Parameters.                     | 2-8  |
| Understanding Acceleration/Deceleration Parameters     | 2-8  |
| Auto Tuning Your 8720MC Drive                          | 2-9  |
| Before You Perform an Auto Tune                        | 2-9  |
| Performing the Auto Tune                               | 2-9  |
| Scaling of Auto Velocity Analog Reference              | 2-14 |
| Scaling of Manual Velocity Analog Reference            | 2-15 |
| Operating in Manual Mode Using Digital I/O Interface 2 | 2-17 |
| Operating in Manual Mode with an Internal or           |      |
| External HIM 2                                         | 2-17 |
| Start-up of Motor Orient                               | 2-18 |
|                                                        |      |

### Commissioning Your 8720MC SERCOS Interface Drive

Preface

### Commissioning Your 8720MC Analog Drive

|                             | Optimizing the Motor Orient Procedure                  | 2-22           |
|-----------------------------|--------------------------------------------------------|----------------|
|                             | Chapter 3                                              |                |
| Troubleshooting Your 8720MC | Chapter Objectives                                     | 3-1            |
| Servo Drive                 | Required Equipment                                     | . 3-1          |
|                             | Start-up Troubleshooting Procedures.                   | . 3-2          |
|                             | Viewing the Fault Queue                                | . 3-3          |
|                             | Fault Descriptions                                     | . 3-4          |
|                             | Understanding the Fault Parameters                     | . 3-7          |
|                             | Parameter 11 - Shutdown Errors                         | 3-7            |
|                             | Parameter 13 - Drive Status                            | . 3-9          |
|                             | Parameter 129 - 8720MC Drive Errors.                   | 3-10           |
|                             | Troubleshooting the Digital I/O                        | 3-11           |
|                             | Parameter 666 - Digital Output Status                  | 3-11           |
|                             | Parameter 600 - Digital Input Status                   | 3-11           |
|                             | Parameters 691 and 692 - Analog Input 1 Value          | 511            |
|                             | and Analog Input 2 Value                               | 3-12           |
|                             | Troubleshooting SCANport I/O                           | 3-12           |
|                             | Parameter 717 - SCANport Logic Command                 | 3-12           |
|                             | Parameter 718 - SCANport Logic Status                  | 3-13           |
|                             | Parameter 716 - SCANport Logic Mask                    | 3-14           |
|                             | Troubleshooting the 8720MC-RPS Regenerative            |                |
|                             | Power Supply                                           | 3-15           |
|                             | Supplemental Troubleshooting Information               | 3-16           |
|                             | Tools for Changing Parameters                          | 3-16           |
|                             | Changing Parameters Using DriveExplorer                | 3-16           |
|                             | Changing Parameters Using the DPI HIM                  | 3-17           |
|                             | Changing Parameters Using the SCANport HIM             | 3-17           |
|                             | Using Analog Test Points to Monitor System Variables . | 3-18           |
|                             | Chanter 4                                              |                |
| SCANnort Command Interface  | Chapter Objectives                                     | <i>i</i> 1     |
| Somport Command Interface   | SCANport Overview                                      | . 4-1          |
|                             | SCANport Command Reference                             |                |
|                             | SCANport Command Logic Inputs                          | . т-у<br>/_/   |
|                             | SCANport Logic Status Outputs                          | . 4-4          |
|                             | SCANport Data Interface                                | . 4-0<br>. 4-7 |
|                             | Annendix A                                             |                |
| Interconnect Disgrams       |                                                        | A 1            |
| interconnect Diagrams       | Chapter Objectives                                     | . A-1          |
|                             | 0/201910 Interconnect Diagrams.                        | . A-1          |
|                             | Power Interconnect Diagrams                            | . A-2          |
|                             | External Active Snunt Module Interconnect Diagrams     | . A-0          |
|                             | Drive/Motor Interconnect Diagrams (SERCOS)             | . A-8          |
|                             | Drive/Motor Interconnect Diagrams (Analog)             | A-10           |
|                             | o/2019 Drive and 1/30-1902AE Interconnect Diagram.     | A-12           |

Using the Human Interface Module (HIM)

# Appendix B

| Chapter Objectives                         |
|--------------------------------------------|
| HIM Display Panel and Control Panel        |
| HIM Display Panel Keys B-:                 |
| HIM Control Panel Keys B-4                 |
| HIM Control Panel Indicators               |
| HIM Operation B-4                          |
| Initial Status Display                     |
| Choosing a HIM Mode B-0                    |
| HIM Menu Tree B-0                          |
| Using the Program and Display Modes        |
| Modifying Parameters B-8                   |
| Viewing Bit Pattern B-9                    |
| Changing a Bit in a Bit Pattern            |
| Using the EEProm Mode B-10                 |
| Saving Values/Recalling Values             |
| Restoring the Factory Default Values B-1   |
| Saving Values to Flash Memory B-1          |
| Recalling Values from Flash Memory B-1     |
| Uploading a Parameter Profile B-12         |
| Downloading a Parameter Profile B-1        |
| Using the Search Mode B-14                 |
| Viewing the Fault Queue/Warning Queue B-14 |
| Using the Password Mode B-14               |
| Programming a Password When Drive Power    |
| is Applied B-10                            |
| Logging Out B-10                           |
| Creating or Changing a Link B-1            |
| Removing a Link B-18                       |
| Using DriveExplorer B-18                   |
|                                            |

**Programming Parameters** 

# Appendix C

| Chapter Objectives.                                    | C-1  |
|--------------------------------------------------------|------|
| Understanding the Parameter Files, Groups and Elements | C-1  |
| Parameter Files, Groups, and Elements (Group Listing)  | C-2  |
| 8720MC Parameters (Alphabetical Listing)               | C-5  |
| Parameter Descriptions (Numerical Listing)             | 2-12 |

## 8720SM Motor Specifications and Performance Curves

# Appendix D

| ons and | Chapter Objectives                                       | D-1          |
|---------|----------------------------------------------------------|--------------|
|         | Common Specifications                                    | D-2          |
|         | 8720MC 750V dc Input Drive Amplifier Specifications      | D-2          |
|         | 8720MC I/O Specifications                                | D-3          |
|         | Feedback Specifications                                  | D-3          |
|         | 8720SM Motor Specifications                              | D-4          |
|         | Specifications for 5.5 to 37 kW 8720SM Motors            | D-4          |
|         | 8720SM Motor Specifications                              | D-4          |
|         | 8720MC Drive Amplifier Specifications                    | D-5          |
|         | 8720MC Line Reactor Specifications                       | D-5          |
|         | 8720MC-RPS Regenerative Power Supply Specifications      | D-6          |
|         | Power and Torque Curves for 5.5 to 37 kW 8720SM Motors   | D-7          |
|         | Specifications for 45 to 93 kW 8720SM Motors             | <b>D-1</b> 0 |
|         | 8720SM Motor Specifications                              | <b>D-1</b> 0 |
|         | 8720MC Drive Amplifier Specifications                    | D-11         |
|         | 8720MC Line Reactor Specifications                       | D-11         |
|         | Regenerative Power Supply Specifications                 | D-12         |
|         | Power and Torque Curves for 45 to 93 kW 8720SM Motors I  | D-13         |
|         | Specifications for 5.5 to 18.5 kW 8720SM Motors I        | D-15         |
|         | 8720SM Motor Specifications for 460V ac Input Drives . I | D-15         |
|         | 8720MC Drive Amplifier Specifications                    |              |
|         | with 460V ac Input I                                     | D-16         |
|         | Power and Torque Curves for 5.5 to 18.5 kW               | ,            |
|         | 8720SM Motors                                            | D-16         |
|         | 8720SM Motor Temperature Derating Curve I                | D-18         |

# **Preface**

### Introduction

Read this preface to familiarize yourself with the rest of the manual. This preface contains the following topics:

- Who Should Use this Manual
- Purpose of this Manual
- Contents of this Manual
- Related Documentation
- Conventions Used in this Manual
- Product Receiving and Storage Responsibility
- Allen-Bradley Support

# Who Should Use this Manual

This manual is intended for engineers or programmers directly involved in the operation, field maintenance, and integration of the 8720MC High Performance analog drive and the 8720MC SERCOS drive with the 1756-M*xx*SE SERCOS interface<sup>™</sup> module.

If you do not have a basic understanding of the 8720MC, contact your local Allen-Bradley representative for information on available training courses before using this product.

### **Purpose of this Manual**

This manual provides the startup, configuration, and troubleshooting procedures for the 8720MC. The purpose of this manual is to assist you in the commissioning of your 8720MC analog drive and the commissioning and integration of the 8720MC SERCOS drive with the 1756-MxxSE SERCOS interface module.

# **Contents of this Manual**

Refer to the following listing for the descriptive contents of this installation manual.

| Chapter                                                                                                    | Title                                                 | Contents                                                                                                    |  |
|----------------------------------------------------------------------------------------------------|-------------------------------------------------------|----------------------------------------------------------------------------------------------------|--|
|                                                                                                    | Preface                                               | Describes the purpose, background, and scope of<br>this manual. Also specifies the audience for<br>whom this manual is intended.                                                            |  |
| 1Commissioning Your 8720MC<br>SERCOS Interface DriveProvides steps to follow when conf<br>8720MC SERCOS interface drive, th<br>1756-MxxSE SERCOS interface mo<br>when applying power to the 8720W<br>time. |                                                       | Provides steps to follow when configuring your<br>8720MC SERCOS interface drive, the<br>1756-MxxSE SERCOS interface module, and<br>when applying power to the 8720MC for the first<br>time. |  |
| 2                                                                                                    | Commissioning Your 8720MC<br>Analog Drive             | Provides information on how to apply power and configure your 8720MC analog drive.                                                                                                    |  |
| 3                                                                                                    | Troubleshooting Your 8720MC<br>Servo Drive            | Provides diagnostic aids that help isolate problems with your 8720MC drive.                                                                                                    |  |
| 4                                                                                                    | SCANport Command Interface                            | Provides information on the SCANport interface.                                                                                                    |  |
| Appendix A                                                                                                    | Interconnect Diagrams                                 | Provides power, drive/motor, and active shunt interconnect diagrams for the 8720MC.                                                                                                    |  |
| Appendix B                                                                                                    | Using the Human Interface<br>Module (HIM)             | Provides operator instructions when using the HIM.                                                                                                    |  |
| Appendix C                                                                                                    | Programming Parameters                                | Provides programming information used with the 8720MC analog drive.                                                                                                    |  |
| Appendix D                                                                                                    | 8720SM Motor Specifications<br>and Performance Curves | Provides 8720SM motor, 8720MC drive,<br>8720MC-RPS, and 8720MC line reactor<br>specification tables and motor/drive torque/<br>speed curves.                                                |  |

### **Related Documentation**

The following documents contain additional information concerning related Allen-Bradley products. To obtain a copy, contact your local Allen-Bradley office, distributor, or download them from TheAutomationBookstore.com.

| For:                                                                                                   | Read This Document:                                                      | Publication Number:                                                        |
|----------------------------------------------------------------------------------------------------|--------------------------------------------------------------------------|----------------------------------------------------------------------------|
| Information on installation and wiring of your 8720MC drive                                            | 8720MC High Performance Drive Installation Manual                        | 8720MC-IN001 <i>x</i> -EN-P                                                |
| The instructions needed for the installation and wiring of the 8720MC-RPS                              | 8720MC Regenerative Power Supply User Manual                             | 8720MC-RM001 <i>x</i> -US-P                                                |
| The instructions needed for the installation of the 8720SM motors                                      | 8720SM High Performance AC Induction Motors<br>Installation Instructions | 8720SM-IN001 <i>x</i> -EN-P                                                |
| The information necessary to select, configure, and install the Bulletin 1336 Heavy Duty Dynamic Brake | Heavy Duty Dynamic Braking Installation Instructions                     | 1336-5.64                                                                  |
| Specifications and descriptions of the Industrial Motion Control drive products and accessories        | Motion Control Selection Guide                                           | GMC-SG001 <i>x</i> -EN-P                                                   |
| Application sizing and configuration information                                                       | Motion Book Servo Sizing CD (v4.0 or above)                              | Motion Book- <i>mmmyy</i>                                                  |
| More detailed information on the use of ControlLogix™ motion features and application examples         | ControlLogix Motion Module Programming Manual                            | 1756-RM086 <i>x</i> -EN-P                                                  |
| 8 or 16 Axis SERCOS interface module installation instructions                                         | 8 or 16 Axis SERCOS interface Module Installation<br>Instructions        | 1756-IN572 <i>x</i> -EN-P                                                  |
| The instructions needed to program a motion application                                                | Logix™ Controller Motion Instruction Set Reference<br>Manual             | 1756-RM007 <i>x</i> -EN-P                                                  |
| Information on configuring and troubleshooting your ControlLogix motion module                         | ControlLogix Motion Module Setup and Configuration<br>Manual             | 1756-UM006 <i>x</i> -EN-P                                                  |
| The instructions needed to monitor and edit parameters using DriveExplorer™ software                   | DriveExplorer Getting Results Manual                                     | 9306-GR001x-EN-E                                                           |
| Information, examples, and techniques designed to minimize system failures caused by electrical noise  | System Design for Control of Electrical Noise Reference<br>Manual        | GMC-RM001x-EN-P                                                            |
| For declarations of conformity (DoC) currently available from Rockwell Automation                      | Rockwell Automation Product Certification website                        | www.ab.com/<br>certification/ce/docs                                       |
| An article on wire sizes and types for grounding electrical equipment                                  | National Electrical Code                                                 | Published by the National<br>Fire Protection Association<br>of Boston, MA. |
| A glossary of industrial automation terms and abbreviations                                            | Allen-Bradley Industrial Automation Glossary                             | AG-7.1                                                                     |

# Conventions Used in this Manual

The following conventions are used throughout this manual.

- Bulleted lists such as this one provide information, not procedural steps
- Numbered lists provide sequential steps or hierarchical information
- Words that you type or select appear in bold
- When we refer you to another location, the section or chapter name appears in italics

# Product Receiving and Storage Responsibility

You, the customer, are responsible for thoroughly inspecting the equipment before accepting the shipment from the freight company. Check the item(s) you receive against your purchase order. If any items are obviously damaged, it is your responsibility to refuse delivery until the freight agent has noted the damage on the freight bill. Should you discover any concealed damage during unpacking, you are responsible for notifying the freight agent. Leave the shipping container intact and request that the freight agent make a visual inspection of the equipment.

Store the product in its shipping container prior to installation. If you are not going to use the equipment for a period of time, store using the following guidelines.

- Use a clean, dry location
- Maintain an ambient temperature range of -40 to 70° C (-40 to 158° F)
- Maintain a relative humidity range of 5% to 95%, non-condensing
- Store it where it cannot be exposed to a corrosive atmosphere
- Store it in a non-construction area

### **Allen-Bradley Support**

Allen-Bradley offers support services worldwide, with over 75 Sales/ Support Offices, 512 authorized Distributors and 260 authorized Systems Integrators located throughout the United States alone, plus Allen-Bradley representatives in every major country in the world.

#### Local Product Support

Contact your local Allen-Bradley representative for:

- Sales and order support
- Product technical training
- Warranty support
- Support service agreements

#### **Technical Product Assistance**

If you need technical assistance, please review the *Troubleshooting Your 8720MC Servo Drive* chapter first. If the problem persists, contact your local Allen-Bradley representative or Rockwell Automation Technical Support at (440) 646-5800 / www.ab.com/support. Please have the catalog numbers of your products available when you call.

For 8720MC replacement part numbers refer to the *8720MC High Performance Drives Installation Manual* (publication 8720MC-IN001*x*-EN-P).

#### **Comments Regarding this Manual**

To offer comments regarding the contents of this manual, go to www.ab.com/manuals/gmc and download the Motion Control Problem Report form. Mail or fax your comments to the address/fax number given on the form.

# Commissioning Your 8720MC SERCOS Interface Drive

# **Chapter Objectives**

This chapter provides you with information to configure and apply power to your 8720MC SERCOS interface drive. This chapter includes:

- General Startup Precautions
- Locating 8720MC Connectors and Indicators
- Locating SERCOS Interface Module Connectors
- Configuring Your 8720MC
- Configuring Your 1756-MxxSE SERCOS interface Module
- Applying Power to Your 8720MC
- Testing and Tuning Your Axes

Note: Some of the procedures in this chapter include information regarding integration with other products.

**IMPORTANT** When used in SERCOS mode, the 8720MC drive requires MPL-B8*xxx*, -B9*xxx*, or 8720SM-*xxxxxx*S1, -*xxxxxxx*S2 motors.

# General Startup Precautions

The following precautions pertain to all of the procedures in this chapter. Be sure to read and thoroughly understand them before proceeding.

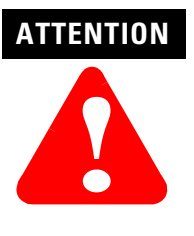

This product contains stored energy devices. To avoid hazard of electrical shock, verify that all voltages on the system bus network have been discharged before attempting to service, repair or remove this unit. Only qualified personnel familiar with solid state control equipment and safety procedures in publication NFPA 70E or applicable local codes should attempt this procedure.

ATTENTION

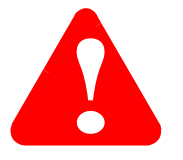

This drive contains ESD (Electrostatic Discharge) sensitive parts and assemblies. You are required to follow static control precautions when you install, test, service, or repair this assembly. If you do not follow ESD control procedures, components can be damaged. If you are not familiar with static control procedures, refer to Allen-Bradley publication 8000-4.5.2, *Guarding Against Electrostatic Damage* or any other applicable ESD Protection Handbook.

### Locating 8720MC Connectors and Indicators

8720MC connectors and indicators are located as shown in figures 1.1 and 1.2 below. You must remove the front cover to gain access to the control board.

Note: Only drives with the enclosure option (-AA) have a front cover.

### Figure 1.1

8720MC-xxxx Control Board Switches and Connectors

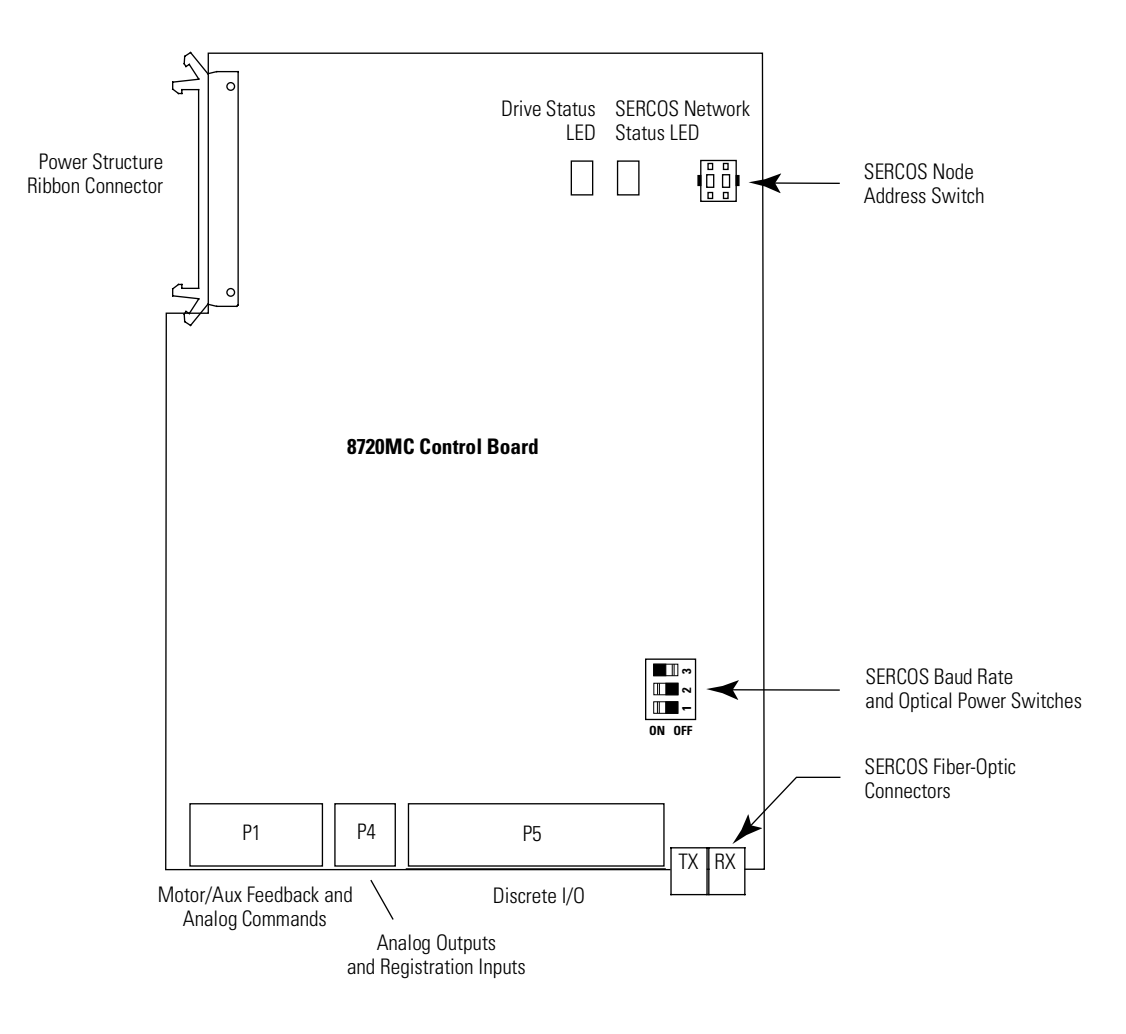

#### Figure 1.2 8720MC-*xxxx* DPI/SCANport<sup>™</sup> Connector

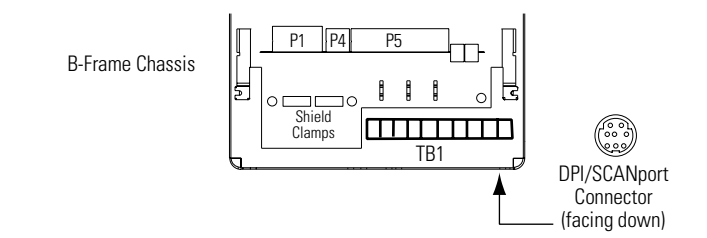

Note: Refer to the *8720MC Regenerative Power Supply User Manual* (publication 8720MC-RM001*x*-US-P) for 8720MC-RPS connector and indicator locations.

# Locating SERCOS Interface Module Connectors

Use the figure below to locate the 1756-MxxSE SERCOS fiber-optic connectors. The fiber-optic ring is connected using the SERCOS Receive and Transmit connectors.

Figure 1.3 SERCOS Fiber-Optic Connections

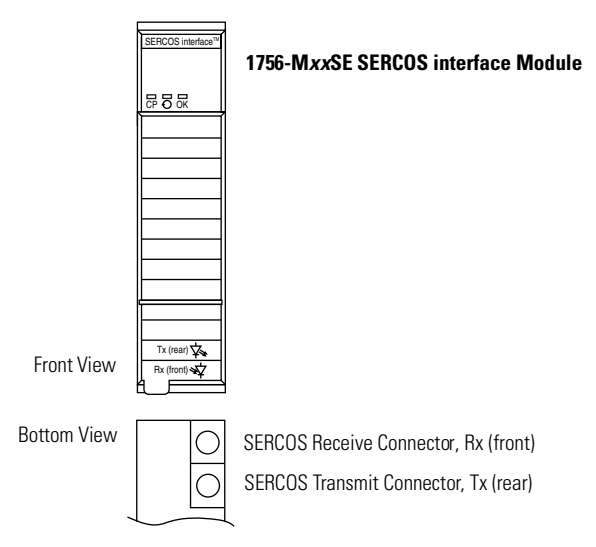

Note: Fiber optic cable lengths of 0.3 m (4.0 in.) to 32 m (105.0 ft) are available in plastic or glass. Lengths of 50 m (164.2 ft) to 200 m (656.7 ft) are available in glass only.

## Configuring Your 8720MC

These procedures assume you have completed mounting, wiring, and connecting your 1756-MxxSE SERCOS interface module and 8720MC drive.

The procedures in this section apply to 8720MC drive components and describe how to:

- Configure your 8720MC drive(s)
- Configure your 1756-M*xx*SE SERCOS interface module using RSLogix 5000 software
- Download your program to your ControlLogix controller
- Apply power to your 8720MC drive components
- Test and tune your motor using RSLogix 5000<sup>™</sup> software

These procedures assume you have connected the fiber optic cables between your 8720MC drive and the 1756-MxxSE SERCOS interface module.

### **Configuring Your 8720MC Drive**

To configure your 8720MC drive:

- **1.** Verify that there is no power applied to the 8720MC and that the SERCOS fiber-optic cables are plugged into the Tx and Rx connectors. To verify your fiber-optic cable connections, refer to the *8720MC High Performance Drive Installation Manual* (publication 8720MC-IN001*x*-EN-P).
- 2. Set the base node address for the 8720MC by setting the SERCOS Node Address switch. Valid node addresses are 01-99. The left hand switch sets the most significant digit (MSD) and the right hand switch sets the least significant digit (LSD). Refer to the table below for switch operation. Refer to Figure 1.1 for switch location.

| То:                                  | Press:                |
|--------------------------------------|-----------------------|
| Increment the (MSD/LSD) node address | The plus (+) switch.  |
| Decrement the (MSD/LSD) node address | The minus (-) switch. |

#### Figure 1.4

#### **Setting the Base Address Switches**

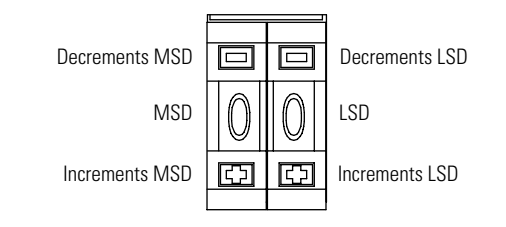

#### IMPORTANT

When two or more 8720MC drives are connected to the same 1756-MxxSE module, each node address must be unique.

Refer to Figure 1.5 for an example of how node addresses are assigned.

#### 3.

| If you:                                       | Then:         |
|-----------------------------------------------|---------------|
| Have more 8720MC node addresses to set        | Go to step 1. |
| Do not have more 8720MC node addresses to set | Go to step 4. |

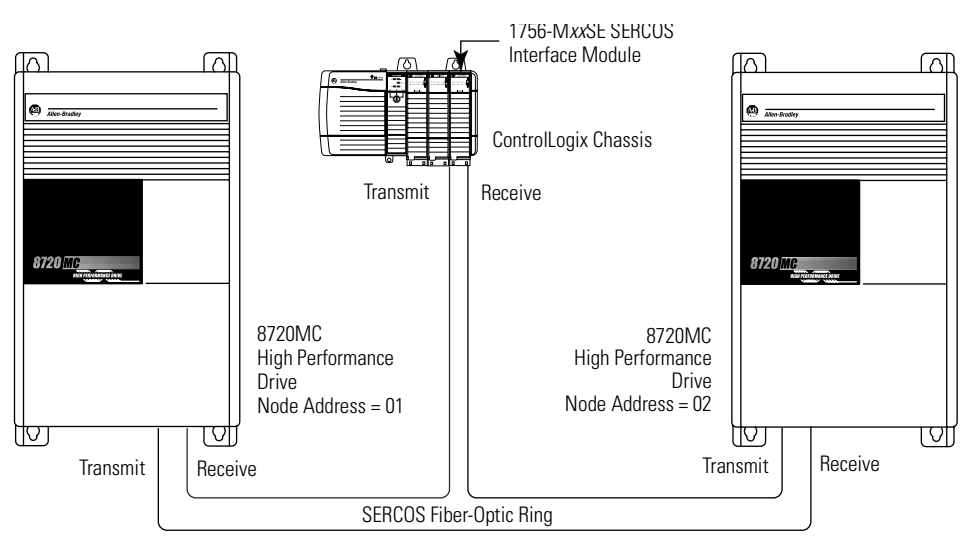

Figure 1.5 Fiber-Optic Ring Connection Example

Note: You can mount two 1756-MxxSE SERCOS interface modules in two separate ControlLogix chassis or you can mount them in the same chassis (as shown above).

Utilizing two 1756-MxxSE SERCOS interface modules allows you to reduce the SERCOS ring cycle times.

**4.** Set the SERCOS baud rate using DIP switches 2 and 3, as shown in Figure 1.6. Refer to the table below for baud rate switch settings. Refer to Figure 1.1 for the baud rate (DIP) switch location.

| For this baud rate: | Set switch 2: | Set switch 3: |
|---------------------|---------------|---------------|
| 4M baud             | OFF           | ON            |
| 8M baud             | ON            | OFF           |

**5.** Set the SERCOS optical power level to **High** using DIP switch 1, as shown in Figure 1.6. Refer to the table below for optical power level switch settings. Refer to Figure 1.1 for the optical power switch location.

| For this optical power level: | Set switch 1: |
|-------------------------------|---------------|
| Low                           | OFF           |
| High                          | ON            |

#### Figure 1.6 SERCOS Baud Rate and Optical Power DIP Switches

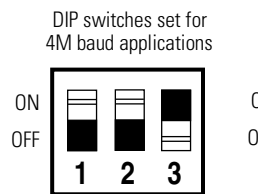

DIP switches set for 8M baud applications

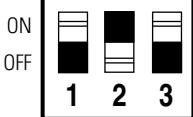

## Configuring Your 1756-M*xx*SE SERCOS Interface Module

This procedure assumes that you have wired your 8720MC system and have configured the 8720MC baud rate and optical power switches.

Note: For detailed configuration information, refer to the *ControlLogix Motion Module Setup and Configuration Manual* (publication 1756-UM006x-EN-P).

IMPORTANT

**TANT** In order for the 8720MC to communicate with the 1756-MxxSE SERCOS interface module, (indicated by the three LEDs on the 1756-MxxSE going solid green) your RSLogix 5000 software must be version 11.0 or above.

To configure your 1756-MxxSE SERCOS interface module and create a program including your 8720MC drive:

1.

| If you have:                                                                                                    | Then:                                              |
|----------------------------------------------------------------------------------------------------|----------------------------------------------------|
| Already configured your 1756-MxxSE<br>SERCOS interface module using the<br><i>ControlLogix Motion Module Setup</i><br><i>and Configuration Manual</i><br>(publication 1756-UM006x-EN-P) | Go to section<br>Applying Power to<br>Your 8720MC. |
| Not configured your 1756-MxxSE SERCOS interface module                                                                                                    | Go to step 2.                                      |

**2.** Apply power to your ControlLogix chassis containing the 1756-M*xx*SE SERCOS interface module and open your RSLogix 5000 software.

| IMPORTANT | Refer to the <i>ControlLogix Motion Module Setup</i><br><i>and Configuration Manual</i> (publication<br>1756-UM006 <i>x</i> -EN-P) for specific instructions and<br>troubleshooting |
|-----------|----------------------------------------------------------------------------------------------------|
|           | troubleshooting.                                                                                                    |

- 3. Select New in the File menu. The New Controller window opens.
- **4.** Provide/select the following New Controller attributes:
  - Controller type
  - File name
  - ControlLogix chassis size
  - ControlLogix processor slot
- 5. Select OK.

- **6.** Select **Controller Properties** in the edit menu. The Controller Properties window opens.
- 7. Select the **Date and Time** tab.

| 🌃 Controller Properties - IntegrationManual                                                                                         | <u> </u>              |
|----------------------------------------------------------------------------------------------------|-----------------------|
| General Serial Port System Protocol User Protocol M<br>Minor Faults Date/Time Advanced SFC Execution                                | ajor Faults  <br>File |
| Date and Time: Set                                                                                                    | ] [                   |
| <ul> <li>✓ Make this controller the Coordinated<br/>System Time master</li> <li>○ Is the master</li> <li>○ Is the master</li> </ul> |                       |
| <ul> <li>Synchronized with a master</li> </ul>                                                                                      |                       |
| O Duplicate master detected                                                                                                    |                       |
| ⊖ Timer hardware faulted                                                                                                    |                       |
| OK Cancel Apply                                                                                                    | Help                  |

8. Check the box Make this controller the Coordinated System Time master.

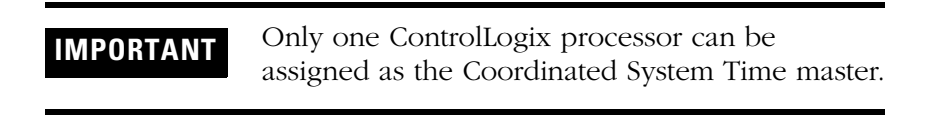

- 9. Select OK.
- **10.** Right-click on I/O Configuration in the explorer window and select **New Module**. The Select Module Type window opens.
- **11.** Select **1756-M***xx***SE** as appropriate for your actual hardware configuration.
- 12. Select OK. The Module Properties wizard opens.

| Module Pr         | operties - Local:4 (1756-M08SE 11.1)                                  | × |
|-------------------|-----------------------------------------------------------------------|---|
| General Co        | nnection SERCOS Interface SERCOS Interface Info Module Info Backplane |   |
| Type:             | 1756-M08SE 8 Axis SERCOS Interface                                    |   |
| Vendor:           | Allen-Bradley                                                         |   |
| Na <u>m</u> e:    | IM_1 Slgt: 4                                                          |   |
| Description       |                                                                       |   |
| <u>R</u> evision: | 11 1 Electronic Keying: Disable Keying                                |   |
| Status: Offline   | OK Cancel Apply Help                                                  |   |

- Name the module
- Select the slot where your module resides (left most slot = 0)
- Select an Electronic Keying option (select Disable Keying if unsure)

13. Select Next until the following screen opens.

| Module Propertie | ss - Local:4 (1756-M08SE 11.1)      | × |
|------------------|-------------------------------------|---|
| Data Rate:       | Auto Detect 💌 Mb                    |   |
| Cycle Time:      | 1 ms                                |   |
| Transmit Power:  | High                                |   |
|                  |                                     |   |
|                  |                                     |   |
|                  | Cancel < Back Next > Finish >> Help |   |

- **14.** Select **Data Rate, Cycle Time,** and **optical power Power** settings.
  - Ensure the Data Rate setting matches DIP switches 2 and 3 (baud rate) as set on the 8720MC control board, or use the Auto Detect setting.
  - Set the Cycle Time according to the table below.

| ControlLogix<br>SERCOS Module | <b>Data</b><br><b>Rate</b><br>Mbit/s | SERCOS Ring<br>Cycle Time<br>ms | Number of<br>Axes |  |
|-------------------------------|--------------------------------------|---------------------------------|-------------------|--|
|                               |                                      | 0.5                             | 2                 |  |
|                               | 4                                    | 1.0                             | 4                 |  |
| 1756 M088F                    |                                      | 2.0                             | 8                 |  |
| 1790-1003E                    |                                      | 0.5                             | 4                 |  |
|                               | 8                                    | 1.0                             | .8                |  |
|                               |                                      | 2.0                             |                   |  |
|                               | 4                                    | 0.5                             | 2                 |  |
|                               |                                      | 1.0                             | 4                 |  |
| 1756-M16SE                    |                                      | 2.0                             | 8                 |  |
|                               | 8                                    | 0.5                             | 4                 |  |
|                               |                                      | 1.0                             | 8                 |  |
|                               |                                      | 2.0                             | 16                |  |

- Ensure the Optical Power setting (high or low) matches DIP switch 1 as set on the 8720MC control board.
- **15.** Select **Finish**. Your new 1756-M*xx*SE servo module appears under the I/O Configuration folder in the explorer window.
- **16.** Right-click on the new 1756-MxxSE module you just created and select **New Module**. The Select Module Type window opens.

17. Select your 8720MC-*xxxx* drive.

18. Select OK. The Module Properties window opens.

19. Provide/select the following Module Properties attributes:

- Module name
- Base Node address
- Electronic Keying option

20. Select Next until the following window opens.

| Module Prop  | erties - I | M16SE (8720MC-B02 | 21-3.1) |        |           | X                |
|--------------|------------|-------------------|---------|--------|-----------|------------------|
| <u>N</u> ode | 1:         | <none></none>     | •       | ·      | N         | ew A <u>x</u> is |
|              |            |                   |         |        |           |                  |
|              |            |                   |         |        |           |                  |
|              |            |                   |         |        |           |                  |
|              |            |                   |         |        |           |                  |
|              |            |                   |         |        |           |                  |
|              |            | Cancel            | < Back  | Next > | Finish >> | Help             |

21. Select the New Axis button. The New Tag window opens.

**22.** Provide/select the following New Tag attributes:

- Axis name
- AXIS\_SERVO\_DRIVE as the Data Type
- **23.** Assign your axis to the node address (as shown in the window below).

| Module Properties - M16SE (8720MC-8021 3.1) | × |
|---------------------------------------------|---|
| Node 1: Axis_1 New Agis                     |   |
|                                             |   |
|                                             |   |
|                                             |   |
|                                             |   |
|                                             |   |
| Cancel < Back Next> Finish>> Help           | - |

24. Select Next.

- **25.** Select **None** as the Bus Regulator Catalog Number (shunt option).
- 26. Select Finish.
- **27.** Repeat steps 16-26 for each 8720MC-*xxxx* drive. The axes appear under the Ungrouped Axes folder in the explorer window.
- **28.** Right-click Motion Groups in the explorer window and select **New Motion Group**. The New Tag window opens.
- **29.** Name the new motion group.
- **30.** Select **OK**. New group appears under the Motion Groups folder.
- **31.** Right-click on the new motion group and select **Motion Group Properties**. The Motion Group Properties window opens.
- **32.** Select the **Axis Assignment** tab and move your axes (created in Step 21) from *Unassigned* to *Assigned*.
- **33.** Select the **Attribute** tab and edit the default values as appropriate for your application.
- 34. Select OK.
- **35.** Right-click on an axis in the explorer window and select **Axis Properties**. The Axis Properties window opens.
- **36.** Select the **Units** tab and edit default values as appropriate for your application.
- **37.** Select the **Conversion** tab and edit default values as appropriate for your application.
- **38.** Select the **Drive** tab and set the 8720MC-*xxxx* Amplifier Catalog Number.
- **39.** Set **Loop Configuration** to Position Servo.
- **40.** Select the **Motor/Feedback** tab and set the Motor Catalog Number and Feedback Type as appropriate for you actual hardware configuration.
- 41. Select OK.
- **42.** Repeat steps 35-41 for each axis.
- **43.** Verify your ControlLogix program and save the file.
- **44.** Download your program to the ControlLogix processor.

# Applying Power to Your 8720MC

This procedure assumes you have finished configuring your 8720MC drive and 1756-MxxSE SERCOS interface module.

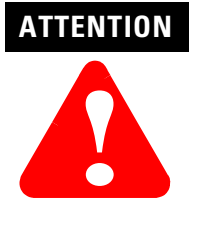

To avoid damage to your 8720SM motor, apply power to the 8720SM blower motor and verify the direction of air flow before applying power to your 8720MC drive. Refer to the *8720SM High Performance AC Induction Motors Installation Instructions* (publication 8720SM-IN001*x*-EN-P) for blower motor wiring instructions. Refer to *Appendix A* for *Power Interconnect Diagrams*.

Use the table below to determine where to begin applying power to your 8720MC.

| If your 8720MC system:                                       | Then:                                                    |
|--------------------------------------------------------------|----------------------------------------------------------|
| Includes a (8720MC-RPS) Regenerative Power<br>Supply         | Go to Applying Power to Your 8720MC (with 8720MC-RPS)    |
| Does not include a (8720MC-RPS) Regenerative<br>Power Supply | Go to Applying Power to Your 8720MC (without 8720MC-RPS) |

### Applying Power to Your 8720MC (with 8720MC-RPS)

This procedure assumes that you have finished configuring your 8720MC drive (including the 8720MC-RPS) and your 1756-MxxSE SERCOS interface module.

```
IMPORTANT Follow this procedure if your 8720MC system includes a Regenerative Power Supply (8720MC-RPS).
```

To apply power to your 8720MC system:

- **1.** Ensure cabinet disconnect switch is in the OFF position.
- **2.** Disconnect the load to the motor(s).

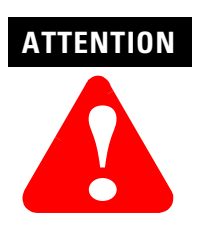

To avoid personal injury or damage to equipment, disconnect the load to the motor(s). Ensure each motor is free of all linkages when initially applying power to the system.

- **3.** Apply three-phase input power to the 8720MC-RPS. Refer to the *8720MC Regenerative Power Supply User Manual* (publication 8720MC-RM001*x*-US-P) for power up procedure and troubleshooting.
- **4.** Wait for 8720MC-RPS to finish initialization and close the (MC) contactor. Bus voltage is now supplied to 8720MC drive.
- 5. Observe the Drive Status LED.

| If the Drive Status LED is: | Status:          | Do This:                                                                     |
|-----------------------------|------------------|------------------------------------------------------------------------------|
| Flashing green              | Normal condition | Go to step 6.                                                                |
| Flashing red                | Drive is faulted | Go to the chapter <i>Troubleshooting</i><br><i>Your 8720MC Servo Drive</i> . |

6. Observe the SERCOS Network Status LED.

| If the Network Status LED is: | Status:                                 | Do This:                                                                     |
|-------------------------------|-----------------------------------------|------------------------------------------------------------------------------|
| Flashing green                | Establishing communication with network | Wait for steady green.                                                       |
| Steady green                  | Communication is ready                  | Go to step 7.                                                                |
| Flashing red                  | No communication                        | Go to the chapter <i>Troubleshooting</i><br><i>Your 8720MC Servo Drive</i> . |

#### 7. Observe the three SERCOS LEDs on the 1756-MxxSE module.

| If the three SERCOS LEDs are: | Status:                               | Do This:                                                                                                    |  |
|-------------------------------|---------------------------------------|----------------------------------------------------------------------------------------------------|--|
| Flashing green and red        | Establishing communication            | Wait for steady green on all three LEDs.                                                                                                    |  |
| Steady green                  | Communication ready                   | Go to <i>Testing and Tuning Your Axes</i> .                                                                                                    |  |
| Not flashing or steady green  | 1756-M <i>xx</i> SE module is faulted | Go to the <i>ControlLogix Motion</i><br><i>Module Setup and Configuration</i><br><i>Manual</i> (publication<br>1756-UM006 <i>x</i> -EN-P) for specific<br>instructions and troubleshooting. |  |

#### Applying Power to Your 8720MC (without 8720MC-RPS)

This procedure assumes that you have finished configuring your 8720MC drive and 1756-MxxSE SERCOS interface module.

**IMPORTANT** Follow this procedure if your 8720MC system does not include a Regenerative Power Supply (8720MC-RPS).

To apply power to your 8720MC system:

- **1.** Ensure cabinet disconnect switch is in the OFF position.
- **2.** Disconnect the load to the motor(s).

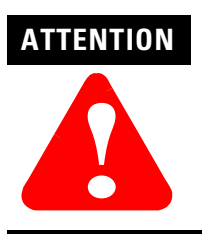

To avoid personal injury or damage to equipment, disconnect the load to the motor(s). Ensure each motor is free of all linkages when initially applying power to the system.

- 3. Apply three-phase input power to the 8720MC drive.
- 4. Observe the Drive Status LED.

| If the Drive Status LED is:   | Status:          | Do This:                                                                     |  |
|-------------------------------|------------------|------------------------------------------------------------------------------|--|
| Flashing green                | Normal condition | Go to step 6.                                                                |  |
| Flashing red Drive is faulted |                  | Go to the chapter <i>Troubleshooting</i><br><i>Your 8720MC Servo Drive</i> . |  |

5. Observe the SERCOS Network Status LED.

| If the Network Status LED is: | Status:                                 | Do This:                                                                     |  |  |
|-------------------------------|-----------------------------------------|------------------------------------------------------------------------------|--|--|
| Flashing green                | Establishing communication with network | Wait for steady green.                                                       |  |  |
| Steady green                  | Communication is ready                  | Go to step 6.                                                                |  |  |
| Flashing red                  | No communication                        | Go to the chapter <i>Troubleshooting</i><br><i>Your 8720MC Servo Drive</i> . |  |  |

| If the three SERCOS LEDs are: | Status:                               | Do This:                                                                                                    |  |
|-------------------------------|---------------------------------------|----------------------------------------------------------------------------------------------------|--|
| Flashing green and red        | Establishing communication            | Wait for steady green on all three LEDs.                                                                                                    |  |
| Steady green                  | Communication ready                   | Go to <i>Testing and Tuning Your Axes</i> .                                                                                                    |  |
| Not flashing or steady green  | 1756-M <i>xx</i> SE module is faulted | Go to the <i>ControlLogix Motion</i><br><i>Module Setup and Configuration</i><br><i>Manual</i> (publication<br>1756-UM006 <i>x</i> -EN-P) for specific<br>instructions and troubleshooting. |  |

6. Observe the three SERCOS LEDs on the 1756-MxxSE module.

## Testing and Tuning Your Axes

This procedure assumes that you have configured your 8720MC drive, your 1756-MxxSE SERCOS interface module, and applied power to the system.

#### IMPORTANT

Before proceeding with testing and tuning your axes, verify that the 8720MC status LEDs are as described in the table below.

| Status LED: Must be: |                | Status:                |  |  |
|----------------------|----------------|------------------------|--|--|
| Drive                | Flashing green | Normal condition       |  |  |
| Network              | Steady green   | Communication is ready |  |  |

Note: For detailed testing and tuning information, refer to the *ControlLogix Motion Module Setup and Configuration Manual* (publication 1756-UM006*x*-EN-P).

To test and tune each axis:

1.

| If you have:                                                                                                    | Then:                                             |
|----------------------------------------------------------------------------------------------------|---------------------------------------------------|
| Already tested and tuned your<br>1756-MxxSE SERCOS interface module<br>axes using the <i>ControlLogix Motion</i><br><i>Module Setup and Configuration</i><br><i>Manual</i> (publication<br>1756-UM006x-EN-P) | You are finished<br>commissioning<br>your 8720MC. |
| Not tested and tuned your<br>1756-MxxSE SERCOS interface module                                                                                                    | Go to step 2.                                     |

- **2.** Verify the load was removed from the motor(s).
- **3.** Right-click on an axis in your Motion Group folder in the explorer window and select **Axis Properties**. The Axis Properties window appears.

4. Select the Hookup tab.

| Axis Properties - A             | kis_1                                                                                                    | _ 🗆 ×                                                                               |
|---------------------------------|----------------------------------------------------------------------------------------------------|-------------------------------------------------------------------------------------|
| Dynamics Dynamics General Units | iains Output Limits  <br>Conversion Drive Motor/F                                                                           | Offset Fault Actions Tag<br>eedback Homing Hookup* Tune                             |
| <u>T</u> est Increment:         | 2.0 Revs                                                                                                    | Test <u>M</u> arker                                                                 |
| Drive Polarity:                 | Positive                                                                                                    | Test <u>F</u> eedback                                                               |
|                                 |                                                                                                    | Test <u>C</u> ommand & Feedback                                                     |
|                                 |                                                                                                    |                                                                                     |
|                                 |                                                                                                    |                                                                                     |
|                                 |                                                                                                    |                                                                                     |
| $\Delta$                        | DANGER: These tests may cause axis mo<br>program mode. Modifying polarity determin<br>Command & Feedback test may cause axi | ution with the controller in<br>ed after executing the Test<br>s runaway condition. |
|                                 | ОК                                                                                                    | Cancel <u>A</u> pply Help                                                           |

**5.** Select **2.0** as the number of revolutions for the test (or another number more appropriate for your application).

| This Test:                 | Performs this Test:                                                                                                    |
|----------------------------|----------------------------------------------------------------------------------------------------|
| Test Marker                | Verifies marker detection capability as you rotate the motor shaft.                                                                                 |
| Test Feedback              | Verifies feedback connections are<br>wired correctly as you rotate the<br>motor shaft.                                                              |
| Test Command &<br>Feedback | Verifies motor power and feedback<br>connections are wired correctly as<br>you command the motor to rotate.<br>Also, allows you to define polarity. |

**6.** Apply Drive Enable Input signal (P5-14) for the axis you are testing.

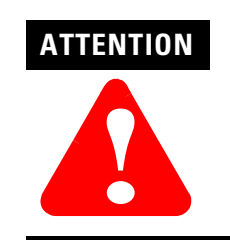

To avoid personal injury or damage to equipment, apply 24V Drive Enable Input signal (P5-14) only to the axis you are testing. 7. Select the **Test** (Marker/Feedback/Command & Feedback) button to verify connections. The Online Command window opens. Follow the on-screen test instructions. When the test completes, the Command Status changes from *Executing* to *Command Complete*.

| Online Command - Encoder Test                                              | X            |
|----------------------------------------------------------------------------|--------------|
| Command Status: Command Complete                                           | OK           |
| Move axis manually in positive direction.<br>Wait for command to complete. | <u>S</u> top |
| Check for errors if command fails.                                         | <u>H</u> elp |
| I                                                                          |              |
|                                                                            |              |

- 8. Select OK.
- **9.** The Online Command Apply Test window opens (Feedback and Command & Feedback tests only). When the test completes, the Command Status changes from *Executing* to *Command Complete*.

| Online Command - Apply Test                                         | X            |
|---------------------------------------------------------------------|--------------|
| Command Status: Command Complete                                    | OK           |
| Wait for command to complete.<br>Check for errors if command fails. | <u>S</u> top |
| ×                                                                   | <u>H</u> elp |
| ,                                                                   |              |

10. Select OK.

| If:                                                                               | Then:                                                                                                    |  |  |
|-----------------------------------------------------------------------------------|----------------------------------------------------------------------------------------------------|--|--|
| Your test completes successfully, this window appears:                            | <ol> <li>Select <b>OK</b>.</li> <li>Go to step 11.</li> </ol>                                                                                                    |  |  |
| Apply test completed successfully. Feedback polarity has been updated.         OK |                                                                                                    |  |  |
| Your test failed, this widow appears:                                             | <ol> <li>Select <b>OK</b>.</li> <li>Verify that the Drive Enable Input<br/>signal (P5-14) is applied to the<br/>axis you are testing.</li> <li>Verify the Drive Status LED turned<br/>solid green during the test.</li> <li>Return to step 7 and run the test<br/>again.</li> </ol> |  |  |

**11.** Select the **Tune** tab.

| 🗞 Axis Propertie                                                 | es - Axis_1                                                 |                                      |                                           |                  |              |                                                                      | _ 🗆 ×                                                         |
|------------------------------------------------------------------|-------------------------------------------------------------|--------------------------------------|-------------------------------------------|------------------|--------------|----------------------------------------------------------------------|---------------------------------------------------------------|
| Dynamics<br>General L                                            | Gains  <br>Inits   Conversio                                | Output  <br>n   Driv                 | Limits  <br>e   Motor/Fe                  | Offset<br>edback | F<br>  Homir | ault Actions<br>ng   Hooku                                           | Tag<br>up Tune*                                               |
| <u>T</u> ravel Limit:<br><u>S</u> peed:<br>Torgue:<br>Direction: | 5.0<br>10.0<br>100.0<br>• Positive                          | Revs<br>Revs/s<br>%Rated<br>Negative |                                           |                  | ٩            | Start T<br>DANGER: T<br>procedure m<br>motion with t<br>in program m | uning<br>his tuning<br>ay cause axis<br>he controller<br>ode. |
| Damping <u>F</u> actor<br>Tune<br>Po<br><u>Ve</u><br><u>Q</u> u  | ition Error Integrator<br>locity Feedforward<br>tput Filter | ☐ Veloc<br>☐ A <u>c</u> cel          | ity Error Integrator<br>eration Feedforwa | ard              |              |                                                                      |                                                               |
|                                                                  |                                                             |                                      | ОК                                        | Car              | ncel         | Apply                                                                | Help                                                          |

- **12.** Enter values for Travel Limit and Speed. In this example, Travel Limit = 5 and Speed = 10.
  - Note: Actual value of programmed units depend on your application.
- **13.** Check **Tune** boxes as appropriate for your application.
- **14.** Apply Drive Enable Input signal (P5-14) for the axis you are tuning.

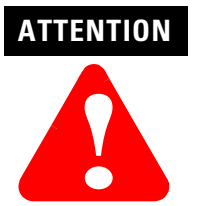

To avoid personal injury or damage to equipment, apply 24V Drive Enable Input signal (P5-14) only to the axis you are tuning.

**15.** Select the **Start Tuning** button to auto-tune your axis. The Online Command - Tune Servo window opens. When the test completes, the Command Status changes from *Executing* to *Command Complete*.

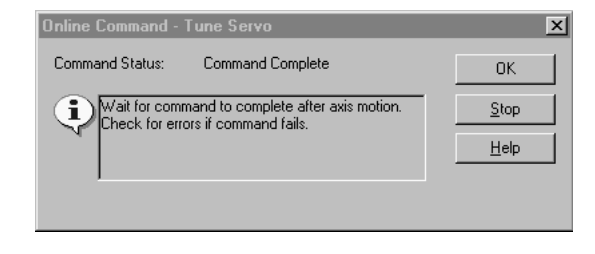

16. Select OK. The Tune Bandwidth window opens.

| Tune Bandwidth                                                                                                    | X                  |  |  |
|----------------------------------------------------------------------------------------------------|--------------------|--|--|
|                                                                                                    | 84.10144           |  |  |
| ⊻elocity Loop Bandwidth:                                                                                                    | 215.2997 + Hertz   |  |  |
| Tune Inertia:                                                                                                    | 0.037 % Rated/MCPS |  |  |
| High Inertia Application - applying Output Low Pass filter                                                                                                   |                    |  |  |
| DANGER: The Bandwidth determined by the tune process is<br>the maximum bandwidth. Increasing the bandwidth may<br>cause loop instability.     OK Cancel Help |                    |  |  |

Note: Actual bandwidth values (Hz) depend on your application and may require adjustment once motor and load are connected.

#### 17. Select OK.

**18.** The Online Command - Apply Tune window opens. When the test completes, the Command Status changes from *Executing* to *Command Complete*.

| Online Command - Apply Tune                                         | ×            |
|---------------------------------------------------------------------|--------------|
| Command Status: Command Complete                                    | ОК           |
| Wait for command to complete.<br>Check for errors if command fails. | <u>S</u> top |
| ×                                                                   | <u>H</u> elp |

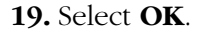

| If:                                                                                                    | Then:                                                                                                    |
|----------------------------------------------------------------------------------------------------|----------------------------------------------------------------------------------------------------|
| Your test completes successfully, this window appears:  RSLogix 5000  Apply tune completed successfully. Tune dependent attributes have been updated.  Refer to Help for a list of dependent attributes.  DK | <ol> <li>Select <b>OK</b>.</li> <li>Go to step 20.</li> </ol>                                                                                                    |
| Your test failed, this widow appears:                                                                                                    | <ol> <li>Select <b>OK</b>.</li> <li>Make an adjustment to motor velocity</li> <li>Refer to 1756-UM006<i>x</i>-EN-P for more information, if necessary.</li> <li>Return to step 15 and run the test again.</li> </ol> |

**20.** Remove Drive Enable Input signal (P5-14) signal (applied in step 6 above) to disable the axis.

# **Commissioning Your 8720MC Analog Drive**

### **Chapter Objectives**

This chapter provides you with the information to start up and tune your 8720MC analog system. This chapter includes:

- General Start-up Precautions
- Setting Up Your 8720MC Drive
- Understanding Servo Loop Parameters
- Auto Tuning Your 8720MC Drive
- Scaling of Auto Velocity Analog Reference
- Scaling of Manual Velocity Analog Reference
- Operating in Manual Mode Using Digital I/O Interface
- Operating in Manual Mode with an Internal or External HIM
- Start-up of Motor Orient

The procedures in this chapter do not include information regarding integration with other products.

IMPORTANT

When used in analog mode, the 8720MC drive requires 8720SM-*xxxxxx*S3 or 8720SM-*xxxxxx*S4 motors.

# General Start-up Precautions

The following precautions pertain to all of the procedures in this chapter. Be sure to read and thoroughly understand them before proceeding.

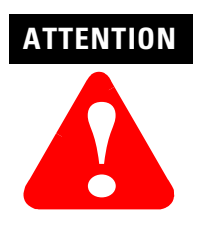

This product contains stored energy devices. To avoid hazard of electrical shock, verify that all voltages on the system bus network have been discharged before attempting to service, repair or remove this unit. Only qualified personnel familiar with solid state control equipment and safety procedures in publication NFPA 70E or applicable local codes should attempt this procedure.

This drive contains ESD (Electrostatic Discharge) sensitive parts and assemblies. You are required to follow static control precautions when you install, test, service, or repair this assembly. If you do not follow ESD control procedures, components can be damaged. If you are not familiar with static control procedures, refer to Allen-Bradley publication 8000-4.5.2, *Guarding Against Electrostatic Damage* or any other applicable ESD Protection Handbook.

# Setting Up Your 8720MC Drive

The following procedures only apply to the drive component of the 8720MC product line. For details on starting up the 8720MC-RPS Regenerative Power Supply, refer to the 8720MC Regenerative Power Supply User Manual (publication 8720-RM001*x*-US-P). This section provides the following to help you set up and tune the 8720MC drive:

- Information you need before you begin
- Setup procedures

The instructions in this chapter assume that you are using a SCANport HIM (1201-HAx) or DPI/SCANport HIM (20-HIM-Ax). Refer to *Appendix B* for general HIM programming information.

The start-up procedure can also be performed on a desktop, lap top or hand-held personal computer using Allen-Bradley's Drive Explorer (v3.02 or above) software. This method greatly enhances the ability to navigate through and display or modify parameters. For more information on DriveExplorer, refer to the *DriveExplorer Getting Results Manual* (publication 9306-GR001*x*-EN-E). When using DriveExplorer with the 8720MC you must use the (catalog number 1203-SSS) series B or later SCANport to RS-232 serial port adaptor to interface your PC to the SCANport connector on the drive.

### **Before You Begin**

In an initial start-up it is always good practice to check the motor windings before you apply power to the drive. This is done by first disconnecting the motor leads from the drive, terminals T1, T2 and T3. Use a multi-meter to check continuity between the motor leads. There should be very low resistance between T1 and T2, T2 and T3 and T3 and T1. Make sure there is no continuity between any of the motor leads and the motor case ground.

Before reconnecting the motor leads make sure there is no continuity between the motor leads and the temperature switch leads. Connect a multi-meter between terminal P1-12 and each of the motor leads. There should be almost infinite resistance. Also make sure there is no continuity between terminal P1-13 and each of the motor leads. Examine the drive input wiring carefully and make sure that there are no shorts to ground on the incoming leads. Before you begin the startup procedure, verify that the system has been wired correctly per the drawings in *Appendix A* and that you have a good quality digital multi-meter available for troubleshooting. In complicated systems it may be best to remove all fuses and bring up the system gradually by installing the device fuses as needed to bring on line additional equipment.

**IMPORTANT** If you need to exit the start-up procedures before you are finished, you should always save your parameters to EEprom memory. If you fail to do this before removing power any changes made after the last save to EEprom will be lost. The procedure for saving parameters to EEprom is discussed in *Appendix B*.

### **Applying Power**

This procedure assumes that you have wired your 8720MC system and verified the wiring.

**1.** Apply 380/460V ac input power to the 8720MC-RPS or drive. The Drive Status LED on the Control PCB flashes green. In addition, the HIM becomes active and a message similar to the following appears:

System Ready

When you apply power to the HIM, a series of messages appears before the final *System Ready* message appears.

| 2  |  |
|----|--|
| ∠. |  |

| If the Drive Status LED: | Then:                                                                 |  |
|--------------------------|-----------------------------------------------------------------------|--|
| Flashes green            | The control and bus power is active,<br>but the drive is not enabled. |  |
| Flashes red              |                                                                       |  |
| Remains solid red        | You may have a wiring or power problem. Refer to <i>Chapter 3</i> .   |  |
| Does not illuminate      |                                                                       |  |

### **Key Set-up Parameters**

The 8720MC analog drive is controlled from analog inputs, SCANport/ DPI device. It also can be used as a spindle or a power servo. Parameter 501, "A-B<sup>®</sup> Application", is used to identify the specific application use of the 8720MC Drive. You must select one of the 4 valid application choices provided in parameter 501:

- Analog spindle
- Analog power servo
- SCANport, Digital Peripheral Interface, spindle
- SCANport, Digital Peripheral Interface, power servo

Note: Although spindle and power servo are choices for both Analog and SCANport/DPI modes, there is no difference between them.

Refer to *Appendix C* for more information on programming parameters.
When you choose "Ana Spindle" or "Ana Servo" parameter 503, "AuxFdbk Type must be set to "analog ref". For analog input applications make sure parameter 503 is set to "Analog Ref".

For analog spindle applications make sure that "Position Scaling", parameter 76, bit 7 is set to "modulo". When modulo is selected the "Motor Posn Fdbk", parameter 51 will display actual motor position to whatever resolution is selected in "Rot Posn Resolut", parameter 79. For example if Parameter 79 and parameter 103 are set for 30,000 resolution counts/rev, the motor position, parameter 51, will count from 0 to 29,999 and back to 0 as it is rotated clockwise when viewed from the drive end.

Also for analog spindle or power servo applications where the A quad B simulated digital encoder output is used, parameter 582 must be set to "Index" to assure that the encoder marker is available at the motion controller interface on terminals P5-3 and P5-21.

## **Initial Checks**

With power on the drive, motor selected (refer to parameter 777), the drive disabled (P5-14) and the load disconnected, display parameter 51 "Motor\_Pos\_Fdbk", found in file: Control, group: Position. Rotate the motor shaft cw and the display should increase as the shaft rotates. Turning the shaft ccw should decrease the position display. This confirms that the feedback device and wiring are performing properly.

After enabling the drive by applying +24V dc to input 1 "Drive Enable" (P5-14) on the digital I/O interface, the module status LED should illuminate steady green and the motor drive shaft should be very stiff. Usually the motor will slowly rotate since it is in velocity mode with the position loop open.

If the motor is erratic and uncontrollable it is probably improperly phased. Refer to the *8720MC Higb Performance Drive Installation Manual* (publication 8720MC-IN001*x*-EN-P) to correct the phasing. With the load unconnected press the stop button on the HIM module. This will tell the drive that the HIM module is the controlling input. Press the green start button on the HIM and increase the speed command with the speed pot (HAS1 option) or up/down arrows (HAS2 option).The motor should rotate faster or slower based on the HIM speed selected. The direction key should reverse the motor direction. Depress the stop button to stop the motor and remove the +24V dc from the drive enable (P5-14). The drive should be disabled with the drive status LED flashing green and the motor shaft will freely rotate by hand. If these initial checks are successful and there are no error messages on the HIM you are ready to connect the load and tune the drive.

# Understanding Servo Loop Parameters

This section provides the information you will need to select and adjust servo loop parameters.

One of the most important tasks to be performed during startup is the adjustment of the servo loop parameters. Adjustment of these parameters is essential to get the maximum performance from a drive application. The 8720MC is supplied with a set of default parameters which are intended to provide a good starting point. In addition all the motor-specific parameters are stored in the motor encoder.

As a consequence, only a few key servo loop parameters require tuning to the specific load and application.

The traditional method of tuning the servo loop parameters is performed by a process of trial and error adjustment. The 8720MC drive provides an auto tuning procedure which greatly simplifies this task. Eight sets of servo loop parameters (selectable via digital inputs on P5-16 through P5-18) are shown in *Parameter Files, Groups, and Elements (Group Listing)* in *Appendix C*. Each group has 16 servo loop parameters or "elements" of which 4 are set by the auto tuning procedure. The 8 groups of servo loop parameters are provided to support multiple gear ranges, high /low winding motors and multiple operating modes. Each unique gear range, winding or operating mode requires a separates set of servo loop parameters and each should be separately auto tuned. Auto tuning compensates for the changes in the reflected inertia and changes in the motor operating characteristics caused by gear changes or switching the high/low winding.

## **Selecting a Servo Loop Parameter Group**

Before you begin auto tuning it is necessary to select the servo loop parameter group that you wish to auto tune. This may be done from the HIM, DriveExplorer or the digital I/O. Assuming you wish to select parameter group 4, the HIM procedure for changing the active parameter group is explained below:

**1.** At the HIM, press **ENTER**. A message similar to the following appears:

| Choose  | Mode |
|---------|------|
| Display | 7    |

2. Press either the up or down arrow key until the following appears:

Choose Mode Program **3.** Press **ENTER**. Press either the up or down arrow key until the following appears:

| Choose  | File |
|---------|------|
| Procedu | ire  |

**4.** Press **ENTER**. Press either the up or down arrow key until the following appears:

| Choose  | Gro | up     |
|---------|-----|--------|
| Paramet | er  | Switch |

- **5.** Press **ENTER**. Press either the up or down arrow key until you have located "*Select Param Set*", parameter 217.
- 6. Press **SEL** and the number on the bottom line will flash. Use the up or down arrow key to change the number to 4 and press **ENTER**.
- 7. To activate parameter group 4, press the up or down arrow key until you find "*Switch Param Set*", parameter 216.
- **8.** Press the **SEL** and the number on the bottom line will flash. Use the up or down arrow key to change the number to 1, and then press **ENTER**.

Parameter group 4 is now the active parameter group.

**9.** To confirm that parameter group 4 is the active parameter group, view parameter 254, "*Actual Param Set*", by pressing the up or down arrow key until the top line displays "*Actual Param Set*". The bottom line should display a value of 4, confirming that parameter group 4 is active.

The procedure for changing parameter groups described above can also be performed with DriveExplorer in much the same way. In addition the parameter groups may be changed via the digital I/O by selecting the proper binary bit pattern at the interface. Each servo loop parameter group which your application requires will require setting and tuning of the servo parameters.

#### **Setting the Servo Loop Parameters**

Each group of servo loop parameters can have its own set of values for mode of operation, velocity limits and torque limits. In the analog version of the 8720MC drive, the mode of operation can be set for either velocity or torque modes. The parameter for making this selection for group 0 is parameter 32, "*Primary Op Mode0*". The parameter numbers are different for each of the 8 servo loop parameter groups as (refer to *Appendix C*). The default mode for parameters is "*Velocity*". If torque mode is required, use the techniques described in *Appendix B* to modify this parameter. The velocity limits should be modified to suit the application. Parameters 38 and 39, "+*Velocity Limit 0*" and "-*Velocity Limit 0*" are the velocity limit parameters for servo loop parameter group 0.

The parameter numbers are different for each of the 8 servo loop parameter groups as described in *Appendix C*. Locate these parameters and change their values to the maximum motor speed in rpm, as desired for the application.

The torque limits should also be modified to suit the application. Parameters 82 and 83, "+*Torque Limit O*" and "-*Torque Limit O*" are the torque limit parameters for servo loop parameter group 0. The parameter numbers are different for each of the 8 servo loop parameter groups as described in *Appendix C*. Locate these parameters and change their values to the maximum allowable motor torque for the application as a percentage of full-rated continuous motor torque, as desired for the application. The drive is now ready to auto tune the remaining servo loop parameters.

## Understanding Acceleration/Deceleration Parameters

Each parameter set has an acceleration parameter and a deceleration parameter. For parameter group 0 the acceleration parameter number is 136 and the deceleration parameter is 137. These parameters are used to select the maximum acceleration and deceleration rates in radians per second squared for a given parameter set. The acceleration and deceleration parameters are used to limit the rate of change of velocity of the motor to a level that can be supported with load connected. With high inertia loads it is often necessary to limit the deceleration to prevent bus over voltage or over current trips caused by over running loads. The values for acceleration and deceleration.

# Auto Tuning Your 8720MC Drive

This section provides the information you need to auto tune your 8720MC drive. This procedure assumes that you have wired your 8720MC drive and have completed the procedures already covered in this chapter.

## **Before You Perform an Auto Tune**

Observe the following guidelines before auto tuning your drive.

- The Drive Status LED must be flashing green to indicate the bus voltage is up. Refer to *Start-up Troubleshooting Procedures* in *Chapter 3* for the status LED troubleshooting table.
- Make sure the desired application load for this group of servo loop parameters is connected to the motor.
- Auto tune default parameter values are normally adequate. To change them, refer to *Appendix C*.

## **Performing the Auto Tune**

To auto tune your drive:

- **1.** Before initiating the auto tuning of the motor make sure the desired application load for this group of servo loop parameters is connected to the motor.
- **2.** For the analog input command configuration, set Parameter 501, the application parameter, to either "*Ana Spindle*" or "*Ana Servo*" as required by the application.
- **3.** Set Parameter 503, "*Aux Fdbk Type*", to "*Analog Ref*" to ensure the drive is prepared to accept an analog command reference via the auxiliary feedback port. This is a general requirement for any analog input application and not specifically for auto tuning.

AUTENTION Auto tuning will initiate a fast rotation in one direction of the motor shaft followed by a fast rotation in the opposite direction; resulting in rapid motion of the connected load. Make sure all mechanical connections are securely fastened and that nothing is in the path of the load. Failure to observe this precaution could result in bodily injury. For the analog configuration, auto tuning will automatically calculate the following Group 0 Servo Loop parameters: Parameter 100, "*Vel Prop Gain 0*"; Parameter 101, "*Vel Integ Time 0*"; Parameter 523, "*System Accel 0*"; Parameter 562, "*Torq Lowpas Frq0*" and "*Pos Loop Gain 0*".

Before initiating the auto tune procedure, ensure that the Parameter 546, "*Atune Config*", has the four lowest significant bits set to one. This means that:

- bit 0 "*Auto Save*" is on and the calculated parameters will be automatically saved
- bit 1 "*Calc Gains*" is on and the proportional and integral gains for the selected servo loop parameter group will be calculated
- bit 2 "*Inertia*" is on and the system acceleration for the selected servo loop parameter group will be calculated
- bit 3 "*Auto Offset*" is on and the system calculates the analog auto reference offset, parameter 693.

The speed for the auto tune procedure as well as the torque and the maximum distance for the auto tune moves can be modified. Parameter 543, "*ATune Vel Limit*"; Parameter 542, "*ATune Torq Limit*" and Parameter 544, "*ATune Posn Limit*" serve this purpose. The default values are 1000 RPM, 100% rated continuous torque and 65,535 counts, respectively. Changing these values will change the calculated values of the servo loop parameters. The default values represent a good compromise and should be used unless the application does not support the default values. For example, if you know the torque will be limited to 75% of rated motor torque, Parameter 542 should be set to 75%.

To Auto tune the drive:

- 1. With the drive disabled set parameter 541 to "Execute".
- **2.** Making sure the motor and load are safe to operate, enable the drive. The motor will quickly rotate clockwise and counter-clockwise indicating that the auto tune procedure has executed. Parameter 547 will indicate "successful" if the auto tune procedure executed properly.
- 3. Disable the drive and set parameter 541 to "Idle".

#### Analog Inputs and Outputs

The 8720MC has two  $\pm 10V$  dc analog outputs and two  $\pm 10V$  dc analog inputs. The analog inputs are only available in the analog input spindle or power servo software configurations (parameter 501). In the SERCOS configuration the analog inputs are used to interface to the auxiliary, spindle, or axis mounted feedback device that is connected to the auxiliary feedback connector. In the analog input spindle or power servo software configurations (as determined by parameter 501) analog input 1 provides the torque or velocity command reference to the drive. Analog input 2 provides a manual velocity reference for manual operator stations. Figure 2.1 illustrates the recommended connections for the analog inputs and outputs.

Refer to *Appendix C* for a description of the analog input parameters (analog inputs 1 and 2) under parameters 691 to 692. Each analog input has a scaling factor associated with it, parameters 695 and 696. Refer to *Appendix C* for details on how to use the scaling parameters with the analog inputs. The default velocity scaling is 100 rpm/volt for both analog input 1 and 2. As an example, assume the motion controller is scaled such that 8 volts produces a maximum speed of 6,000 rpm. The drive should also be scaled such that 8 volts equals 6,000 rpm. This is accomplished by using a scaling factor value of 750 rpm/volt or a value of 7500 in parameter 695. The A/D resolution is  $\pm$ 8192 bits or 1.2 mv/bit, based on a  $\pm$ 10 volt input command. It is always best to use the full  $\pm$ 10 Volt range so that maximum velocity resolution is achieved. When in torque mode the scaling factor for analog input 1 is fixed at 2.5 volts = 100% continuous rated torque.

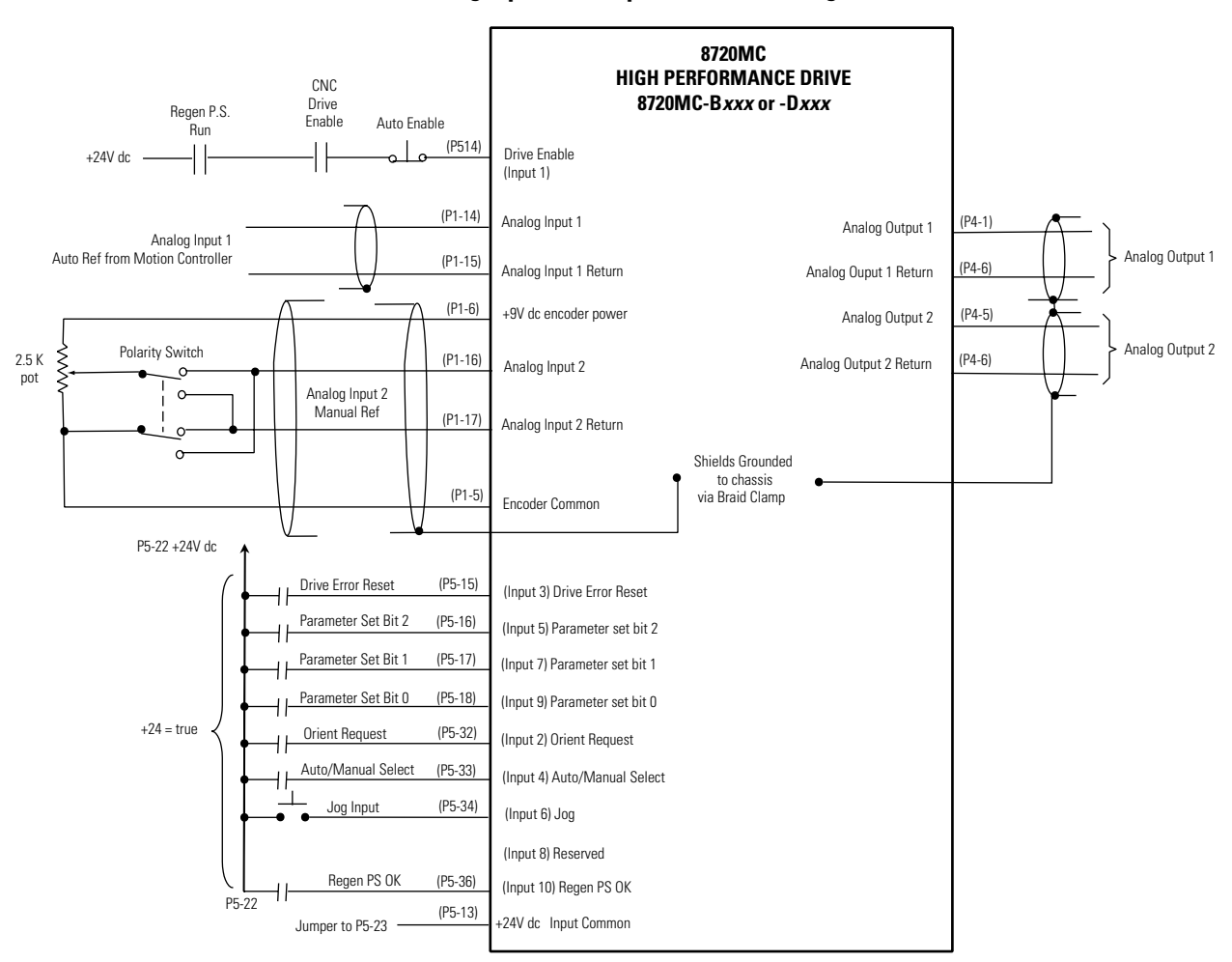

#### Figure 2.1 Analog Input and Output Connection Diagram

Analog default links to the 8720MC software are shown in the table below.

| Connection                     | Parameter<br>Number | Analog<br>Spindle            | Analog<br>Power Servo          | SERCOS - Spindle /<br>Power Servo | SCANport - Spindle/<br>Power Servo |
|--------------------------------|---------------------|------------------------------|--------------------------------|-----------------------------------|------------------------------------|
| P5-14 & 15 / Analog<br>Input 1 | 661                 | Auto Velocity Reference      | Auto Velocity Reference        | Not Available                     | Reserved                           |
| P5-16 & 17 / Analog<br>Input 2 | 664                 | Manual Velocity<br>Reference | Manual Velocity<br>Reference   | Not Available                     | Manual Velocity<br>Reference.      |
| P4-1 & 6 / Analog<br>Output 1  | 681                 | Velocity Feedback            | Velocity Feedback              | Velocity Feedback                 | Velocity Feedback                  |
| P4-5 & 6 / Analog<br>Output 2  | 386                 | Motor Shaft Power            | % Rated Torque<br>Parameter 84 | Motor Shaft Power                 | Motor Shaft Power                  |

The analog input assignments are fixed. In the SERCOS configuration, the analog inputs are not available since the velocity or position command is provided by the SERCOS fiber-optic ring. In their place a second feedback channel is provided for spindle or axis mounted feedback devices. In the SCANport configuration, the velocity or torque reference is provided by a PLC<sup>®</sup> via a DeviceNet, Remote I/O, or ControlNet connection to a SCANport communication bridge module. Any of the analog output default links can be changed by entering a new linkable parameter number into the analog output 1 or 2 (parameters 681 or 683).

#### **Changing the Default Digital Output Links**

If necessary, changing one or several default output assignments can be accomplished by modifying the pointer or "link" values in the digital output parameters (662 through 671). This may be accomplished with DriveExplorer or the HIM module in "Program" mode. In the tables below, entering the parameter number of the "source" 8720MC I/O event into the "sink" 8720MC digital output parameter will create a link between the 8720MC I/O event variable and the digital output.

For example, assigning Digital Output 5 to the motor at "Zero\_Speed" variable can be accomplished by entering the value 331 into parameter 666 using either DriveExplorer or the HIM in program mode. The state of Digital Output 5 or any other digital output can be observed using either DriveExplorer or the HIM in program mode by selecting parameter 661, "Digital Output Status". The status of all 10 digital outputs will be displayed as a bit array. A display of 1 is true and 0 is false for each output. An x indicates an unused bit. Bit 5 will be "1" whenever the motor falls within the zero speed window.

The state of the Zero\_Speed variable can also be observed by selecting parameter 331 using either DriveExplorer or the HIM in program mode. It will indicate 1 for true and 0 for false.

If you change the digital output default assignments the 8720MC will change parameter 501 to "Custom Configuration" so that it is clear that this configuration has modified values which are different from the default values.

If you use DriveExplorer to restore the defaults by selecting and storing one of the application types in parameter 501, the modified parameters will be changed back to the default values associated with that application type. If you have a custom configuration, DriveExplorer or the HIM can be used to identify parameters which do not conform to the application defaults.

|                     | Sinks             |      |
|---------------------|-------------------|------|
| Parameter<br>Number | Parameter         | -    |
| 663                 | Digital_Output_2  | Link |
| 664                 | Digital_Output_3  | _    |
| 665                 | Digital_Output_4  | _    |
| 666                 | Digital_Output_5  | _    |
| 667                 | Digital_Output_6  | _    |
| 668                 | Digital_Output_7  | _    |
| 669                 | Digital_Output_8  | _    |
| 670                 | Digital_Output_9  | -    |
| 671                 | Digital_Output_10 | -    |

**Typical Sources** Parameter Parameter Number 330 At Programmed Speed 331 Zero Speed 332 Motor Speed Below Threshold 334 **Torque Above Limit** 335 Velocity Above Limit 336 In Position 339 Speed Below Minimum 340 Speed Above Maximum 526 **High Winding Enable** 527 Low Winding Enable 528 Enable Brake Solenoid 529 Auto Reference Enabled 530 Manual Mode Selected 583 **Orient Complete** 615 Shut Down Error

## Scaling of Auto Velocity Analog Reference

This section provides the information you need to scale an auto velocity analog reference. The default setting is 1000 rpm/10V.

Refer to the tables below for the linking relationship between the 8720MC I/O event variables and the digital output parameters.

To change the scale factor for the auto velocity analog reference, perform the following procedure:

**1.** At the HIM, press the escape key get to the top level display then depress **ENTER**. A message similar to the following appears:

| Choose  | Mode |
|---------|------|
| Display | 7    |

2. Press either the up or down arrow key until the following appears:

| Choose  | Mode |
|---------|------|
| Program | n    |

**3.** Press **ENTER**. Press either the up or down arrow key until the following appears:

Choose File I/O Interface **4.** Press **ENTER**. Press either the up or down arrow key until the following appears

| Choose | Group  |
|--------|--------|
| Analog | Inputs |

- **5.** Press **ENTER**. Use the up and down arrow keys to find Parameter 695, "*Analog Vel Scale*".
- 6. Press **SEL** to select the numerical value.
- 7. Use the up and down arrow keys to change the numerical value.
- **8.** To change the motor direction for a given analog voltage input, press **SEL** to highlight the sign character.
- **9.** Use the up and down arrow keys to change the sign. Press **ENTER**.

IMPORTANT

Remember to save any changed values to nonvolatile EEPROM memory. Refer to *Appendix B*.

In velocity mode with 0 volts at the auto analog reference input the drive may still slowly rotate cw or ccw. To minimize this parameter 693, "Auto\_Ref\_Offset", is provided. Values ranging from  $\pm 0.01\%$  to  $\pm 100\%$  can be entered. A plus value is used to offset in the cw direction and a minus value is used to offset in the ccw direction.

# Scaling of Manual Velocity Analog Reference

This section provides the information you need to scale a manual velocity analog reference. Default scaling is 1000 rpm/10 volts.

To scale motor jog speed:

**1.** At the HIM, press **ENTER**. A message similar to the following appears:

| Choose  | Mode |
|---------|------|
| Display | 7    |

**2.** Press either the up or down arrow key until the following appears:

| Choose  | Mode |
|---------|------|
| Program | n    |
|         |      |

~ 1

**3.** Press **ENTER**. Press either the up or down arrow key until the following appears:

Choose File I/O Interface **4.** Press **ENTER**. Press either the up or down arrow key until the following appears:

Choose Group Analog Inputs

- **5.** Press **ENTER**. Use the up and down arrow keys to find Parameter 696, "*Manual Vel Scale*".
- **6.** Press **ENTER**. The following message appears:

| Ma | inual | Vel | Scale |
|----|-------|-----|-------|
| +  | 1000  | RPM |       |

- 7. Press **SEL**. The cursor moves to the bottom line. Continue pressing **SEL** until the cursor moves to the digits that you need to change.
- 8. Press the up and down arrows to change the scale value.
- **9.** To change the shaft direction from positive to negative, press **SEL** until the cursor is on the plus sign and press the up or down arrow key.

**IMPORTANT** Default shaft direction is positive (clockwise while looking at the shaft).

#### 10. Press ENTER.

In velocity mode with 0 volts at the manual analog reference input the drive may still slowly rotate cw or ccw. To minimize this parameter 694 "Man\_Ref\_Offset" is provided. Values ranging from  $\pm 0.01\%$  to  $\pm 100\%$  can be entered. A plus value is used to offset in the cw direction and a minus value is used to offset in the ccw direction.

## **Operating in Manual Mode** This section provides the information you need to operate your 8720MC drive in manual mode using a digital I/O interface. Before **Using Digital I/O Interface** beginning this procedure, scale the manual velocity analog reference for the desire speed range and shaft direction. To operate the 8720MC drive in manual mode using digital I/O interface: **1.** Using your voltmeter, verify that all analog reference signals connected to analog inputs are set to zero. 2. Set the Auto/Manual Select digital input 4 high. **3.** Enable the drive by setting the Drive Enable, digital input 1, high. **4.** Set the digital input 6 to high in order to jog the motor. Your drive is now ready to jog in the manual mode. The drive will follow the reference signal voltage and polarity provided to analog input 2. Refer to Appendix C. Disabling the drive will stop the motor.

# Operating in Manual Mode with an Internal or External HIM

This section provides the information you need to operate your 8720MC drive with an internal or external HIM. Before beginning this procedure, scale the manual velocity analog reference for the desired motor speed range and shaft direction. Refer to *Scaling of Manual Velocity Analog Reference*.

To operate the 8720MC drive in manual mode using an internal or external HIM:

- **1.** Enable the drive by setting the Drive Enable digital input 1 high.
- **2.** Depress the red stop button on the HIM module. Use the speed potentiometer or speed arrows on the HIM to set the speed reference to zero.
- **3.** Push the start or green HIM button to run the motor, or the jog button to jog the motor.
- **4.** Use the speed potentiometer or speed arrows to increase your speed reference to a desired level.

Disabling the drive, pressing the HIM red stop button, or releasing the jog button will stop the motor.

## **Start-up of Motor Orient**

This section provides the information you will need to orient your motor. The motor orient procedure provides a means of positioning the motor to a precise location regardless of whether the motor is starting from standstill or rotating at high speed. The procedure that follows assumes that the motor feedback device is an SNS-60 Sincoder (8720SM-*xxxxxxx*S3, 8720SM-*xxxxxxx*S4 motors).

To understand the drive controlled motor orient feature refer to *Appendix C* for the following:

Parameter 152, "*Spin Orient Req*"; Parameter 150, "*Mtr Marker Ofset*"; Parameter 153, "*Orient Angle*"; Parameter154 "*Orient Options*"; Parameter 157, "*At Spd Window*"; Parameter 222, "*Spin Orient Spd*"; Parameter 260, "*Pos Accel Rate*"; Parameter 582, "*Auto Home*", Parameter 76, "*Position Scaling*" Parameter 79, "*Rot Posn Resolut*" Parameter 103, "*Modulo Value*"

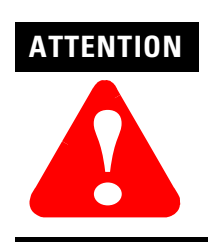

Use caution to avoid personal injury or damage to equipment caused by unanticipated motor rotation while changing motor parameters.

To orient your motor:

- **1.** As an initial check, make sure that Parameter 582 "*Auto Home*" is set for "*Index*" and Parameter 76, "*Position Scaling*", has *modulo* checked.
- 2. Verify that Parameter 79, *"Rot Posn Resolut"* = 3600 counts/ revolution. Increase the resolution if higher resolution than 3600 counts per revolution is desired. This can be increased to 32,767 counts.
- **3.** Verify that the following parameters are set to the described values:
  - Parameter 150, "Mtr Marker Ofset" = 0 counts
  - Parameter 153, "Orient Angle" = 0 counts
  - Parameter 222, "Spin Orient Spd" = 100 rpm.
  - Reduce the speed if it is too high for the application.
  - Parameter 260, "Pos Accel Rate" = 100 rad/sec.
  - Reduce the acceleration if it is too high for the application.
  - Parameter 103, "Modulo Value" = the value in parameter 79.

- **4.** Navigate to Parameter 154, "*Orient Options*" and select an orient direction. The application will dictate this choice. The available options are "*CW*", "*CCW*" or "*Shortest Pth*".
- 5. Enable the drive.
- 6. Toggle the orient request input, P5-32, to a true state or navigate to Parameter 152, "*Spin Orient Req*" and select a state of "1" and press **ENTER**.

The motor will rotate in velocity mode in the selected direction at the selected orient speed until the encoder marker is detected. The drive will then transfer to positioning mode and calculate the desired end point of zero motor offset angle and zero programmed angle. Regardless of the orient direction chosen, with the end location at zero counts the motor will stop and return via shortest path to the marker and stop.

## IMPORTANT

Because the motor is randomly assembled to the mechanical system this is probably not the actual orient position required for the application.

To change the motor position to the desired zero angle, Parameter 150 *"Mtr Marker Ofset"* must be modified to reflect the difference between the actual zero angle and the desired zero angle.

- **1.** To determine the motor marker offset first orient the spindle with zero in Parameter 150. Navigate to Parameter 51, "Mtr Posn Fdbk", and the position value displayed will be zero in counts.
- **2.** With the drive disabled, rotate the motor to the desired motor angle and record that position.

The required correction angle is the difference between the marker 0 angle reading and the desired angle 0 reading for the application.

Signs are very important in determining offsets. Make sure to record if the position value increased or decreased. Viewing from the drive end of the motor, for standard configurations, CCW (or -) rotation decreases parameter 51. CW (or positive) rotation increases parameter 51. Parameter 150 has the opposite sense since it is subtracted from the position. Therefore if the desired offset direction is CW it should have a minus value. Conversely ccw offset should have a positive value.

To prevent reversals in direction during orient it is good practice to make the direction of the offset the same as the direction of the selected orient rotation. That is if the orient direction is CW the offset angle should be CW. If the orient direction is CCW the offset angle should be CCW. Accordingly it may be necessary to calculate the complimentary offset value to assure there are no direction reversals during the orient.

Assuming modulo scaling is selected the complimentary offset value is defined as the number of resolution units set in Parameter 79, minus the modulo position value in parameter 51, "*Motor Posn Fback*". A simple rule of thumb is to use the complimentary offset value if the orient direction is CCW.

Multiple revolution orients can be obtained by having the "*Modulo Value*" (parameter 103) a value greater than the "*Rot Posn Resolut*" (parameter 79). For example, "*Rot Posn Resolut*" = 3600, "*Modulo Value*" = 7200.

For Example: Assume Parameter 79, "Rot Posn Resolut" = 10,000 counts/revolution; Parameter 103, "Modulo Value" = 10,000 counts/ revolution; Parameter 154, "Orient Options" = CW and Servo Loop Parameter Group 0 is selected as determined by Parameter 254, "Actual Param Set". Initiate an orient by setting parameter 152, "Orient Request", to a value of 1. Note that after an orient with zero in Parameter 150, "Mtr Marker Ofset" and zero also in Parameter 153, "Orient Angle" the position display, Parameter 51, "Mtr Posn Fdbk" = 0 or 10,000 counts. To determine the required offset correction manually rotate the motor to the desired angle with the drive disabled. Assume after doing this Parameter 51 reads 2,500 counts meaning we rotated cw 2500 counts. For parameter 150 CW offsets have a minus value. We record the difference as -2500 counts CW by setting Parameter 150 to -2500. To prevent orient direction reversals it is always good practice to record the marker offset direction the same as the desired orient direction. In this example since the selected orient direction is CW and we do not desire direction reversal during orient and the orient direction is also clockwise. To achieve the same target orient position with a CCW orient direction we would set Parameter 150, "Mtr Marker Ofset" to a complimentary CCW offset. This is done by subtracting the measured offset counts from the number of counts per revolution, Parameter 79. In this case we subtract 2500 from 10,000 and get 7,500 counts, CCW. For parameter 150 CCW offsets have a plus value. We now then enter 7500 in Parameter 150, "Mtr Marker Ofset". Assuming a CCW orient direction and the motor standing still, if we request an orient via the digital I/O or Parameter 152, "Spin Orient Req", the motor will behave as follows:

• Accelerate to "*Spin Orient Spd*", Parameter 222, in the CCW direction using the "*Posn Accel Rate*", Parameter 260, until it is within the velocity speed window, Parameter 157, "*At Spd Window*" or Parameter 272, "*Speed Window* %". The drive will not look for the encoder marker until it determines the motor speed is within the selected velocity window.

- Once achieving the "*At Program Speed*" state, Parameter 330, the drive will find the marker. After detecting the marker it will change to positioning mode and determine the desired end point. In this case it determines it must continue rotating in CCW direction for another 7500 counts.
- At this time the drive will issue the "*Orient Complete*" event, Parameter 583. The motor will be locked in the orient position until the orient request is removed. As long as the orient request is maintained the drive will ignore the analog references. As soon as the orient request is released the drive will follow the analog references based on the current active mode of operation.

It is possible to orient to a specific angle other than zero as well as perform multi-revolution orients (refer to parameter 153 "*Orient Angle*" in *Appendix C*).

With the SNS-60 encoder marker orient (8720SM-*xxxxxx*S3 and -*xxxxxxx*S4 motors), the drive does not know where the marker is when motor orient is initiated. If the motor is at standstill when the orient request is received and "Shortest Pth" is selected in Parameter 154 "*Orient Options*" the drive will assume a clockwise orient direction. If it is rotating at speed and "Shortest Pth" is selected in Parameter 154 "*Orient Options*" it will assume the orient direction is the same as the direction it is rotating in. If it is rotating at speed and "CW or CCW" is selected in Parameter 154 "*Orient Options*" it will assume the orient direction is as programmed in 154, regardless of the direction that it is currently rotating in. If the orient direction is different from the current motor speed direction it will stop and reverse direction for the orient.

As a final note to the operation of motor orient, the drive will hold the motor locked in the orient position until the orient request from either the digital I/O or SCANport is released. If the drive is enabled and there is a non zero analog reference command on Analog Input 1 in Auto Mode or Analog Input 2 in Manual Mode the drive will immediately respond to the input reference and motor will accelerate to the commanded speed. If this is undesirable make sure the analog references are zero after an orient is complete.

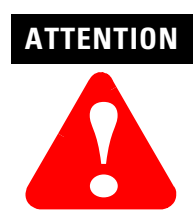

Unexpected motor rotation may occur after a spindle orient request is released from the digital input. If motion is not desired after an orient request is removed from the drive digital input make sure your logic assures that zero speed is commanded or that the drive is disabled.

## **Optimizing the Motor Orient Procedure**

This section provides the information you need to optimize your motor's orientation: Usually motor orient cycle time is a critical issue. It is therefore important to adjust the parameters to get the most out of the drive and motor. The 8720MC is capable of high accelerations, speeds and torques therefore the mechanical systems usually become the limit. To achieve maximum performance it is desirable to get the maximum orient speed and acceleration the mechanical system can support.

The key parameters in achieving this are Parameter 222, "*Spin Orient Spd*"; Parameter 260, "*Posn Accel Rate*"; Parameter 157, "*At Spd Window*" or Parameter 272, "*Speed Window*%" and Parameter 100, "*Vel Prop Gain*" assuming Servo Loop Parameter Group 0.

In general the optimizing procedure is to:

- 1. First auto tune the motor with the orient load, such as a spindle or indexing mechanism, connected. Refer to *Performing the Auto Tune*.
- **2.** Next gradually increase the orient speed and orient acceleration in unison.
- 3. After each change in Parameters 222 and 260 execute an orient.

Continue to do this until the desired cycle time is achieved or the maximum capability of the mechanical system is realized.

It may be necessary to increase the "*At Spd Window*" via Parameter 157 or 272 to avoid missing a marker and taking an extra revolution to achieve the orient position. Also, if the motor and load mechanism are overshooting the orient angle, it may help to increase the velocity proportional gain, Parameter 100, "*Vel Prop Gain 0*" assuming Servo Loop Parameter Group 0. It may also be necessary to increase the plus and minus torque limits via Parameters 82 and 83 assuming Servo Loop Parameter Group 0.

# **Troubleshooting Your 8720MC Servo Drive**

## **Chapter Objectives**

This chapter provides information to help you determine the cause of a drive fault or improper 8720MC Drive operation and define possible corrective actions. This chapter includes:

- Required Equipment
- Start-up Troubleshooting Procedures
- Viewing the Fault Queue
- Fault Descriptions
- Understanding the Fault Parameters
- Troubleshooting the Digital I/O
- Troubleshooting SCANport I/O
- Troubleshooting the 8720MC-RPS Regenerative Power Supply
- Supplemental Troubleshooting Information

# **Required Equipment**

The 8720MC can be equipped with a resident HIM display module. If not, it will be necessary to use a remote HIM module or DriveExplorer to troubleshoot the drive. The A-B remote HIM (catalog number 1203-HA2, Series B or later) or (20-HIM-A*x*) can be connected to the external SCANport connector. As an alternative to the HIM, a computer running Windows<sup>®</sup> or a handheld running Windows CE<sup>®</sup> can be used as a diagnostic tool. The available computer should be equipped with the A-B DriveExplorer software. Use of DriveExplorer also requires the 1203-SSS Serial to SCANport adapter. For operating instructions refer to the *DriveExplorer Getting Results Manual* (publication 9306-GR001*x*-EN-E). In addition to these diagnostic tools a volt meter, a battery box, and some small hand tools may be necessary. In rare instances an oscilloscope may be necessary to analyze feedback signals.

# Start-up Troubleshooting Procedures

Before installing fuses into the AC input lines of the drive or regenerative power supply, if supplied, first check that the incoming AC voltage falls within the range of 324 to 505 Vrms across each of the three phases. Make sure the AC or DC power inputs are properly wired per the *8720MC Higb Performance Drive Installation Manual* (publication 8720MC-IN001*x*-EN-P). Also make sure the motor and feedback devices are wired using the recommended shielded cables. For the feedback cables make sure there is continuity between the motor and drive connectors. Make sure the Weidmueller connector spring clamps are clamped to the wire and not the insulation.

If you are using an 8720MC Regenerative Power Supply, refer to the *8720MC Regenerative Power Supply User Manual* (publication 8720MC-RM001*x*-US-P) for configuration and startup information.

After power is applied to the drive the first thing to observe is the status of the control board LEDs and the HIM display on the drive. There are two LEDs on the control board. If you have an enclosed 8720MC Drive you must first remove the cover to observe the LEDs. The left LED is used to indicate the status of the drive control board. The right LED indicates the status of the SERCOS ring. The table below indicates how these LED's should be interpreted.

| LED Name                 | LED Status                 | Potential Cause                                                                                                    | Possible corrective action                                                                                                    |
|--------------------------|----------------------------|----------------------------------------------------------------------------------------------------|----------------------------------------------------------------------------------------------------|
| Drive Status             | Not Illuminated            | There is no power to the Control<br>Board                                                                                                    | Check the incoming AC power for AC input drives or the incoming DC power DC for common bus drives                                                                                                    |
| Drive Status             | Steady Red                 | Malfunctioning Control Board                                                                                                    | Software or hardware failure. Replace the Control<br>Board                                                                                                    |
| Drive Status             | Flashing Red               | A fault has occurred in the system                                                                                                    | Verify wiring. Use the HIM fault log or DriveExplorer to investigate the fault                                                                                                    |
| Drive Status             | Alternating red and greens | DC bus is not up                                                                                                    | Check 3 phase AC incoming or DC incoming power                                                                                                    |
| Drive Status             | Flashing Green             | There are no faults and the DC<br>bus is up but the enable input is<br>not being detected. As a<br>consequence no torque is being<br>applied to the motor.<br>The drive may be in manual<br>mode and the jog button has not<br>been depressed. | <ul> <li>Check if +24V dc is on the enable input</li> <li>Check the run output from the RPS</li> <li>Check the enable output from the Motion Controller</li> <li>Check the enable input wiring.</li> <li>Recycle the enable</li> <li>If in manual mode depress jog button.</li> </ul> |
| Drive Status             | Steady Green               | Drive is enabled.                                                                                                    | No corrective action                                                                                                    |
| SERCOS<br>Network Status | Flashing Red               | There is a SERCOS ring communication error.                                                                                                    | Make sure the fibre optic ring is connected at all nodes<br>on the ring and that power is on all the nodes. Make<br>sure power is on the master.                                                                                                    |
| SERCOS<br>Network Status | Steady Green               | Normal operation                                                                                                    | No corrective action                                                                                                    |
| SERCOS<br>Network Status | Green Flashing             | Establishing communications                                                                                                    | No corrective action                                                                                                    |

Fault messages can be displayed on the HIM, or on a PC running DriveExplorer or RSLogix 5000 if used with SERCOS.

## **Viewing the Fault Queue** Control Status mode on the HIM or Explore/Device Properties/Faults tab in DriveExplorer let you view the fault queue.

To view the fault queue on the HIM:

- 1. Press any key from the status display. "Choose Mode" is shown.
- **2.** Press the increment up key or the decrement down key to show *"Control Status"*.
- 3. Press enter to select Control Status
- **4.** Press the increment up key or the decrement down key until *"Fault Queue"* is displayed.
- 5. Press enter to select "Fault Queue"
- **6.** Press the increment up key or the decrement down key until *"View Queue"* is displayed.
- 7. Press enter to select "View Queue"

The fault queue can contain up to 8 faults. The 8720MC Drive reports the faults using the following format.

#### Figure 3.1 Fault Queue Format

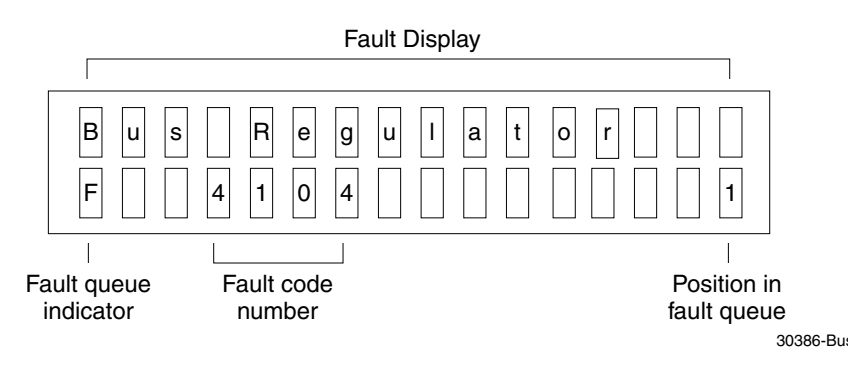

The number (1) on the display in the figure above indicates this faults position within the fault queue.

The 8720MC fault queue can also be monitored with DriveExplorer. The fault queue can be accessed through the *Explore* pull down menu, the *Device Properties* command and the *Faults* tab.

# **Fault Descriptions**

When a fault occurs, the fault is displayed until you initiate a *Drive Error Reset* from the digital I/O or depress the stop button from the HIM module or by executing MSFR from RSLogix 5000 if used with SERCOS.

The following table provides a list of the faults, their probable causes and the drives response to the faults.

| Fault Message RSLogix<br>(HIM)                                                                       | Probable Cause/Drive Response                                                                                                    | Corrective Actions                                                                                                    |  |
|----------------------------------------------------------------------------------------------------|----------------------------------------------------------------------------------------------------|----------------------------------------------------------------------------------------------------|--|
| No Fault Message<br>(condition indicated by<br>on-screen message)<br>(Axis 1 ATune Flt)              | Auto Tuning procedure failed to complete successfully                                                                                                    | Assure that the drive and motor are functional and repeat the auto tune procedure.                                                                                                    |  |
| <b>DriveOvervoltageFault</b><br>(Bus Overvoltage)                                                    | Bus voltage exceeded 810V dc. This is<br>usually caused by a high inertia motor load<br>being decelerated very fast.<br>/ Disable stop: the drive will disable and the<br>motor will coast to a stop with an error<br>message on the HIM. The control board<br>status LED will be flashing and the drive OK<br>output will be open. | <ul> <li>Monitor the AC line for high voltage or transient conditions.</li> <li>Decrease the deceleration parameter for the active parameter set, param. 137 for set zero</li> <li>Decrease the stopping torque, parameter 571.</li> <li>Increase the dynamic braking capacity by increasing the brake chopper capacity.</li> <li>Adjust parameter 563 to a lower value. This will limit the motor deceleration rate.</li> <li>Check for 8720MC-RPS faults.</li> <li>Reduce the 8720MC-RPS bus voltage</li> </ul> |  |
| BusUndervoltageFault<br>(Bus Loss)                                                                   | The DC bus voltaged has dropped below the<br>minimum acceptable level.<br>/ Disable stop• Monitor the AC line for low voltage or<br>interruption.<br>• Check for 8720MC-RPS faults.                                                                                                    |                                                                                                    |  |
| GroundShortFault<br>(Ground Short)                                                                   | A current path to earth ground in excess of<br>drive rated current has been detected at one<br>of the output terminals. / Disable stop                                                                                                    | <ul> <li>Check the motor wiring to the drive output terminals<br/>for a grounded condition.</li> <li>Replace the drive</li> </ul>                                                                                                    |  |
| BusUndervoltageFault<br>(Bus Regulator) The regenerative power supply has faulted.<br>/ Disable stop |                                                                                                    | Investigate the 8720MC-RPS message display on the<br>unit. Refer to publication 8720MC-RM001 for<br>diagnostic trouble shooting procedures. Check input 10,<br>Regen PS-OK.                                                                                                    |  |
| BusUndervoltageFault<br>(Bus Precharge)                                                              | The precharge time could not complete within 30 seconds.                                                                                                    |                                                                                                    |  |
| DriveOvercurrentFault<br>(A1: Desat)                                                                 | There was to much current in the system.<br>/ Disable stop                                                                                                    | Check for shorted motor or motor wiring                                                                                                    |  |
| PositionErrorFault<br>(A1: Follow Error)                                                             | Excessive following error has been detected.<br>This means that the motor cannot keep up<br>with the position command.<br>/ Regen stop                                                                                                    | <ul> <li>Investigate motor load for any possible binding.</li> <li>Increase position loop proportional gain</li> <li>Increase the allowable following error, parameter 159</li> </ul>                                                                                                    |  |
| DriveOvercurrentFault<br>(A1: Overcurrent)                                                           | A drive overcurrent has occurred. The current<br>has exceeded 150% of the inverter rated<br>continuous current.<br>/ Disable stop.                                                                                                    | <ul> <li>Decrease the deceleration parameter for the active parameter set, param. 137 for set zero. The drive is particularly sensitive to this fault at high speeds.</li> <li>Adjust parameter 563 to a lower value.</li> <li>Check for a shorted motor or shorted motor wiring.</li> <li>Replace the drive</li> </ul>                                                                                                    |  |

| DriveOvertempFault<br>(A1: Overtemp)         A drive heat sink temperature has exceeded<br>the spacified limit.<br>// Regenstop         Check the cabinet filters, drive fans and heat sinks.<br>Or Book the thermal sensor and sensor wiring.           MotFeedbackFault<br>(A1: Overtemp)         A drive heat sink temperature has exceeded<br>to compare the drive will disable and the<br>motor encoder feedback signal has been<br>status (ED will be fishing and the drive OK<br>autput will be open.         Make sure the feedback connector.<br>Check the VK motor feedback connector.<br>Check the VK motor feedback connector.<br>Check the VK motor feedback connector.<br>Check the VK motor feedback connector.<br>Check the VK motor feedback connector.<br>Check the VK motor feedback connector.<br>Check the VK motor feedback connector.<br>Check the vertex encoder power is available and the<br>output will be open.           MutFeedbackFault<br>(A1: Folk 2 Loss)         The auxiliary encoder feedback signal has<br>the status encoder power is available on P1-19 or<br>P1-20.           MotFeedbackFault<br>(A1: Folk 2 Loss)         The auxiliary encoder feedback signal has<br>the motor (motor).<br>Zotack the vise break in the feedback connector.           MotFeedbackFault<br>(A1: Folk 1 ADB)         A feedback counting error has occurred on<br>the motor (motor).<br>Zotack the vise break in the feedback connector.<br>Zotack the vise break in the feedback counting.<br>Zotack the reducad cable is break wise at the shield<br>is firmly bondbic chine fraze.<br>Zotack the advise cable is available on P1-19 or<br>P1-20.           MutFeedbackFault<br>(A1: Folk 1 ADB)         A feedback counting error has occurred on<br>the motor (motor).<br>Zotack the status can motor cables<br>zotack a secure by located to the drive chasis via the shield<br>is firmly bondbic chine fraze.<br>Zotack the vise chasis via the shield<br>is firmly bondbichichin                                                                                              | <b>Fault Message RSLogix</b><br>(HIM) | Probable Cause/Drive Response                                                                                                    | Corrective Actions                                                                                                    |  |  |
|----------------------------------------------------------------------------------------------------|---------------------------------------|----------------------------------------------------------------------------------------------------|----------------------------------------------------------------------------------------------------|--|--|
| (A1: Overtemp)       / Regin stop         MotFeedbackFault       The motor encoder feedback signal has been structured on the 7000 message on the HUM. The control board status EU will of status EU will of status EU will on the structure on the feedback connector.         (A1: Fritk 1 Loss)       The auxiliary encoder feedback signal has been structured by the present on the structure on the structure on the motor calles is the probable. The structure on the motor feedback commence on the structure on the motor feedback interface. The structure on the structure on the structure on the structure on the structure on the structure on the structure on the structure on the structure on the motor feedback interface. The structure on the motor feedback interface. Structure on the structure on the structure on the structure on the motor feedback interface. The structure on the structure on the s                                                                                                | DriveOvertempFault                    | A drive heat sink temperature has exceeded the specified limit.                                                                                        | <ul> <li>Check the cabinet filters, drive fans and heat sinks.</li> <li>Check the thermal sensor and sensor wiring.</li> </ul>                                                                                                    |  |  |
| MotFeedbackFault<br>(A1: Fdbk 1 Loss)         The motor encoder feedback signal has been<br>of the MS motor feedback connector.         Check the SM motor feedback connector.           (A1: Fdbk 1 Loss)         The motor encoder feedback signal has been<br>output will be open.         Check the senceder connector inside the motor.           (A1: Fdbk 1 Loss)         The auxiliary ancoder feedback signal has<br>been lost. SERCOS configuration only.<br>/ Disable stop         A Make sure the feedback wires are firmly crimped on<br>the 8720MC mating feedback connector.           AuxFeedbackFault<br>(A1: Fdbk 2 Loss)         The auxiliary encoder feedback signal has<br>been lost. SERCOS configuration only.<br>/ Disable stop         Make sure the feedback connector.           AuxFeedbackFault<br>(A1: Fdbk 2 Loss)         The auxiliary encoder feedback signal has<br>been lost. SERCOS configuration only.<br>/ Disable stop         Make sure encoder connector inside the motor.           (A1: Fdbk 1 AOB)         A feedback counting error has occurred on<br>the motor feedback interference.<br>SERCOS configuration only.<br>/ Disable stop         Make sure the feedback cable braided shield is<br>firmly bonded to the drive classis via the shield<br>clamps.           AuxFeedbackFault<br>(A1: Fdbk 2 AOB)         A feedback counting error has occurred on<br>the motor feedback interference is the probable<br>cause.<br>/ Disable stop         Make sure the feedback and motor cables<br>recommended in the 8720MC High Performance<br>Drive HardMan Manual (publication<br>B720MC-1N017-KEH Per heromance<br>Drive HardMan Manual (publication<br>B720MC-1N017-KEH Performance<br>Drive HardMan Mark (publication<br>B720MC-1N017-KEH Performance<br>Drive HardMan Mark (publication<br>B720MC-1N017-KEH Performance<br>Drive HardMan Mark (publi                                                                                                    | (A1: Overtemp)                        | / Regen stop                                                                                                    | Reduce the load or duty cycle.                                                                                                    |  |  |
| MotFoedbackFault       Check the MS motor feedback and the motor.         (A1: Fdbk 1 Loss)       Check the MS motor feedback and the motor motor will casks and error motor will casks and error motor will casks and error motor will casks and error motor will casks.         (A1: Fdbk 1 Loss)       Image: motor will casks and error motor motor will casks and error motor will casks and error motor will cask and error motor will cask and error motor motor will cask and error motor will cask and error motor motor will cask and error motor motor will cask and error motor will cask and error motor will cask and error motor will cask and error motor will cask and error motor will cask and error will cask and error will cask. And the tare cask cask an                                                                                                |                                       |                                                                                                    | • Make sure the feedback wires are firmly crimped on the 8720MC mating feedback connector.                                                                                                    |  |  |
| MotFeedbackFault<br>(A1: Fdbk 1 Loss)         / Usable stop         Check the encoder connector inside the motor.           AuxFeedbackFault<br>(A1: Fdbk 2 Loss)         / Usable stop         Check the encoder connector inside the motor.           AuxFeedbackFault<br>(A1: Fdbk 2 Loss)         The auxiliary encoder feedback signal has<br>been lost. SERCOS configuration only.<br>/ Disable stop         Make sure the feedback connector.           AuxFeedbackFault<br>(A1: Fdbk 1 A0B)         The feedback counting error has occurred on<br>the motor cable is being used.         Make sure the feedback cable braided is firmly bonded to the drive cables<br>available and encoder power is available on P1-19 or<br>P1-20.           AuxFeedbackFault<br>(A1: Fdbk 1 A0B)         A feedback counting error has occurred on<br>the motor feedback and motor cables<br>recommended in the <i>B720MC</i> Haing freedback and motor cables<br>recommended in the <i>B720MC</i> Haing freedback and motor cables<br>recommended in the <i>B720MC</i> Haing freedback and motor cables<br>recommended in the <i>B720MC</i> Haing freedback<br>and thein write brains we shield<br>clamps.           AuxFeedbackFault<br>(A1: Fdbk 1 A0B)         A feedback counting error has occurred on<br>the motor feedback interface.<br>Electromagnetic interface.<br>Electromagnetic interface.<br>Electromagnetic interface.<br>Electromagnetic interface.<br>SERGUS configuration only<br>/ Disable stop         Check that the feedback cable braided shield is<br>firmly bonded to the drive chassis wate shield<br>clamps.           AuxFeedbackFault<br>(A1: Fdbk 2 A0B)         A feedback counting error has occurred on<br>the motor feedback interface.<br>SERGUS configuration only<br>/ Disable stop         Check that the feedback cable braided shield is<br>firmly bonded to the drive chassis. Make<br>sure the ided a                                                                                                    |                                       | lost.                                                                                                    | Check the MS motor feedback connector.                                                                                                    |  |  |
| (A1: Fdbk 1 Loss)       message on the HIM. The control board output will be open.       • Check for wire bracks in the feedback cable.         AuxFeedbackFault       Make sure the feedback vires are erified and encoder power is available on P1-6.       • Hake sure the feedback vires are firmly crimped on the 9720M mating feedback connector.         AuxFeedbackFault       The auxiliary encoder feedback signal has been lost. SERCDS configuration only. / Disable stop       • Make sure the feedback vires are firmly crimped on the 9720M mating feedback connector.         AuxFeedbackFault       A feedback counting error has occurred on the order oncoder notice is still not present - replace motor.       • Check the SM motor feedback connector.         AiredbackFault       A feedback counting error has occurred on the order oncoder notice is still not present - replace motor.       • Check that the feedback cable braided shield is firmly bonded to the drive chassis via the shield clamps.         MotFeedbackFault       A feedback counting error has occurred on the motor feedback counting error has occurred on the motor feedback interface.       • Make sure the feedback and motor cables recommended in the 3720MC-H001x-EN-P) are being used.         AirsFeedbackFault       A feedback counting error has occurred on the motor feedback interface.       • Make sure the feedback and motor cables recommended in the 3720MC-H001x-EN-P) are being used.         AirsFeedbackFault       A feedback counting error has occurred on the motor feedback interface.       • Make sure the feedback cable braided shield is firmly bonded to the drive chassis Make are the ground wite is connected                                                                                                    | MotFeedbackFault                      | / Disable stop: the drive will disable and the motor will coast to a stop with an error                                                                | Check the encoder connector inside the motor.                                                                                                    |  |  |
| AuxFeedbackFault <ul> <li>A lacedback counting error has occurred on the motor feedback from the feedback cable is securely bonded to the WP2 and encoder prover is available and encoder prover is available and encoder prover is available and encoder output is still not present - replace motor.</li> <li>Check the encoder connector.</li> <li>Check the encoder connector.</li> <li>Check the encoder connector.</li> <li>Check the encoder connector inside the motor.</li> <li>Check the encoder connector inside the motor.</li> <li>Check the encoder connector inside the motor.</li> <li>Check the encoder connector inside the motor.</li> <li>Check the encoder connector inside the motor.</li> <li>Check the encoder connector inside the motor.</li> <li>Check the encoder connector inside the motor.</li> <li>Check the encoder connector inside the motor.</li> <li>Check the encoder connector inside the motor.</li> <li>Check the encoder connector inside the motor.</li> <li>Check the encoder connector inside the motor.</li> <li>Check that the feedback cable.</li> <li>Make sure encoder power is available on P1-19 or P1-20.</li> <li>If all connections are verified and encoder power is available on P1-19 or P1-20.</li> <li>Check that the feedback and motor cables the motor feedback interface.</li> <li>Disable stop</li> </ul> <ul> <li>A faedback counting error has occurred on the motor feedback interface.</li> <li>Disable stop</li> <li>Make sure the feedback and motor cables is encomely oned to the drive chassis wake and motor cables is securely bonded to the drive chassis. Make sure the sheld and drain wire for the motor cable is securely bonded to the drive chassis. Make sure the sheldback and</li></ul>                                                                                                    | (A1: Fdbk 1 Loss)                     | message on the HIM. The control board                                                                                                    | Check for wire breaks in the feedback cable.                                                                                                    |  |  |
| AuxFeedbackFault       The auxiliary encoder feedback signal has been lost. SERCOS configuration only. / Disable stop       • Make sure the feedback wires are firmly crimped on the 8720MC mating feedback cable.         MotFeedbackFault       The auxiliary encoder feedback signal has been lost. SERCOS configuration only. / Disable stop       • Check the encoder connector.         MotFeedbackFault       The auxiliary encoder feedback signal has been lost. SERCOS configuration only. / Disable stop       • Check the encoder connector inside the motor.         Check that the feedback cable.       • Check the encoder connector inside the motor.       • Check the encoder connector.         MotFeedbackFault       A feedback counting error has occurred on the motor feedback konterface. Electromagnetic interference is the probable. (A1: Fdbk 1 AQB)       • Check that the feedback and motor cables recommended in the 8720MC/Hgh Performance Drives Installation Marual (publication Marus) (publication Marus) (publication                                                                                                    |                                       | output will be open.                                                                                                    | Make sure encoder power is available on P1-b.                                                                                                    |  |  |
| AuxFeedbackFault<br>(A1: Fdbk 2 Loss)         The auxiliary encoder feedback signal has<br>been lost. SERCOS configuration only.<br>/ Disable stop         • Make sure the feedback connector.           MotFeedbackFault<br>(A1: Fdbk 2 Loss)         The auxiliary encoder feedback signal has<br>been lost. SERCOS configuration only.<br>/ Disable stop         • Check the MS motor feedback connector.           MotFeedbackFault<br>(A1: Fdbk 1 AQB)         A feedback counting error has occurred on<br>the motor feedback interface.<br>Electromagnetic interference is the probable<br>custe.<br>/ Disable stop         • Check that the feedback cable braided shield is<br>firmly bonded to the dire chassis wa the shield<br>clamps.           Make sure the shield and encoder output is still not present -<br>replace motor.         • Check that the feedback cable braided shield is<br>firmly bonded to the dire chassis wa the shield<br>clamps.           Make sure the shield and drain wire for the motor<br>cable is securely bonded to the drive chassis wa the shield<br>clamps.         • Make sure the shield and drain wire for the motor<br>cable is securely bonded to the drive chassis. Make<br>sure 4 wire shielded motor cables is being used and<br>that the ground wire is connected to drive PE ground.           A feedbackFault<br>(A1: Fdbk 2 AOB)         A feedback counting error has occurred on<br>the motor feedback interface.<br>STHODS configuration only<br>/ Disable stop         • Check that the feedback cable braided shield is<br>firmly bonded to the drive chassis. Make<br>sure 4 wire shielded motor cables is being used and<br>that the ground wire is connected to drive PE ground.           Make sure the shield and drain wire for the motor<br>cable is securely bonded to the drive chassis. Make<br>sure 4 wire shielded motor cables is being used and<br>that the gro                                                                                                    |                                       |                                                                                                    | <ul> <li>If all connections are verified and encoder power is<br/>available and encoder output is still not present -<br/>replace motor.</li> </ul>                                                                                            |  |  |
| AuxFeedbackFault<br>(A1: Fdbk 2 Loss)       The auxiliary encoder feedback signal has<br>been lost. SERCOS configuration only.<br>/ Disable stop       Check the encoder connector inside the motor.<br>Check the encoder connector inside the motor.<br>Check the encoder connector inside the motor.<br>Check the encoder connector inside the motor.<br>Check the encoder connection save verified and encoder power is<br>available and encoder output is still not present -<br>replace motor.         MotFeedbackFault<br>(A1: Fdbk 1 A0B)       A feedback counting error has occurred on<br>the motor feedback interface.<br>Electromagnetic interference is the probable<br>cause.<br>/ Disable stop       Check that the feedback cable braided shield is<br>firmly bonded to the drive chassis. Make<br>sure 4 vire shield and drain wire for the motor<br>cable is securely bonded to the drive chassis. Make<br>sure 4 vire shield and drain wire for the motor<br>cable is securely bonded to the drive chassis. Make<br>sure 4 vire shield and drain wire for the motor<br>cable is securely bonded to the drive chassis. Make<br>sure 4 vire shield and drain wire for the motor<br>cable is securely bonded to the drive chassis. Make<br>sure 4 vire shield and drain wire for the motor<br>cable is securely bonded to the drive chassis. Make<br>sure 4 vire shield and drain wire for the motor<br>cable is securely bonded to the drive chassis. Make<br>sure 4 vire shield and drain wire for the motor.         AuxFeedbackFault<br>(A1: Fdbk 2 A0B)       A feedback counting error has occurred on<br>the motor feedback interface.<br>SERCOS configuration only.<br>/ Disable stop       Check that the feedback cable braided shield is<br>firmly bonded to the drive chassis. Wake<br>securely bonded to the drive chassis.<br>Make sure the shield and drain wire for the motor<br>cables is securely bonded to the                                                                                                    |                                       |                                                                                                    | <ul> <li>Make sure the feedback wires are firmly crimped on<br/>the 8720MC mating feedback connector.</li> </ul>                                                                                                    |  |  |
| AuxFeedbackFault<br>(A1: Fdbk 2 Loss)       The auxiliary encoder feedback signal has<br>been lost. SERCOS configuration only.<br>/ Disable stop <ul> <li>Check the encoder connector inside the motor.</li> <li>Check the encoder connector inside the motor.</li> <li>Check the encoder connector inside the motor.</li> <li>Check the encoder connector inside the motor.</li> </ul> MotFeedbackFault         A feedback counting error has occurred on<br>the motor feedback interface.<br>Electromagnetic interference is the probable <ul> <li>Check that the feedback cable braided shield is<br/>firmly bonded to the drive chassis.</li> </ul> MutFeedbackFault         A feedback counting error has occurred on<br>the motor feedback interface.<br>Electromagnetic interference is the probable <ul> <li>Check that the feedback and motor cables</li> <li>Stable stop</li> <li>Make sure the shield and drain wire for the motor<br/>cable is securely bonded to the drive chassis.<br/>Make sure the shield and drain wire for the motor<br/>cable is securely bonded to the drive chassis.<br/>Make sure the shield and drain wire for the motor<br/>cable is securely bonded to the drive chassis.<br/>Make sure the shield and drain wire for the motor<br/>cable is being used and all<br/>shields are tied to earth ground replace the motor.           AuxFeedbackFault<br/>(A1: Fdbk 2 AOB)              <ul> <li>A feedback counting error has occurred on<br/>the motor feedback interface.<br/>SERCOS configuration only.</li> <li>Disable stop</li> <li>Check that the feedback cable braided shield is<br/>firmly bonded to the drive chassis.<br/>Mak</li></ul></li></ul>                                                                                                    |                                       |                                                                                                    | Check the MS motor feedback connector.                                                                                                    |  |  |
| (A1: Fdbk 2 Loss)       been lost: SERCOS configuration only.       • Check for wire breaks in the feedback cable.         (A1: Fdbk 2 Loss)       / Disable stop       • Check for wire breaks in the feedback cable.         MotFeedbackFault       A feedback counting error has occurred on the motor.       • Check that the feedback cable braided shield is firmly bonded to the drive chassis via the shield clamps.         MotFeedbackFault       A feedback counting error has occurred on cause.       • Check that the feedback cable braided shield is firmly bonded to the drive chassis. Wake sure the shield not crables recommended in the 8720MC High Performance Drives Installation Manail (publication 8720MC-INO1 × EN-P) are being used.         AuxFeedbackFault       A feedback counting error has occurred on the motor feedback interface.       • Make sure the feedback cable braided shield is firmly bonded to the drive chassis. Make sure 4 wire shielded motor cable is being used and that the ground wire is connected to drive PE ground.         MuxFeedbackFault       A feedback counting error has occurred on the motor feedback interface.       • Check that the feedback cable braided shield is firmly bonded to the drive chassis. Wake sure 4 wire shielded motor cable is being used and that the ground wire is connected to drive PE ground.         (A1: Fdbk 2 AOB)       A feedback counting error has occurred on the motor feedback interface.       • Check that the feedback cable braided shield is firmly bonded to the drive chassis. Wake sure 4 wire shielded cable is being used.         (A1: Fdbk 2 AOB)       A feedback counting error has occurred on the motor feedback interface.                                                                                                    | AuxFeedbackFault                      | The auxiliary encoder feedback signal has                                                                                                    | Check the encoder connector inside the motor.                                                                                                    |  |  |
| MotFeedbackFault       A feedback counting error has occurred on the motor feedback interface.       • Make sure encoder power is available on P1-19 or P1-20.         MotFeedbackFault       A feedback counting error has occurred on the motor feedback interface.       • Check that the feedback cable braided shield is firmly bonded to the drive chassis via the shield clamps.         MotFeedbackFault       A feedback counting error has occurred on the motor feedback interface.       • Make sure the feedback and motor cables recommended in the <i>B720MC High Performance Drives Installation Manual</i> (publication Marual) (publication Marual) (public                                                                                                    | (A1: Edbk 2 Loss)                     | been lost. SERCOS configuration only.                                                                                                    | Check for wire breaks in the feedback cable.                                                                                                    |  |  |
| MotFeedbackFault       A feedback counting error has occurred on the motor feedback interface.         Air FeedbackFault       A feedback counting error has occurred on the motor feedback interface.         Disable stop       - Disable stop         AuxFeedbackFault       A feedback counting error has occurred on the motor feedback interface.         Flectromagnetic interference is the probable       - Make sure the feedback and motor cables recommended in the 8720MC-IN001 x EN-P) are being used.         Make sure the shield and motor cable is being used and that the ground wire is connected to drive PE ground.       - Make sure the shield and train wire for the motor cable is serverly bonded to the drive chassis. Make sure the shield and train wire for the motor cable is securely bonded to the drive chassis. Make sure the feedback and motor cable is being used and all shields are tied to earth ground replace the motor.         Check that the feedback Cable braided shield is firminy bonded to the drive chassis. Vake sure the feedback and motor cables recommended in the 8720MC High Performance Drive Installation Manual (publication drive is connected to drive PE ground.         If the recommended cable is being used and all shields are tied to earth ground replace the motor.         (A1: Fidbk 2 AQB)       A feedback counting error has occurred on the motor cables is securely bonded to the drive chassis. Make sure the feedback and motor cables is being used and that the ground wire is connected to drive PE ground.         If the recommended cable is being used and that the ground wire is connected to drive PE ground.       FreedbackFault         (A1: Fidbk                                                                                                    | (A1. FUDK Z LUSS)                     | / Disable stop                                                                                                    | Make sure encoder power is available on P1-19 or<br>P1-20.                                                                                                    |  |  |
| MotFeedbackFault       A feedback counting error has occurred on the motor feedback interface. Electromagnetic interface. I visit interface. I visit interface. SERCOS configuration only visit is connected to the drive chassis. Make sure the feedback and motor cables recommended in the <i>B720MC</i> High Performance <i>Drive</i> Installation Manual (publication Brazil visit interface. SERCOS configuration only visit is connected to the drive chassis. Wake sure the feedback and motor cables recommended in the <i>B720MC</i> High Performance <i>Drive</i> Installation Manual (publication Brazil visit visit interface. SERCOS configuration only visit is connected to the drive chassis. Wake sure the shield and drain visit for the motor cable is seeing used.         Make sure the shield and drain visit of the motor cables step       Make sure the shield and drain visit of the motor cables recommended visit interface. SERCOS configuration only visit interface. SERCOS configuration only visit is connected to drive PE ground.         Make sure the shield and drain visit of the motor cable is being used and that the ground visit is connected to drive PE ground.         OverSpeedFault (A1: Overspeed)       The maximum commanded motor speed has exceeded the ma                                                                                                    |                                       |                                                                                                    | <ul> <li>If all connections are verified and encoder power is<br/>available and encoder output is still not present -<br/>replace motor.</li> </ul>                                                                                            |  |  |
| MotFeedbackFault       A feedback counting error has occurred on the motor feedback interface.       • Make sure the feedback and motor cables recommended in the 8720MC High Performance Drives Installation Manual (publication 8720MC-IN001x-EN-P) are being used.         (A1: Fdbk 1 AQB)       • Make sure the shield and drain wire for the motor cable is securely bonded to the drive chassis. Make sure 4 wire shielded motor cable is being used and that the ground wire is connected to drive PE ground.         AuxFeedbackFault       A feedback counting error has occurred on the motor feedback interface.         AuxFeedbackFault       A feedback counting error has occurred on the motor feedback interface.         AuxFeedbackFault       A feedback counting error has occurred on the motor feedback interface.         (A1: Fdbk 2 AQB)       A feedback counting error has occurred on the motor feedback interface.         SERCOS configuration only       / Disable stop         / Disable stop       • Check that the feedback and motor cables recommended in the 8720MC High Performance Drive Installation Manual (publication 8720MC-IN001x-EN-P) are being used.         (A1: Fdbk 2 AQB)       • A feedback counting error has occurred on the motor feedback interface.         (A1: Fdbk 2 AQB)       • The maximum commanded motor speed has exceeded the maximum allowable motor speed has exceeded the maximum allowable motor speed has exceeded the maximum allowable motor speed has exceeded the maximum allowable motor speed has exceeded the maximum allowable motor speed has exceeded the maximum allowable motor speed has being used and that the ground wire is connected to drive PE grou                                                                                                    |                                       | A feedback counting error has occurred on<br>the motor feedback interface.<br>Electromagnetic interference is the probable<br>cause.<br>/ Disable stop | <ul> <li>Check that the feedback cable braided shield is<br/>firmly bonded to the drive chassis via the shield<br/>clamps.</li> </ul>                                                                                                    |  |  |
| (A1: Fdbk 1 A0B)       cause.<br>/ Disable stop       • Make sure the shield and drain wire for the motor<br>cable is securely bonded to the drive chassis. Make<br>sure 4 wire shielded motor cable is being used and<br>that the ground wire is connected to drive PE ground.         AuxFeedbackFault       A feedback counting error has occurred on<br>the motor feedback interface.<br>SERCOS configuration only<br>/ Disable stop       • Make sure the shield and drain wire for the motor<br>cable is being used and all<br>shields are tied to earth ground replace the motor.         AuxFeedbackFault<br>(A1: Fdbk 2 AQB)       A feedback counting error has occurred on<br>the motor feedback interface.<br>SERCOS configuration only<br>/ Disable stop       • Make sure the feedback and motor cables<br>recommended in the <i>8720MC</i> High Performance<br>Drive Installation Manual (publication<br>8720MC-IN001x-EN-P) are being used.         OverSpeedFault<br>(A1: Fdbk 2 AQB)       The maximum commanded motor speed has<br>exceeded the maximum allowable motor<br>speed.<br>/ Disable stop       • Check the velocity limit parameters for the active<br>parameter set against parameter 113, max motor<br>speed.<br>/ Disable stop         DriveHardFault<br>(Memory Init)       Control board hardware Failure       Fatal error - replace control board                                                                                                    | MotFeedbackFault                      |                                                                                                    | <ul> <li>Make sure the feedback and motor cables<br/>recommended in the 8720MC High Performance<br/>Drives Installation Manual (publication<br/>8720MC-IN001x-EN-P) are being used.</li> </ul>                                                 |  |  |
| AuxFeedbackFault <ul> <li>If the recommended cable is being used and all shields are tied to earth ground replace the motor.</li> <li>Check that the feedback cable braided shield is firmly bonded to the drive chassis via the shield clamps.</li> <li>Check that the feedback and motor cables recommended in the 8720MC High Performance Drive Installation Manual (publication 8720MC-High Performance Drive Installation Manual (publication 8720MC-High Performance Drive Installation Manual (publication 8720MC-High Performance Drive Installation Manual (publication 8720MC-High Performance Drive Installation Manual (publication 8720MC-High Performance Drive Installation Manual (publication 8720MC-High Performance Drive Installation Manual (publication 8720MC-High Performance Drive Installation Manual (publication 8720MC-IN001x-EN-P) are being used.</li> <li>Make sure the shield and drain wire for the motor cable is securely bonded to the drive chassis. Make sure 4 wire shielded motor cable is being used and that the ground wire is connected to drive PE ground.</li> <li>If the recommended cable is being used and all shields are tied to earth ground replace the motor.</li> </ul> <li>OverSpeedFault         <ul> <li>(A1: Overspeed)</li> <li>DriveHardFault</li> <li>(An: Overspeed)</li> <li>Control board hardware Failure</li> <li>Check parameter 695, the analog scale factor</li> </ul> </li>                                                                                                    | (A1: Fdbk 1 AQB)                      |                                                                                                    | <ul> <li>Make sure the shield and drain wire for the motor<br/>cable is securely bonded to the drive chassis. Make<br/>sure 4 wire shielded motor cable is being used and<br/>that the ground wire is connected to drive PE ground.</li> </ul> |  |  |
| AuxFeedbackFault<br>(A1: Fdbk 2 AQB)A feedback counting error has occurred on<br>the motor feedback interface.<br>SERCOS configuration only<br>/ Disable stop• Check that the feedback cable braided shield is<br>firmly bonded to the drive chassis via the shield<br>clamps.(A1: Fdbk 2 AQB)A feedback counting error has occurred on<br>the motor feedback interface.<br>SERCOS configuration only<br>/ Disable stop• Make sure the feedback and motor cables<br>recommended in the 8720MC-IN001x-EN-P) are being used.• Make sure the shield and drain wire for the motor<br>cable is securely bonded to the drive chassis. Make<br>sure 4 wire shielded motor cable is being used and<br>that the ground wire is connected to drive PE ground.• If the recommended cable is being used and all<br>shields are tied to earth ground replace the motor.(A1: Overspeed)The maximum commanded motor speed has<br>exceeded the maximum allowable motor<br>speed.<br>/ Disable stop• Check tharameter 507, the analog scale factorDriveHardFault<br>(Memory Init)Control board hardware Failure(Memory Init)                                                                                                    |                                       |                                                                                                    | <ul> <li>If the recommended cable is being used and all<br/>shields are tied to earth ground replace the motor.</li> </ul>                                                                                                    |  |  |
| AuxFeedbackFault<br>(A1: Fdbk 2 AQB)A feedback counting error has occurred on<br>the motor feedback interface.<br>SERCOS configuration only<br>/ Disable stop• Make sure the feedback and motor cables<br>recommended in the 8720MC High Performance<br>Drive Installation Manual (publication<br>8720MC-IN001x-EN-P) are being used.(A1: Fdbk 2 AQB)• Make sure the shield and drain wire for the motor<br>cable is securely bonded to the drive chassis. Make<br>sure 4 wire shielded motor cable is being used and<br>that the ground wire is connected to drive PE ground.OverSpeedFault<br>(A1: Overspeed)The maximum commanded motor speed has<br>exceeded the maximum allowable motor<br>speed.<br>/ Disable stop• Check the velocity limit parameters for the active<br>parameter set against parameter 113, max motor<br>speed.<br>• Check parameter 695, the analog scale factorDriveHardFault<br>(Memory Init)Control board hardware FailureFatal error - replace control board                                                                                                    |                                       | A feedback counting error has occurred on<br>the motor feedback interface.<br>SERCOS configuration only<br>/ Disable stop                              | • Check that the feedback cable braided shield is firmly bonded to the drive chassis via the shield clamps.                                                                                                    |  |  |
| <ul> <li>(A1: Fdbk 2 AQB)</li> <li>(A1: Fdbk 2 AQB)</li> <li>(A1: Fdbk 2 AQB)</li> <li>(A1: Fdbk 2 AQB)</li> <li>(Disable stop</li> <li>(Disable stop</li> <li>(Ake sure the shield and drain wire for the motor cable is securely bonded to the drive chassis. Make sure 4 wire shielded motor cable is being used and that the ground wire is connected to drive PE ground.</li> <li>If the recommended cable is being used and all shields are tied to earth ground replace the motor.</li> <li>(A1: Overspeed)</li> <li>(A1: Overspeed)<td>AuxFeedbackFault</td><td><ul> <li>Make sure the feedback and motor cables<br/>recommended in the 8720MC High Performance<br/>Drive Installation Manual (publication<br/>8720MC-IN001x-EN-P) are being used.</li> </ul></td></li></ul> | AuxFeedbackFault                      |                                                                                                    | <ul> <li>Make sure the feedback and motor cables<br/>recommended in the 8720MC High Performance<br/>Drive Installation Manual (publication<br/>8720MC-IN001x-EN-P) are being used.</li> </ul>                                                  |  |  |
| OverSpeedFault <ul> <li>If the recommended cable is being used and all shields are tied to earth ground replace the motor.</li> </ul> OverSpeedFault <ul> <li>(A1: Overspeed)</li> <li>DriveHardFault             <ul> <li>(Memory Init)</li> <li>Control board hardware Failure</li> <li>Fatal error - replace control board</li> </ul></li></ul>                                                                                                    | (A1: Fdbk 2 AQB)                      |                                                                                                    | <ul> <li>Make sure the shield and drain wire for the motor<br/>cable is securely bonded to the drive chassis. Make<br/>sure 4 wire shielded motor cable is being used and<br/>that the ground wire is connected to drive PE ground.</li> </ul> |  |  |
| OverSpeedFault       The maximum commanded motor speed has exceeded the maximum allowable motor speed.       • Check the velocity limit parameters for the active parameter set against parameter 113, max motor speed.         (A1: Overspeed)       / Disable stop       • Check parameter 695, the analog scale factor         DriveHardFault       Control board hardware Failure       Fatal error - replace control board                                                                                                    |                                       |                                                                                                    | <ul> <li>If the recommended cable is being used and all<br/>shields are tied to earth ground replace the motor.</li> </ul>                                                                                                    |  |  |
| (A1: Overspeed)     speed.<br>/ Disable stop     • Check parameter 695, the analog scale factor       DriveHardFault<br>(Memory Init)     Control board hardware Failure     Fatal error - replace control board                                                                                                    | OverSpeedFault                        | The maximum commanded motor speed has exceeded the maximum allowable motor                                                                             | <ul> <li>Check the velocity limit parameters for the active<br/>parameter set against parameter 113, max motor<br/>speed</li> </ul>                                                                                                    |  |  |
| DriveHardFault         Control board hardware Failure         Fatal error - replace control board           (Memory Init)         Fatal error - replace control board         Fatal error - replace control board                                                                                                    | (A1: Overspeed)                       | speed.<br>/ Disable stop                                                                                                    | Check parameter 695, the analog scale factor                                                                                                    |  |  |
| (Memory Init)                                                                                                    | DriveHardFault                        |                                                                                                    |                                                                                                    |  |  |
|                                                                                                    | (Memory Init)                         | Control board hardware Failure                                                                                                    | Fatal error - replace control board                                                                                                    |  |  |

| Fault Message RSLogix<br>(HIM) | Je RSLogix Probable Cause/Drive Response Corrective Actions        |                                                                                                    |  |
|--------------------------------|--------------------------------------------------------------------|----------------------------------------------------------------------------------------------------|--|
| DriveHardFault                 | Page driver beard bardware Feilure                                 | Fatal error - replace base driver board                                                                                                    |  |
| (EEprom Init)                  |                                                                    |                                                                                                    |  |
| DriveHardFault                 | Control board bardware Failure                                     | Fatal error - replace control board                                                                                                    |  |
| (CPLD Load)                    |                                                                    |                                                                                                    |  |
| DriveHardFault                 | Control board bardware Foilure                                     | Fatal error - replace control board                                                                                                    |  |
| (IDMA Load)                    |                                                                    |                                                                                                    |  |
| DriveHardFault                 | Control board bardware Foilure                                     | Fatal arrar rankage control board                                                                                                    |  |
| (CAN Init)                     |                                                                    | ratai error - replace control board                                                                                                    |  |
| DriveHardFault                 | Control board bardware Failure                                     | Fatal error - replace control board                                                                                                    |  |
| (SERCOS Init)                  |                                                                    |                                                                                                    |  |
| DriveHardFault                 | Control board software error                                       | Fatal error - replace control board                                                                                                    |  |
| (Task Init)                    |                                                                    |                                                                                                    |  |
| DriveHardFault                 | Control board software error                                       | Recall parameters, save to non volatile memory, recycle<br>power or reset the drive. If this fails to produce positive<br>results replace the control board. |  |
| (Objects Init)                 | Control board software enor                                        |                                                                                                    |  |
| DriveHardFault                 | Control board software error                                       | Recall parameters, save to non volatile memory, recycle<br>power or reset the drive. If this fails to produce positive<br>results replace the control board. |  |
| (NV Mem Init)                  |                                                                    |                                                                                                    |  |
| MotFeedbackFault               | The feedback processor has faulted                                 | Fatal error - replace control board                                                                                                    |  |
| (Fdbk Watch dog)               |                                                                    |                                                                                                    |  |
| MotorOvertempFault             | The motor over temperature switch has                              | Allow motor to cool down and investigate the cause of the motor overload.                                                                                    |  |
| (Motor 1 Overtemp)             | tripped                                                            |                                                                                                    |  |
| DriveHardFault                 | The controlling HIM has lost communication                         | Investigate the SCANport cable and make sure it is                                                                                                    |  |
| (SCANport Comm)                | with the drive.                                                    | properly connected                                                                                                    |  |
| SERCOSFault                    | The SERCOS ring is not active after being                          | Check that the fiber-optic cable is present and connected properly.                                                                                          |  |
| (SERCOS Ring Flt))             | active and operational.                                            |                                                                                                    |  |
| (No Fault)                     | No fault message appears in the fault que when there are no faults | No action is needed                                                                                                    |  |

# Understanding the Fault Parameters

Using the HIM module or DriveExplorer is an effective way of finding the source of a drive fault. Several of the parameters are specifically designed to annunciate drive status and faults. The following is a description of the fault parameters. The 12 character fault messages are shown in italics.

## Parameter 11 - Shutdown Errors

This parameter is a bit pattern that identifies any active major fault within the drive. IDN 00011, parameter 11 is a SERCOS standard variable conforming to IEC Standard 61491. The structure of parameter 11 is:

If any bit is true (1) an error is indicated.

- Bit 0 = Overload shut down "Drive Ovrld"
- Bit 1 = Amplifier over temperature shut-down "Drive Ovrtmp"
- Bit 2 = Motor over temperature shut down "Motor Ovrtmp"
- Bit 3 = Reserved
- Bit 4 = Reserved
- Bit 5 = Feedback error "Feedback"
- Bit 6 = Commutation error "*Commutation*"
- Bit 7 = Overcurrent error "Overcurrent"
- Bit 8 = Overvoltage error "Bus Overvolt"
- Bit 9 = Undervoltage error "Bus Undervlt"
- Bit 10 = "Phase Loss"
- Bit 11 = Excess position error "Follow Error"
- Bit 12 = "Communicate"
- Bit 13 = "Overtravel"
- Bit 14 = Reserved
- Bit 15 = 8720MC Drive Specific error "AB Specific"

To view the fault parameters in Display mode on the HIM:

- 1. Press any key from the status display. "*Choose Mode*" is shown.
- **2.** Press the increment up key or the decrement down key to show *"Display"*. Press the enter key to select it.
- **3.** Press the increment or decrement key to find *"Status/Faults"*. Press the enter key to select the file
- **4.** Press the increment up key or the decrement down key until *"Errors"* is displayed.
- 5. For this example press enter to select the "*Errors*" group
- **6.** Press the increment up key or the decrement down key until "*Shut Down Errors*" is displayed.
- 7. Press enter to select "Shut Down Errors"

The 8720MC Drive fault parameters are reported using the format shown in the figure below. In this example a "1" in bit 2 indicates a motor over temperature fault.

#### Figure 3.2 Fault Parameter Format

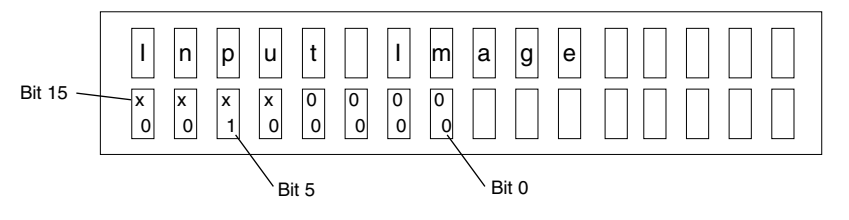

Depressing the select key allows the user to determine the nature of the fault. Each time the select key is depressed the arrow symbol moves to the next higher bit. The top line provides the message text associated with that fault.

#### Figure 3.3 Fault Display

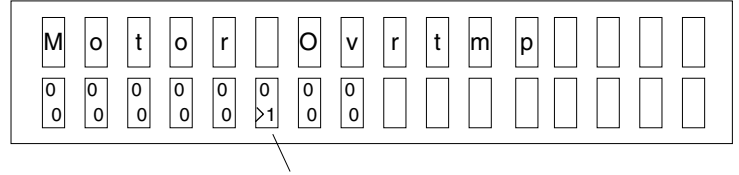

Error indication - Bit 2

Parameters 13 and 129 are additional parameters that have the same fault display format.

## **Parameter 13 - Drive Status**

This parameter is a bit pattern that identifies the status of the drive the drive. The structure of parameter 13 is: Bit 0: true = Command speed = motor speed - "*At Speed*" Event parameter 330, Setup parameter 157 or 272 Bit 1: true = Motor speed = 0 - "*Zero Speed*"

Event parameter 331, Setup parameter 124

Bit 2: true = Motor is below threshold speed - "Vel Below Th"

Event parameter 332, Setup parameter 125

Bit 3: true = Torque greater than threshold torque -

"Trq above Th"

Event parameter 333, Setup parameter 126

Bit 4: true = Torque greater than torque limit -

"Trq Above Lt",

Event parameter 334, Setup parameter 82 or 83

Bit 5: true = Commanded motor velocity is greater

than the velocity limit - "Vel above Lt",

Event parameter 335, Setup parameter 38 or 39

Bit 6: true = Motor is in Position - "In Position"

Event parameter 336, Setup parameter 57

Bit 7 = Reserved

Bit 8 = Reserved

Bit 9: true = Spindle feedback is less than the minimum spindle

speed - "Spd Below Mn",

Event parameter 339, Setup parameter 220

Bit 10: true = Spindle feedback is greater than the maximum

spindle speed - "*Spd Above Mx*", Event parameter 340, Setup parameter 221 Bit 11 = Reserved Bit 12 = Reserved Bit 13 = Reserved Bit 14 = Reserved Bit 15 = AB Specific

## Parameter 129 - 8720MC Drive Errors

This parameter is a bit pattern that identifies drive error conditions that are in addition to the shutdown faults in parameter 11. The structure of parameter 129 is:

If any bit is true an error is indicated.

Bit 0 = + Software Overtravel - "+*Sft ovrtrvl*" Bit 1 = - Software Overtravel - "-*Sft ovrtrvl*" Bit 2 = + Hardware Overtravel "+*Hrd ovrtrvl*" Bit 3 = - Hardware Overtravel "-*Hrd ovrtrvl*" Bit 4 = Motor feedback loss - "*Mtr fdbk los*" Bit 5 = Motor feedback noise - "*Mtr fdbk nse*" Bit 6 = Aux feedback loss - "*Aux fdbk los*" Bit 7 = Aux feedback noise - "*Aux fdbk nse*" Bit 8 = Reserved Bit 9 = Reserved Bit 10 = Reserved Bit 11 = Reserved Bit 12 = Reserved Bit 13 = Power structure ground short - "*Ground Short*" Bit 14 = Drive hardware - "*Drv hardware*" Bit 15 = Motor overspeed - "*Overspeed*"

# Troubleshooting the Digital I/O

In troubleshooting the digital I/O interface it is often necessary to monitor the status of the digital and analog inputs and outputs to determine the source of the problem. The following parameters can be used for this purpose.

## Parameter 666 - Digital Output Status

Bit 0 corresponds to Output 1 and bit 9 corresponds to Output 10. All other bits are not used. Bits 0 to 9 will change from 0 to 1 when the linked event variable comes true. Parameters 662 to 671 are used to link the output to an internal event variable. Refer to the *8720MC High Performance Drives Installation Manual* (publication 8720MC-IN001*x*-EN-P) for the default links and the assignable event links.

## Parameter 690 - Digital Input Status

Figure 3.4 illustrates the digital input image display. Bit 0 corresponds to Input 1 and bit 9 corresponds to Input 10. Bits 10 and 11 are the registration inputs. All other bits are not used. Bits 0 to 11 will change from 0 to 1 when the input comes true. The input variable assignments are discussed in the *8720MC High Performance Drives Installation Manual* (publication 8720MC-IN001*x*-EN-P).

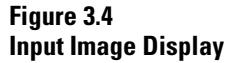

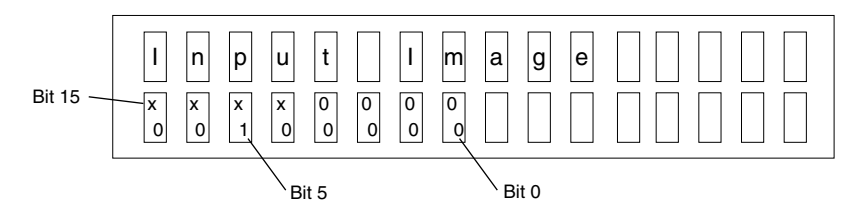

## Parameters 691 and 692 - Analog Input 1 Value and Analog Input 2 Value

These parameters may be used to display the analog inputs as the 8720MC sees them. The scaling is.00% to 100.00% where 100% = 10 volts. The displayed values include the associated analog offsets, Parameters 693 and 694.

# **Troubleshooting SCANport** Two parameters are available to monitor the SCANport command and status information exchange, parameters 717 and 718.

## **Parameter 717 - SCANport Logic Command**

A SCANport peripheral gateway device such as an A-B PLC can initiate drive activity via the SCANport Logic Command word. The structure of parameter 717 is as follows. The 12 character command messages are shown in italics.

If any bit is true the function is selected.

Bit 0: Regenerative stop request - "Regen Stop"

Bit 1: Start request - "Start"

Bit 2: Jog request - "Jog"

Bit 3: Clear fault request - "Fault Clear"

Bit 4: Coast stop request - "Coast Stop"

Bit 5: Parameter Set Select bit 0 - "Parmset Bit0"

Bit 6: Parameter Set Select bit 1 - "Parmset Bit1"

Bit 7: Parameter Set Select bit 2 - "Parmset Bit2"

Bit 8: Parameter Set Strobe - "Parmset Chg"

Bit 9: Orient Request - "Orient Req"

Bit 10: Home request - "Home Req"

Bit 11: Manual/Auto request - "Man Mode Req"

Bits 12 to 15 are reserved:

Display mode on the HIM or DriveExplorer allows the user to view the command bits.

## **Parameter 718 - SCANport Logic Status**

The 8720MC drive sends a status word to any SCANport connected device via a SCANport communications adapter. This may used by an A-B PLC to monitor the status of the drive. This may also be used for diagnostic purposes. The structure of parameter 718 is as follows. The 12 character status messages are shown in italics.

If a bit is set true (1) the function is enabled.

Bit 0: Drive enabled - "Enabled"

- Bit 1: Drive auto enabled "Auto Ref Ena"
- Bit 2: Rotation direction "Rotate Dir"
- Bit 3: Drive O.k. "Drive OK"
- Bit 4: Zero speed "Zero Speed"
- Bit 5: At reference speed "At Ref Speed"
- Bit 6: Orient complete "Orient Done"
- Bit 7 Reserved
- Bit 8 Brake solenoid enabled "Brake Enable"
- Bit 9: Torque >/= Torque limit "Torque Limit"
- Bit 10: High Winding Selected "Hi Wind Sel"
- Bit 11: Low winding Selected "Lo Wind Sel"
- Bit 12: Shut down fault "Shutdn Fault"
- Bit 13: Reserved
- Bit 14: Reserved
- Bit 15: Manual mode selected "Manual Mode"

## Parameter 716 - SCANport Logic Mask

This parameter may be used to prevent any SCANport device from controlling the drive. The structure of parameter 716 is as follows:

If a bit is set true (1) the device interface is enabled.

Bit 0: Digital I/O - "I/O"

Bit 1: Port control 1 - "Port Cntrl 1"

Bit 2: Port control 2 - "Port Cntrl 2"

Bit 3: Port control 3 - "Port Cntrl 3"

Bit 4: Port control 4 - "Port Cntrl 4"

Bit 5: Port control 5 - "Port Cntrl 5"

Bit 6: Port control 6 - "Port Cntrl 6"

For the location of the DPI/SCANport connector, refer to Figure 1.2 in *Chapter 1*.

# Troubleshooting the 8720MC-RPS Regenerative Power Supply

The 8720MC-RPS regenerative power supply is equipped with a 4 character display, 6 LEDs and 5 function keys. The display can be used to monitor incoming AC voltage, outgoing DC bus voltage, input current to the RPS, output power in kW and % RPS load. In addition the display can be used to view the RPS error log which can contain up to 10 error messages in the form of fault codes. The error messages are displayed as a 2 or 3 character flashing display. The last error that occurred is the first one to appear on the screen when accessing the error log. If multiple errors occur at the same time the corresponding error codes are scrolled, flashing one by one. To reset an error code, press the reset, "RST", key or recycle power after removing the cause of the error.

The *8720MC Regenerative Power Supply User Manual* (publication 8720MC-RM001*x*-US-P) contains a complete listing of all the fault codes along with appropriate corrective measures. It also provides troubleshooting procedures as well as a troubleshooting flowchart.

The *8720MC High Performance Drives Installation Manual* (publication 8720MC-IN001*x*-EN-P) shows how to wire the various configurations between the drive and RPS. In general, it is recommended that the run output is connected in series with Input 1, "Drive Enable", on P5-14. It is required to tie the RPS fault output to input 10 on the drive, P5-36, "Regen PS OK". Parameter 617 "Regen PS Fault" can be monitored on the HIM or DriveExplorer to determine the state of the RPS. This parameter can also be linked to a digital output if the application requires it.

# Supplemental Troubleshooting Information

This section provides information for accessing and changing parameters not accessible through RSLogix 5000 software.

## **Tools for Changing Parameters**

Most parameters are accessible through RSLogix 5000 software. Alternatives to RSLogix 5000 software for changing parameters include the DPI compatible Human Interface Module (HIM), the SCANport HIM, and DriveExplorer software. Refer to the table below for catalog numbers.

| Method        | Description                                      | Catalog Number                | Firmware Revision |  |
|---------------|--------------------------------------------------|-------------------------------|-------------------|--|
| DriveExplorer | DriveExplorer Software <sup>1</sup> 9306-4KSOEFF |                               | 2.01 or later     |  |
| Difference    | Serial to SCANport Adapter                       | 1203-SSS (Series B)           | 3.005 or later    |  |
| DPI HIM       | Full Numeric LCD HIM (32 bit)                    | 20-HIM-A3 <sup>2</sup>        | N/A               |  |
| SCANport HIM  | Numeric LCD HIM (16 bit)                         | 1201-HA <i>x</i> <sup>3</sup> | N/A               |  |

<sup>1</sup> Refer to *DriveExplorer Getting Results Manual* (publication 9306-GR001*x*-EN-E) for instructions.

<sup>2</sup> Compatible catalog numbers include all 20-HIM-Ax.

<sup>3</sup> Compatible catalog numbers include all 1201-HAx.

#### **Changing Parameters Using DriveExplorer**

To navigate using DriveExplorer, refer to the figure below. In this example, the I/O Interface group folder is open, the Analog Outputs parameter is selected, and the parameter elements are displayed in the box to the right.

## IMPORTANT

Parameters are read-only when SERCOS ring is active. You must break SERCOS ring to change parameters. To save changes, perform a non-volatile save (NVS) prior to cycling power.

#### Figure 3.5 DriveExplorer Example

| 🗪 DriveExplorer                        |          |                  |        |       | _ 🗆 × |
|----------------------------------------|----------|------------------|--------|-------|-------|
| <u>File Edit Explore Actions H</u> elp |          |                  |        |       |       |
|                                        | S N:P.P# | Name             | Value  | Units |       |
| Node 1: - 8720MC SPINDLE               | 1: 0.681 | AnaOut Ch1 Selec | 40     |       |       |
| 🚊 0 8720MC SPINDLE Con                 | 1: 0.682 | AnaOut Ch1 Gain  | 0.0060 |       |       |
|                                        | 1: 0.683 | AnaOut Ch2 Selec | 80     |       |       |
|                                        | 1: 0.684 | AnaUut Ch2 Gain  | 0.1000 |       |       |
|                                        |          |                  |        |       |       |
|                                        |          |                  |        |       |       |
| 🕀 Servo Loop                           |          |                  |        |       |       |
| ⊨- I/O Interface                       |          |                  |        |       |       |
| Digital Outputs                        |          |                  |        |       |       |
| Digital Inputs                         |          |                  |        |       |       |
| - Event Links                          |          |                  |        |       |       |
| Analog Inputs                          |          |                  |        |       |       |
| Analog Outputs                         |          |                  |        |       |       |
|                                        |          |                  |        |       |       |
| 2.1203.999                             |          |                  |        |       |       |

#### Changing Parameters Using the DPI HIM

When using the HIM to monitor or change parameters, use the up and down arrows ( $\wedge$  and  $\vee$ ) to arrive at selections. Refer to the instructions that came with your HIM for more information.

To monitor or change parameters using the DPI HIM:

- 1. Select **Parameter** from main menu. Press ....
- 2. Select parameter number. Press 4.
- **3.** Enter new value. Press **J**.

#### Changing Parameters Using the SCANport HIM

When using the HIM to monitor or change parameters, use the up and down arrows ( $\Lambda$  and  $\nu$ ) to arrive at selections. Refer to the instructions that came with your HIM for more information.

To monitor or change parameters using the SCANport HIM:

- 1. Press ESC.
- 2. Select Program. Press J.
- 3. Select Servo Loop. Press J.
- 4. Select Linear List. Press .....
- 5. Select parameter number. Press 4.
- 6. Press Sel.
- 7. Enter new value. Press 4.

## Using Analog Test Points to Monitor System Variables

There are two analog output test points accessible from the P4 connector (refer to Figure 1.1 for connector location).

|   | P4 Pin                    | Description          | Signal     |
|---|---------------------------|----------------------|------------|
| _ | P4-1 Analog Output 1      |                      | ANAOUT_CH1 |
|   | P4-6 Analog Output Common |                      | ANA_COM    |
| _ | P4-5                      | Analog Output 2      | ANAOUT_CH2 |
| _ | P4-6                      | Analog Output Common | ANA_COM    |

Figure 3.6 Pin Orientation for P4 Connector

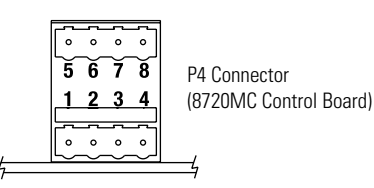

Refer to the *8720MC High Performance Drives Installation Manual* (publication 8720MC-IN001*x*-EN-P) for analog output specifications.

Refer to *Appendix C* for a description of the analog output parameters (Analog Outputs 1 and 2) under parameters 681 and 683. Each analog output has an scaling parameter associated with it (parameters 682 and 684). The analog outputs can be changed from there default linkages in the same way as the digital outputs.

Use the two analog output test points to monitor system variables, as shown in the table below.

| Analog<br>Output | Controlling Parameter |               | Scale Parameter  |               |
|------------------|-----------------------|---------------|------------------|---------------|
|                  | Parameter Number      | Default Value | Parameter Number | Default Value |
| 1                | 0681                  | 0040          | 0682             | 0.0060        |
| 2                | 0683                  | 0084          | 0684             | 0.1000        |

The value entered in Scale Parameter will scale the analog output so that you can get a full scale reading of the specific parameter for the dynamic range or values you are testing.
| Attribute                       | Parameter Number |
|---------------------------------|------------------|
| Velocity Feedback <sup>1</sup>  | 0040             |
| Velocity Commanded <sup>1</sup> | 0036             |
| Torque Feedback <sup>2</sup>    | 0084             |
| Torque Commanded <sup>2</sup>   | 0080             |
| Following Error <sup>3</sup>    | 0189             |

To monitor dynamic system variables on analog outputs, use the values shown in the table below.

<sup>1</sup> Velocity Command and Feedback scaling value is 0.25V = 1000 rpm (using default scaling).

<sup>2</sup> Torque Command and Feedback scaling value is 0.25V = 100% rated motor current or amplifier rating (whichever is less) using default scaling.

<sup>3</sup> Output scaling is dependant on feedback device and drive resolution.

# **SCANport Command Interface**

# **Chapter Objectives**

This chapter includes a description of the SCANport command interface. The following topics are covered:

- SCANport Overview
- SCANport Command Reference

# **SCANport Overview**

SCANport is a Rockwell Automation peripheral communication network which is used by the 8720MC to communicate with the integral HIM, a remote HIM, a PC running DriveExplorer in a Windows environment or an Allen-Bradley PLC. SCANport is a multi-channel communication network which supports multiple nodes or "ports". The 8720MC has an internal SCANport connection point and an external SCANport connection point. The integrated HIM option is connected to the internal Port 6 connector as shown in Figure 4.1.

Figure 4.1 SCANport Peripheral Interface

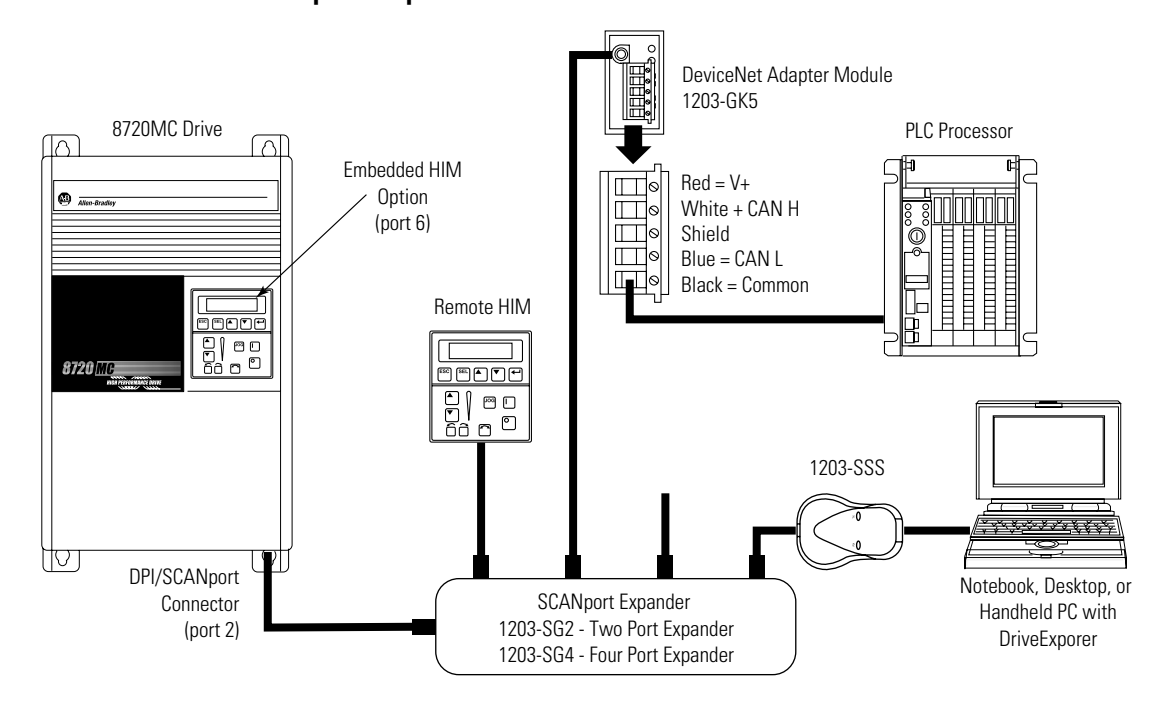

The 8720MC external SCANport connection uses the Port 2 address. It can be used as a single connection to a remote HIM, a PC, or PLC. It can also be connected to a 2 or 4 port expander as shown in Figure 4.1. The SCANport expander is very useful in situations where a PLC is used as the source of the command reference and the logic interface. The expander allows easy plug in of a personal computer running DriveExplorer for the purpose of displaying and/or modifying parameters as well as monitoring process parameters while the process is executing. The PLC interface is accomplished via a SCANport adapter module connected to one of Rockwell's communication networks such as remote I/O, DeviceNet or ControlNet. The 1203-GK5 module shown in Figure 4.1 is a stand alone DeviceNet adapter. Use of a SCANport adapter module with a PLC allows the control of position as well as velocity or torque. See parameters 258, Target\_Position, 259, Posn-Velocity and 260, *Posn\_Accel \_Rate* in *Appendix C* for details.

# SCANport Command Reference

For applications where a digital communications network interface is the preferred interface, one of the Allen-Bradley 1200 series SCANport adapter modules must be used. Regardless of the control network the method of passing data to and from the drive is the same. Figure 4.2 illustrates the nature of the data exchanged. The illustration uses DeviceNet as an example of a open communication network.

#### Figure 4.2 SCANport Adapter Communication Interface

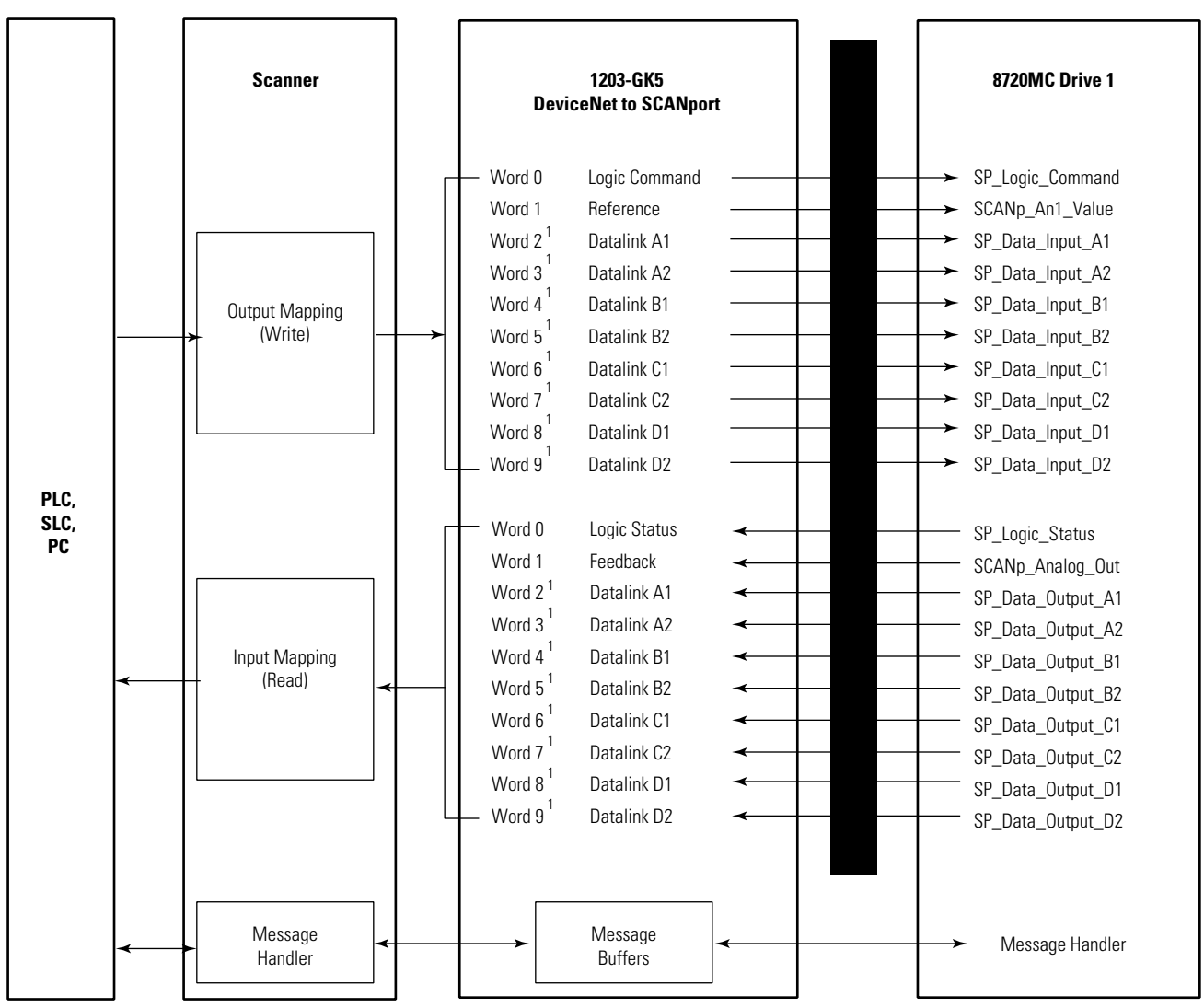

The communication adapter allows the exchange of ten 16 bit command input words to the drive from the PLC and ten - 16 bit status output words from the drive to the PLC. *SCANp\_AN1\_Value* is the parameter location (parameter 713) where the incoming velocity or torque command value, as received from the adapter, is stored. When either SCANport/DPI Spindle or SCANport/DPI Power Servo applications are selected in parameter 501, all velocity, torque, and logic commands are delivered to the 8720MC from the PLC via the communication adapter on SCANport. *SCANp\_Analog\_Out* is the parameter location (parameter 715) where the out going actual velocity or torque value is stored.

SCANport\_AN1\_Value has a scaling factor associated with it as defined in Appendix C. The default velocity scaling  $\pm 1$  LSB =  $\pm 1$  rpm. The torque scaling is fixed at  $\pm 1000 = \pm 100\%$  rated torque.

All velocity feedback or torque feedback and logic status information is returned to the PLC from the 8720MC via the communication adapter on SCANport. The drive can operate in position, velocity or torque modes. The mode is determined by the primary operating mode parameter for the active parameter set. There are 8 servo parameter sets available to accommodate gear range switching, high / low windings and mode switching. The active parameter set is stored in parameter 254. Each parameter set has a primary operating mode parameter. Refer to parameter 32 in *Appendix C* for a description of the Primary Operating Mode Parameter. The SCANport adapter reference command must be scaled by the PLC if something other than the default scaling is required. The default velocity scaling ±1 LSB = ±1 rpm. The torque scaling is fixed at ±1000 = ±100% rated torque

#### SCANport Command Logic Inputs

When SCANport is the primary command interface the velocity or the torque command is provided from an Allen-Bradley PLC via a SCANport adapter. The key logic commands are passed through the Logic Input Command Word and the Logic Output Status Word. The following descriptions apply:

**Regenerative Stop Request** - When this bit is set true by the PLC the drive will come to a regenerative stop regardless of the auto or jog reference command.

**Start Request** - When the start command bit is set true and there are no faults the drive will respond to the auto reference in auto mode and the jog reference in manual mode. It will continue to follow the reference until there is a regenerative stop or a coast stop request or the active reference is set to zero. **Jog Request** - If the drive is stopped (disabled via bit 00 of the command word) and the jog command bit is set true (rising edge) and there are no faults, the drive will assert the jog reference enabled state and follow SCANport jog reference command on SCANport adapter Input Word 2.

The drive will continue to follow the jog reference until the jog is released. It will then regenerate to a stop.

The manual reference request, bit 11 of the SCANport Logic Command Word, does not need to be asserted. This will automatically occur when the jog bit 02 is set.

**Fault Clear** - If a drive shut down fault has occurred setting the Drive\_Err\_Reset bit is required in order to reset the drive shut down error. The fault cannot be reset unless the fault condition is removed.

**Coast Stop Request** - If the drive is running and the Coast Stop Request bit is set the drive power will be removed from the motor and it will not regenerate. Under this condition the motor will coast until the friction of the motor and load bring it to a stop.

| SCANport Input Command Word |                            |
|-----------------------------|----------------------------|
| Bit                         | Description                |
| 00                          | Regenerative Stop Request  |
| 01                          | Start Request              |
| 02                          | Jog Request                |
| 03                          | Fault Clear                |
| 04                          | Coast Stop Request         |
| 05                          | Parameter Set Select bit 0 |
| 06                          | Parameter Set Select bit 1 |
| 07                          | Parameter Set Select bit 2 |
| 80                          | Parameter Strobe           |
| 09                          | Orient Request             |
| 10                          | Home Request               |
| 11                          | Manual Reference Select    |
| 12                          | Reserved                   |
| 13                          | Reserved                   |
| 14                          | Reserved                   |
| 15                          | Reserved                   |

Refer to the tables below for SCANport I/O key logic commands.

| SCANport Output Status Word |                                  |
|-----------------------------|----------------------------------|
| Bit                         | Description                      |
| 00                          | Drive Enabled                    |
| 01                          | Auto Reference Enabled           |
| 02                          | Rotation Direction               |
| 03                          | Drive OK                         |
| 04                          | At Zero Speed                    |
| 05                          | At Reference Speed               |
| 06                          | Orient complete                  |
| 07                          | Reserved                         |
| 08                          | Brake Solenoid enabled           |
| 09                          | Torque greater than Torque Limit |
| 10                          | High Winding Selected            |
| 11                          | Low Winding Selected             |
| 12                          | Shut Down Fault                  |
| 13                          | Reserved                         |
| 14                          | Reserved                         |
| 15                          | Manual Reference Selected        |

**Parameter Set Select bit 0, 1 and 2** - Setting these 3 binary bits determines which parameter set is in use and /or which motor winding is selected. The choices are:

000 = low 0, 001 = low1, 010 = low 2, 011 = low 3

100 = high 0, 101 = high1, 110 = high 2. 111 = high 3

**Parameter Strobe** - When the parameter strobe bit is set momentarily the preselected parameter set number (bits 5, 6 and 7) will be selected and the associated parameters will be enabled.

**Orient Request** - The SCANport orient request is identical to the digital I/O orient request. When the Orient Request bit is set an orient will be initiated as determined by the Auto Home Parameter, parameter 582, and the orient parameters 150 motor marker offset, 153 orient angle, 154 orient options, 222 orient speed and 260 positioning acc/dec rate. The orient will terminate when the orient complete status bit is set and the orient request is removed.

**Manual Reference Select** - When the manual reference select bit is set true in the SCANport command word the manual (jog) reference is enabled. In this state the drive will follow the manual jog reference provided on SCANport adapter input word 2. When initiating a jog the manual reference request, bit 11 of the SCANport Logic Command Word, does not need to be asserted. This will automatically occur when the jog bit 02 of the Input Command Word is set. To terminate a manual start or disable the jog reference state, with Manual Reference Select not asserted, bit 00 of the Input Command Word "Stop Request" must be set true. The auto command reference is then followed by the drive.

#### SCANport Logic Status Outputs

Several of the logic output signals have already been defined in the section, Default Digital I/O Descriptions. The following is an explanation of those that have not already been described.

**Drive Enabled** - The drive is in the enabled state when the drive enable digital input is true and there are no shut down faults. Drive enabled means the power IGBT's are switching and the drive is capable supplying motor torque.

**Auto Reference Enabled** - Parameter 529 is an event link which indicates that there are no drive faults, the drive is enabled and it is in auto mode and it is capable of following the auto reference. This event has a default link to both the digital interface and the SCANport Logic Status Word. **Rotation Direction** - The rotation direction bit is used to identify the direction of motor rotation.

**Manual Reference Selected** - Whenever the digital or SCANport interfaces select the manual reference the drive acknowledges this state by setting the manual reference selected bit 15, SCANport Output Status Word.

The table below describes the fixed assignments for the eight 16 bit input data words and the eight 16 bit output data words.

| Data Word     | Data Link<br>Identifier | 8720MC<br>Parameter<br>Assignment | Default Link | 8720MC Data Description                           | Data Type<br>(16 bit word) |
|---------------|-------------------------|-----------------------------------|--------------|---------------------------------------------------|----------------------------|
| Input Word 0  | Logic Command           | 717                               | 717          | SCANport Logic Command Word                       | Bit Pattern                |
| Input Word 1  | Command Reference       | 713                               | 713          | SCANport velocity/torque Input<br>Reference Value | Signed Integer             |
| Input Word 2  | Data In A1              | 725                               | 36           | SCANport Velocity Reference Value                 | Signed Integer             |
| Input Word 3  | Data In A2              | 726                               | 258          | Target Position<br>±32,768 resolution units       | Signed Integer             |
| Input Word 4  | Data In B1              | 727                               | 153          | Orient Angle                                      | Signed Integer             |
| Input Word 5  | Data In B2              | 728                               | 259          | Positioning Velocity                              | Signed Integer             |
| Input Word 6  | Data In C1              | 729                               | 260          | Positioning Acceleration Signed Integ             |                            |
| Input Word 7  | Data IN C2              | 730                               | 222          | Orient Speed Signed Integ                         |                            |
| Input Word 8  | Data IN D1              | 731                               | 154          | Orient Options Signed Integr                      |                            |
| Input Word 9  | Data In D2              | 732                               |              | Reserved Signed Intege                            |                            |
| Output Word 0 | Logic Status            | 718                               | 718          | SCANport Logic Status Word Bit Pattern            |                            |
| Output Word 1 | Velocity Feedback       | 715                               | 40           | SCANport Velocity Feedback Signed Integ           |                            |
| Output Word 2 | Data Out A1             | 733                               | 11           | Shut Down Errors                                  | Bit Pattern                |
| Output Word 3 | Data Out A2             | 734                               | 129          | 8720MC Drive Errors                               | Bit Pattern                |
| Output Word 4 | Data Out B1             | 735                               | 13           | Drive Status                                      | Bit Pattern                |
| Output Word 5 | Data Out B2             | 736                               | 386          | Motor Shaft power                                 | Integer                    |
| Output Word 6 | Data Out C1             | 737                               | 254          | Actual parameter set                              | Binary 0 -7                |
| Output Word 7 | Data Out C2             | 738                               |              | Reserved                                          | Signed Integer             |
| Output Word 8 | Data Out D1             | 739                               | 347          | Velocity Error Signed Integer                     |                            |
| Output Word 9 | Data Out D2             | 740                               | 84           | Torque Feedback                                   | Signed Integer             |

# **SCANport Data Interface**

In addition to the SCANport Logic Command word, the SCANport Logic Status word, the SCANport Command Reference and the SCANport Feedback Output there are 16 additional 16 bit words which can be exchanged between an Allen-Bradley PLC and the drive. SCANport Command Interface

# **Interconnect Diagrams**

# **Chapter Objectives**

This appendix contains the 8720MC interconnect diagrams. The following diagrams are included:

- Power Interconnect Diagrams
- External Active Shunt Module Interconnect Diagrams
- Drive/Motor Interconnect Diagrams
- 8720MC Drive and 1756-M02AE Interconnect Diagram

# 8720MC Interconnect Diagrams

This section provides interconnect diagrams to assist you in wiring the 8720MC system. The notes in the table below apply to the interconnect diagrams on the pages that follow.

| Note: | Information:                                                                                                    |  |  |
|-------|----------------------------------------------------------------------------------------------------|--|--|
| 1     | Refer to the 8720MC High Performance Drives Installation Manual (publication 8720MC-IN001x-EN-P) for power wiring specifications.                                                                                                    |  |  |
| 2     | Refer to the 8720MC High Performance Drives Installation Manual (publication 8720MC-IN001x-EN-P) for input fuse sizes.                                                                                                    |  |  |
| 3     | Refer to the 8720MC High Performance Drives Installation Manual (publication 8720MC-IN001x-EN-P) for AC line filter specifications.                                                                                                    |  |  |
| 4     | Refer to <i>Motion Control Selection Guide</i> (publication GMC-SG002 <i>x</i> -EN-P) for motor cable specifications.                                                                                                    |  |  |
| 5     | Use cable shield clamp where provided or tie shield to ground (TB1) in order to meet CE requirements. Refer to the 8720MC High Performance Drives Installation Manual (publication 8720MC-IN001x-EN-P) for additional information.                                                                                      |  |  |
| 6     | Contactor coil (M1) needs integrated surge suppressors for AC coil operation.                                                                                                    |  |  |
| 7     | Jumper P5-22 (+24V dc) to P5-36 when the 8720MC-RPS or the external active shunt is not used.                                                                                                    |  |  |
| 8     | Jumper P5-13 to P5-23 when the 8720MC internal +24V dc power is used (recommended). When external +24V dc power is used connect the +24V dc return to P5-13 and remove the jumper.                                                                                                    |  |  |
| 9     | The TE terminal and 120V ac drive fan input (rated 0.8A, 5A inrush) on TB1 is present on 8720MC D Frame drives only.                                                                                                    |  |  |
| 10    | ATTENTION Implementation of safety circuits and risk assessment is the responsibility of the machine builder. Please reference international standards EN1050 and EN954 estimation and safety performance categories. For more information refer to <i>Understanding the Machinery Directive</i> (publication SHB-900). |  |  |
| 11    | Connection at E includes 0.47 µF capacitor. Connection at N does not.                                                                                                    |  |  |
| 12    | Drive Error Reset connections as shown apply to analog configurations. This is a function of the RSLogix 5000 software in SERCOS configurations.                                                                                                    |  |  |
| 13    | Drive Enable connections as shown apply to analog configurations. Drive Enable must be wired to P5-22 (+24V dc) for SERCOS configurations.                                                                                                    |  |  |
| 14    | Pre-Charge board as shown in Figure A.2 applies, but to 8720MC (C and D frame) drives only.                                                                                                    |  |  |
| 15    | This user-supplied +24V dc is required to maintain SERCOS ring communications and encoder power in the event DC Bus voltage is t emporarily removed.                                                                                                    |  |  |

### **Power Interconnect Diagrams**

The interconnect power wiring for the 8720MC drive is shown in figures A.1, A.2, and A.3.

In the configuration below, the 8720MC drive is shown with 380/460V ac (three-phase) input. This configuration applies only to the 8720MC-B021, -B027, -B034, -B042, and -B048 drives.

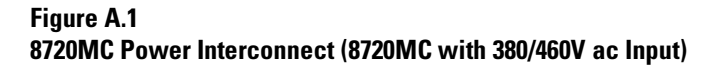

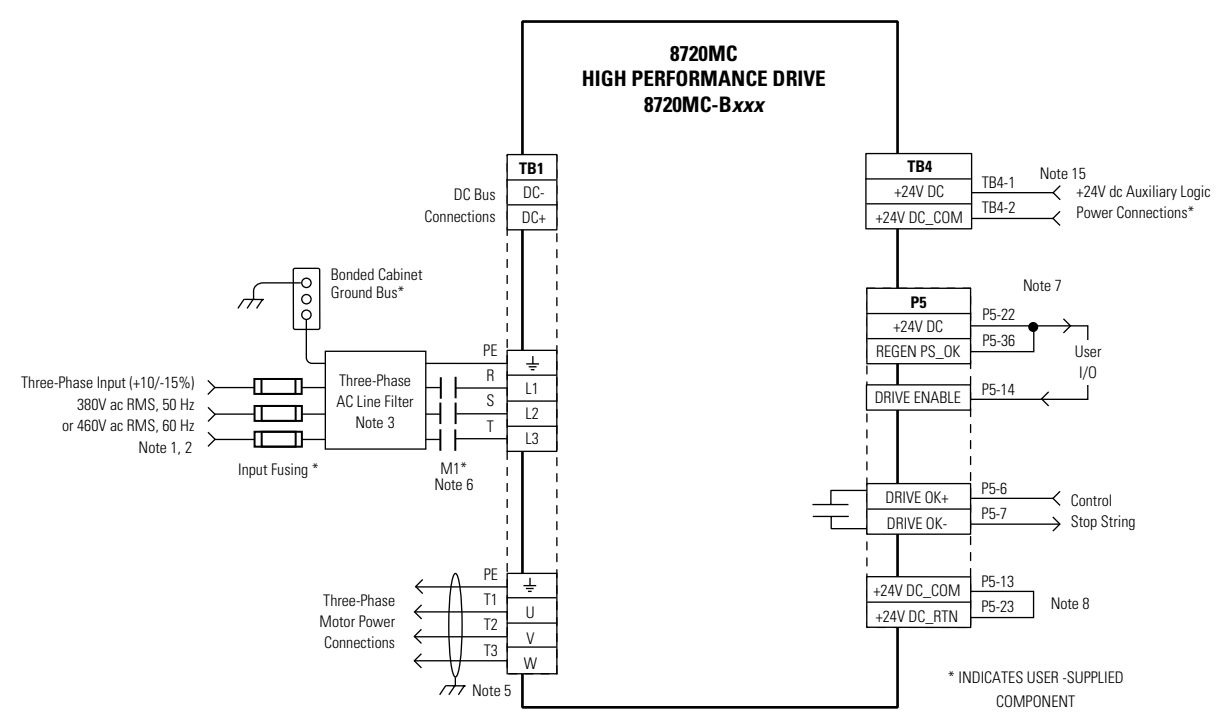

In the configuration below, the 8720MC drive is shown with the 8720MC-RPS and 750V dc (common bus) input. This configuration applies to all 8720MC drives.

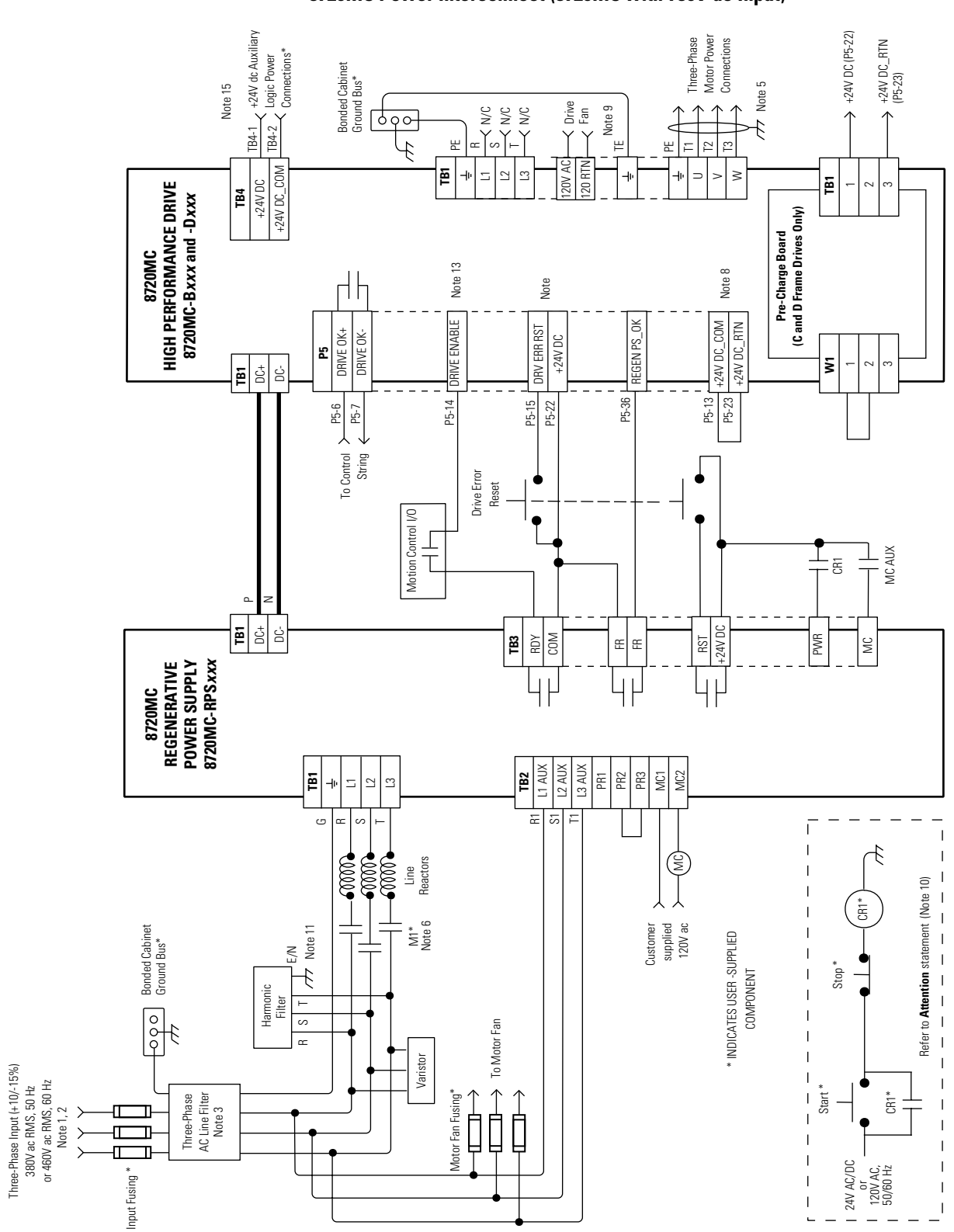

Figure A.2 8720MC Power Interconnect (8720MC with 750V dc Input)

In the configuration below, two 8720MC drives are shown with the 8720MC-RPS and 750V dc (common bus) input. This configuration applies to all 8720MC drives.

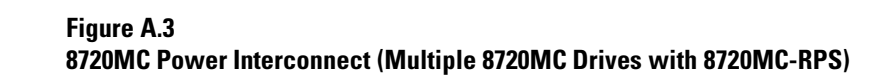

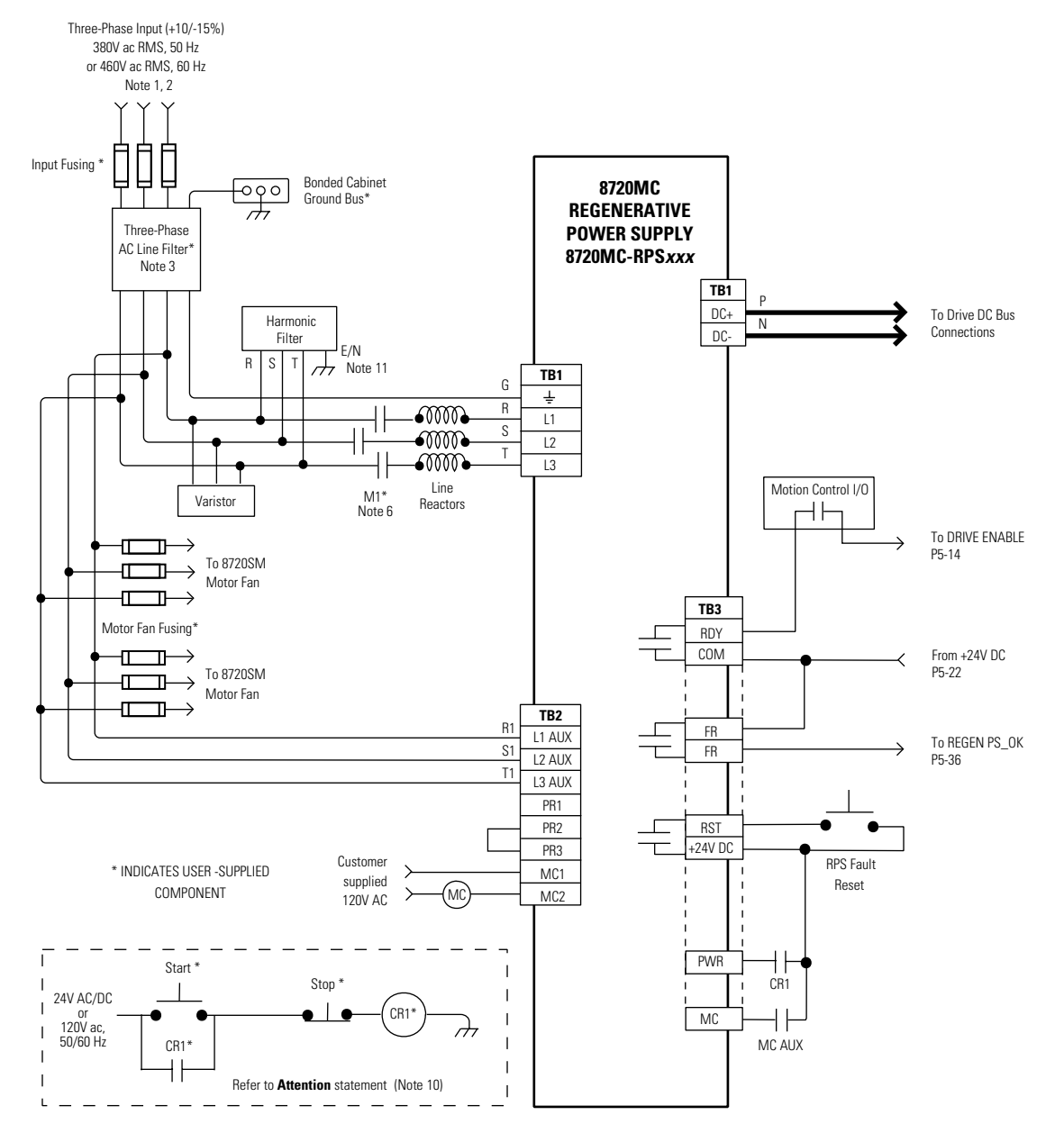

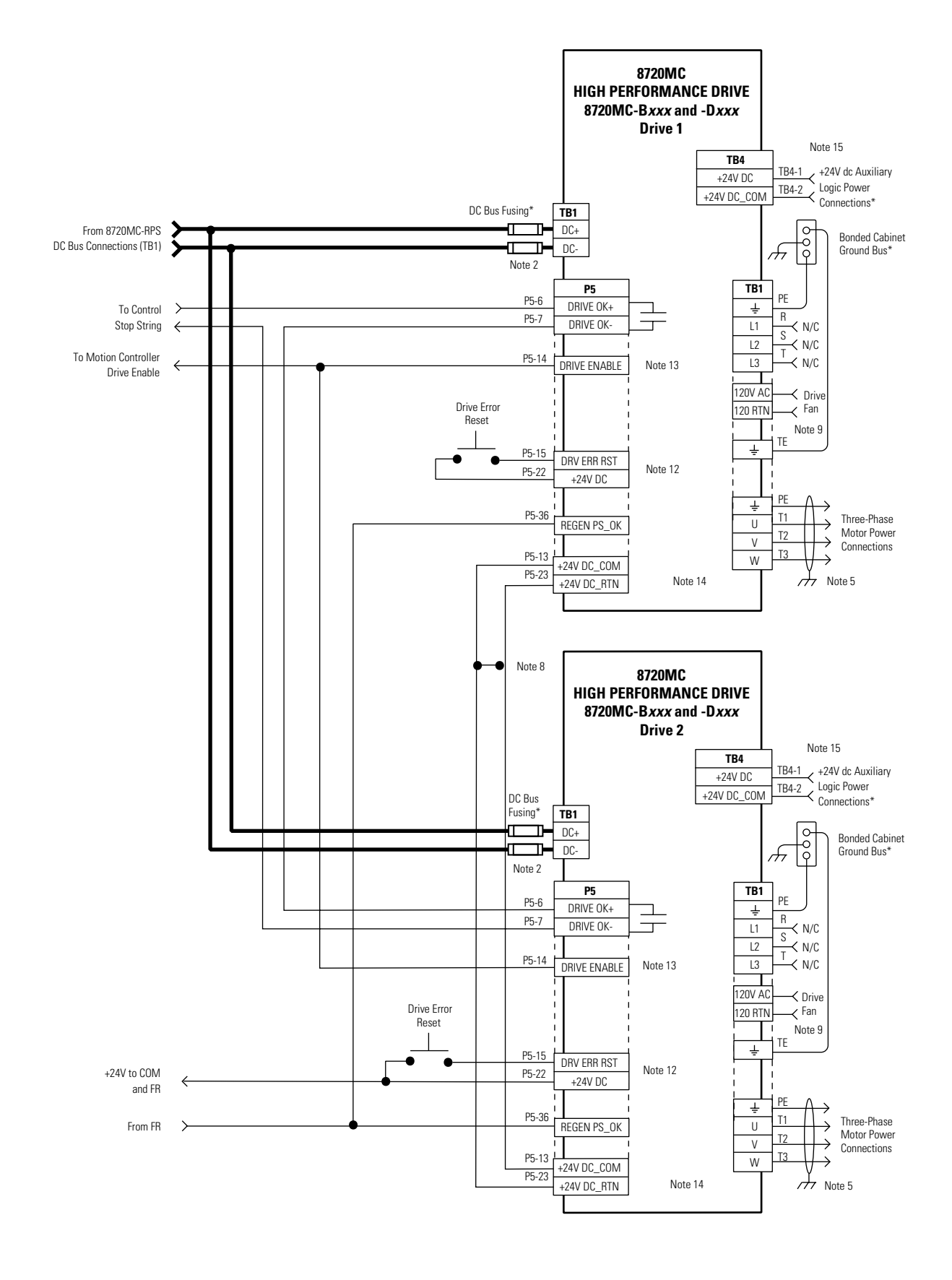

# **External Active Shunt Module Interconnect Diagrams**

In the figure below, the 8720MC is shown wired with a Bulletin 1336 external active shunt. Refer to the *8720MC High Performance Drives Installation Manual* (publication 8720MC-IN001*x*-EN-P) for a list of external active shunt module catalog numbers available for the 8720MC.

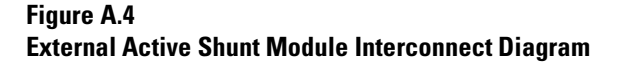

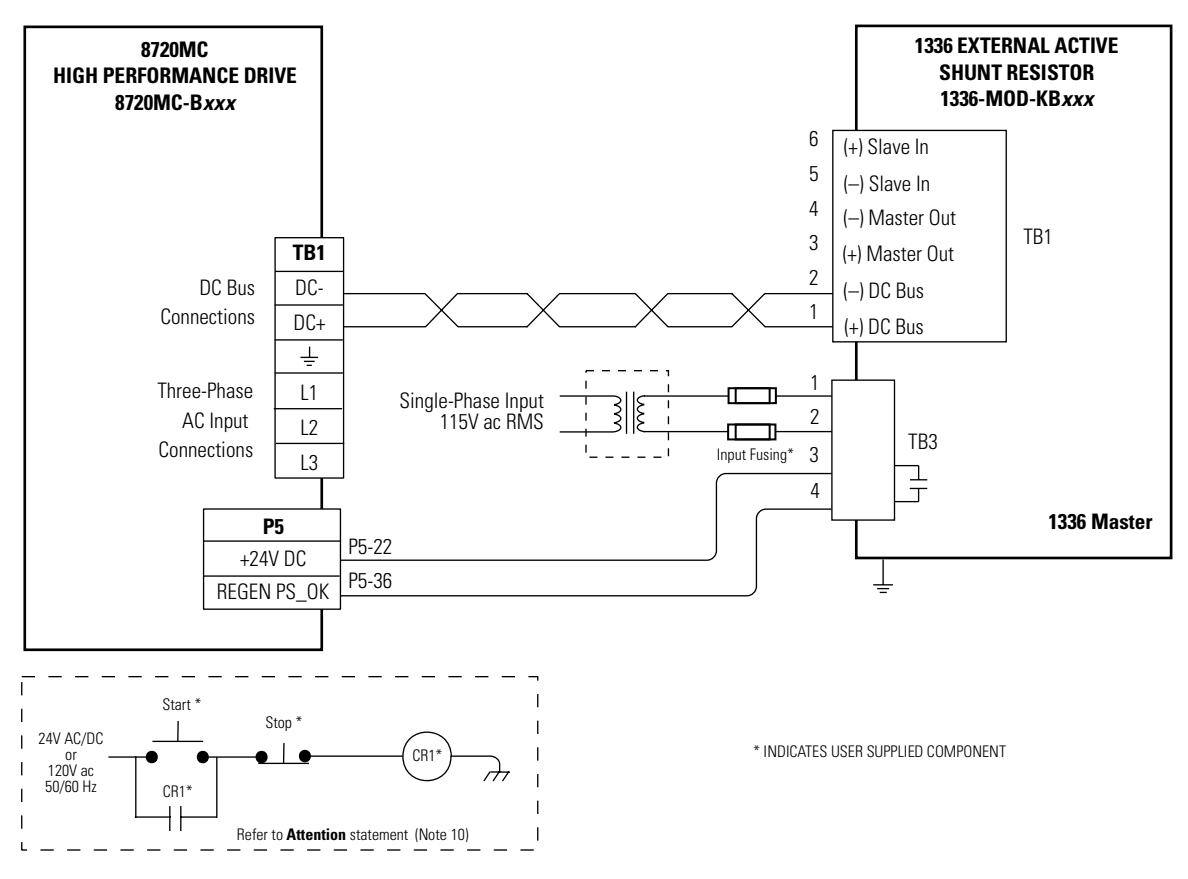

In the figure below, the 8720MC (with three-phase AC input) is shown wired with a Bulletin 1336 external active shunt (master) and two slave units. Refer to the *8720MC High Performance Drives Installation Manual* (publication 8720MC-IN001*x*-EN-P) for a list of external active shunt module catalog numbers available for the 8720MC.

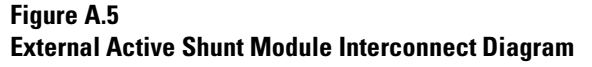

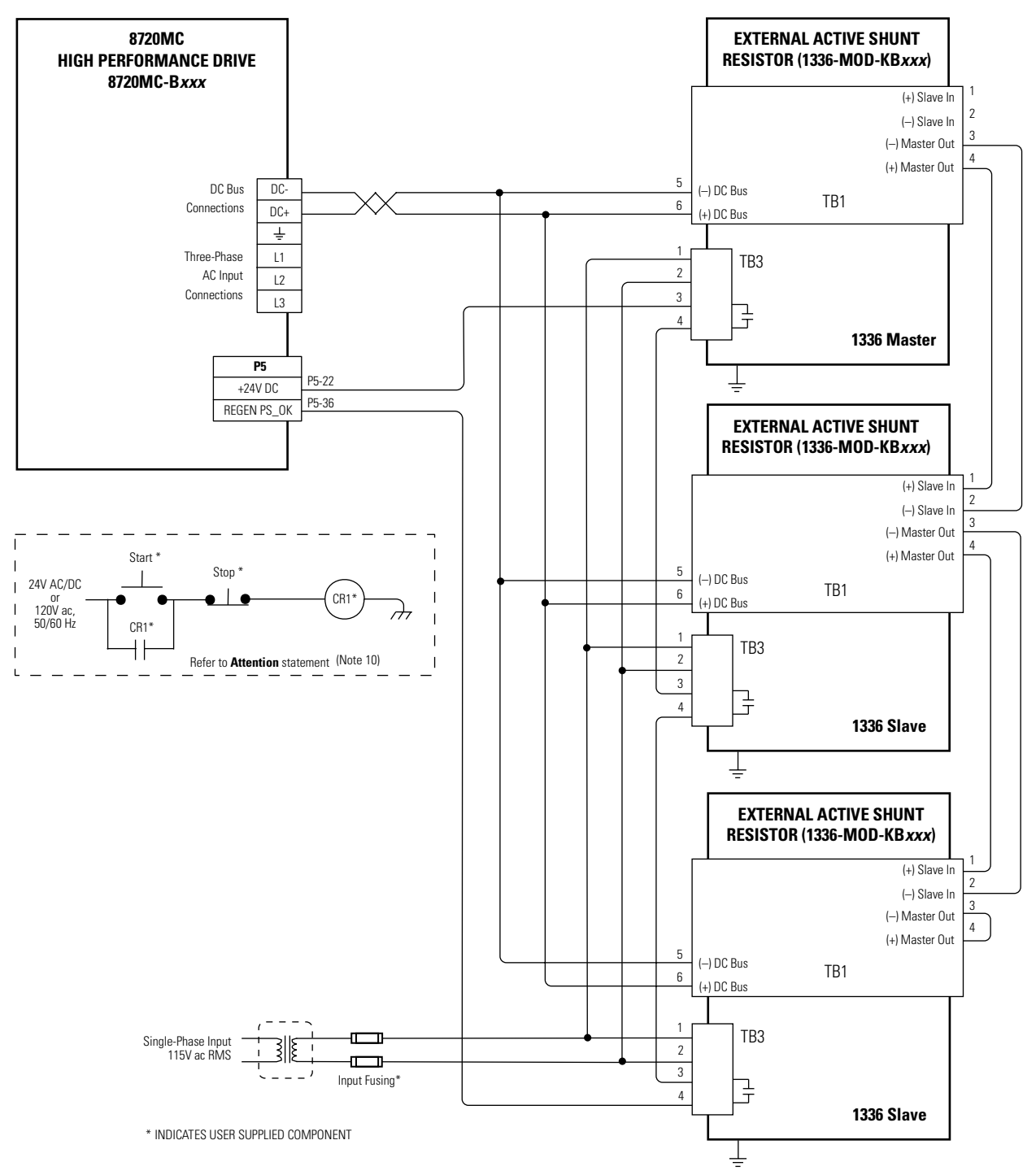

# **Drive/Motor Interconnect Diagrams (SERCOS)**

This section contains the motor power, brake, and feedback signal interconnect diagrams between the 8720MC drive and the MPL-B8*xxx*, MPL-B9*xxx*, and 8720SM motors used in SERCOS interface mode.

In the configuration below, the 8720MC drive is shown connected to the MPL-B8*xxx* or MPL-B9*xxx* (SERCOS mode) motors.

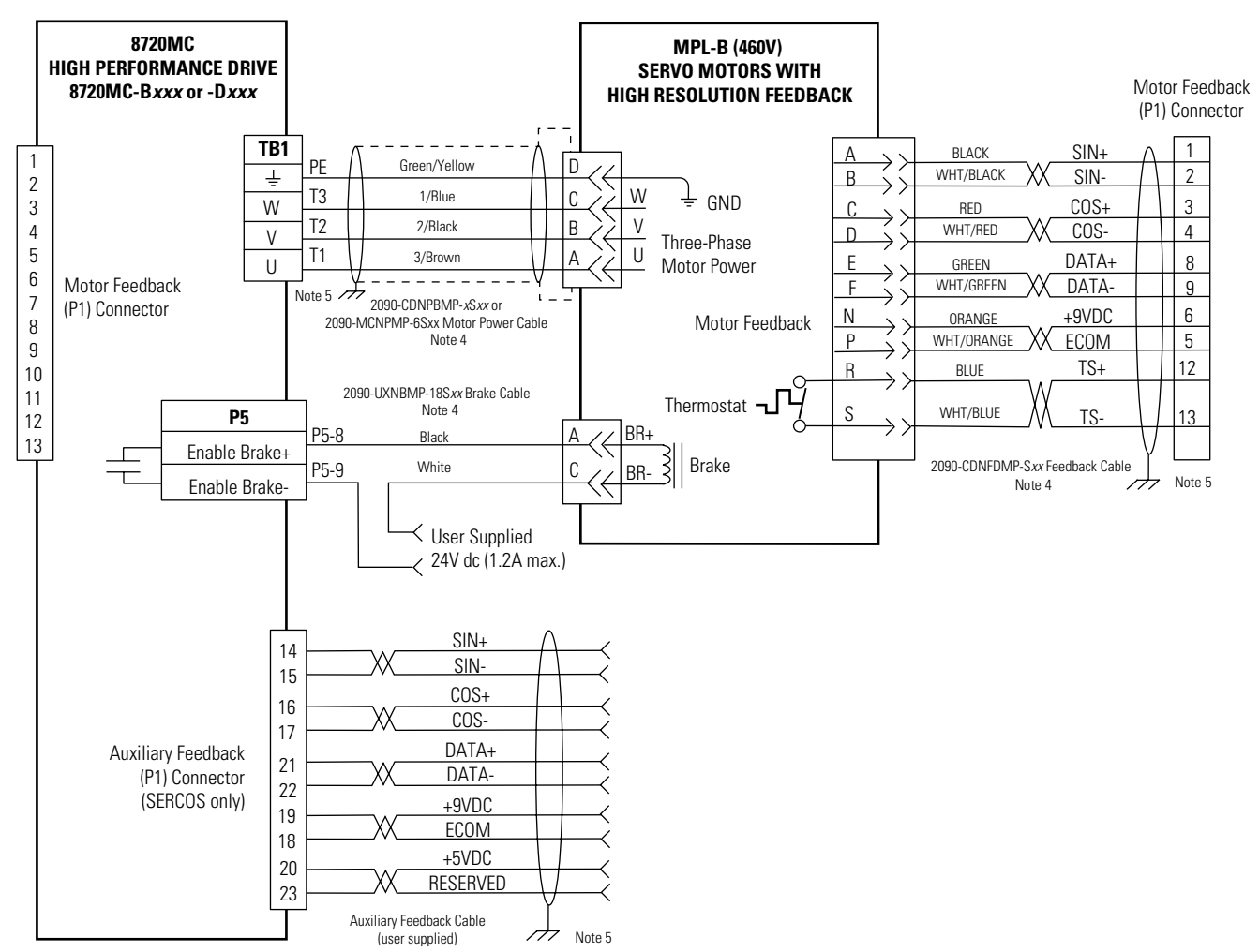

Figure A.6 8720MC Drive/Motor Interconnect (SERCOS Mode)

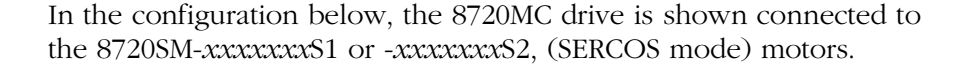

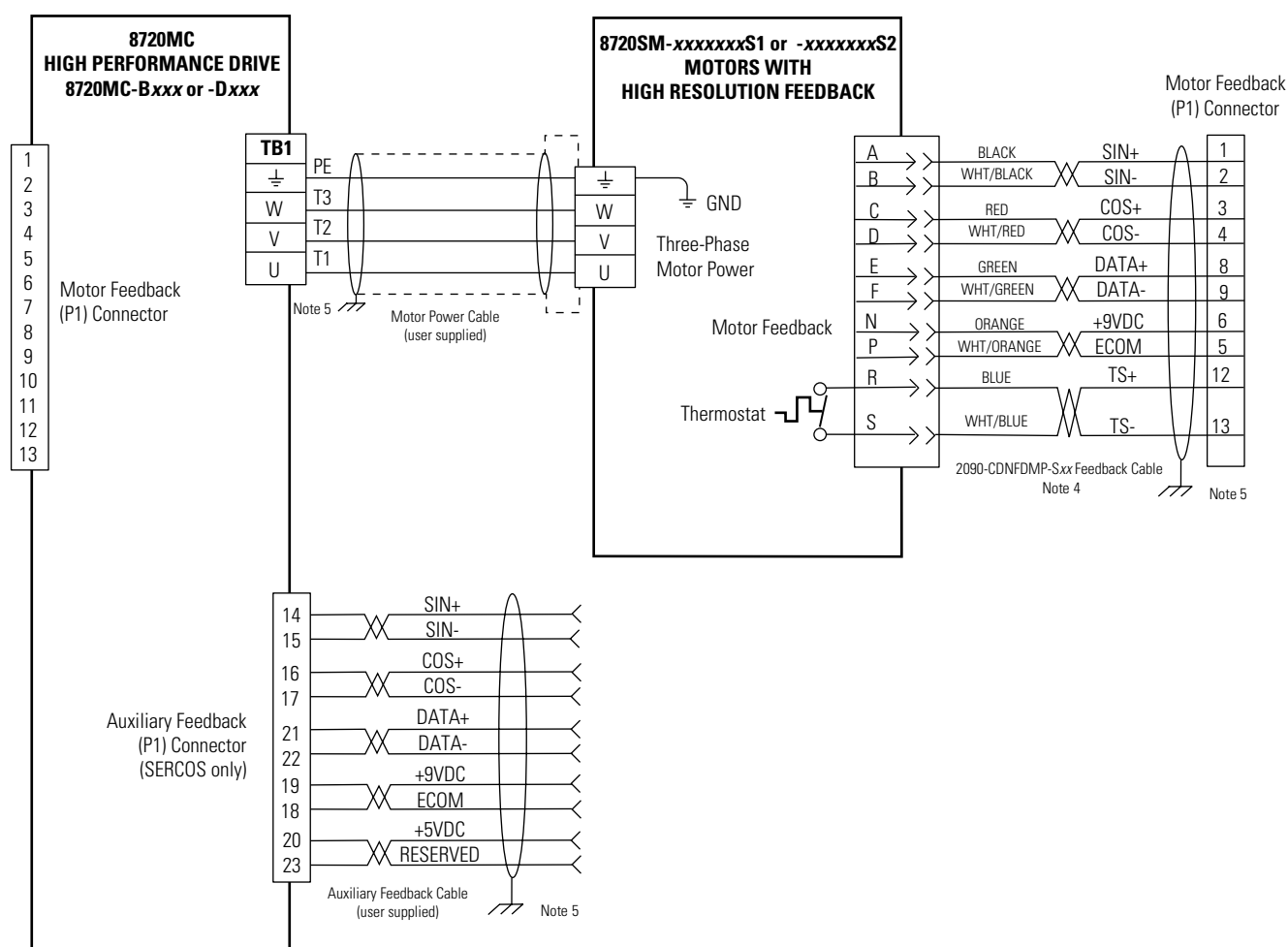

Figure A.7 8720MC Drive/Motor Interconnect (SERCOS Mode)

# **Drive/Motor Interconnect Diagrams (Analog)**

This section contains the motor power and feedback signal interconnect diagrams between the 8720MC drive and the 8720SM motors used in analog mode.

In the configuration below, the 8720MC drive is shown connected to the 8720SM-*xxxxxx*S4 (analog mode) motors.

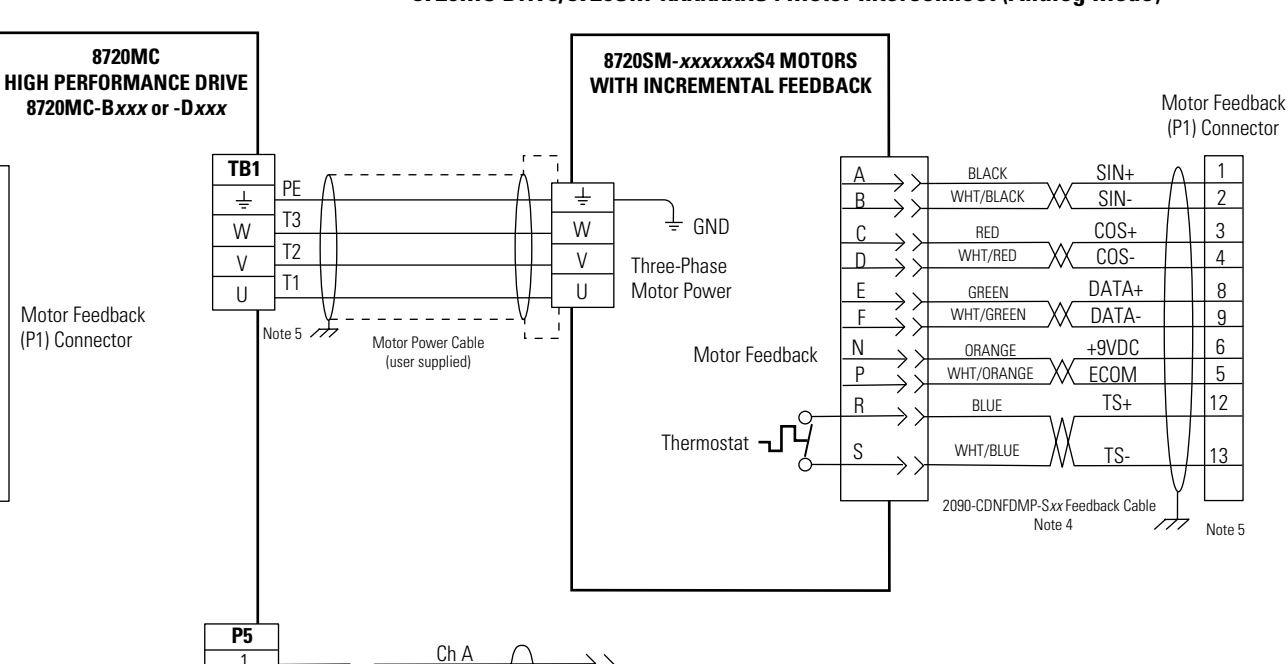

AquadB output to

motion controller

• To motion controller AquadB

encoder power common

Ch A

Ch B

Ch B

Ch I

ChT

Note 5

X

Figure A.8 8720MC Drive/8720SM-*xxxxx*S4 Motor Interconnect (Analog Mode)

5

6

7

8

9

10

11

12

13

19

2

20

3

21

4

In the configuration below, the 8720MC drive is shown connected to the 8720SM-*xxxxxx*S3, (analog mode) motor.

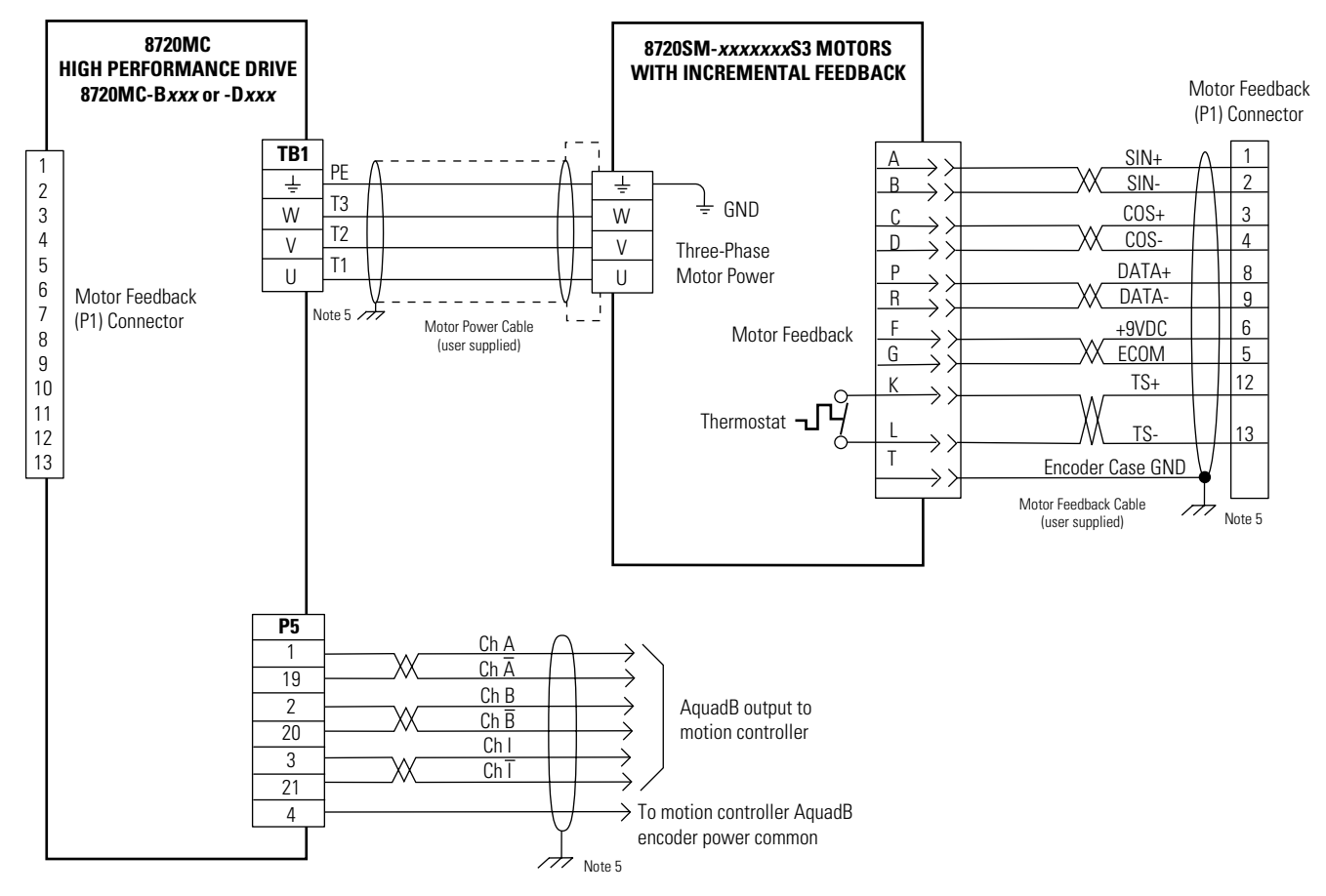

Figure A.9 8720MC Drive/8720SM-*xxxxx*S3 Motor Interconnect (Analog Mode)

# 8720MC Drive and 1756-M02AE Interconnect Diagram

Figure A.10 provides information to assist you in wiring the 1756-M02AE servo module to your 8720MC drive.

#### Figure A.10 8720MC Drive to 1756-M02AE Servo Module

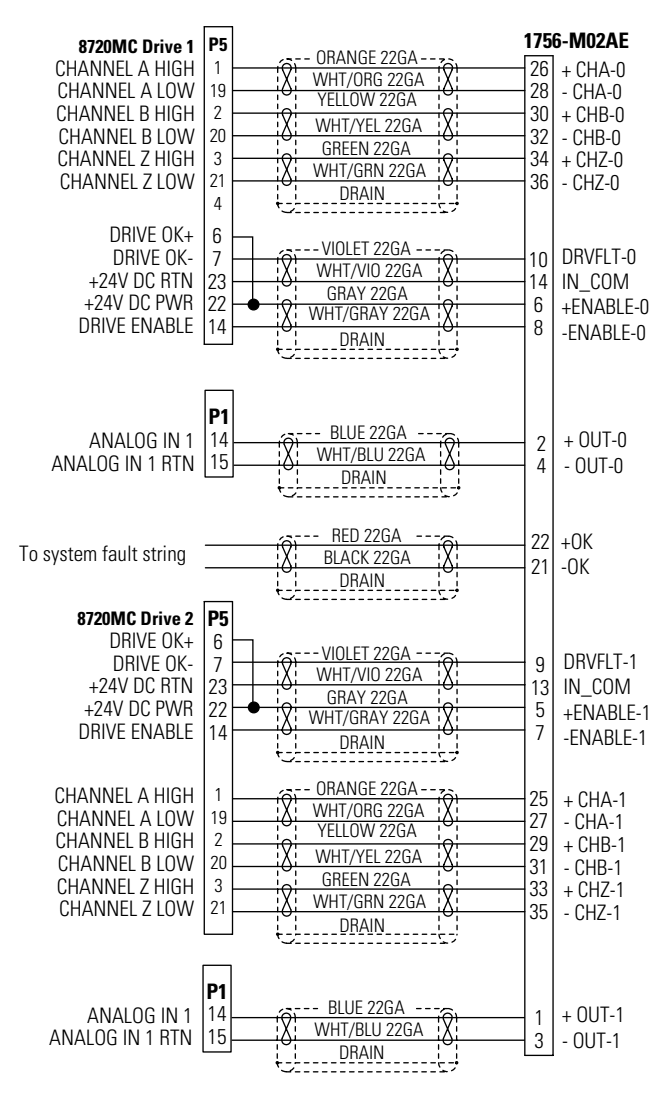

Note: Connect DRAIN to convenient chassis ground terminals on either 8720MC drive or 1756-M02AE chassis terminal.

# Using the Human Interface Module (HIM)

# **Chapter Objectives**

Refer to this chapter when using the Human Interface Module (HIM) to configure your 8720MC analog drive.

- HIM Operation
- HIM Menu Tree
- Using the Program and Display Modes
- Modifying Parameters
- Viewing Bit Pattern
- Changing a Bit in a Bit Pattern
- Using the EEProm Mode
- Using the Search Mode
- Viewing the Fault Queue/Warning Queue
- Using the Password Mode
- Creating or Changing a Link
- Removing a Link

The Human Interface Module (HIM) is the standard user interface for the 8720MC Drive. When a drive mounted HIM is supplied, it can be accessed from the front of the drive. A remote HIM is also available for connection via a SCANport interface cable. For the location of the DPI/SCANport connector, refer to Figure 1.2 in *Chapter 1*.

The HIM provides a way to display and modify drive parameters and to view the operating parameters. The HIM also provides a means of starting, stopping, jogging, switching directions and adjusting manual speeds.

# ATTENTION

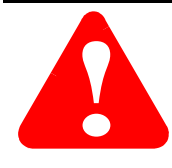

When a drive mounted HIM is not supplied on enclosed drives, you must install the blank cover plate (option HAB) to close the opening in the front cover of the enclosure. Failure to install the blank cover plate allows access to electrically live parts that may result in personal injury and/or equipment damage.

# **HIM Display Panel and Control Panel**

The HIM contains a display panel and a control panel:

- The display panel lets you program the drive, view the various operating parameters and monitor the drive status.
- The control panel lets you perform manual control functions such as start, stop, jog and setting the manual velocity.

#### Figure B.1 Example of a HIM

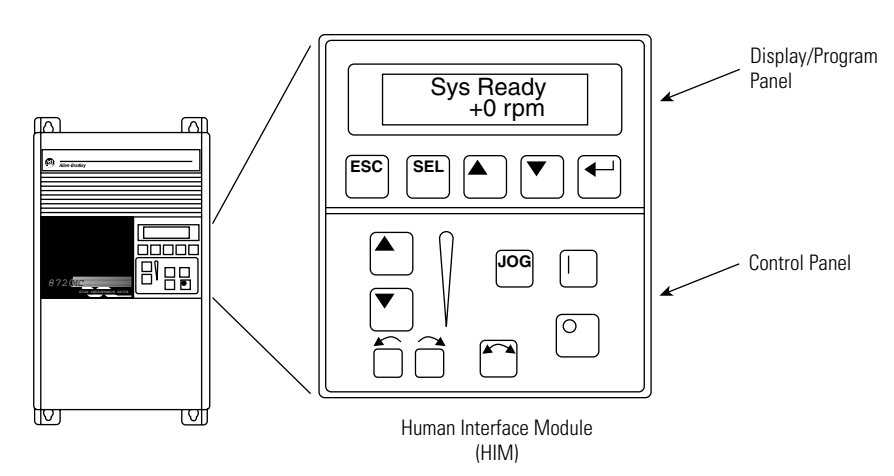

### **HIM Display Panel Keys**

The HIM programming panel provides the 5 keys and a 2 line by 16 character LCD display as shown in Figure B.2.

#### Figure B.2 HIM Display/Program Keys

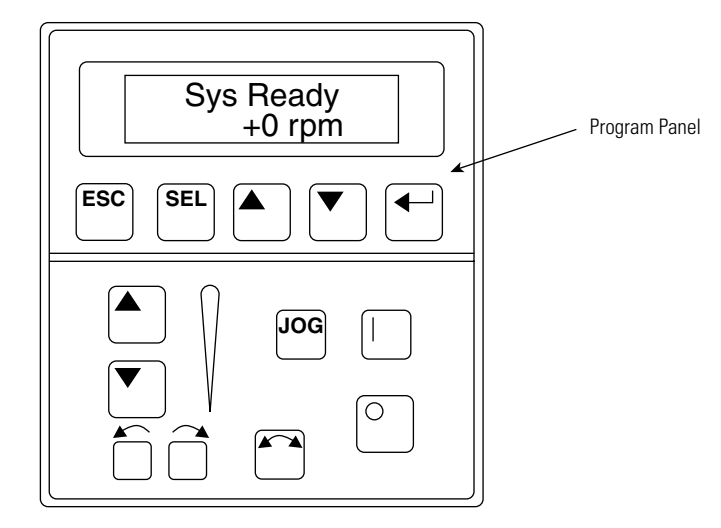

| Press this key: | То:                                                                                                    | It is called: |
|-----------------|----------------------------------------------------------------------------------------------------|---------------|
| ESC             | Go back one level in the menu tree that the<br>HIM uses to organize information                                                                                                    | Escape key    |
| SEL             | Alternates which display line (top or bottom) is<br>currently active. Also allows navigation in<br>numerical fields or bit patterns                                                                                          | Select key    |
|                 | Increment (increase) the selected value. If no value is selected, use this key to scroll through the groups or parameters that are currently selected.                                                                       | Increment key |
|                 | Decrement (decrease) the selected value. If no value is selected, use this key to scroll through the groups or parameters that are currently selected.                                                                       | Decrement key |
|                 | Select the group or parameter that is currently<br>active or enter the selected parameter value<br>into memory. The top line of the display<br>automatically becomes active to let you choose<br>another parameter or group. | Enter key     |

### **HIM Control Panel Keys**

The HIM provides the eight keys for motor control in the control panel section as shown in Figure B.3.

#### Figure B.3 HIM Control Panel Keys

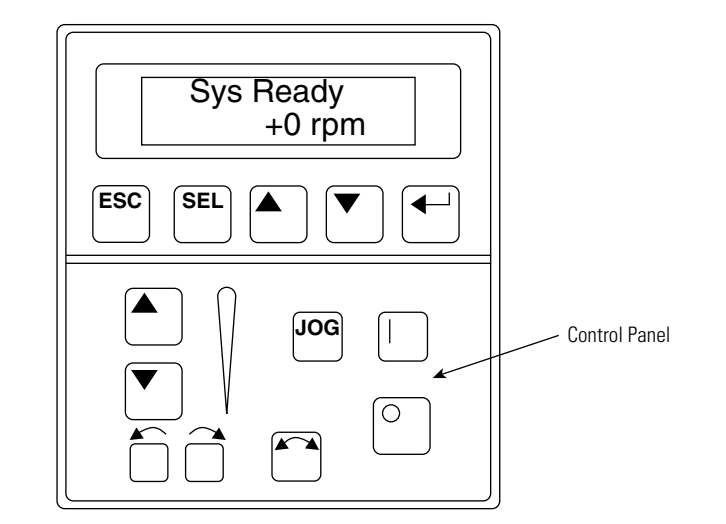

| Press this key: | То:                                                                                                    | It is called:                   |
|-----------------|----------------------------------------------------------------------------------------------------|---------------------------------|
| Ι               | If the drive is in manual mode and no other<br>control devices are sending a Stop command,<br>the start key will cause the motor to rotate in<br>the HIM selected direction and velocity. Speed<br>will be based on the HIM reference command.                               | Start key                       |
| Ο               | Pressing the stop key will initiate a stop<br>sequence if the drive is running. The drive stops<br>according to the stopping torque specified in<br>parameter 571.<br>The stop key also issues a clear fault command<br>if the drive is currently faulted.                   | Stop key                        |
| JOG             | In manual mode depressing the jog key will Jog<br>the motor at the HIM selected jog reference<br>speed and direction. Releasing the key will<br>initiate a decelerated stop. The drive stops<br>according to the stopping torque specified in<br>parameter 571.              | Jog key                         |
|                 | Pressing the direction key will change the<br>motor direction if it is being controlled from this<br>HIM. The appropriate direction indicator light<br>will light to indicate direction.                                                                                     | Change Direction key            |
|                 | Increase or decrease the HIM speed command.<br>An indication of this command is shown on the<br>visual Speed Indicator. Parameter 696<br>determines the maximum manual speed.                                                                                                |                                 |
|                 | Press both keys simultaneously to store the<br>current HIM speed command in HIM memory.<br>Cycling power or removing the HIM from the<br>drive sets the speed command to the value<br>stored in HIM memory.<br>These arrows are only available with digital<br>speed control | Up Arrow and Down<br>Arrow keys |

#### **HIM Control Panel Indicators**

The HIM control panel has the following indicators.

| This indicator: | Provides information about:                                                                                                    | It is called:   |
|-----------------|----------------------------------------------------------------------------------------------------|-----------------|
|                 | The direction of motor rotation                                                                                                | Direction LED   |
|                 | An approximate visual indication of the command manual jog speed. This indicator is only available with digital speed control. | Speed Indicator |

**HIM Operation** 

# **Initial Status Display**

When you first apply power to the 8720MC Drive, the HIM cycles through a series of displays. These displays show the initialization and communication status. When complete, the following type of status display is shown. The display indicates the current status of the drive (such as Sys Bus Chrg or Enabled) or any faults that may be present. The display hardware is a two line, 16 characters per line, LCD display panel. Selecting one of the 2 display lines is accomplished with the "Sel" select button.

Figure B.4 Initial Status Display

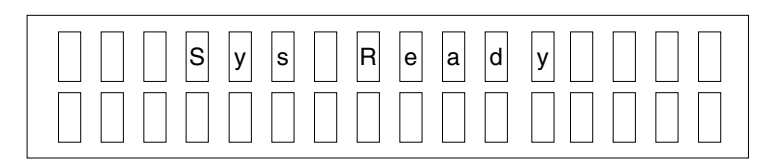

30387-M

## **Choosing a HIM Mode**

From the Initial Status Display, press any one of the five display panel keys. "*Choose Mode*" is displayed. Press the Increment or Decrement key to scroll through the modes. The navigation diagram for the available modes in shown Figure B.5 "HIM Menu Tree". The HIM modes are displayed in a circular register. Depressing the increment up key selects the next mode while depressing the decrement down key selects the previous mode. Once the desired mode is displayed it is necessary to depress the enter key to select the mode. File, group and parameter names are limited to 16 characters, one line of the HIM display. Selections within a parameter are limited to 12 characters. Because of these limitations the names may be abbreviated.

| This mode:     | Lets you:                                                                                                    |  |
|----------------|----------------------------------------------------------------------------------------------------|--|
| Display        | View the value of any parameter. You cannot modify parameters in this mode.                                                                                                    |  |
| Program        | Access the complete listing of parameters available for programming.                                                                                                    |  |
| EEProm         | Reset all parameters to the factory default settings or save modified parameters. In addition, you can upload/download parameters between the HIM and the drive.(remote HIM only)                                                                                                    |  |
| Search         | Search for parameters that are not at their default values.                                                                                                    |  |
| Control Status | You can access the fault and warning queues from Control Status. A clear function clears the queue. It will not clear an active fault. Refer to <i>Chapter 3</i> , for more information about the fault and warning queues.                                                                                                    |  |
| Password       | Protect the drive parameters against programming changes by<br>unauthorized personnel. When a password has been assigned, you<br>must have the correct password to access the Program/EEProm<br>modes and the Control Logic/Clear Fault Queue menus. You can<br>choose any five digit number between 00000 and 65535 for the<br>password. |  |

The following modes are available:

# **HIM Menu Tree**

Figure B.5 provides a graphical representation of the method of navigating through the modes of operation of the HIM Module. "Parameter Files, Groups and Elements", in *Appendix C*, provides an overall view of the 7 major files and their associated groups and elements. Display or modification of any parameter (element) is accomplished by selecting the display or program mode, selecting a file, selecting a group within the file and selecting the desired (element) or parameter. All parameters may be read. If the parameter is a read/ write parameter it may be modified from its default value. See "Using Display and Programming modes" in this chapter. The parameters or elements may be replicated in different groups and files to simplify the navigation process and enhance functional organization. The HIM increment, decrement, select and enter keys are used to navigate through the files, groups and elements.

Figure B.5 HIM MenuTree

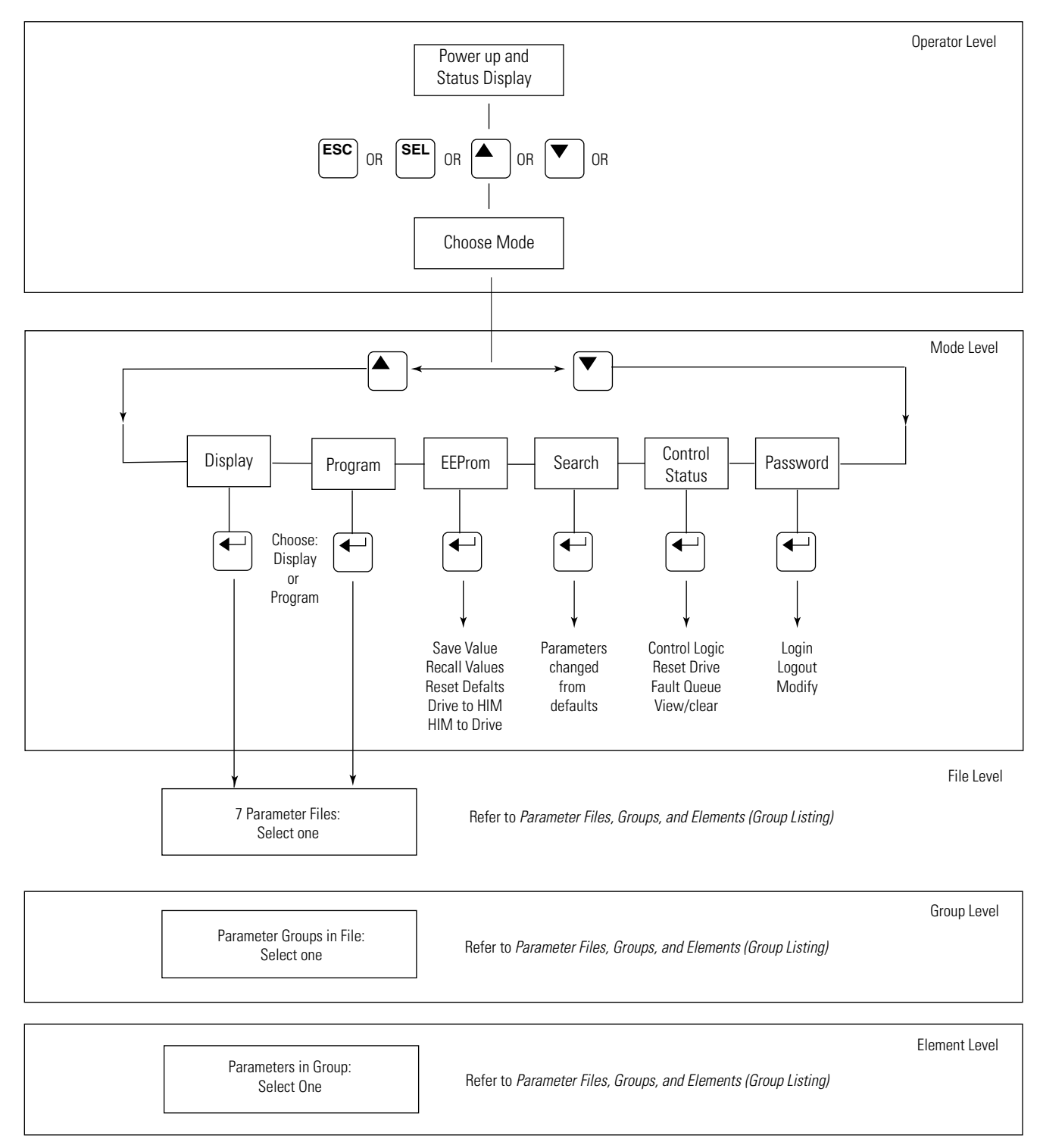

| Using the Program and<br>Display Modes | The Display and Program modes let you view and modify parameters.<br>To use these modes, follow these steps:                                                                                                    |  |
|----------------------------------------|----------------------------------------------------------------------------------------------------|--|
|                                        | <b>1.</b> Press any key from the status display. <i>Choose Mode</i> is shown.                                                                                                    |  |
|                                        | 2. Press the increment up key or the decrement down key to display "Program" if you want to change the value of a parameter or "Display" if you only want to view the value of a parameter.                                                                                                    |  |
|                                        | <b>3.</b> Press the enter key                                                                                                    |  |
|                                        | <b>4.</b> Press the increment up key or the decrement down key to scroll through the available files. You may choose among the following files: Status/Faults, Control, Procedure, Motor/Drive/Fdbk, Servo Loop, I/O Interface, or Communications.                                                                                                    |  |
|                                        | <b>5.</b> After displaying the desired file press the enter key to display the groups within the file.                                                                                                    |  |
|                                        | <b>6.</b> Press the increment up key or the decrement down key to scroll through the available groups. See <i>Appendix C</i> for the groups that are available for each file.                                                                                                    |  |
|                                        | <b>7.</b> After displaying the desired group press the enter key to display the parameters (elements) within the group.                                                                                                    |  |
|                                        | <b>8.</b> Press the increment up key or the decrement down key to scroll through the parameters (elements) for the group you chose.                                                                                                    |  |
|                                        | <b>9.</b> After displaying the desired parameter name press the enter key to select the parameter.                                                                                                    |  |
| Modifying Parameters                   | Once you have selected a read/write parameter in "Program" mode<br>you can modify it by making the parameter's value active. This is<br>done be depressing the "Select" key. If the parameter is a value like:<br>"+_ Velocity_Limit_0" the least significant character will blink on the<br>bottom data line. The value can be increased or decreased with the<br>increment and decrement buttons. The select key can be used to<br>move from character to character. After all the characters have been<br>changed to the desired value depressing the enter key will store the<br>new value.<br>If the value is an enumerated selection the currently active selection<br>will be displayed on the bottom line. The selection may be changed<br>by using the increment and decrement keys to scroll through the<br>available choices. Once finding the desired new selection depressing |  |

| Viewing Bit Pattern | Some parameters, such as "Dig_Output_Status" (parameter 661), have<br>a bit pattern that you can view, and in some cases, change. You can<br>use your HIM to see what each bit means.                                                                                                    |  |
|---------------------|----------------------------------------------------------------------------------------------------|--|
|                     | For example, if you want to check if the orient complete bit is being<br>set for your analog spindle application perform the following:<br>Navigate through the HIM menu tree structure to parameter 667,<br>"Digital_Output_6", which is located in the file: "I/O Interface" and<br>the group: "Digital Outputs".                                                                                                    |  |
|                     | <b>1.</b> Make sure the output link for Digital Output 6 is parameter 583 "Orient Complete". This is the default link for the analog spindle configuration as determined by parameter 501.                                                                                                    |  |
|                     | <b>2.</b> Navigate through the HIM menu tree structure to parameter 661 "Dig_Output_Status", which is located in the file: "I/O Interface" and the group: "Digital Outputs".                                                                                                    |  |
|                     | <b>3.</b> Press the enter key to view the bit pattern definition. Bit 0 is located in the lower right. The bits are numbered from 15 to 8 on the top row and 7 to 0 are on the bottom row. An "x" in any bit position indicates that bit is not defined. A "1" indicates the output is on. A "0" indicates the output is off.                                                                                                    |  |
|                     | <b>4.</b> In this example, if we were to execute a spindle orient, output 6 would transition from 0 to 1 after the orient was complete. This means that bit 5 of the Dig_Output_Status would transition from 0 to 1 as shown in Figure B.6.                                                                                                    |  |
|                     | <b>5.</b> For the 8720MC there are 10 digital outputs in the file: "I/O Interface" and the group: "Digital Outputs". Depressing the increment up key will progressively steps your through the output assignments for digital outputs 1 thru 10. If you wish to change an output assignment, first locate the output you wish to change and then press enter. Press select to locate the curser in the parameter field. Use the increment up and increment down keys to change the output parameter assignment. Press enter to save your changes and press exit to step up one level in the parameter tree. |  |

#### Figure B.6 Bit Pattern Display

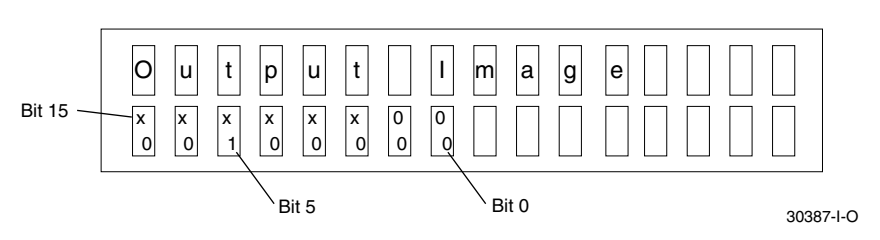

| Changing a Bit in a Bit<br>Pattern | Some of the bit pattern parameters can be changed. For example, if you wish to change the configuration selections for the auto tune procedure. First, using the increment, decrement and enter keys navigate to parameter 546 in the file "Procedure" and the group "Auto Tune". This is a bit pattern used to select the auto tune options. Using the select key you can highlight the bit you wish to change. Depressing the enter key changes the bit from 1 to 0. Depressing the enter key again changes the bit back to 1. When the bit is highlighted the top line contains the description of the bit. For example bit $0 = "Auto Save"$ .                                                                   |
|------------------------------------|----------------------------------------------------------------------------------------------------|
| Using the EEProm Mode              | You can use EEProm mode to save values, recall values, reset values<br>to the factory defaults, upload a parameter profile from the drive to<br>the HIM, or download a parameter profile. To perform any of these<br>functions, you need to first enter EEProm mode by selecting it from<br>the <i>Choose Mode</i> prompt.                                                                                                    |
|                                    |                                                                                                    |
|                                    | The 8720MC Drive stores parameters in flash memory. When the drive<br>is shipped from the factory a set of default values for all the<br>parameters is provided. Most of these default parameters are suitable<br>for a wide variety of applications and therefore will not need to be<br>changed. The motor and amplifier specific parameters in the file<br>"Motor/Drive/Fdbk" are directly read from the motor feedback device<br>and the power structure of the 8720MC therefore these parameters<br>should not be changed. Several of the Servo Loop parameters can be<br>auto tuned by the drive and therefore these parameters should not<br>require manual entry by the user. Under the EEProm mode you can: |
|                                    | 1. Select Restore Defaults                                                                                                    |
|                                    | 2. Select Save Values                                                                                                    |

- 3. Select Recall Values
- 4. Upload or download parameters from the HIM or DriveExplorer

### **Restoring the Factory Default Values**

To reset the values of all parameters to the factory default values, first disable the drive if it is enabled, then:

- **1.** From the EEProm mode prompt, press the increment up key or the decrement down key until "Reset Defaults" is displayed.
- **2.** Press the enter key to restore all parameters to their original factory setting.
- 3. Press Escape. Reprogram Fault is displayed.
- **4.** Press the Stop key to reset the fault. If A-B Application, parameter 501 was previously set to a value other than analog spindle, cycle drive power to reset.

### Saving Values to Flash Memory

When parameter changes are made their new values are stored in volatile memory. This means if power is removed any parameters which were changed and were not saved will be lost. For this reason it is always good practice to save modified parameters to flash memory after making changes. This can be done from the HIM or DriveExplorer. With the HIM, from the EEProm mode prompt press the increment up key or the decrement down key until "Save" is displayed. Depressing the enter key will execute the save.

### **Recalling Values from Flash Memory**

It is possible to make changes to parameters on an experimental basis which do not produce the desired benefit. In this situation it is possible to recall the flash stored values without cycling power by disabling the drive, choosing the "Recall" selection under the EEProm mode and depressing the enter key.

# **Uploading a Parameter Profile**

You can transfer a parameter profile from the 8720MC Drive to a remote HIM, Cat. No. 1201-HAx, as a means of transferring a parameter set from one 8720MC to another. This functionality is not available with the 8720MC built in HIM. To upload a parameter profile from the drive to the HIM:

- **1.** From the EEProm mode prompt, press the increment up key or the decrement down key until "*Drive -> HIM*" is displayed.
- **2.** Press a A profile name (up to 14 characters) is displayed on line 2 of the HIM.
- **3.** Change this name or enter a new name. Use the increment up key to move the cursor to the left. Use the increment up key or the decrement down key to change the characters.
- **4.** Press enter. An informational display is shown. This display indicates the drive type and firmware version.
- **5.** Press enter to start the upload. The parameter number currently being uploaded is displayed on line I of the HIM. Line 2 indicates the total progress. Press ESC to stop the upload.
- **6.** Press enter when "*COMPLETE*" is displayed on line 2. If line 2 reports "*ERROR*", refer to *Chapter 3*.

### **Downloading a Parameter Profile**

To download a parameter profile from the remote HIM to a drive:

The download function is only available when a valid profile is stored in the HIM.

- **1.** From the EEProm mode prompt, press the increment up key or the decrement down key until "*HIM*  $\rightarrow$  *Drive*" is displayed.
- **2.** Press enter. A profile name (up to 14 characters) is displayed on line 2 of the HIM.
- **3.** Press the increment up key or the decrement down key to scroll to a second profile (if available).
- **4.** Press enter when the desired profile name is displayed. An information display is shown that indicates the version numbers of the profile and the drive.
- **5.** Press enter to start the download. The parameter number currently being downloaded is displayed on line I of the HIM. Line 2 indicates the total progress. Press ESC to stop the download.
- **6.** Press enter when "*COMPLETE*" is displayed on line 2. If line 2 reports '*ERROR*", refer to the following table.

| lf you receive this<br>error: | Then:                                                   |
|-------------------------------|---------------------------------------------------------|
| Error 1                       | An EEPROM CRC error occurred.                           |
| Error 2                       | The profile is a different length than the master.      |
| Error 3                       | You are downloading between different types of masters. |
| Error 4                       | The data is out or range or illegal                     |
| Error 5                       | You attempted the download while the drive was running. |
| Error 6                       | You are downloading between different types of masters. |

| Using the Search Mode                     | Search mode lets you search through the parameter list and display all<br>parameters that are not at the factory default values. You can also<br>search for links that are not the factory defaults.                                                                                                |
|-------------------------------------------|----------------------------------------------------------------------------------------------------|
|                                           | To use Search mode:                                                                                                    |
|                                           | <b>1.</b> From the status display, press any key. " <i>Choose Mode</i> " is shown.                                                                                                    |
|                                           | 2. Press the increment up key or the decrement down key to display <i>"Search"</i> mode.                                                                                                    |
|                                           | <b>3.</b> Press enter.                                                                                                    |
|                                           | <b>4.</b> To search through the parameter list, press the increment up key or the decrement down key. The HIM will search in ascending or descending order depending on which key was depressed. The display will scroll and stop at the next parameter or link which is not at it's default value. |
|                                           | <b>5.</b> Press the increment up key or the decrement down key again. The HIM searches for the next parameter which is not at it's default value. In this way all parameters/links that are not at their factory defaults can be displayed on the HIM.                                              |
|                                           | <b>6.</b> Press the escape key to leave search mode and return to the next higher level in the HIM logic tree.                                                                                                    |
| Viewing the Fault Queue/<br>Warning Queue | Control Status mode lets you view the fault queue. To view the fault queue:                                                                                                    |
|                                           | 1. Press any key from the status display. " <i>Choose Mode</i> " is shown.                                                                                                    |
|                                           | <b>2.</b> Press the increment up key or the decrement down key to show <i>"Control Status"</i> .                                                                                                    |
|                                           | 3. Press enter to select Control Status                                                                                                    |
|                                           | <b>4.</b> Press the increment up key or the decrement down key until <i>"Fault Queue"</i> is displayed.                                                                                                    |
|                                           | 5. Press enter to select "Fault Queue"                                                                                                    |
|                                           | <b>6.</b> Press the increment up key or the decrement down key until <i>"View Queue"</i> is displayed.                                                                                                    |
|                                           | 7. Press enter to select "View Queue"                                                                                                    |
The fault queue can contain up to 32 faults. The 8720MC Drive reports the faults using the following format.

Figure B.7 Fault Format

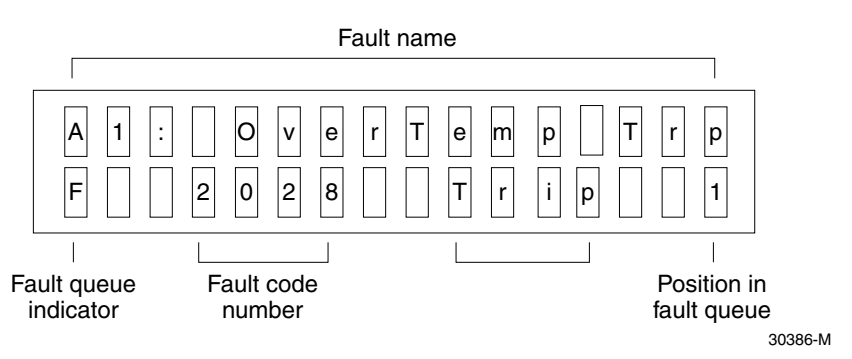

- The trip indicator is only present if this fault caused the drive to trip.
- The last number (1) indicates this faults position within the fault queue.

**Using the Password Mode** Password mode lets you enable password protection and change the password. By default, the password is 0, which disables password protection. To use Password mode:

- 1. Press any key from the status display. "Choose Mode" is shown.
- 2. Press the increment up key or the decrement down key to show "*Password*".
- **3.** Press the enter key
- **4.** Press the increment up key or the decrement down key until *"Modify"* is displayed.
- 5. Press the enter key
- **6.** "Enter Password" is displayed on the top line and a blinking 0 appears on the bottom line.
- 7. Press the increment up key or the decrement down key to increase or decrease the least significant digit. Press the select key to go to the next most significant digit and repeat until the desired password number is displayed. The number can range from 0 to 65535. 0 is the default value meaning there is no password.
- 8. Press enter to save your new password.

### Programming a Password When Drive Power is Applied

With a Series B remote HIM, you can program Password mode to be displayed when drive power is applied. To do this, you need to press the Increment and Decrement keys simultaneously while the Password display is shown.

Once you set the password, the Program/EEProm modes and the Control Logic/Clear Queue menus are password protected and are not displayed in the menu. To access these modes, you need to:

- 1. Press any key from the status display. Choose Mode is shown.
- 2. Press the increment up or decrement down keys to show *"Password."*
- 3. Press the enter key. "Enter Password" is displayed.
- **4.** Press the increment up or the decrement down key until the correct password digit is displayed. The select key can be used to move the cursor from digit to digit.
- 5. When the correct password number is displayed press enter

You can now access the Program and EEProm modes.

### Logging Out

To prevent future access to program changes, you need to logout:

- 1. Press any key from the status display. "Choose Mode" is shown.
- **2.** Press the increment up or the decrement down key to show *"Password"*.
- 3. Press enter
- **4.** Press the increment up or the decrement down key until "*Logout*" is displayed.
- 5. Press enter to log out of Password mode.

### **Creating or Changing a Link** T

The 8720MC analog, digital and SCANport outputs can be linked to different variables within the 8720 system. The analog, digital and SCANport inputs have fixed links and cannot be modified. The outputs have default links as discussed in the *8720MC Higb Performance Drives Installation Manual* (publication 8720MC-IN001*x*-EN-P). These default links were chosen to suit most spindle or power servo applications. If the 8720MC application needs a different set of outputs the output links my be changed. To change an output parameter link you simply select the output parameter and change its address value so that it points to the parameter that you wish to link to that output. For example, if you wish to link parameter 380, "Bus\_Voltage" to "Analog\_Output\_2", the following procedure should be followed:

- 1. From the "*Choose Mode*" prompt, use the increment up key or the decrement down key to display "*Program*" and press the enter key.
- 2. Press the increment up key or the decrement down key to display the "*I/O Interface*" file. Pressing the enter key will select this file.
- **3.** Press the increment up key or the decrement down key to display the "*Analog\_Output*" group. Pressing the enter key will display this group parameters.
- **4.** Use the increment up key or the decrement down key to scroll through the parameter list until you come to "*Anaout\_Ch2\_Selec*", parameter 683. Pressing the enter key will select this parameter. For a spindle application the value displayed will be the factory default setting of "386", the parameter number for *Mtr\_Shaft\_Power*.
- **5.** Press the select key and the character 6 will blink indicating that the parameter number may be changed.
- **6.** Press the decrement down key to decrease the parameter number to 380 which is the parameter number for DC\_Bus\_Voltage.
- 7. Press the enter key to store the value.
- 8. Press escape when you have finished to exit the Set Links mode.
- **9.** If you wish to retain the new output link after power is recycled you must store it to non volatile flash memory. See "Storing Values to Flash Memory" in this chapter.
- 10. The available output links are discussed in the *8720MC High Performance Drives Installation Manual* (publication 8720MC-IN001*x*-EN-P). If you attempt to link to a reserved parameter the drive will display a numerical value of 12. The output will be disabled.

### **Removing a Link**

You may remove an output link by setting it's parameter address value to zero. The procedure for changing a parameter link discussed above may be used for this purpose if the parameter address value is changed to zero. Note that the displayed value will be 12 since 0 is a reserved parameter.

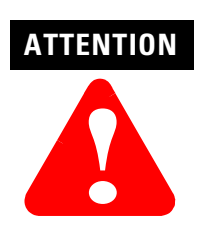

Be careful when removing links. If the source parameter has already written a value to the destination parameter, the destination parameter retains the value until you explicitly remove it. For some parameters, this may produce undesirable results.

## Using DriveExplorer

The functionality available on the HIM module is also available on the Windows compatible Allen-Bradley software program called DriveExplorer. A desktop, laptop or handheld PC can be connected to the SCANport connector via the Serial to SCANport adapter (catalog number 1203-SSS). The additional power of a Windows PC significantly simplifies the 8720MC configuration task. For details refer to the *DriveExplorer Getting Results Manual* (publication 9306-GR001*x*-EN-E).

# **Programming Parameters**

### **Chapter Objectives**

This chapter provides the following information so that you can program your 8720MC drive operating in analog mode:

- Understanding the Parameter Files, Groups and Elements
- Parameter Files, Groups, and Elements (Group Listing)
- 8720MC Parameters (Alphabetical Listing)
- Parameter Descriptions (Numerical Listing)

### Understanding the Parameter Files, Groups and Elements

The 8720MC Parameters are divided into 7 files to help organize the parameters into logical groupings that simplify programming and operator access. Each of the 7 files are divided into groups, and each parameter is an element in a specific group. Parameters may be used as elements in more than one group. When using the file/group/ element navigation method, searching is accomplished by first finding a file, then a group within the file, and then a specific element within the group. Once finding the element or "parameter" it may be read, modified or linked depending on the type of parameter. The tables in this chapter provide a cross reference between the 8720MC parameter name/description and parameter numbers.

You can also view the parameters in a linear mode. This lets you view the entire parameter table in numerical order. You can access the linear mode from the bottom of any group. The parameter numbers range from 0 to 999. The list of parameters used is far less than 1,000 since there are reserved spaces provided for future product growth.

The current tools available to read, modify, or link the 8720MC parameters are:

- (1) an integral HIM module SCANport interface
- (2) a remote HIM module DPI or SCANport
- (3) DriveExplorer DPI interface (and 1203 SSS adapter)

# Parameter Files, Groups, and **Elements** (Group Listing)

This section provides parameters supported by the 8720MC drive listed by group, file, and element.

| Parameter<br>Number | Element Name     |
|---------------------|------------------|
| File: Group         |                  |
| Status Faults:      | Drive Status     |
| 13                  | Drive Status     |
| 182                 | A-B Drive Status |
| 95                  | Diagnostic Msg   |
| 380                 | DC Bus Voltage   |
| 386                 | Mtr Shaft Power  |
| 520                 | Cur Limit Source |
| 532                 | Pwr Sup Utilized |
| 533                 | Bus Reg Utilized |
| 563                 | Regen Energy Val |
| 14                  | Commun Errors    |
| 661                 | Output Image     |
| 690                 | Input Image      |
| 717                 | Logic Command    |
| 718                 | SP Logic Status  |

#### Status/Faults: Errors

| 11  | Shut Down Errors |
|-----|------------------|
| 129 | A-B Fault        |
| 14  | Commun Errors    |
| 95  | Diagnostic Msg   |
| 99  | Drive Err Reset  |

| Status/Faults: Setup |                  |
|----------------------|------------------|
| 504*                 | Config Options   |
| 601*                 | Soft Ovrtrvl Act |
| 602*                 | Pos Err Flt Act  |
| 604*                 | Fdbk Nse Flt Act |
| 606*                 | Mt Therm Flt Act |
| 605*                 | Dr Therm Flt Act |
| 607*                 | Enable Swtch Act |
| 384                  | HeatSink Temp    |
| 528                  | Enable Brake Sol |
| 207                  | Drive Off Delay  |
| 206                  | Drive On Delay   |
| 57                   | In Posn Value    |
| 124                  | Zero Spd Window  |
| 125                  | Speed Threshold  |
| 126                  | Torque Threshold |
| 157                  | At Spd Window    |
| 159                  | Max Foll Error   |
| 220                  | Min Spindle Spd  |
| 221                  | Max Spindle Spd  |
| 272                  | Speed Window %   |

| Parameter<br>Number | Element Name     |
|---------------------|------------------|
| File: Group         | •                |
| Control: Veloo      | sity             |
| 36                  | Vel Command      |
| 40                  | Velocity Fback   |
| 37                  | Velocity Offset  |
| 43                  | Vel Polarity     |
| 44                  | Vel Scale Type   |
| 45                  | Vel Scaling      |
| 46                  | Vel Exponent     |
| 91                  | +/- Vel Limit    |
| 695                 | Analog Vel Scale |
| 696                 | Manual Vel Scale |
| 347                 | Velocity Error   |
| 516                 | Vel Integ Err    |
| 551*                | Velocity Droop   |
| 155*                | Friction Comp    |
| 988                 | Vel Bandwidth    |
| 989                 | Vel Damping      |
| 534*                | Integ Hold En    |

#### **Control:** Position

| 47   | Position Command |
|------|------------------|
| 51   | Motor Posn Fback |
| 53   | Aux Posn Fback   |
| 55   | Posn Polarity    |
| 76   | Pos Scaling Type |
| 77   | Lin Posn Scaling |
| 78   | Lin Posn Expon   |
| 79   | Rot Posn Resolut |
| 103  | Modulo Value     |
| 189  | Posn Foll Error  |
| 986  | Pos Bandwidth    |
| 987  | Pos Damping      |
| 515  | Posn Integ Err   |
| 258  | Target Position  |
| 177  | Abs Distance 1   |
| 178* | Abs Distance 2   |

| Parameter<br>Number | Element Name     |
|---------------------|------------------|
| File: Group         |                  |
| Control: Torqu      | e                |
| 80                  | Torque Command   |
| 84                  | Torque Fback     |
| 81                  | Torque Offset    |
| 85                  | Torque Polarity  |
| 86                  | Torq Scale Type  |
| 93                  | Torque Scaling   |
| 94                  | Torque Exponent  |
| 573                 | Torq Scale Gain  |
| 517                 | Id Reference     |
| 992                 | ld Feedback      |
| 520                 | Cur Limit Source |
| 92                  | +/- Torque Limit |
| 519                 | +Dyn Iq Limit    |
| 536                 | -Dyn Iq Limit    |
| 155*                | Friction Comp    |
| 997*                | lq Knff          |
| 998*                | ld Knff          |
| 106                 | Cur Bandwidth    |
| 571                 | Stopping Torque  |
| 572                 | Stop Time Limit  |
|                     |                  |

#### **Control: Acceleration** 194\* Accel Command 564\* Accel Feedback

| 001 | 710001100000000 |
|-----|-----------------|
| 138 | +/- Accel Limit |
| 160 | Acc Scale Type  |
| 161 | Accel Scaling   |
| 162 | Accel Exponent  |
| 260 | Posn Acc Rate   |
| 516 | Vel Integ Err   |
|     |                 |

#### **Control: Registration\*** 130\* Reg 1 Rising

| 131* | Reg 1 Falling    |
|------|------------------|
| 132* | Reg 2 Rising     |
| 133* | Reg 2 Falling    |
| 171* | Calc Displacemnt |
| 52*  | Ref Distance 1   |
| 54*  | Ref Distance 2   |
| 410* | -Reg 1 Latch     |
| 409* | +Reg 1 Latch     |
| 412* | -Reg 2 Latch     |
| 411* | +Reg 2 Latch     |
| 173* | Marker Posn A    |
| 174* | Marker Posn B    |

| Parameter<br>Number | Element Name     |
|---------------------|------------------|
| File: Group         |                  |
| Procedure           | : Homing*        |
| 147*                | Homing Parameter |
| 400*                | Homing Switch    |
| 298*                | Home Sw Distance |
| 52*                 | Ref Distance 1   |
| 54*                 | Ref Distance 2   |
| 407*                | Homing Enable    |
| 529*                | Auto Ref Enabled |
| 150*                | Mtr Marker Ofset |
| 151*                | Aux Marker Ofset |
| 403*                | Posn Fdbk Status |

#### 154 Orient Options 582 Auto Home 103 Modulo Value 150 Mtr Marker Ofset 151 Aux Marker Ofset 152 Spin Orient Req 153 Orient Angle 222 Spin Orient Spd 260 Posn Acc Rate

#### **Procedure: Registration\***

| 169* | Reg Edge Config  |
|------|------------------|
| 170* | Reg Procedure    |
| 405* | Reg 1 Enable     |
| 401* | Reg 1 State      |
| 406* | Reg 2 Enable     |
| 402* | Reg 2 State      |
| 584* | Reg 1 Window Min |
| 585* | Reg 1 Window Max |
| 586* | Reg 2 Window Min |
| 587* | Reg 2 Window Max |

# **Procedure: Parameter Switch**

| 216 | Switch Param Set |
|-----|------------------|
| 217 | Select Param Set |
| 254 | Actual Param Set |

\* Used only with SERCOS interface

| Parameter<br>Number | Element Name      |
|---------------------|-------------------|
| File: Group         |                   |
| Procedure: A        | uto Tune          |
| 541                 | ATune Select      |
| 542                 | ATune Torq Limit  |
| 543                 | ATune Vel Limit   |
| 544                 | ATune Posn Limit  |
| 546                 | ATune Config      |
| 547                 | ATune Status      |
| 548                 | ATune Direction   |
| 549                 | ATune Accel Time  |
| 550                 | ATune Decel Time  |
| 523                 | System Accel 0    |
| 780                 | Mtr Acceleration  |
| 561                 | Torq Notch Freq0  |
| 562                 | Torg Lowpass Frg0 |

#### Procedure: Hookup\*

| 621* | Hookup Test Sel  |
|------|------------------|
| 622* | Hookup Test ID   |
| 623* | Hookup Test Incr |
| 624* | Hookup Direction |
| 625* | Hookup Status    |
| 626* | Hookup Results   |

### Motor/Drive/Fdbk: Drive Data

| 140* | Drive Catalog    |
|------|------------------|
| 110  | Drive Peak Amps  |
| 112  | Drive Cont Amps  |
| 30   | Version Data     |
| 501  | A-B Application  |
| 141  | Motor Data       |
| 143* | System I/F Vers  |
| 522  | PWM Frequency    |
| 563  | Regen Energy Val |
| 518  | Drive Utilized   |
| 531  | Motor Utilized   |
| 535* | Drive ID         |
| 519  | +Dyn Iq Limit    |
| 536  | -Dyn Iq Limit    |
| 690  | Input Image      |

| Parameter<br>Number | Element Name     |
|---------------------|------------------|
| File: Group         | l .              |
| Motor/Drive/        | dbk: Motor Data  |
| 777                 | Motor Select     |
| 141                 | Motor Data       |
| 778                 | Motor Type       |
| 502                 | MtrFdbk Type     |
| 779                 | Motor Pole Count |
| 780                 | Mtr Acceleration |
| 781                 | Base Speed       |
| 113                 | Max Mtr Speed    |
| 782                 | Mtr Rated Power  |
| 783                 | Mtr Max Volts    |
| 784                 | Mtr Rated Volts  |
| 785                 | Rated Torque     |
| 196                 | Mtr Cont Current |
| 111                 | Mtr Cont Current |
| 109                 | Mtr Peak Current |
| 786                 | Motor Back EMF   |
| 787                 | R1-Motor Stator  |
| 788                 | R2-Motor Rotor   |
| 789                 | X1-Stat Self/Lk  |
| 790                 | XM-Stator Mutual |
| 791                 | X2-Rotor Leakage |
| 792                 | Mtr Mag Current  |
| 793                 | Mtr Slip Freq    |
| 794*                | Mtr Damping Coef |
| 795*                | Mtr Mag Tmp Coef |
| 796*                | Mtr Thrmal Res   |
| 797*                | Mtr Thrmal Cap   |
| 798*                | Integ Gear Ratio |
| 776*                | Mtr Commu Offset |
| 773*                | Mtr Mfg Month    |
| 774*                | Mtr Mfg Day      |
| 775*                | Mtr Mfg Year     |
| 386                 | Mtr Shaft Power  |
| 531                 | Motor Utilized   |
| 525                 | Mtr Elec Angle   |
| 802*                | Mtr Encoder Temp |
|                     |                  |

### Motor/Drive/Fdbk: Motor Feedback

| 116  | Motor Fdbk Resol |
|------|------------------|
| 177  | Abs Distance 1   |
| 175* | Displacement 1   |
| 277  | Mtr Fdbk Config  |
| 502  | Mtr Fdbk Type    |
| 800* | Mtr MT Fdbk Res  |
| 802* | Mtr Encoder Temp |
|      |                  |

| Parameter<br>Number | Element Name       |
|---------------------|--------------------|
| File: Group         |                    |
| Motor/Drive/        | Fdbk: Aux Feedback |
| 115                 | Aux Fdbk Config    |
| 117                 | Aux Fdbk Resol     |
| 173                 | Marker Posn A      |
| 174                 | Marker Posn B      |
| 178                 | Abs Distance 2     |
| 503                 | AuxFdbk Type       |
| 176*                | Displacement 2     |
| 539*                | Aux Fdbk LP Freq   |
| 801*                | Aux MT Fdbk Res    |

| Motor/Drive/Fdbk: Brake |     |                 |
|-------------------------|-----|-----------------|
|                         | 206 | Drive On Delay  |
|                         | 207 | Drive Off Delay |

| I/O Interface: Digital Outputs |                  |
|--------------------------------|------------------|
| 661                            | Output Image     |
| 662                            | Output 01 Source |
| 663                            | Output 02 Source |
| 664                            | Output 03 Source |
| 665                            | Output 04 Source |
| 666                            | Output 05 Source |
| 667                            | Output 06 Source |
| 668                            | Output 07 Source |
| 669                            | Output 08 Source |
| 670                            | Output 09 Source |
| 671                            | Output 10 Source |

| I/O Interface: Digital Inputs |                |
|-------------------------------|----------------|
| 690                           | Input Image    |
| 504*                          | Config Options |

| I/O Interface: Event Links |                  |  |
|----------------------------|------------------|--|
| 330                        | Reserved         |  |
| 331                        | Reserved         |  |
| 332                        | Reserved         |  |
| 334                        | Reserved         |  |
| 335                        | Reserved         |  |
| 336                        | Reserved         |  |
| 339                        | Reserved         |  |
| 340                        | Reserved         |  |
| 526                        | Hi Wind Enable   |  |
| 527                        | Lo Wind Enable   |  |
| 528                        | Enable Brake Sol |  |
| 529                        | Auto Ref Enabled |  |
| 530                        | Local Ref Enable |  |
| 583                        | Orient Complete  |  |
| 610                        | Drive OK         |  |
| 615                        | Shut Down Error  |  |
| 617                        | Power Supply OK  |  |

| Parameter<br>Number          | Element Name     |
|------------------------------|------------------|
| File: Group                  |                  |
| I/O Interface: Analog Inputs |                  |
| 691                          | AnaInput 1 Value |
| 692                          | Analnput 2 Value |
| 693                          | Analnput 1 Ofset |
| 694                          | Analnput 2 Ofset |
| 695                          | Analog Vel Scale |
| 696                          | Manual Vel Scale |
| 698                          | Analog Trq Scale |
|                              |                  |

#### I/O Interface: Analog Outputs

| 681  | AnaOut Ch1 Selec |
|------|------------------|
| 682  | AnaOut Ch1 Gain  |
| 982* | AnaOut Ch1 Value |
| 683  | AnaOut Ch2 Selec |
| 684  | AnaOut Ch2 Gain  |
| 983* | AnaOut Ch2 Value |

| Communication: SCANp Ref/Fdback |                 |  |
|---------------------------------|-----------------|--|
| 713                             | SCANp An1 Value |  |
| 715                             | Analog Out Parm |  |
|                                 |                 |  |

| Communication | on: SCANp Data In |
|---------------|-------------------|
| 717           | Logic Command     |
| 725           | SP Data Input A1  |
| 726           | SP Data Input A2  |
| 727           | SP Data Input B1  |
| 728           | SP Data Input B2  |
| 729           | SP Data Input C1  |
| 730           | SP Data Input C2  |
| 731           | SP Data Input D1  |
| 732           | SP Data Input D2  |

| Communicati | Communication: SCANp Data Out |  |  |
|-------------|-------------------------------|--|--|
| 718         | Logic Status                  |  |  |
| 733         | SP Data Out A1                |  |  |
| 734         | SP Data Out A2                |  |  |
| 735         | SP Data Out B1                |  |  |
| 736         | SP Data Out B2                |  |  |
| 737         | SP Data Out C1                |  |  |
| 738         | SP Data Out C2                |  |  |
| 739         | SP Data Out D1                |  |  |
| 740         | SP Data Out D2                |  |  |

\* Used only with SERCOS interface

| Parameter<br>Number | Element Name     |
|---------------------|------------------|
| File: Group         | 1                |
| Servo Loop: (       | Group O          |
| 505*                | OP Mode 0        |
| 38                  | +Vel Limit 0     |
| 39                  | -Vel Limit O     |
| 136                 | +Accel Limit 0   |
| 137                 | -Accel Limit 0   |
| 82                  | +Torque Limit 0  |
| 83                  | -Torque Limit 0  |
| 100                 | Vel Prop Gain 0  |
| 101                 | Vel Integ Time 0 |
| 104                 | Pos Loop Gain O  |
| 105                 | Pos Int Time O   |
| 296                 | Vel Fdfwd Gain 0 |
| 348                 | Acc Fdfwd Gain 0 |
| 523                 | System Accel 0   |
| 561                 | Torq Notch Freq0 |
| 562                 | Torq Lowpas Frq0 |
| 121                 | Gear In Revs 0   |
| 122                 | Gear Out Revs 0  |
|                     |                  |
| Servo Loop: (       | Group 1          |
| 811*                | OP Mode 1        |
| 812                 | +Vel Limit 1     |
| 813                 | -Vel Limit 1     |
| 825                 | +Accel Limit 1   |
| 826                 | -Accel Limit 1   |
| 814                 | +Torque Limit 1  |
| 815                 | -Torque Limit 1  |
| 816                 | Vel Prop Gain 1  |
| 817                 | Vel Integ Time 1 |
| 818                 | Pos Loop Gain 1  |
| 819                 | Pos Int Time 1   |
| 820                 | Vel Fdfwd Gain 1 |
| 821                 | Acc Fdfwd Gain 1 |
| 822                 | System Accel 1   |
| 823                 | Torq Notch Freq1 |
| 824                 | Torq Lowpas Frq1 |
| 827                 | Gear In Revs 1   |
| 828                 | Gear Out Revs 1  |

| Parameter<br>Number | Element Name     |
|---------------------|------------------|
| File: Group         | <b>-</b>         |
| Servo Loop: G       | roup 2           |
| 831*                | OP Mode 2        |
| 832                 | +Vel Limit 2     |
| 833                 | -Vel Limit 2     |
| 845                 | +Accel Limit 2   |
| 846                 | -Accel Limit 2   |
| 834                 | +Torque Limit 2  |
| 835                 | -Torque Limit 2  |
| 836                 | Vel Prop Gain 2  |
| 837                 | Vel Integ Time 2 |
| 838                 | Pos Loop Gain 2  |
| 839                 | Pos Int Time 2   |
| 840                 | Vel Fdfwd Gain 2 |
| 841                 | Acc Fdfwd Gain 2 |
| 842                 | System Accel 2   |
| 843                 | Torq Notch Freq2 |
| 844                 | Torq Lowpas Frq2 |
| 847                 | Gear In Revs 2   |
| 848                 | Gear Out Revs 2  |
|                     |                  |
| Servo Loop: G       | roup 3           |
| 851*                | OP Mode 3        |
| 852                 | +Vel Limit 3     |
| 853                 | -Vel Limit 3     |
| 865                 | +Accel Limit 3   |
| 866                 | -Accel Limit 3   |
| 854                 | +Torque Limit 3  |
| 855                 | -Torque Limit 3  |
| 856                 | Vel Prop Gain 3  |
| 857                 | Vel Integ Time 3 |
| 858                 | Pos Loop Gain 3  |
| 859                 | Pos Int Time 3   |
| 860                 | Vel Fdfwd Gain 3 |
| 861                 | Acc Fdfwd Gain 3 |
| 862                 | System Accel 3   |
| 863                 | Torq Notch Freq3 |
| 864                 | Torq Lowpas Frq3 |
| 867                 | Gear In Revs 3   |
| 868                 | Gear Out Revs 3  |

| Parameter<br>Number | Element Name     |  |
|---------------------|------------------|--|
| File: Group         |                  |  |
| Servo Loop: G       | iroup 4          |  |
| 871*                | OP Mode 4        |  |
| 872                 | +Vel Limit 4     |  |
| 873                 | -Vel Limit 4     |  |
| 885                 | +Accel Limit 4   |  |
| 886                 | -Accel Limit 4   |  |
| 874                 | +Torque Limit 4  |  |
| 875                 | -Torque Limit 4  |  |
| 876                 | Vel Prop Gain 4  |  |
| 877                 | Vel Integ Time 4 |  |
| 878                 | Pos Loop Gain 4  |  |
| 879                 | Pos Int Time 4   |  |
| 880                 | Vel Fdfwd Gain 4 |  |
| 881                 | Acc Fdfwd Gain 4 |  |
| 882                 | System Accel 4   |  |
| 883                 | Torq Notch Freq4 |  |
| 884                 | Torq Lowpas Frq4 |  |
| 887                 | Gear In Revs 4   |  |
| 888                 | Gear Out Revs 4  |  |
|                     |                  |  |
| Servo Loop: G       | iroup 5          |  |
| 891*                | OP Mode 5        |  |
| 892                 | +Vel Limit 5     |  |
| 893                 | -Vel Limit 5     |  |
| 905                 | +Accel Limit 5   |  |
| 906                 | -Accel Limit 5   |  |
| 894                 | +Torque Limit 5  |  |
| 895                 | -Torque Limit 5  |  |
| 896                 | Vel Prop Gain 5  |  |
| 897                 | Vel Integ Time 5 |  |
| 898                 | Pos Loop Gain 5  |  |
| 899                 | Pos Int Time 5   |  |
| 900                 | Vel Fdfwd Gain 5 |  |
| 901                 | Acc Fdfwd Gain 5 |  |
| 902                 | System Accel 5   |  |
| 903                 | Torq Notch Freq5 |  |

| Parameter<br>Number | Element Name     |
|---------------------|------------------|
| File: Group         |                  |
| Servo Loop: G       | roup 6           |
| 911*                | OP Mode 6        |
| 912                 | +Vel Limit 6     |
| 913                 | -Vel Limit 6     |
| 925                 | +Accel Limit 6   |
| 926                 | -Accel Limit 6   |
| 914                 | +Torque Limit 6  |
| 915                 | -Torque Limit 6  |
| 916                 | Vel Prop Gain 6  |
| 917                 | Vel Integ Time 6 |
| 918                 | Pos Loop Gain 6  |
| 919                 | Pos Int Time 6   |
| 920                 | Vel Fdfwd Gain 6 |
| 921                 | Acc Fdfwd Gain 6 |
| 922                 | System Accel 6   |
| 923                 | Torq Notch Freq6 |
| 924                 | Torq Lowpas Frq6 |
| 927                 | Gear In Revs 6   |
| 928                 | Gear Out Revs 6  |
|                     |                  |
| Servo Loop: G       | roup 7           |
| 931*                | OP Mode 7        |
| 932                 | +Vel Limit 7     |
| 933                 | -Vel Limit 7     |
| 945                 | +Accel Limit 7   |
| 946                 | -Accel Limit 7   |
| 934                 | +Torque Limit 7  |
| 935                 | -Torque Limit 7  |
| 936                 | Vel Prop Gain 7  |
| 937                 | Vel Integ Time 7 |
| 938                 | Pos Loop Gain 7  |
| 939                 | Pos Int Time 7   |
| 940                 | Vel Fdfwd Gain 7 |
| 941                 | Acc Fdfwd Gain 7 |
| 942                 | System Accel 7   |
| 943                 | Torq Notch Freq7 |
| 944                 | Torq Lowpas Frq7 |
| 947                 | Gear In Revs 7   |

\* Used only with SERCOS interface.

904

907

908

Torq Lowpas Frq5

948

Gear Out Revs 7

Gear In Revs 5

Gear Out Revs 5

# 8720MC Parameters (Alphabetical Listing)

This section provides parameters supported by the 8720MC drive (in alphabetical order by parameter description). Each parameter is cross-referenced to the associated file and group.

| Parameter Number | Description                            | 16 Character Name | File             | Group            |
|------------------|----------------------------------------|-------------------|------------------|------------------|
| 503              | A-B Auxiliary Feedback Type            | AuxFdbk Type      | Motor/Drive/Fdbk | Aux Feedback     |
| 501              | A-B Drive Type/Application             | A-B Application   | Motor/Drive/Fdbk | Drive Data       |
| 502              | A-B Motor Feedback Type                | MtrFdbk Type      | Motor/Drive/Fdbk | Motor Data       |
| 778              | A-B Motor Type                         | Motor Type        | Motor/Drive/Fdbk | Motor Data       |
| 177              | Absolute Distance 1                    | Abs Distance 1    | Control          | Position         |
| 162              | Acceleration Data Scaling Exponent     | Accel Exponent    | Control          | Acceleration     |
| 161              | Acceleration Data Scaling Factor       | Accel Scaling     | Control          | Acceleration     |
| 160              | Acceleration Data Scaling Type         | Acc Scale Type    | Control          | Acceleration     |
| 348              | Acceleration Feedforward Gain          | Acc Fdfwd Gain 0  | Servo Loop       | Group 0          |
| 821              | Acceleration Feedforward Gain 1        | Acc Fdfwd Gain 1  | Servo Loop       | Group 1          |
| 841              | Acceleration Feedforward Gain 2        | Acc Fdfwd Gain 2  | Servo Loop       | Group 2          |
| 861              | Acceleration Feedforward Gain 3        | Acc Fdfwd Gain 3  | Servo Loop       | Group 3          |
| 881              | Acceleration Feedforward Gain 4        | Acc Fdfwd Gain 4  | Servo Loop       | Group 4          |
| 901              | Acceleration Feedforward Gain 5        | Acc Fdfwd Gain 5  | Servo Loop       | Group 5          |
| 921              | Acceleration Feedforward Gain 6        | Acc Fdfwd Gain 6  | Servo Loop       | Group 6          |
| 941              | Acceleration Feedforward Gain 7        | Acc Fdfwd Gain 7  | Servo Loop       | Group 7          |
| 254              | Actual Parameter Set                   | Actual Param Set  | Procedure        | Parameter Switch |
| 81               | Additive Torque Command Value          | Torque Offset     | Control          | Torque           |
| 37               | Additive Velocity Command Value        | Velocity Offset   | Control          | Velocity         |
| 110              | Amplifier Peak Current                 | Drive Peak Amps   | Motor/Drive/Fdbk | Drive Data       |
| 112              | Amplifier Rated Current                | Drive Cont Amps   | Motor/Drive/Fdbk | Drive Data       |
| 384              | Amplifier Temperature                  | HeatSink Temp     | Status/Faults    | Setup            |
| 691              | Analog Input 1                         | AnaInput 1 Value  | I/O Interface    | Analog Inputs    |
| 692              | Analog Input 2                         | AnaInput 2 Value  | I/O Interface    | Analog Inputs    |
| 693              | Analog Input Offset 1                  | AnaInput 1 Offse  | I/O Interface    | Analog Inputs    |
| 694              | Analog Input Offset 2                  | AnaInput 2 Offse  | I/O Interface    | Analog Inputs    |
| 681              | Analog Output 1                        | AnaOut Ch1 Selec  | I/O Interface    | Analog Outputs   |
| 682              | Analog Output 1 Scale Factor           | AnaOut Ch1 Gain   | I/O Interface    | Analog Outputs   |
| 683              | Analog Output 2                        | AnaOut Ch2 Selec  | I/O Interface    | Analog Outputs   |
| 684              | Analog Output 2 Scale Factor           | AnaOut Ch2 Gain   | I/O Interface    | Analog Outputs   |
| 698              | Analog Torque Scale Factor             | Analog Trq Scale  | I/O Interface    | Analog Inputs    |
| 529              | Auto Reference Enabled                 | Auto Ref Enabled  | I/O Interface    | Event Links      |
| 549              | Auto Tune Acceleration Time            | ATune Accel Time  | Procedure        | Auto Tune        |
| 546              | Auto Tune Configuration                | ATune Config      | Procedure        | Auto Tune        |
| 550              | Auto Tune Deceleration Time            | ATune Decel Time  | Procedure        | Auto Tune        |
| 548              | Auto Tune Direction                    | ATune Direction   | Procedure        | Auto Tune        |
| 544              | Auto Tune Position Limit               | ATune Posn Limit  | Procedure        | Auto Tune        |
| 541              | Auto Tune Procedure Command            | ATune Select      | Procedure        | Auto Tune        |
| 547              | Auto Tune Status                       | ATune Status      | Procedure        | Auto Tune        |
| 542              | Auto Tune Torque Limit                 | ATune Torq Limit  | Procedure        | Auto Tune        |
| 543              | Auto Tune Velocity Limit               | ATune Vel Limit   | Procedure        | Auto Tune        |
| 539              | Auxiliary Feedback LP Filter Frequency | Aux Fdbk LP Freq  | Motor/Drive/Fdbk | Aux Feedback     |
| 138              | Bipolar Acceleration Limit Value       | +/-Accel Limit    | Control          | Acceleration     |
| 92               | Bipolar Torque Limit Value             | +/- Torque Limit  | Control          | Torque           |
| 91               | Bipolar Velocity Limit Value           | +/- Vel Limit     | Control          | Velocity         |
| 528              | Brake Enable/Disable                   | Enable Brake Sol  | Status/Faults    | Setup            |
| 533              | Bus Regulator Utilization              | Bus Reg Utilized  | Status/Faults    | Drive Status     |
| 11               | Class 1 Diagnostic (C1D)               | Shut Down Errors  | Status/Faults    | Errors           |
| 13               | Class 3 Diagnostic (C3D)               | Drive Status      | Status/Faults    | Drive Status     |
| 520              | Current Limit Source                   | Cur Limit Source  | Status/Faults    | Drive Status     |

| Parameter Number | Description                           | 16 Character Name | File             | Group           |
|------------------|---------------------------------------|-------------------|------------------|-----------------|
| 106              | Current Loop Proportional Gain 1      | Cur Bandwidth     | Control          | Torque          |
| 380              | DC Bus Voltage                        | DC Bus Voltage    | Status/Faults    | Drive Status    |
| 95               | Diagnostic Message                    | Diagnostic Msg    | Status/Faults    | Errors          |
| 690              | Digital Input Status Bytes            | Input Image       | I/O Interface    | Digital Inputs  |
| 662              | Digital Output 1                      | Output 01 Source  | I/O Interface    | Digital Outputs |
| 671              | Digital Output 10                     | Output 10 Source  | I/O Interface    | Digital Outputs |
| 663              | Digital Output 2                      | Output 02 Source  | I/O Interface    | Digital Outputs |
| 664              | Digital Output 3                      | Output 03 Source  | I/O Interface    | Digital Outputs |
| 665              | Digital Output 4                      | Output 04 Source  | I/O Interface    | Digital Outputs |
| 666              | Digital Output 5                      | Output 05 Source  | I/O Interface    | Digital Outputs |
| 667              | Digital Output 6                      | Output 06 Source  | I/O Interface    | Digital Outputs |
| 668              | Digital Output 7                      | Output 07 Source  | I/O Interface    | Digital Outputs |
| 669              | Digital Output 8                      | Output 08 Source  | I/O Interface    | Digital Outputs |
| 670              | Digital Output 9                      | Output 09 Source  | I/O Interface    | Digital Outputs |
| 661              | Digital Output Status Bytes           | Output Image      | I/O Interface    | Digital Outputs |
| 207              | Drive Off Delay Time                  | Drive Off Delay   | Status/Faults    | Setup           |
| 610              | Drive OK                              | Drive OK          | I/O Interface    | Event Links     |
| 206              | Drive On Delay Time                   | Drive On Delay    | Status/Faults    | Setup           |
| 518              | Drive Utilization                     | Drive Utilized    | Motor/Drive/Fdbk | Drive Data      |
| 741              | Encoder Memory Map Revision           | Enc Mem Map Rev   | Motor/Drive/Fdbk | Motor Data      |
| 189              | Following Distance                    | Posn Foll Error   | Control          | Position        |
| 526              | High Winding Enable                   | Hi Wind Enable    | I/O Interface    | Event Links     |
| 517              | Id Current Command                    | Id Reference      | Control          | Torque          |
| 992              | ld Feedback                           | Id Feedback       | Control          | Torque          |
| 121              | Input Revolutions of Load Gear        | Gear In Revs 0    | Servo Loop       | Group 0         |
| 827              | Input Revolutions of Load Gear 1      | Gear In Revs 1    | Servo Loop       | Group 1         |
| 847              | Input Revolutions of Load Gear 2      | Gear In Revs 2    | Servo Loop       | Group 2         |
| 867              | Input Revolutions of Load Gear 3      | Gear In Revs 3    | Servo Loop       | Group 3         |
| 887              | Input Revolutions of Load Gear 4      | Gear In Revs 4    | Servo Loop       | Group 4         |
| 907              | Input Revolutions of Load Gear 5      | Gear In Revs 5    | Servo Loop       | Group 5         |
| 927              | Input Revolutions of Load Gear 6      | Gear In Revs 6    | Servo Loop       | Group 6         |
| 947              | Input Revolutions of Load Gear 7      | Gear In Revs 7    | Servo Loop       | Group 7         |
| 14               | Interface Status                      | Commun Errors     | Status/Faults    | Drive Status    |
| 78               | Linear Position Data Scaling Exponent | Lin Posn Expon    | Control          | Position        |
| 77               | Linear Position Data Scaling Factor   | Lin Posn Scaling  | Control          | Position        |
| 114              | Load Limit of the Motor               | Mtr Torq Overld   | Linear List      | Linear List     |
| 527              | Low Winding Enable                    | Lo Wind Enable    | I/O Interface    | Event Links     |
| 530              | Manual Mode Status                    | Local Ref Enable  | I/O Interface    | Event Links     |
| 696              | Manual Velocity Scale Factor          | Manual Vel Scale  | Control          | Velocity        |
| 129              | Manufacturer Class 1 Diagnostic       | A-B Fault         | Status/Faults    | Errors          |
| 30               | Manufacturer Version                  | Version Data      | Motor/Drive/Fdbk | Drive Data      |
| 113              | Maximum Motor Speed                   | Max Mtr Speed     | Motor/Drive/Fdbk | Motor Data      |
| 221              | Maximum Spindle Speed                 | Max Spindle Spd   | Status/Faults    | Setup           |
| 386              | Mechanical Power                      | Mtr Shaft Power   | Motor/Drive/Fdbk | Motor Data      |
| 220              | Minimum Spindle Speed                 | Min Spindle Spd   | Status/Faults    | Setup           |
| 103              | Modulo Value                          | Modulo Value      | Procedure        | Orient          |
| 159              | Monitoring Window                     | Max Foll Error    | Status/Faults    | Setup           |
| 786              | Motor Back EMF Constant (KE)          | Motor Back EMF    | Motor/Drive/Fdbk | Motor Data      |
| 781              | Motor Base Speed                      | Base Speed        | Motor/Drive/Fdbk | Motor Data      |
| 111              | Motor Continuous Stall Current        | Mtr Cont Current  | Motor/Drive/Fdbk | Motor Data      |
| 525              | Motor Electrical Angle                | Mtr Elec Angle    | Motor/Drive/Fdbk | Motor Data      |
| 792              | Motor Magnetizing Current (IM)        | Mtr Mag Current   | Motor/Drive/Fdbk | Motor Data      |
| 783              | Motor Maximum Voltage (VM)            | Mtr Max Volts     | Motor/Drive/Fdbk | Motor Data      |
| 742              | Motor Parameter Revision              | Motor Parm Rev    | Motor/Drive/Fdbk | Motor Data      |

| Parameter Number | Description                                    | 16 Character Name | File             | Group            |
|------------------|------------------------------------------------|-------------------|------------------|------------------|
| 109              | Motor Peak Current                             | Mtr Peak Current  | Motor/Drive/Fdbk | Motor Data       |
| 779              | Motor Pole Count/Linear Motor Pole Pitch       | Motor Pole Count  | Motor/Drive/Fdbk | Motor Data       |
| 780              | Motor Rated Acceleration                       | Mtr Acceleration  | Motor/Drive/Fdbk | Motor Data       |
| 782              | Motor Rated Continuous Power                   | Mtr Rated Power   | Motor/Drive/Fdbk | Motor Data       |
| 785              | Motor Rated Continuous Torque/Force (TC or FC) | Rated Torque      | Motor/Drive/Fdbk | Motor Data       |
| 196              | Motor Rated Current                            | Mtr Cont Current  | Motor/Drive/Fdbk | Motor Data       |
| 784              | Motor Rated Voltage (VR)                       | Mtr Rated Volts   | Motor/Drive/Fdbk | Motor Data       |
| 791              | Motor Rotor Leakage Inductance (L2)            | X2-Rotor Leakage  | Motor/Drive/Fdbk | Motor Data       |
| 788              | Motor Rotor Resistance (R2)                    | R2-Motor Rotor    | Motor/Drive/Fdbk | Motor Data       |
| 777              | Motor Select                                   | Motor Select      | Motor/Drive/Fdbk | Motor Data       |
| 793              | Motor Slip Frequency                           | Mtr Slip Freq     | Motor/Drive/Fdbk | Motor Data       |
| 789              | Motor Stator Leakage/Self Inductance (L1/LS)   | X1-Stat Self/Lk   | Motor/Drive/Fdbk | Motor Data       |
| 790              | Motor Stator Magnetizing Inductance (LM)       | XM-Stator Mutual  | Motor/Drive/Fdbk | Motor Data       |
| 787              | Motor Stator Resistance (R1/RS)                | R1-Motor Stator   | Motor/Drive/Fdbk | Motor Data       |
| 141              | Motor Type                                     | Motor Data        | Motor/Drive/Fdbk | Motor Data       |
| 531              | Motor Utilization                              | Motor Utilized    | Motor/Drive/Fdbk | Motor Data       |
| 137              | Negative Acceleration Limit Value              | -Accel Limit 0    | Servo Loop       | Group O          |
| 826              | Negative Acceleration Limit Value 1            | -Accel Limit 1    | Servo Loop       | Group 1          |
| 846              | Negative Acceleration Limit Value 2            | -Accel Limit 2    | Servo Loop       | Group 2          |
| 866              | Negative Acceleration Limit Value 3            | -Accel Limit 3    | Servo Loop       | Group 3          |
| 886              | Negative Acceleration Limit Value 4            | -Accel Limit 4    | Servo Loop       | Group 4          |
| 906              | Negative Acceleration Limit Value 5            | -Accel Limit 5    | Servo Loop       | Group 5          |
| 926              | Negative Acceleration Limit Value 6            | -Accel Limit 6    | Servo Loop       | Group 6          |
| 946              | Negative Acceleration Limit Value 7            | -Accel Limit 7    | Servo Loop       | Group 7          |
| 536              | Negative Dynamic Torque Limit                  | -Dyn Iq Limit     | Control          | Torque           |
| 50               | Negative Position Limit Value                  | -Position Limit   | Linear List      | Linear List      |
| 815              | Negative Torque Limit 1                        | -Torque Limit 1   | Servo Loop       | Group 1          |
| 835              | Negative Torque Limit 2                        | -Torque Limit 2   | Servo Loop       | Group 2          |
| 855              | Negative Torque Limit 3                        | -Torque Limit 3   | Servo Loop       | Group 3          |
| 875              | Negative Torque Limit 4                        | -Torque Limit 4   | Servo Loop       | Group 4          |
| 895              | Negative Torque Limit 5                        | -Torque Limit 5   | Servo Loop       | Group 5          |
| 915              | Negative Torque Limit 6                        | -Torque Limit 6   | Servo Loop       | Group 6          |
| 935              | Negative Torque Limit 7                        | -Torque Limit 7   | Servo Loop       | Group 7          |
| 83               | Negative Torque Limit Value                    | -Torque Limit O   | Servo Loop       | Group 0          |
| 813              | Negative Velocity Limit 1                      | -Vel Limit 1      | Servo Loop       | Group 1          |
| 833              | Negative Velocity Limit 2                      | -Vel Limit 2      | Servo Loop       | Group 2          |
| 853              | Negative Velocity Limit 3                      | -Vel Limit 3      | Servo Loop       | Group 3          |
| 873              | Negative Velocity Limit 4                      | -Vel Limit 4      | Servo Loop       | Group 4          |
| 893              | Negative Velocity Limit 5                      | -Vel Limit 5      | Servo Loop       | Group 5          |
| 913              | Negative Velocity Limit 6                      | -Vel Limit 6      | Servo Loop       | Group 6          |
| 933              | Negative Velocity Limit 7                      | -Vel Limit 7      | Servo Loop       | Group 7          |
| 39               | Negative Velocity Limit Value                  | -Vel Limit O      | Servo Loop       | Group O          |
| 583              | Orient Complete                                | Orient Complete   | I/O Interface    | Event Links      |
| 582              | Orient Strategy                                | Auto Home         | Procedure        | Orient           |
| 122              | Output Revolutions of Load Gear                | Gear Out Revs 0   | Servo Loop       | Group O          |
| 828              | Output Revolutions of Load Gear 1              | Gear Out Revs 1   | Servo Loop       | Group 1          |
| 848              | Output Revolutions of Load Gear 2              | Gear Out Revs 2   | Servo Loop       | Group 2          |
| 868              | Output Revolutions of Load Gear 3              | Gear Out Revs 3   | Servo Loop       | Group 3          |
| 888              | Output Revolutions of Load Gear 4              | Gear Out Revs 4   | Servo Loop       | Group 4          |
| 908              | Output Revolutions of Load Gear 5              | Gear Out Revs 5   | Servo Loop       | Group 5          |
| 928              | Output Revolutions of Load Gear 6              | Gear Out Revs 6   | Servo Loop       | Group 6          |
| 948              | Output Revolutions of Load Gear 7              | Gear Out Revs 7   | Servo Loop       | Group 7          |
| 217              | Parameter Set Preselection                     | Select Param Set  | Procedure        | Parameter Switch |
| 47               | Position Command Value                         | Position Command  | Control          | Position         |

| 76Persion Jours Scaling TypeControlPesitoria277Penitoria Jours Markard Ling MataraMark Fak ConfigMatara Matara Matara278Penitoria Instrukci Zinge LaukiardAur Kak ConfigMatara Matara51Penitoria Instrukci Zinge LaukiardAur Kak ConfigCantrolPenitoria51Penitoria Instrukci Mara ZinarianaAur Ner NackCantrolPenitoria51Penitoria Lang BandwithPen BandwithCantrolPenitoria51Penitoria Lang BandwithPen BandwithCantrolPenitoria51Penitoria Lang Instrugati Action Tima 1Pen BandwithSarei LangGaug 151Penitoria Lang Instrugati Action Tima 1Penit Tima 2Sarei LangGaug 151Penitoria Lang Instrugati Action Tima 3Penit Tima 3Sarei LangGaug 151Penitoria Lang Instrugati Action Tima 3Penit Tima 3Sarei LangGaug 251Penitoria Lang Instrugati Action Tima 5Penit Tima 6Sarei LangGaug 251Penitoria Lang Instrugati Action Tima 5Penit Tima 6Sarei LangGaug 251Penitoria Lang Instrugati Action Tima 5Penit Tima 6Sarei LangGaug 251Penitoria Lang Instrugati Action Tima 5Penit Tima 6Sarei LangGaug 251Penitoria Lang Instrugati Action Tima 5Penit Tima 6Sarei LangGaug 251Penitoria Lang Instrugati Action Tima 5Penit Tima 6Sarei LangGaug 251Penitoria Lang Instru                                                                                        | Parameter Number | Description                                    | 16 Character Name | File             | Group          |
|----------------------------------------------------------------------------------------------------|------------------|------------------------------------------------|-------------------|------------------|----------------|
| Protect Personal Type (Morni)     Mir Fräkk Config     Metor/Merifikk     Metor Feedback 2 Type (Auxiliary feedback)       115     Position Feedback 2 Type (Auxiliary feedback)     More Teenback     Control     Pesition       13     Position Feedback Value 2 (Auxiliary feedback)     Aux Fore Frack     Control     Pesition       13     Position Feedback Value 2 (Auxiliary feedback)     Aux Fore Frack     Control     Pesition       136     Position Logo Damping     Pesi Stant     Pesition     Pesition     Pesition       137     Pesition Logo Damping     Pesi Imma C     Serva Logo     Group 1       138     Pesition Logo Integral Action Time 1     Pesitin Time 1     Serva Logo     Group 2       139     Pesition Logo Integral Action Time 3     Pesitin Time 3     Serva Logo     Group 3       139     Pesition Logo Integral Action Time 3     Pesition Sign Time 3     Serva Logo     Group 6       138     Pesition Logo Integral Action Time 7     Pesitin Time 7     Serva Logo     Group 6       139     Pesition Logo Integral Action Time 7     Pesition Group 7     Serva Logo     Group 1       139     Pesi                                                                                                    | 76               | Position Data Scaling Type                     | Pos Scaling Type  | Control          | Position       |
| 115Pertoin Feedback 2 Tops (Availary)Aux Fack ConfigMotor (Priork)Aux Fackback51Pesition freedback Value 1 (Mator Feedback)Aux Fore NackControlPesition53Pesition Integrator ErrorPesition PriorkControlPesition59Pesition Loop BandwidthPrior NachControlPesition59Pesition Loop BandwidthPost DeringPesition Loop Marginal Action TimePesition Loop Marginal Action TimePesition Loop Marginal Action Time59Pesition Loop Integral Action Time 3Pesitin Time 4Sarve LoopGroup 259Pesition Loop Integral Action Time 3Pesitin Time 4Sarve LoopGroup 359Pesition Loop Integral Action Time 3Pesitin Time 4Sarve LoopGroup 359Pesition Loop Integral Action Time 3Pesitin Time 4Sarve LoopGroup 559Pesition Loop Integral Action Time 5Pesitin Time 7Sarve LoopGroup 659Pesition Loop Integral Action Time 7Pesition Copin Error 7Sarve LoopGroup 659Pesition Loop Integral Action Time 7Pesition Copin Error 7Sarve LoopGroup 7104Pesition Loop Krefard 7Pesition Gorin SSarve LoopGroup 659Pesition Loop Krefard 7Pesition Gorin SSarve LoopGroup 659Pesition Copin Krefard 7Pesition Gorin SSarve LoopGroup 659Pesition Loop Krefard 7Pesition Gorin SSarve LoopGroup 659Pesition Copin Kr                                                                      | 277              | Position Feedback 1 Type (Motor)               | Mtr Fdbk Config   | Motor/Drive/Fdbk | Motor Feedback |
| 51 Position Feedback Wale 1 (Auxilary Feedback) Morra Proack Control Position   53 Position Incogenatory Error Positing Fr Control Position   986 Position Loop Bantwick Pos Bandwidth Control Position   987 Position Loop Bantwick Pos Bandwidth Control Position   987 Position Loop Integral Action Time Pos Int Time 1 Save Loop Group 1   989 Position Loop Integral Action Time 2 Pos Int Time 2 Save Loop Group 2   898 Position Loop Integral Action Time 3 Pos Int Time 4 Save Loop Group 4   999 Position Loop Integral Action Time 5 Pos Int Time 5 Save Loop Group 5   991 Position Loop Integral Action Time 6 Pos Int Time 7 Save Loop Group 5   993 Position Loop Integral Action Time 7 Pos Int Time 7 Save Loop Group 5   994 Position Loop Integral Action Time 7 Pos Int Time 7 Save Loop Group 5   994 Position Loop INF Actior 1 Pos Loop Grain 1 Save Loop Group 5   994 Position Loop INF Actior 1 Pos Loop Grain 2 Save Loop Group 5   994 Positon Loop INF Actior 3 Pos Loop Grain 5 S                                                                                                    | 115              | Position Feedback 2 Type (Auxiliary)           | Aux Fdbk Config   | Motor/Drive/Fdbk | Aux Feedback   |
| 51 Position Feedback Value 2 (Auxiliary Foedback) Aux Pron Roax Control Position   515 Position Loga Darwigh Position Loga Darwigh Position Position   516 Position Loga Darwigh Pos Darwigh Control Position   517 Position Loga Integral Action Tima Pos In Tima 0 Sarre Loga Group 0   519 Position Loga Integral Action Tima 2 Pos In Tima 1 Sarre Loga Group 3   529 Position Loga Integral Action Time 3 Pos In Time 4 Sarre Loga Group 4   519 Position Loga Integral Action Time 5 Pos In Time 5 Sarre Loga Group 6   519 Position Loga Integral Action Time 5 Pos In Time 5 Sarre Loga Group 6   519 Position Loga Integral Action Time 5 Pos In Time 5 Sarre Loga Group 6   519 Position Loga Integral Action Time 5 Pos In Time 5 Sarre Loga Group 6   519 Position Loga INF Actar 7 Pos In Time 7 Sarre Loga Group 7   104 Position Loga INF Actar 7 Pos Long Gain 1 Sarre Loga Group 6   519 Position Loga INF Actar 7 Pos Long Gain 5 Sarre Loga Group 6   519 Position Loga INF Actar 4 Pos Long Gain 5                                                                                                    | 51               | Position Feedback Value 1 (Motor Feedback)     | Motor Posn Fback  | Control          | Position       |
| 515 Peation brage are force Pean Image Irr Control Peasition   886 Position Loop Bandwidth Peas Bandwidth Carnel Peasition   897 Position Loop Bandwidth Peas Int Time 0 Savo Loop Group 0   105 Peation Loop Integral Action Time Peas Int Time 1 Savo Loop Group 0   819 Peation Loop Integral Action Time 2 Peas Int Time 2 Savo Loop Group 3   829 Peation Loop Integral Action Time 3 Peas Int Time 4 Savo Loop Group 4   839 Peation Loop Integral Action Time 5 Peas Int Time 5 Savo Loop Group 5   839 Peation Loop Integral Action Time 7 Pest Int Time 5 Savo Loop Group 6   830 Peation Loop Integral Action Time 7 Pest Int Time 7 Savo Loop Group 7   831 Peation Loop Integral Action Time 7 Pest Loop Grain 1 Savo Loop Group 1   838 Peation Loop V Fador 7 Pest Loop Grain 3 Savo Loop Group 1   838 Peation Loop V Fador 3 Pest Loop Grain 3 Savo Loop Group 7   838 Peation Loop V Fador 4 Pest Loop Grain 5 Savo Loop Group 7   839 Peation Loop V Fador 7 Pest Loop Grain 5 Savo Loop                                                                                                    | 53               | Position Feedback Value 2 (Auxiliary Feedback) | Aux Posn Fback    | Control          | Position       |
| 966     Position Loop Bandwidth     Pos Bandwidth     Control     Position       987     Position Loop Mamping     Pos Damping     Control     Position       987     Position Loop Integral Action Time     Positin Time 1     Save Loop     Group 0       819     Position Loop Integral Action Time 2     Pos Int Time 3     Save Loop     Group 2       898     Position Loop Integral Action Time 4     Pos Int Time 4     Save Loop     Group 4       899     Position Loop Integral Action Time 5     Pos Int Time 5     Save Loop     Group 5       919     Position Loop Integral Action Time 6     Pos Int Time 6     Save Loop     Group 7       104     Position Loop IN Factor     Pos Loop Gain 1     Save Loop     Group 1       838     Position Loop XV Factor 7     Pos Loop Gain 7     Save Loop     Group 1       848     Position Loop XV Factor 7     Pos Loop Gain 7     Save Loop     Group 1       858     Position Loop XV Factor 7     Pos Loop Gain 7     Save Loop     Group 1       858     Position Loop XV Factor 5     Pos Loop Gain 7     Save Loop     Group 1 </td <td>515</td> <td>Position Integrator Error</td> <td>Posn Integ Err</td> <td>Control</td> <td>Position</td>                                                 | 515              | Position Integrator Error                      | Posn Integ Err    | Control          | Position       |
| 987     Pasition Loop Damping     Pasition     Pasition       105     Pasition Loop Integral Action Time     Pos Int Time 1     Save Loop     Group 1       819     Pasition Loop Integral Action Time 2     Pase Int Time 3     Save Loop     Group 2       859     Pasition Loop Integral Action Time 3     Pase Int Time 4     Save Loop     Group 3       879     Position Loop Integral Action Time 4     Pas Int Time 4     Save Loop     Group 4       899     Position Loop Integral Action Time 5     Pase Int Time 5     Save Loop     Group 5       919     Position Loop Integral Action Time 7     Pas Loop Gain 0     Save Loop     Group 7       104     Position Loop IN Factor     Pos Loop Gain 1     Save Loop     Group 1       818     Position Loop IN Factor 1     Pos Loop Gain 3     Save Loop     Group 2       828     Position Loop IN Factor 4     Pos Loop Gain 4     Save Loop     Group 6       838     Position Loop IN Factor 7     Pos Loop Gain 7     Save Loop     Group 6       938     Position Loop IN Factor 7     Pos Loop Gain 7     Save Loop     Group 1  <                                                                                                    | 986              | Position Loop Bandwidth                        | Pos Bandwidth     | Control          | Position       |
| 105 Position Loop Integral Action Time Pos Int Time 0 Serve Loop Group 1   819 Position Loop Integral Action Time 1 Pos Int Time 2 Serve Loop Group 2   859 Position Loop Integral Action Time 3 Pos Int Time 4 Serve Loop Group 3   879 Position Loop Integral Action Time 5 Pos Int Time 4 Serve Loop Group 4   890 Position Loop Integral Action Time 5 Pos Int Time 6 Serve Loop Group 7   104 Postion Loop Integral Action Time 7 Pos Int Time 7 Serve Loop Group 7   104 Postion Loop Integral Action Time 7 Pos Int Time 7 Serve Loop Group 1   888 Position Loop Integral Action Time 7 Pos Int Time 7 Serve Loop Group 1   888 Position Loop KV Factor 2 Pos Loop Gain 3 Serve Loop Group 2   888 Position Loop KV Factor 3 Pos Loop Gain 6 Serve Loop Group 5   988 Position Loop KV Factor 5 Pos Loop Gain 6 Serve Loop Group 7   55 Position Loop KV Factor 6 Pos Loop Gain 7 Serve Loop Group 7   55 Position Loop KV Factor 7 Pos Loop Gain 6 Serve Loop Group 7   55 Position Loop KV Factor 6 Pos Loop Gain 6                                                                                                    | 987              | Position Loop Damping                          | Pos Damping       | Control          | Position       |
| 819 Position Loop Integral Action Time 1 Pos Int Time 1 Servo Loop Broup 1   839 Position Loop Integral Action Time 2 Pos Int Time 3 Servo Loop Group 3   879 Position Loop Integral Action Time 3 Pos Int Time 5 Servo Loop Group 4   889 Position Loop Integral Action Time 5 Pos Int Time 5 Servo Loop Group 5   919 Position Loop Integral Action Time 7 Pos Int Time 5 Servo Loop Group 6   939 Position Loop Integral Action Time 7 Pos Int Time 7 Servo Loop Group 1   104 Position Loop KV Factor Pos Loop Gain 0 Servo Loop Group 1   104 Position Loop KV Factor 2 Pos Loop Gain 3 Servo Loop Group 1   108 Position Loop KV Factor 3 Pos Loop Gain 3 Servo Loop Group 3   109 Position Loop KV Factor 4 Pos Loop Gain 6 Servo Loop Group 4   109 Position Loop KV Factor 7 Pos Loop Gain 6 Servo Loop Group 1   108 Position Loop KV Factor 7 Pos Loop Gain 6 Servo Loop Group 1   109 Position Loop KV Factor 7 Pos Loop Gain 6 Servo Loop Group 1   109 Position Postring Parameter Poshor Portary                                                                                                    | 105              | Position Loop Integral Action Time             | Pos Int Time 0    | Servo Loop       | Group 0        |
| B39 Position Loop Integral Action Time 2 Pos Int Time 2 Save Loop Group 2   B59 Position Loop Integral Action Time 3 Pos Int Time 4 Save Loop Group 4   B89 Position Loop Integral Action Time 5 Pos Int Time 6 Save Loop Group 4   B89 Position Loop Integral Action Time 7 Pos Int Time 6 Save Loop Group 0   B19 Position Loop Integral Action Time 7 Pos Loop Grain 1 Save Loop Group 1   B19 Position Loop Netgral Action Time 7 Pos Loop Gain 1 Save Loop Group 1   B10 Position Loop Net Sator 1 Pos Loop Gain 1 Save Loop Group 1   B28 Position Loop Net Sator 1 Pos Loop Gain 3 Save Loop Group 1   B28 Position Loop Net Sator 2 Pos Loop Gain 4 Save Loop Group 3   B28 Position Loop Net Sator 5 Pos Loop Gain 7 Save Loop Group 1   B39 Position Loop Net Sator 5 Pos Loop Gain 7 Save Loop Group 1   B39 Position Loop Net Sator 5 Pos Loop Gain 7 Save Loop Group 1   B39 Position Loop Net Sator 7 Pos Loop Gain 7 Save Loop Group 1   B39 Position Loop NE V Factor 7 Pos Loop Gain 7 Save Loo                                                                                                    | 819              | Position Loop Integral Action Time 1           | Pos Int Time 1    | Servo Loop       | Group 1        |
| BS9     Position Loop Integral Action Time 3     Pos Int Time 3     Serve Loop     Group 3       879     Position Loop Integral Action Time 4     Pos Int Time 5     Serve Loop     Group 5       919     Position Loop Integral Action Time 5     Pos Int Time 7     Serve Loop     Group 7       104     Position Loop Integral Action Time 7     Pos Int Time 7     Serve Loop     Group 7       104     Position Loop KV Factor 1     Pos Loop Gain 0     Serve Loop     Group 1       838     Position Loop KV Factor 1     Pos Loop Gain 3     Serve Loop     Group 3       838     Position Loop KV Factor 3     Pos Loop Gain 4     Serve Loop     Group 4       838     Position Loop KV Factor 5     Pos Loop Gain 5     Serve Loop     Group 5       918     Position Loop KV Factor 7     Pos Loop Gain 7     Serve Loop     Group 6       938     Position Nordw     In Pos Nolariy     Control     Position       152     Position Spindle Procedure Command     Spin Orient Req     Procedure     Orient       152     Position Spindle Procedure Command     Spin Orient Req     Procedure <t< td=""><td>839</td><td>Position Loop Integral Action Time 2</td><td>Pos Int Time 2</td><td>Servo Loop</td><td>Group 2</td></t<>                     | 839              | Position Loop Integral Action Time 2           | Pos Int Time 2    | Servo Loop       | Group 2        |
| 879 Pesition Loop Integral Action Time 4 Pes Int Time 4 Servo Loop Group 4   889 Position Loop Integral Action Time 6 Pos Int Time 5 Servo Loop Group 6   939 Pesition Loop Integral Action Time 6 Pos Int Time 7 Sarvo Loop Group 0   104 Position Loop Integral Action Time 7 Pos Loop Gain 0 Servo Loop Group 0   188 Position Loop KV Factor 1 Pos Loop Gain 1 Servo Loop Group 1   188 Position Loop KV Factor 2 Pos Loop Gain 2 Servo Loop Group 3   187 Position Loop KV Factor 3 Pos Loop Gain 3 Servo Loop Group 4   188 Position Loop KV Factor 5 Pos Loop Gain 4 Servo Loop Group 5   1918 Position Loop KV Factor 5 Pos Loop Gain 5 Servo Loop Group 6   1920 Position Loop KV Factor 7 Pos Loop Gain 7 Servo Loop Group 7   152 Position Folder V Factor 7 Pos Polarity Control Position   152 Position Folder V Factor 7 Pos Polarity Control Position   154 Position Mindow In Poss Value Satus/Faults Satus/Faults   155 Position Mindow In Poss Value Satus/Faults Satus/Faults <td>859</td> <td>Position Loop Integral Action Time 3</td> <td>Pos Int Time 3</td> <td>Servo Loop</td> <td>Group 3</td>                                                                                                    | 859              | Position Loop Integral Action Time 3           | Pos Int Time 3    | Servo Loop       | Group 3        |
| 899     Position Loop Integral Action Time 5     Pas Int Time 5     Serve Loop     Group 5       919     Position Loop Integral Action Time 6     Pos Int Time 7     Serve Loop     Group 6       933     Position Loop Integral Action Time 7     Pas Int Time 7     Serve Loop     Group 6       919     Position Loop KV Factor     Post Loop Gain 1     Serve Loop     Group 1       818     Position Loop KV Factor 2     Post Loop Gain 1     Serve Loop     Group 3       818     Position Loop KV Factor 3     Post Loop Gain 4     Serve Loop     Group 4       888     Position Loop KV Factor 5     Post Loop Gain 5     Serve Loop     Group 5       918     Position Loop KV Factor 7     Pos Loop Gain 7     Serve Loop     Group 7       55     Position Positor Factor 7     Pos Loop Gain 7     Serve Loop     Group 7       56     Position Spridle Procedure Command     Spin Orient Req     Procedure     Orient       57     Position Mindow     Inforen Yalue     Serve Loop     Group 1       260     Position Mindow     Inforen Yalue     Serve Loop     Group 1                                                                                                    | 879              | Position Loop Integral Action Time 4           | Pos Int Time 4    | Servo Loop       | Group 4        |
| 919     Position Loop Integral Action Time 6     Pos In Time 6     Servo Loop     Group 6       939     Position Loop INt Factor     Pros Loop Gain 0     Servo Loop     Group 7       104     Position Loop XV Factor     Pros Loop Gain 1     Servo Loop     Group 1       848     Position Loop XV Factor 2     Pos Loop Gain 2     Servo Loop     Group 2       858     Position Loop XV Factor 3     Pos Loop Gain 3     Servo Loop     Group 4       858     Position Loop XV Factor 4     Pos Loop Gain 5     Servo Loop     Group 4       858     Position Loop XV Factor 5     Pos Loop Gain 6     Servo Loop     Group 7       55     Position Policy V Factor 7     Pos Loop Gain 7     Servo Loop     Group 7       56     Position Policy V Factor 7     Pos Loop Gain 7     Servo Loop     Group 7       57     Position Mondow     In Posn Value     Status/Faults     Status       57     Position Mondow     In Posn Value     Status/Faults     Status       58     Position Mondow     In Posn Value     Status/Faults     Status/Faults       59                                                                                                    | 899              | Position Loop Integral Action Time 5           | Pos Int Time 5    | Servo Loop       | Group 5        |
| 939     Position Loop Integral Action Time 7     Pos Int Time 7     Servo Loop     Group 7       104     Position Loop KV Factor     Pos Loop Gain 1     Servo Loop     Group 0       818     Position Loop KV Factor 1     Pos Loop Gain 2     Servo Loop     Group 1       828     Position Loop KV Factor 3     Pos Loop Gain 3     Servo Loop     Group 4       828     Position Loop KV Factor 4     Pos Loop Gain 5     Servo Loop     Group 4       828     Position Loop KV Factor 5     Pos Loop Gain 5     Servo Loop     Group 6       938     Position Loop KV Factor 7     Pos Loop Gain 7     Servo Loop     Group 6       938     Position Dop KV Factor 7     Pos Loop Gain 7     Servo Loop     Group 7       55     Position Polarity Parameter     Positon Polarity     Control     Position       152     Position Modw     In Posi Ace Rate     Procedure     Orient       250     Position Modw     In Posi Ace Rate     Procedure     Orient       251     Position Modw     In Posi Ace Rate     Procedure     Orient       252     Positi                                                                                                    | 919              | Position Loop Integral Action Time 6           | Pos Int Time 6    | Servo Loop       | Group 6        |
| 104     Position Loop KV Factor     Pos Loop Gain 0     Servo Loop     Group 0       818     Position Loop KV Factor 1     Pos Loop Gain 1     Servo Loop     Group 1       828     Position Loop KV Factor 2     Pos Loop Gain 3     Servo Loop     Group 3       878     Position Loop KV Factor 3     Pos Loop Gain 4     Servo Loop     Group 3       878     Position Loop KV Factor 5     Pos Loop Gain 5     Servo Loop     Group 5       918     Position Loop KV Factor 6     Pos Loop Gain 7     Servo Loop     Group 6       938     Position Nop KV Factor 7     Pos Loop Gain 7     Servo Loop     Group 7       55     Position Vartor 7     Pos Loop Gain 7     Servo Loop     Group 7       56     Position Window     In Pos Nalue     Status/Faults     Setup       57     Position Window     In Pos Nalue     Status/Faults     Setup       59     Position Mindow     In Pos Nalue     Servo Loop     Group 0       250     Position Mindow     Accel Limit 0     Servo Loop     Group 2       865     Positive Acceleration Limit Value 1 <td>939</td> <td>Position Loop Integral Action Time 7</td> <td>Pos Int Time 7</td> <td>Servo Loop</td> <td>Group 7</td>                                                                           | 939              | Position Loop Integral Action Time 7           | Pos Int Time 7    | Servo Loop       | Group 7        |
| 818     Position Loop KV Factor 1     Pos Loop Gain 1     Servo Loop     Group 1       838     Position Loop KV Factor 3     Pos Loop Gain 2     Servo Loop     Group 3       858     Position Loop KV Factor 3     Pos Loop Gain 4     Servo Loop     Group 4       858     Position Loop KV Factor 5     Pos Loop Gain 5     Servo Loop     Group 5       918     Position Loop KV Factor 6     Pos Loop Gain 7     Servo Loop     Group 6       938     Position Loop KV Factor 7     Pos Loop Gain 7     Servo Loop     Group 7       55     Position Pointy Parameter     Posin Value     Status/Faults     Setup       57     Position Mindow     In Posin Value     Status/Faults     Setup       260     Positioning Aceleration Limit Value     Paccell Limit 1     Servo Loop     Group 1       275     Position Mindow     In Posin Value     Servo Loop     Group 1       280     Position Receleration Limit Value 1     Accel Limit 1     Servo Loop     Group 1       281     Positive Acceleration Limit Value 2     +Accel Limit 2     Servo Loop     Group 1                                                                                                    | 104              | Position Loop KV Factor                        | Pos Loop Gain O   | Servo Loop       | Group 0        |
| 838     Position Loop KV Factor 2     Pos Loop Gain 2     Stevo Loop     Group 2       858     Position Loop KV Factor 3     Pos Loop Gain 3     Servo Loop     Group 3       878     Position Loop KV Factor 4     Pos Loop Gain 4     Servo Loop     Group 4       889     Position Loop KV Factor 5     Pos Loop Gain 5     Servo Loop     Group 5       918     Position Loop KV Factor 7     Pos Loop Gain 7     Servo Loop     Group 6       938     Position Polarity Parameter     Pos Dop Gain 7     Servo Loop     Group 7       55     Position Spindle Procedure Command     Spin Orient Req     Procedure     Orient       57     Position Nindow     In Posn Value     Status/Faults     Setup       260     Positioning Acceleration     Pos Nac Rate     Procedure     Orient       258     Positive Acceleration Limit Value     4Accel Limit 1     Servo Loop     Group 0       825     Positive Acceleration Limit Value 2     4Accel Limit 1     Servo Loop     Group 1       845     Positive Acceleration Limit Value 3     4Accel Limit 3     Servo Loop     Group 4                                                                                                    | 818              | Position Loop KV Factor 1                      | Pos Loop Gain 1   | Servo Loop       | Group 1        |
| 858     Position Loop KV Factor 3     Pos Loop Gain 3     Servo Loop     Group 3       878     Position Loop KV Factor 4     Pos Loop Gain 4     Servo Loop     Group 4       898     Position Loop KV Factor 5     Pos Loop Gain 5     Servo Loop     Group 5       918     Position Loop KV Factor 6     Pos Loop Gain 7     Servo Loop     Group 7       55     Position Spindle Procedure Command     Spin Orient Req     Procedure     Orient       57     Position Moder     InPos Value     Status/Faults     Setup       260     Position Vindow     In Pos Value     Setup     Orient       57     Position Vindow     InPos Value     Setup     Orient       250     Position Quelocity     Posa Velocity     Linear List     Linear List       136     Positive Acceleration Limit Value     4Accel Limit 0     Servo Loop     Group 1       825     Positive Acceleration Limit Value 2     4Accel Limit 3     Servo Loop     Group 2       826     Positive Acceleration Limit Value 4     4Accel Limit 3     Servo Loop     Group 5       925     Po                                                                                                    | 838              | Position Loop KV Factor 2                      | Pos Loop Gain 2   | Servo Loop       | Group 2        |
| 878     Position Loop KV Factor 4     Pos Loop Gain 4     Servo Loop     Group 4       888     Position Loop KV Factor 5     Pos Loop Gain 5     Servo Loop     Group 5       918     Position Loop KV Factor 6     Pos Loop Gain 7     Servo Loop     Group 6       938     Position Loop KV Factor 7     Pos Loop Gain 7     Servo Loop     Group 7       55     Position Polarity Parameter     Posn Polarity     Control     Position       152     Position Many KV Factor 7     Posn Value     Status/Faults     Setup       57     Position Many KV Factor 7     Posn Value     Status/Faults     Setup       280     Position Many Acceleration     Posn Value     Status/Faults     Setup       281     Positive Acceleration Limit Value     4Accel Limit 1     Servo Loop     Group 0       825     Positive Acceleration Limit Value 2     4Accel Limit 2     Servo Loop     Group 3       845     Positive Acceleration Limit Value 3     4Accel Limit 3     Servo Loop     Group 4       905     Positive Acceleration Limit Value 5     4Accel Limit 5     Servo Loop     Group 5 <td>858</td> <td>Position Loop KV Factor 3</td> <td>Pos Loop Gain 3</td> <td>Servo Loop</td> <td>Group 3</td>                                                    | 858              | Position Loop KV Factor 3                      | Pos Loop Gain 3   | Servo Loop       | Group 3        |
| 898Position Loop KV Factor 5Pos Loop Gain 5Servo LoopGroup 5918Position Loop KV Factor 7Pos Loop Gain 6Servo LoopGroup 795Position Loop KV Factor 7Pos Loop Gain 7Servo LoopGroup 795Position Polarity ParameterPos PolarityControlPosition152Position Spindle Procedure CommandSpin Orient ReqProcedureOrient57Position MindowIn Posn ValueStatus/FaultsSetup260Position NindowIn Posn ValueStatus/FaultsLinear List161Position AccelerationPosn Acc RateProcedureOrient259Position QelocityPosn VelocityLinear ListLinear List178Positive Acceleration Limit Value+Accel Limit 1Servo LoopGroup 0825Positive Acceleration Limit Value 1+Accel Limit 2Servo LoopGroup 4845Positive Acceleration Limit Value 3+Accel Limit 3Servo LoopGroup 5905Positive Acceleration Limit Value 4+Accel Limit 4Servo LoopGroup 6945Positive Acceleration Limit Value 5+Accel Limit 5Servo LoopGroup 7945Positive Acceleration Limit Value 6+Accel Limit 1Servo LoopGroup 7945Positive Acceleration Limit Value 7+Accel Limit 1Servo LoopGroup 7945Positive Acceleration Limit Value 7+Accel Limit 1Servo LoopGroup 7945Positive Acceleration Limit Value 7 <td>878</td> <td>Position Loop KV Factor 4</td> <td>Pos Loop Gain 4</td> <td>Servo Loop</td> <td>Group 4</td>        | 878              | Position Loop KV Factor 4                      | Pos Loop Gain 4   | Servo Loop       | Group 4        |
| 918     Position Loop KV Factor 6     Pos Loop Gain 6     Servo Loop     Group 7       938     Position Loop KV Factor 7     Pos Loop Gain 7     Servo Loop     Group 7       55     Position Polarity Parameter     Posn Polarity     Control     Position       152     Position Spindle Procedure Command     Spin Orient Req     Procedure     Orient       57     Position Window     In Posn Value     Status/Faults     Setup       260     Positioning Acceleration     Posn Acc Rate     Procedure     Orient       259     Positive Acceleration Limit Value     +Accel Limit 1     Servo Loop     Group 0       825     Positive Acceleration Limit Value 1     +Accel Limit 2     Servo Loop     Group 1       845     Positive Acceleration Limit Value 3     +Accel Limit 3     Servo Loop     Group 4       905     Positive Acceleration Limit Value 5     +Accel Limit 4     Servo Loop     Group 6       945     Positive Acceleration Limit Value 7     +Accel Limit 7     Servo Loop     Group 7       919     Positive Acceleration Limit Value 7     +Accel Limit 7     Servo Loop                                                                                                    | 898              | Position Loop KV Factor 5                      | Pos Loop Gain 5   | Servo Loop       | Group 5        |
| 938Position Loop KV Factor 7Pos Loop Gain 7Servo LoopGroup 755Position Polarity ParameterPosn PolarityControlPosition152Position Spindle Procedure CommandSpin Orient ReqProcedureOrient57Position WindowIn Posn ValueStatus/FaultsSetup260Positioning AccelerationPosn Acc RateProcedureOrient259Positioning VelocityPosn VelocityLinear ListLinear List136Positive Acceleration Limit Value+Accel Limit 1Servo LoopGroup 0825Positive Acceleration Limit Value 2+Accel Limit 2Servo LoopGroup 2865Positive Acceleration Limit Value 3+Accel Limit 3Servo LoopGroup 4905Positive Acceleration Limit Value 4+Accel Limit 4Servo LoopGroup 5925Positive Acceleration Limit Value 5+Accel Limit 5Servo LoopGroup 7519Positive Acceleration Limit Value 7+Accel Limit 6Servo LoopGroup 7519Positive Dryami Torque Limit+Dyn Iq LimitControlTorque844Positive Torque Limit 1Servo LoopGroup 1Group 2854Positive Torque Limit 1+Torque Limit 3Servo LoopGroup 3845Positive Torque Limit 1+Dyn Iq LimitLinear ListLinear List845Positive Torque Limit 4+Accel Limit 5Servo LoopGroup 7519Positive Torque Limit 1+Torque Limit 4Serv                                                                                                    | 918              | Position Loop KV Factor 6                      | Pos Loop Gain 6   | Servo Loop       | Group 6        |
| 55Position Polarity ParameterPosn PolarityControlPosition152Position Spindle Procedure CommandSpin Orient ReqProcedureOrient57Position WindowIn Posn ValueStatus/FaultsSetup260Positioning AccelerationPosn Acc RateProcedureOrient259Positiving Acceleration Limit ValuePosn ValueStatus/FaultsLinear List136Positive Acceleration Limit Value+Accel Limit 1Servo LoopGroup 0825Positive Acceleration Limit Value 2+Accel Limit 2Servo LoopGroup 1845Positive Acceleration Limit Value 3+Accel Limit 3Servo LoopGroup 3885Positive Acceleration Limit Value 4+Accel Limit 4Servo LoopGroup 4905Positive Acceleration Limit Value 5+Accel Limit 5Servo LoopGroup 5925Positive Acceleration Limit Value 6+Accel Limit 6Servo LoopGroup 7519Positive Dramic Torque Limit+Horque Limit 7Servo LoopGroup 7834Positive Dramic Torque Limit 1+Torque Limit 1Servo LoopGroup 1845Positive Torque Limit 1+Torque Limit 3Servo LoopGroup 3844Positive Torque Limit 1+Torque Limit 1Servo LoopGroup 4854Positive Torque Limit 2+Torque Limit 3Servo LoopGroup 4894Positive Torque Limit 3+Torque Limit 4Servo LoopGroup 4894Positive Torque Limit 6<                                                                                                    | 938              | Position Loop KV Factor 7                      | Pos Loop Gain 7   | Servo Loop       | Group 7        |
| 152Position Spindle Procedure CommandSpin Orient ReqProcedureOrient57Position WindowIn Posn ValueStatus/FaultsSetup260Positioning AccelerationPosn Acc RateProcedureOrient259Positioning VelocityPosn VelocityLinear ListLinear List136Positive Acceleration Limit Value+Accel Limit 0Servo LoopGroup 0825Positive Acceleration Limit Value 1+Accel Limit 1Servo LoopGroup 2865Positive Acceleration Limit Value 3+Accel Limit 3Servo LoopGroup 4905Positive Acceleration Limit Value 5+Accel Limit 5Servo LoopGroup 5925Positive Acceleration Limit Value 5+Accel Limit 6Servo LoopGroup 6945Positive Acceleration Limit Value 7+Accel Limit 6Servo LoopGroup 7519Positive Paranio Torque Limit 4+Portion Limit 7Servo LoopGroup 7944Positive Paranio Torque Limit 4+Portion Limit 4Linear ListLinear List814Positive Paranio Torque Limit 4+Porque Limit 3Servo LoopGroup 2854Positive Torque Limit 5+Torque Limit 3Servo LoopGroup 2854Positive Torque Limit 4+Torque Limit 3Servo LoopGroup 2854Positive Torque Limit 4+Portion Limit 4Servo LoopGroup 2854Positive Torque Limit 5+Torque Limit 3Servo LoopGroup 3874Positive Torque Limit                                                                                                    | 55               | Position Polarity Parameter                    | Posn Polarity     | Control          | Position       |
| 57Position WindowIn Posn ValueStatus/FaultsSetup260Positioning AccelerationPosn Acc RateProcedureOrient259Positioning VelocityLinear ListLinear ListLinear List136Positive Acceleration Limit Value+Accel Limit 0Servo LoopGroup 0825Positive Acceleration Limit Value 1+Accel Limit 1Servo LoopGroup 1845Positive Acceleration Limit Value 2+Accel Limit 2Servo LoopGroup 2865Positive Acceleration Limit Value 3+Accel Limit 3Servo LoopGroup 4905Positive Acceleration Limit Value 4+Accel Limit 4Servo LoopGroup 5925Positive Acceleration Limit Value 5+Accel Limit 6Servo LoopGroup 6945Positive Acceleration Limit Value 7+Accel Limit 7Servo LoopGroup 7519Positive Position Corque Limit+Dyn Iq LimitControlTorque49Positive Torque Limit 1+Torque Limit 1Servo LoopGroup 1834Positive Torque Limit 1+Torque Limit 3Servo LoopGroup 3874Positive Torque Limit 4+Torque Limit 3Servo LoopGroup 4894Positive Torque Limit 4+Torque Limit 3Servo LoopGroup 1874Positive Torque Limit 4+Torque Limit 3Servo LoopGroup 3874Positive Torque Limit 5+Torque Limit 3Servo LoopGroup 3874Positive Torque Limit 6+Torque Limit 3 <t< td=""><td>152</td><td>Position Spindle Procedure Command</td><td>Spin Orient Req</td><td>Procedure</td><td>Orient</td></t<>   | 152              | Position Spindle Procedure Command             | Spin Orient Req   | Procedure        | Orient         |
| 260Positioning AccelerationPosn Acc RateProcedureDrient259Positioning VelocityPosn VelocityLinear ListLinear ListLinear List136Positive Acceleration Limit Value+Accel Limit 0Servo LoopGroup 0825Positive Acceleration Limit Value 1+Accel Limit 1Servo LoopGroup 1845Positive Acceleration Limit Value 2+Accel Limit 2Servo LoopGroup 2865Positive Acceleration Limit Value 3+Accel Limit 3Servo LoopGroup 3875Positive Acceleration Limit Value 4+Accel Limit 4Servo LoopGroup 4905Positive Acceleration Limit Value 5+Accel Limit 5Servo LoopGroup 5925Positive Acceleration Limit Value 6+Accel Limit 6Servo LoopGroup 6945Positive Acceleration Limit Value 7+Accel Limit 6Servo LoopGroup 7519Positive Dynamic Torque Limit+Dyn lq LimitControlTorque49Positive Torque Limit 1+Torque Limit 1Servo LoopGroup 1844Positive Torque Limit 1+Torque Limit 3Servo LoopGroup 3874Positive Torque Limit 4+Torque Limit 3Servo LoopGroup 4894Positive Torque Limit 4+Torque Limit 3Servo LoopGroup 5914Positive Torque Limit 5+Torque Limit 5Servo LoopGroup 5914Positive Torque Limit 6+Torque Limit 7Servo LoopGroup 5 <trr<tr>914Positive</trr<tr>                                                                                                    | 57               | Position Window                                | In Posn Value     | Status/Faults    | Setup          |
| 259Positioning VelocityPosn VelocityLinear ListLinear List136Positive Acceleration Limit Value+Accel Limit 0Servo LoopGroup 0825Positive Acceleration Limit Value 1+Accel Limit 1Servo LoopGroup 1845Positive Acceleration Limit Value 2+Accel Limit 2Servo LoopGroup 3885Positive Acceleration Limit Value 3+Accel Limit 3Servo LoopGroup 4905Positive Acceleration Limit Value 5+Accel Limit 4Servo LoopGroup 6925Positive Acceleration Limit Value 6+Accel Limit 6Servo LoopGroup 7945Positive Acceleration Limit Value 7+Accel Limit 6Servo LoopGroup 7519Positive Acceleration Limit Value 7+Accel Limit 7Servo LoopGroup 1844Positive Positive Inimit Value 7+Accel Limit 7Servo LoopGroup 1945Positive Position Timue Limit 1+Torque Limit 1Servo LoopGroup 1946Positive Positive Torque Limit 1+Torque Limit 1Servo LoopGroup 2854Positive Torque Limit 2+Torque Limit 3Servo LoopGroup 3874Positive Torque Limit 5+Torque Limit 5Servo LoopGroup 4894Positive Torque Limit 6+Torque Limit 6Servo LoopGroup 5914Positive Torque Limit 6+Torque Limit 7Servo LoopGroup 7822Positive Velocity Limit 6+Torque Limit 7Servo LoopGroup 1832P                                                                                                    | 260              | Positioning Acceleration                       | Posn Acc Rate     | Procedure        | Orient         |
| 136Positive Acceleration Limit Value+Accel Limit 0Servo LoopGroup 0825Positive Acceleration Limit Value 1+Accel Limit 1Servo LoopGroup 1845Positive Acceleration Limit Value 2+Accel Limit 2Servo LoopGroup 3865Positive Acceleration Limit Value 3+Accel Limit 3Servo LoopGroup 4905Positive Acceleration Limit Value 5+Accel Limit 4Servo LoopGroup 5925Positive Acceleration Limit Value 6+Accel Limit 6Servo LoopGroup 7945Positive Acceleration Limit Value 7+Accel Limit 7Servo LoopGroup 7519Positive Position Limit Value 7+Accel Limit 7Servo LoopGroup 1945Positive Position Limit Value 7+Accel Limit 7Servo LoopGroup 7519Positive Position Limit Value 7+Accel Limit 1ControlTorque944Positive Position Limit Value 7+Accel Limit 1Servo LoopGroup 1844Positive Torque Limit 1+Torque Limit 1Servo LoopGroup 2854Positive Torque Limit 2+Torque Limit 3Servo LoopGroup 3874Positive Torque Limit 5+Torque Limit 4Servo LoopGroup 6934Positive Torque Limit 6+Torque Limit 7Servo LoopGroup 7825Positive Torque Limit 7+Torque Limit 7Servo LoopGroup 7826Positive Torque Limit 5+Torque Limit 3Servo LoopGroup 3874Positive Torque                                                                                                    | 259              | Positioning Velocity                           | Posn Velocity     | Linear List      | Linear List    |
| 825Positive Acceleration Limit Value 1+Accel Limit 1Servo LoopGroup 1845Positive Acceleration Limit Value 2+Accel Limit 2Servo LoopGroup 2865Positive Acceleration Limit Value 3+Accel Limit 3Servo LoopGroup 3885Positive Acceleration Limit Value 4+Accel Limit 4Servo LoopGroup 5905Positive Acceleration Limit Value 5+Accel Limit 5Servo LoopGroup 6945Positive Acceleration Limit Value 7+Accel Limit 6Servo LoopGroup 7519Positive Dynamic Torque Limit+Dyn Iq LimitControlTorque49Positive Dynamic Torque Limit 1+Torque Limit 1Servo LoopGroup 1834Positive Torque Limit 1+Torque Limit 1Servo LoopGroup 2854Positive Torque Limit 3+Torque Limit 3Servo LoopGroup 1844Positive Torque Limit 3+Torque Limit 3Servo LoopGroup 1854Positive Torque Limit 3+Torque Limit 3Servo LoopGroup 3874Positive Torque Limit 4+Torque Limit 3Servo LoopGroup 7894Positive Torque Limit 5+Torque Limit 5Servo LoopGroup 1894Positive Torque Limit 4+Torque Limit 3Servo LoopGroup 7814Positive Torque Limit 4+Torque Limit 3Servo LoopGroup 7814Positive Torque Limit 5+Torque Limit 5Servo LoopGroup 7814Positive Torque Limit 5+Torque L                                                                                                    | 136              | Positive Acceleration Limit Value              | +Accel Limit 0    | Servo Loop       | Group 0        |
| 845Positive Acceleration Limit Value 2+Accel Limit 2Servo LoopGroup 2865Positive Acceleration Limit Value 3+Accel Limit 3Servo LoopGroup 3885Positive Acceleration Limit Value 4+Accel Limit 3Servo LoopGroup 4905Positive Acceleration Limit Value 5+Accel Limit 5Servo LoopGroup 5925Positive Acceleration Limit Value 6+Accel Limit 6Servo LoopGroup 7519Positive Acceleration Limit Value 7+Accel Limit 7Servo LoopGroup 7519Positive Dynamic Torque Limit+Dyn lq LimitControlTorque49Positive Position Limit Value+Position LimitLinear ListLinear List814Positive Torque Limit 1+Torque Limit 1Servo LoopGroup 2854Positive Torque Limit 2+Torque Limit 2Servo LoopGroup 3874Positive Torque Limit 3+Torque Limit 3Servo LoopGroup 4894Positive Torque Limit 5+Torque Limit 4Servo LoopGroup 5914Positive Torque Limit 5+Torque Limit 6Servo LoopGroup 0812Positive Torque Limit 7+Torque Limit 7Servo LoopGroup 182Positive Velocity Limit 1+Vel Limit 1Servo LoopGroup 1834Positive Torque Limit 5+Torque Limit 5Servo LoopGroup 1844Positive Torque Limit 5+Torque Limit 6Servo LoopGroup 1845Positive Volocity Limit 7+Torqu                                                                                                    | 825              | Positive Acceleration Limit Value 1            | +Accel Limit 1    | Servo Loop       | Group 1        |
| 865Positive Acceleration Limit Value 3+Accel Limit 3Servo LoopGroup 3885Positive Acceleration Limit Value 4+Accel Limit 4Servo LoopGroup 4905Positive Acceleration Limit Value 5+Accel Limit 5Servo LoopGroup 5925Positive Acceleration Limit Value 6+Accel Limit 6Servo LoopGroup 7519Positive Acceleration Limit Value 7+Accel Limit 7Servo LoopGroup 7519Positive Dynamic Torque Limit+Dyn lq LimitControlTorque49Positive Position Limit Value+Position LimitLinear ListLinear List814Positive Torque Limit 1+Torque Limit 1Servo LoopGroup 2854Positive Torque Limit 2+Torque Limit 2Servo LoopGroup 3874Positive Torque Limit 4+Torque Limit 4Servo LoopGroup 4894Positive Torque Limit 5+Torque Limit 5Servo LoopGroup 5914Positive Torque Limit 6+Torque Limit 7Servo LoopGroup 782Positive Torque Limit 7+Torque Limit 7Servo LoopGroup 1832Positive Velocity Limit 1+Vel Limit 7Servo LoopGroup 3874Positive Torque Limit 5+Torque Limit 5Servo LoopGroup 6934Positive Torque Limit 7+Torque Limit 7Servo LoopGroup 182Positive Velocity Limit 1+Vel Limit 1Servo LoopGroup 2852Positive Velocity Limit 2+Vel Limit 3 <t< td=""><td>845</td><td>Positive Acceleration Limit Value 2</td><td>+Accel Limit 2</td><td>Servo Loop</td><td>Group 2</td></t<> | 845              | Positive Acceleration Limit Value 2            | +Accel Limit 2    | Servo Loop       | Group 2        |
| 885Positive Acceleration Limit Value 4+Accel Limit 4Servo LoopGroup 4905Positive Acceleration Limit Value 5+Accel Limit 5Servo LoopGroup 5925Positive Acceleration Limit Value 6+Accel Limit 6Servo LoopGroup 7945Positive Acceleration Limit Value 7+Accel Limit 7Servo LoopGroup 7519Positive Dynamic Torque Limit+Dyn lq LimitControlTorque49Positive Position Limit Value+Position LimitLinear ListLinear List814Positive Torque Limit 1+Torque Limit 1Servo LoopGroup 2854Positive Torque Limit 3+Torque Limit 2Servo LoopGroup 3874Positive Torque Limit 4+Torque Limit 4Servo LoopGroup 4894Positive Torque Limit 5+Torque Limit 5Servo LoopGroup 6914Positive Torque Limit 6+Torque Limit 7Servo LoopGroup 782Positive Torque Limit 7+Torque Limit 7Servo LoopGroup 1812Positive Velocity Limit 1+Vel Limit 1Servo LoopGroup 182Positive Velocity Limit 1+Vel Limit 1Servo LoopGroup 2852Positive Velocity Limit 2+Vel Limit 1Servo LoopGroup 3872Positive Velocity Limit 3+Vel Limit 3Servo LoopGroup 3872Positive Velocity Limit 3+Vel Limit 4Servo LoopGroup 3872Positive Velocity Limit 5+Vel Limit 3Servo Loop </td <td>865</td> <td>Positive Acceleration Limit Value 3</td> <td>+Accel Limit 3</td> <td>Servo Loop</td> <td>Group 3</td>           | 865              | Positive Acceleration Limit Value 3            | +Accel Limit 3    | Servo Loop       | Group 3        |
| 905Positive Acceleration Limit Value 5+Accel Limit 5Servo LoopGroup 5925Positive Acceleration Limit Value 6+Accel Limit 6Servo LoopGroup 6945Positive Acceleration Limit Value 7+Accel Limit 7Servo LoopGroup 7519Positive Dynamic Torque Limit+Dyn Iq LimitControlTorque49Positive Position Limit Value+Position LimitLinear ListLinear List814Positive Torque Limit 1+Torque Limit 1Servo LoopGroup 1834Positive Torque Limit 2+Torque Limit 2Servo LoopGroup 2854Positive Torque Limit 3+Torque Limit 3Servo LoopGroup 3874Positive Torque Limit 5+Torque Limit 4Servo LoopGroup 5914Positive Torque Limit 5+Torque Limit 6Servo LoopGroup 6934Positive Torque Limit 7+Torque Limit 6Servo LoopGroup 782Positive Torque Limit 7+Torque Limit 1Servo LoopGroup 1832Positive Velocity Limit 1+Vel Limit 1Servo LoopGroup 1832Positive Velocity Limit 1+Vel Limit 3Servo LoopGroup 3872Positive Velocity Limit 1+Vel Limit 4Servo LoopGroup 1834Positive Torque Limit 5+Torque Limit 6Servo LoopGroup 1834Positive Torque Limit 7+Torque Limit 6Servo LoopGroup 1832Positive Velocity Limit 1+Vel Limit 3Servo LoopG                                                                                                    | 885              | Positive Acceleration Limit Value 4            | +Accel Limit 4    | Servo Loop       | Group 4        |
| 925Positive Acceleration Limit Value 6+Accel Limit 6Servo LoopGroup 6945Positive Acceleration Limit Value 7+Accel Limit 7Servo LoopGroup 7519Positive Dynamic Torque Limit+Dyn lq LimitControlTorque49Positive Position Limit Value+Position LimitLinear ListLinear List814Positive Torque Limit 1+Torque Limit 1Servo LoopGroup 1834Positive Torque Limit 2+Torque Limit 2Servo LoopGroup 3854Positive Torque Limit 3+Torque Limit 3Servo LoopGroup 4854Positive Torque Limit 4+Torque Limit 4Servo LoopGroup 3874Positive Torque Limit 5+Torque Limit 5Servo LoopGroup 4894Positive Torque Limit 5+Torque Limit 6Servo LoopGroup 5914Positive Torque Limit 6+Torque Limit 7Servo LoopGroup 782Positive Torque Limit 7+Torque Limit 7Servo LoopGroup 1812Positive Torque Limit 1+Vel Limit 1Servo LoopGroup 182Positive Velocity Limit 1+Vel Limit 2Servo LoopGroup 3872Positive Velocity Limit 1+Vel Limit 3Servo LoopGroup 3872Positive Velocity Limit 3+Vel Limit 3Servo LoopGroup 3872Positive Velocity Limit 4+Vel Limit 4Servo LoopGroup 4892Positive Velocity Limit 5+Vel Limit 6Servo LoopGroup 5                                                                                                    | 905              | Positive Acceleration Limit Value 5            | +Accel Limit 5    | Servo Loop       | Group 5        |
| 945Positive Acceleration Limit Value 7+Accel Limit 7Servo LoopGroup 7519Positive Dynamic Torque Limit+Dyn Iq LimitControlTorque49Positive Position Limit Value+Position LimitLinear ListLinear List814Positive Torque Limit 1+Torque Limit 1Servo LoopGroup 1834Positive Torque Limit 2+Torque Limit 2Servo LoopGroup 2854Positive Torque Limit 3+Torque Limit 3Servo LoopGroup 4874Positive Torque Limit 4+Torque Limit 4Servo LoopGroup 5914Positive Torque Limit 5+Torque Limit 5Servo LoopGroup 782Positive Torque Limit 7+Torque Limit 7Servo LoopGroup 782Positive Velocity Limit 1+Yel Limit 1Servo LoopGroup 1832Positive Velocity Limit 3+Vel Limit 2Servo LoopGroup 2852Positive Velocity Limit 4+Vel Limit 3Servo LoopGroup 3872Positive Velocity Limit 3+Vel Limit 3Servo LoopGroup 4892Positive Velocity Limit 4+Vel Limit 4Servo LoopGroup 3872Positive Velocity Limit 5+Vel Limit 5Servo LoopGroup 4892Positive Velocity Limit 5+Vel Limit 5Servo LoopGroup 4892Positive Velocity Limit 6+Vel Limit 5Servo LoopGroup 5912Positive Velocity Limit 6+Vel Limit 7Servo LoopGroup 5912<                                                                                                    | 925              | Positive Acceleration Limit Value 6            | +Accel Limit 6    | Servo Loop       | Group 6        |
| 519Positive Dynamic Torque Limit+Dyn lq LimitControlTorque49Positive Position Limit Value+Position LimitLinear ListLinear ListLinear List814Positive Torque Limit 1+Torque Limit 1Servo LoopGroup 1834Positive Torque Limit 2+Torque Limit 2Servo LoopGroup 2854Positive Torque Limit 3+Torque Limit 3Servo LoopGroup 3874Positive Torque Limit 4+Torque Limit 4Servo LoopGroup 4894Positive Torque Limit 5+Torque Limit 5Servo LoopGroup 5914Positive Torque Limit 6+Torque Limit 6Servo LoopGroup 782Positive Torque Limit 7+Torque Limit 7Servo LoopGroup 0812Positive Velocity Limit 1+Vel Limit 1Servo LoopGroup 1822Positive Velocity Limit 2+Vel Limit 2Servo LoopGroup 2852Positive Velocity Limit 4+Vel Limit 3Servo LoopGroup 3872Positive Velocity Limit 4+Vel Limit 3Servo LoopGroup 3872Positive Velocity Limit 4+Vel Limit 4Servo LoopGroup 4892Positive Velocity Limit 5+Vel Limit 5Servo LoopGroup 5912Positive Velocity Limit 4+Vel Limit 6Servo LoopGroup 5912Positive Velocity Limit 6+Vel Limit 6Servo LoopGroup 6932Positive Velocity Limit 7+Vel Limit 7Servo LoopGroup 7 </td <td>945</td> <td>Positive Acceleration Limit Value 7</td> <td>+Accel Limit 7</td> <td>Servo Loop</td> <td>Group 7</td>                                       | 945              | Positive Acceleration Limit Value 7            | +Accel Limit 7    | Servo Loop       | Group 7        |
| 49Positive Position Limit Value+Position LimitLinear ListLinear List814Positive Torque Limit 1+Torque Limit 1Servo LoopGroup 1834Positive Torque Limit 2+Torque Limit 2Servo LoopGroup 2854Positive Torque Limit 3+Torque Limit 3Servo LoopGroup 3874Positive Torque Limit 4+Torque Limit 4Servo LoopGroup 4894Positive Torque Limit 5+Torque Limit 5Servo LoopGroup 5914Positive Torque Limit 6+Torque Limit 6Servo LoopGroup 782Positive Torque Limit Value+Torque Limit 0Servo LoopGroup 0812Positive Velocity Limit 1+Vel Limit 1Servo LoopGroup 1832Positive Velocity Limit 2+Vel Limit 3Servo LoopGroup 3872Positive Velocity Limit 6+Vel Limit 4Servo LoopGroup 3872Positive Velocity Limit 5+Vel Limit 4Servo LoopGroup 4892Positive Velocity Limit 5+Vel Limit 6Servo LoopGroup 5912Positive Velocity Limit 6+Vel Limit 6Servo LoopGroup 5913932Positive Velocity Limit 7+Vel Limit 7Servo LoopGroup 6                                                                                                    | 519              | Positive Dynamic Torque Limit                  | +Dyn Iq Limit     | Control          | Torque         |
| 814Positive Torque Limit 1+Torque Limit 1Servo LoopGroup 1834Positive Torque Limit 2+Torque Limit 2Servo LoopGroup 2854Positive Torque Limit 3+Torque Limit 3Servo LoopGroup 3874Positive Torque Limit 4+Torque Limit 4Servo LoopGroup 4894Positive Torque Limit 5+Torque Limit 5Servo LoopGroup 5914Positive Torque Limit 6+Torque Limit 6Servo LoopGroup 782Positive Torque Limit 7+Torque Limit 7Servo LoopGroup 0812Positive Velocity Limit 1+Vel Limit 1Servo LoopGroup 1832Positive Velocity Limit 3+Vel Limit 3Servo LoopGroup 3872Positive Velocity Limit 4+Vel Limit 4Servo LoopGroup 3872Positive Velocity Limit 5+Vel Limit 4Servo LoopGroup 3872Positive Velocity Limit 4+Vel Limit 4Servo LoopGroup 5912Positive Velocity Limit 5+Vel Limit 6Servo LoopGroup 5913Positive Velocity Limit 6+Vel Limit 7Servo LoopGroup 7                                                                                                    | 49               | Positive Position Limit Value                  | +Position Limit   | Linear List      | Linear List    |
| 834Positive Torque Limit 2+Torque Limit 2Servo LoopGroup 2854Positive Torque Limit 3+Torque Limit 3Servo LoopGroup 3874Positive Torque Limit 4+Torque Limit 4Servo LoopGroup 4894Positive Torque Limit 5+Torque Limit 5Servo LoopGroup 5914Positive Torque Limit 6+Torque Limit 6Servo LoopGroup 6934Positive Torque Limit 7+Torque Limit 7Servo LoopGroup 782Positive Torque Limit 10Servo LoopGroup 0Group 1812Positive Velocity Limit 1+Vel Limit 1Servo LoopGroup 2852Positive Velocity Limit 3+Vel Limit 3Servo LoopGroup 3872Positive Velocity Limit 4+Vel Limit 4Servo LoopGroup 3872Positive Velocity Limit 5+Vel Limit 5Servo LoopGroup 5912Positive Velocity Limit 6+Vel Limit 6Servo LoopGroup 5913934Positive Velocity Limit 7+Vel Limit 7Servo LoopGroup 5                                                                                                    | 814              | Positive Torque Limit 1                        | +Torque Limit 1   | Servo Loop       | Group 1        |
| 854Positive Torque Limit 3+Torque Limit 3Servo LoopGroup 3874Positive Torque Limit 4+Torque Limit 4Servo LoopGroup 4894Positive Torque Limit 5+Torque Limit 5Servo LoopGroup 5914Positive Torque Limit 6+Torque Limit 6Servo LoopGroup 6934Positive Torque Limit 7+Torque Limit 7Servo LoopGroup 782Positive Torque Limit 10Servo LoopGroup 0Group 1812Positive Velocity Limit 1+Vel Limit 1Servo LoopGroup 2852Positive Velocity Limit 3+Vel Limit 3Servo LoopGroup 3872Positive Velocity Limit 4+Vel Limit 4Servo LoopGroup 4892Positive Velocity Limit 5+Vel Limit 5Servo LoopGroup 5912Positive Velocity Limit 6+Vel Limit 6Servo LoopGroup 5932Positive Velocity Limit 7+Vel Limit 7Servo LoopGroup 6                                                                                                    | 834              | Positive Torque Limit 2                        | +Torque Limit 2   | Servo Loop       | Group 2        |
| 874Positive Torque Limit 4+Torque Limit 4Servo LoopGroup 4894Positive Torque Limit 5+Torque Limit 5Servo LoopGroup 5914Positive Torque Limit 6+Torque Limit 6Servo LoopGroup 6934Positive Torque Limit 7+Torque Limit 7Servo LoopGroup 782Positive Torque Limit 1+Torque Limit 0Servo LoopGroup 0812Positive Velocity Limit 1+Vel Limit 1Servo LoopGroup 1832Positive Velocity Limit 2+Vel Limit 2Servo LoopGroup 2852Positive Velocity Limit 3+Vel Limit 3Servo LoopGroup 3872Positive Velocity Limit 4+Vel Limit 4Servo LoopGroup 4892Positive Velocity Limit 5+Vel Limit 5Servo LoopGroup 5912Positive Velocity Limit 6+Vel Limit 6Servo LoopGroup 6932Positive Velocity Limit 7+Vel Limit 7Servo LoopGroup 7                                                                                                    | 854              | Positive Torque Limit 3                        | +Torque Limit 3   | Servo Loop       | Group 3        |
| 894Positive Torque Limit 5+Torque Limit 5Servo LoopGroup 5914Positive Torque Limit 6+Torque Limit 6Servo LoopGroup 6934Positive Torque Limit 7+Torque Limit 7Servo LoopGroup 782Positive Torque Limit Value+Torque Limit 0Servo LoopGroup 0812Positive Velocity Limit 1+Vel Limit 1Servo LoopGroup 1832Positive Velocity Limit 2+Vel Limit 2Servo LoopGroup 2852Positive Velocity Limit 3+Vel Limit 3Servo LoopGroup 3872Positive Velocity Limit 4+Vel Limit 4Servo LoopGroup 4892Positive Velocity Limit 5+Vel Limit 5Servo LoopGroup 5912Positive Velocity Limit 6+Vel Limit 6Servo LoopGroup 6932Positive Velocity Limit 7+Vel Limit 7Servo LoopGroup 7                                                                                                    | 874              | Positive Torque Limit 4                        | +Torque Limit 4   | Servo Loop       | Group 4        |
| 914Positive Torque Limit 6+Torque Limit 6Servo LoopGroup 6934Positive Torque Limit 7+Torque Limit 7Servo LoopGroup 782Positive Torque Limit Value+Torque Limit 0Servo LoopGroup 0812Positive Velocity Limit 1+Vel Limit 1Servo LoopGroup 1832Positive Velocity Limit 2+Vel Limit 2Servo LoopGroup 2852Positive Velocity Limit 3+Vel Limit 3Servo LoopGroup 3872Positive Velocity Limit 4+Vel Limit 4Servo LoopGroup 4892Positive Velocity Limit 5+Vel Limit 5Servo LoopGroup 5912Positive Velocity Limit 6+Vel Limit 6Servo LoopGroup 6932Positive Velocity Limit 7+Vel Limit 7Servo LoopGroup 7                                                                                                    | 894              | Positive Torque Limit 5                        | +Torque Limit 5   | Servo Loop       | Group 5        |
| 934Positive Torque Limit 7+Torque Limit 7Servo LoopGroup 782Positive Torque Limit Value+Torque Limit 0Servo LoopGroup 0812Positive Velocity Limit 1+Vel Limit 1Servo LoopGroup 1832Positive Velocity Limit 2+Vel Limit 2Servo LoopGroup 2852Positive Velocity Limit 3+Vel Limit 3Servo LoopGroup 3872Positive Velocity Limit 4+Vel Limit 4Servo LoopGroup 4892Positive Velocity Limit 5+Vel Limit 5Servo LoopGroup 5912Positive Velocity Limit 6+Vel Limit 6Servo LoopGroup 6932Positive Velocity Limit 7+Vel Limit 7Servo LoopGroup 7                                                                                                    | 914              | Positive Torque Limit 6                        | +Torque Limit 6   | Servo Loop       | Group 6        |
| 82Positive Torque Limit Value+Torque Limit 0Servo LoopGroup 0812Positive Velocity Limit 1+Vel Limit 1Servo LoopGroup 1832Positive Velocity Limit 2+Vel Limit 2Servo LoopGroup 2852Positive Velocity Limit 3+Vel Limit 3Servo LoopGroup 3872Positive Velocity Limit 4+Vel Limit 4Servo LoopGroup 4892Positive Velocity Limit 5+Vel Limit 5Servo LoopGroup 5912Positive Velocity Limit 6+Vel Limit 6Servo LoopGroup 6932Positive Velocity Limit 7+Vel Limit 7Servo LoopGroup 7                                                                                                    | 934              | Positive Torque Limit 7                        | +Torque Limit 7   | Servo Loop       | Group 7        |
| 812Positive Velocity Limit 1+Vel Limit 1Servo LoopGroup 1832Positive Velocity Limit 2+Vel Limit 2Servo LoopGroup 2852Positive Velocity Limit 3+Vel Limit 3Servo LoopGroup 3872Positive Velocity Limit 4+Vel Limit 4Servo LoopGroup 4892Positive Velocity Limit 5+Vel Limit 5Servo LoopGroup 5912Positive Velocity Limit 6+Vel Limit 6Servo LoopGroup 6932Positive Velocity Limit 7+Vel Limit 7Servo LoopGroup 7                                                                                                    | 82               | Positive Torque Limit Value                    | +Torque Limit 0   | Servo Loop       | Group 0        |
| 832Positive Velocity Limit 2+Vel Limit 2Servo LoopGroup 2852Positive Velocity Limit 3+Vel Limit 3Servo LoopGroup 3872Positive Velocity Limit 4+Vel Limit 4Servo LoopGroup 4892Positive Velocity Limit 5+Vel Limit 5Servo LoopGroup 5912Positive Velocity Limit 6+Vel Limit 6Servo LoopGroup 6932Positive Velocity Limit 7+Vel Limit 7Servo LoopGroup 7                                                                                                    | 812              | Positive Velocity Limit 1                      | +Vel Limit 1      | Servo Loop       | Group 1        |
| 852Positive Velocity Limit 3+Vel Limit 3Servo LoopGroup 3872Positive Velocity Limit 4+Vel Limit 4Servo LoopGroup 4892Positive Velocity Limit 5+Vel Limit 5Servo LoopGroup 5912Positive Velocity Limit 6+Vel Limit 6Servo LoopGroup 6932Positive Velocity Limit 7+Vel Limit 7Servo LoopGroup 7                                                                                                    | 832              | Positive Velocity Limit 2                      | +Vel Limit 2      | Servo Loop       | Group 2        |
| 872   Positive Velocity Limit 4   +Vel Limit 4   Servo Loop   Group 4     892   Positive Velocity Limit 5   +Vel Limit 5   Servo Loop   Group 5     912   Positive Velocity Limit 6   +Vel Limit 6   Servo Loop   Group 6     932   Positive Velocity Limit 7   +Vel Limit 7   Servo Loop   Group 7                                                                                                    | 852              | Positive Velocity Limit 3                      | +Vel Limit 3      | Servo Loop       | Group 3        |
| 892     Positive Velocity Limit 5     +Vel Limit 5     Servo Loop     Group 5       912     Positive Velocity Limit 6     +Vel Limit 6     Servo Loop     Group 6       932     Positive Velocity Limit 7     +Vel Limit 7     Servo Loop     Group 7                                                                                                    | 872              | Positive Velocity Limit 4                      | +Vel Limit 4      | Servo Loop       | Group 4        |
| 912     Positive Velocity Limit 6     +Vel Limit 6     Servo Loop     Group 6       932     Positive Velocity Limit 7     +Vel Limit 7     Servo Loop     Group 7                                                                                                    | 892              | Positive Velocity Limit 5                      | +Vel Limit 5      | Servo Loop       | Group 5        |
| 932 Positive Velocity Limit 7 +Vel Limit 7 Servo Loop Group 7                                                                                                    | 912              | Positive Velocity Limit 6                      | +Vel Limit 6      | Servo Loop       | Group 6        |
|                                                                                                    | 932              | Positive Velocity Limit 7                      | +Vel Limit 7      | Servo Loop       | Group 7        |

| 38Posite Walco's Link VolueMel Link OSerie Log ODoug O137Phinary Opening Mode 1OP Mode 2Serie Log OOne A 1161Phinary Opening Mode 1OP Mode 2Serie Log OGroup 1161Phinary Opening Mode 3OP Mode 2Serie Log OGroup 2171Phinary Opening Mode 4OP Mode 3Serie Log OGroup 3171Phinary Opening Mode 4OP Mode 5Serie Log OGroup 4181Phinary Opening Mode 5OP Mode 7Serie Log OGroup 7171Phinary Opening Mode 7OP Mode 7Serie Log OGroup 7172Phinary Opening Mode 7OP Mode 7Serie Log OGroup 7173Phinary Opening Mode 7OP Mode 7Serie Log OGroup 7174Phinary Opening Mode 7Aur Meder 0Mode 7Group 7175Phinary Opening Mode 7Aur Meder 0Mode 7Group 7176Phinary Opening Mode 7Aur Meder 0Mode 7Group 7176Phinary Opening Mode 7Aur Meder 0Mode 7Group 7176Phinary Opening Mode 7Aur Meder 0Mode 7Group 7176Phinary Opening Mode 7Aur Meder 0Mode 7Group 7176Phinary Opening Mode 7Phinary Opening Mode 7Aur Meder 0Group 7176Phinary Opening Mode 7Phinary Opening Mode 7Phinary Opening Mode 7Group 7176Registration Yminary MaleRegistration Yminary MaleRegistration Yminary                                                                                                    | Parameter Number | Description                            | 16 Character Name | File             | Group            |
|----------------------------------------------------------------------------------------------------|------------------|----------------------------------------|-------------------|------------------|------------------|
| 522     Power Supply Influration     PAY Sign Utilized     Statux/Paritisy     Drive Status       611     Primary Operating Mode 1     OP Mode 2     Servo Loop     Group 1       611     Primary Operating Mode 3     OP Mode 3     Servo Loop     Group 3       611     Primary Operating Mode 5     OP Mode 3     Servo Loop     Group 4       811     Primary Operating Mode 7     OP Mode 5     Servo Loop     Group 5       911     Primary Operating Mode 7     OP Mode 5     Servo Loop     Group 6       912     Primary Operating Mode 7     OP Mode 7     Servo Loop     Group 7       913     Primary Operating Mode 7     PMM Feaguarety     Medery Theory 0perating Mode 7     Ass Morker Dhert     Primary 0perating Mode 7       914     Primary Operating Mode 7     Ass Morker Dhert     Primary 0perating Mode 7     Ass Morker Dhert     Primary 0perating Mode 7     Ass Morker Dhert     Primary 0perating Mode 7     Primary 0perating Mode 7     Primary 0perating Mode 7     Primary 0perating Mode 7     Primary 0perating Mode 7     Primary 0perating Mode 7     Primary 0perating Mode 7     Primary 0perating Mode 7     Primary 0perating Mode 7     Primar                                                                                                    | 38               | Positive Velocity Limit Value          | +Vel Limit 0      | Servo Loop       | Group 0          |
| B11     Primary Operating Mode 1     PV Mode 1     Serve Loop     Errory Loop       B31     Primary Operating Mode 3     DP Mode 3     Serve Loop     Group 2       B31     Primary Operating Mode 4     DP Mode 3     Serve Loop     Group 4       B31     Primary Operating Mode 5     DP Mode 6     Serve Loop     Group 5       B31     Primary Operating Mode 7     DP Mode 7     Serve Loop     Group 6       B31     Primary Operating Mode 7     DP Mode 7     Serve Loop     Group 6       B31     Primary Operating Mode 7     DP Mode 7     Serve Loop     Group 6       B32     Primary Operating Mode 7     DP Mode 7     Serve Loop     Group 6       B32     Primary Operating Mode 7     Avar Moder 7     Serve Loop     Group 6       B33     Regenerative Every Capacity     Primary Operating 7     Moder 7     Serve Loop     Homing       B34     Regenerative Every Supply Fult     Regenerative Every Livindow More     Registration     Homing       B34     Registration Ximdow Minimum Value     Reg Ximdow Mar     Procedure     Registration                                                                                                    | 532              | Power Supply Utilization               | Pwr Sup Utilized  | Status/Faults    | Drive Status     |
| Bit1 Primary Operating Mode 2 OP Mode 2 Servo Logo Eroup 2   Bit1 Primary Operating Mode 3 OP Mode 3 Servo Logo Eroup 4   Bit1 Primary Operating Mode 5 OP Mode 5 Servo Logo Eroup 4   Bit1 Primary Operating Mode 7 OP Mode 5 Servo Logo Eroup 4   Bit1 Primary Operating Mode 7 OP Mode 5 Servo Logo Eroup 7   22 Primary Operating Mode 7 OP Mode 7 Servo Logo Eroup 7   23 Primary Operating Mode 7 OP Mode 7 Servo Logo Eroup 7   24 Primary Operating Mode 7 OP Mode 7 Noncolume Homing   25 Primary Operating Mode 7 OP Mode 7 Noncolume Homing   26 Primary Operating Mode 7 Mode 7 Noncolume Homing   27 Primary Operating Mode 7 Regit Preserve Noncolume Homing   28 Regiteratin Mode Namuma Value Regit Value 7 Noncolume Hegitstatin 1   29 Registratin Vandeov Minimum Value Regi Vandow Mini Procedure Registration   29 Registratin Vandeov Minimum Value Regi Vandow Mini Procedure Registration   29 Registration Vandow Minimum Value <td>811</td> <td>Primary Operating Mode 1</td> <td>OP Mode 1</td> <td>Servo Loop</td> <td>Group 1</td>                                                                                                    | 811              | Primary Operating Mode 1               | OP Mode 1         | Servo Loop       | Group 1          |
| 8E1 Primary Operating Mode 3 OP Mode 3 Serve Loop Croup 3   871 Primary Operating Mode 5 OP Mode 5 Serve Loop Croup 5   981 Primary Operating Mode 6 OP Mode 5 Serve Loop Croup 5   981 Primary Operating Mode 6 OP Mode 7 Serve Loop Group 5   981 Primary Operating Mode 7 OP Mode 7 Serve Loop Group 6   982 Primary Operating Mode 7 OP Mode 7 Serve Loop Group 1   982 Primary Operating Mode 7 PMM Fraguency Matar/Driveffabt Drive Data   193 Reference Offsat 1 And Merker Offsat Preacture Heming   194 Reference Offsat 1 And Merker Offsat Preacture Heming   195 Registration Twindow Maximum Value Reg 1 Window Mar Preacture Registration   196 Registration 1 Window Marimum Value Reg 2 Window Mar Preacture Registration   196 Registration 1 Window Marimum Value Reg 2 Window Mar Preacture Registration   197 Registration 1 Window Marimum Value Reg 2 Window Mar Preacture Registration   197 Registration 1 Window Marimum Value Reg 2 Window Mar Preacture Registration <td>831</td> <td>Primary Operating Mode 2</td> <td>OP Mode 2</td> <td>Servo Loop</td> <td>Group 2</td>                                                                                                    | 831              | Primary Operating Mode 2               | OP Mode 2         | Servo Loop       | Group 2          |
| Britany Operating Mode 4     OP Mode 4     Serio Loop     Group 4       B81     Primary Operating Mode 5     OF Mode 5     Serio Loop     Group 5       B911     Primary Operating Mode 7     OP Mode 0     Serio Loop     Group 6       B913     Primary Operating Mode 7     OP Mode 7     Serio Loop     Group 7       32     Primary Operating Mode 7     OP Mode 7     Serio Loop     Group 0       52     PVM Frequency     PVM Frequency     More Origo 7     With Frequency     Horing       150     Reference Offset 1     Mar Marker Offset     Procedure     Homing       151     Reference Offset 2     Aux Marker Offset     Procedure     Registration       153     Registration Twindow Mainim Value     Reg 1 Window Mar     Procedure     Registration       154     Registration Twindow Mainim Value     Reg 2 Window Mar     Procedure     Registration       156     Registration Twindow Mainim Value     Reg 2 Window Mar     Procedure     Registration       157     Registration Twindow Marinim Value     Reg 2 Window Mar     Procedure     Registration                                                                                                    | 851              | Primary Operating Mode 3               | OP Mode 3         | Servo Loop       | Group 3          |
| Bit     Primary Operating Mode 5     OP Mode 5     Save Loop     Group 5       911     Primary Operating Mode 7     OP Mode 7     Save Loop     Group 7       321     Primary Operation Mode     Prima OP Mode 7     Save Loop     Group 7       322     Primary Operation Mode     Prima OP Mode 0     Save Loop     Group 7       322     Primary Operation Mode     Prima OP Mode 0     Save Loop     Group 7       323     PAMI Frequency     PMM Fraquency     Motor/Drive/Fable     Drive Data       503     Reference Offset 1     Mr Marker Ofset     Procedure     Homing       563     Registration TWindow Maximum Value     Reg 1 Window Max     Procedure     Registration       564     Registration 1 Window Maximum Value     Reg 2 Window Max     Procedure     Registration       566     Registration 2 Window Mimimum Value     Reg 2 Window Max     Procedure     Registration       567     Registration 2 Window Mimimum Value     Reg 2 Window Max     Procedure     Registration       568     Registration 2 Window Max     Procedure     Registration     Registration </td <td>871</td> <td>Primary Operating Mode 4</td> <td>OP Mode 4</td> <td>Servo Loop</td> <td>Group 4</td>                                                                                                    | 871              | Primary Operating Mode 4               | OP Mode 4         | Servo Loop       | Group 4          |
| 911     Primary Operating Mode 6     OP Mode 7     OP Mode 7     Serve Loop     Group 6       921     Primary Operating Mode 7     OP Mode 7     Serve Loop     Group 0       522     PMM Fraquency     PMM Fraquency     Motor/Drive/Fdbk     Drive Data       180     Reference Offset 2     Aux Marker Ofset     Procedure     Horring       583     Regenerative Energy Capacity     Regen Energy Vol     Status/Faults     Drive Status       617     Regenerative Energy Capacity     Regel Trivindow Max     Procedure     Registration     Registration       595     Registration 1 Window Maximum Value     Reg 1 Window Max     Procedure     Registration       596     Registration 2 Window Maximum Value     Reg 2 Window Max     Procedure     Registration       597     Registration 2 Window Maximum Value     Reg 2 Window Max     Procedure     Registration       598     Registration 2 Window Maximum Value     Reg 2 Window Max     Procedure     Registration       599     Rest Cass 1 Diagnesite     Drive Fir Baset     Status/Faults     Enror       116     Resotanal Position Resolution </td <td>891</td> <td>Primary Operating Mode 5</td> <td>OP Mode 5</td> <td>Servo Loop</td> <td>Group 5</td>                                                                                      | 891              | Primary Operating Mode 5               | OP Mode 5         | Servo Loop       | Group 5          |
| Bit     Primary Operating Mode 7     OP Mode 7     Sarva Loop     Group 7       32     Primary Operation Mode     Prime 0F Mode 0     Serva Loop     Group 0       32     PMM Frequency     PMM Frequency     Motro/Prive/Table     Drive Data       150     Reference Offset 1     Mrt Marker Ofset     Procedure     Homing       151     Reference Offset 2     Aux Marker Ofset     Procedure     Homing       563     Regenerative Energy Capacity     Regenerative Energy Capacity     Refereneatity     Regenera            | 911              | Primary Operating Mode 6               | OP Mode 6         | Servo Loop       | Group 6          |
| 92     Primary Operation Mode     Primary Operation Mode     Sarva Loop     Group D       522     PMM Frequency     Motor/Dirve/Fish     Dirve Data       150     Reference Offset 1     Mit Marker Ofset     Procedure     Homing       151     Reference Offset 2     Aux Marker Ofset     Procedure     Homing       663     Regenerative Energy Capacity     Reap Fragry Val     Status/Fails     Dirve Status       664     Registration 1 Window Maximum Value     Reg 1 Window Max     Procedure     Registration       584     Registration 1 Window Maximum Value     Reg 2 Window Max     Procedure     Registration       586     Registration 2 Window Maximum Value     Reg 2 Window Max     Procedure     Registration       599     Resolution of Feebhack 1     Motor Fields     Motor/Dirve/Fields     Motor/Dirve/Fields     Motor/Dirve/Fields     Aux Feebhack       710     Resolution of Feebhack 2     Aux Fields Resol     Motor/Dirve/Fields     Motor/Dirve/Fields     Motor/Dirve/Fields     Motor/Dirve/Fields     Motor/Dirve/Fields     Motor/Dirve/Fields     Motor/Dirve/Fields     Motor/Dirve/Fields     Motor/Dirve/Fields                                                                                                    | 931              | Primary Operating Mode 7               | OP Mode 7         | Servo Loop       | Group 7          |
| S22     PWM Frequency     Motor/Drive/Fable     Drive Data       150     Reference Offset 1     Mur Markar Ofset     Procedure     Homing       151     Reference Offset 2     Auk Markar Ofset     Procedure     Homing       563     Regenerative Energy Capacity     Report Energy Val     Status/Foults     Drive Status       571     Regenerative Energy Capacity     Reg 1 Window Max     Procedure     Registration       584     Registration 1 Window Maximum Value     Reg 1 Window Max     Procedure     Registration       586     Registration 2 Window Maximum Value     Reg 1 Window Main     Procedure     Registration       587     Registration 2 Window Mainmun Value     Reg 1 Window Main     Procedure     Registration       588     Resc Class 1 Diagnotic     Drive Proces     Registration     Window Main     Procedure     Registration       589     Resc Class 1 Diagnotic     Drive Proces     Registration     Scatus/Faults     Errors       116     Resolution of Feedback 2     Aux Fabk Resol     Motor/Drive/Fabk     Austor Fabs Resolu.     Contrul     Scatus/Fabals     Scatus/Faba                                                                                                    | 32               | Primary Operation Mode                 | Prime OP Mode 0   | Servo Loop       | Group 0          |
| 150     Reference Offset 1     Mrt Marker Ofset     Procedure     Homing       151     Reference Offset 2     Aix Marker Ofset     Procedure     Homing       563     Begnerative Energy Capacity     Regne Energy AI     Status/Tauls     Drive Status       567     Registration T Window Maximum Value     Reg1 Window Max     Procedure     Registration       584     Registration 2 Window Maximum Value     Reg1 Window Max     Procedure     Registration       586     Registration 2 Window Minimum Value     Reg2 Window Max     Procedure     Registration       587     Registration 2 Window Minimum Value     Reg2 Window Max     Procedure     Registration       588     Registration of feedback 2     Drive Err Reset     Status/Faults     Motor Drive/Fdbk     Aux Feedback       116     Besolution of Feedback 2     Aux Fdbk Resol     Motor/Drive/Fdbk     Aux Feedback       713     SCANport Analog Input 1 Value     SANA Pol Value     Communication     SCANp Ref/Fdback       725     SCANport Data In Channel A2     SP Data In A2     Communication     SCANp Ref/Fdback       726     SCANport Data I                                                                                                    | 522              | PWM Frequency                          | PWM Frequency     | Motor/Drive/Fdbk | Drive Data       |
| 151 Reference Offset 2 Aux Marker Offset Procedure Homing   563 Regenerative Energy Capacity Repen Energy Val Status/Faults Dive Status   564 Registration 1 Window Maximum Value Reg 1 Window Max Procedure Registration   564 Registration 1 Window Maximum Value Reg 1 Window Max Procedure Registration   567 Registration 2 Window Minimum Value Reg 2 Window Minimu Procedure Registration   568 Registration 2 Window Minimum Value Reg 2 Window Minimu Procedure Registration   589 Registration 2 Window Minimum Value Reg 2 Window Minimu Value Reg 2 Window Minimu Value Reg 2 Win                                                                             | 150              | Reference Offset 1                     | Mtr Marker Ofset  | Procedure        | Homing           |
| B63     Regenerative Energy Capacity     Regen Energy Val     Status/Faults     Drive Status       617     Regenerative Power Supply Fault     Power Supply OK     VD Interface     Event Links       585     Registration 1 Window Maximum Value     Reg 1 Window Max     Procedure     Registration       586     Registration 2 Window Maximum Value     Reg 1 Window Max     Procedure     Registration       587     Registration 2 Window Maximum Value     Reg 2 Window Max     Procedure     Registration       586     Registration 2 Window Maximum Value     Reg 2 Window Max     Procedure     Registration       587     Rest Class 1 Diagnostic     Drive Fir Rest     Status/Faults     Errors       116     Resolution of Feedback 1     Motor Fick Resol     Motor/Drive/Fdbk     Aux Feedback       73     Rotational Position Resolution     Rot Posa Resolut     Control     ScANp of Auge Diagnost       715     SCANport Analog Dutput     Analog Dut Parm     Communication     SCANp Diagnost       726     SCANport Data In Channel A2     SP Data In A1     Communication     SCANp Diagnost       727     SCANport Data I                                                                                                    | 151              | Reference Offset 2                     | Aux Marker Ofset  | Procedure        | Homing           |
| 617     Regenerative Power Supply Fault     Power Supply OK     VO Interface     Event Links       685     Registration 1 Window Maximur Value     Reg 1 Window Max     Procedure     Registration       584     Registration 2 Window Maximur Value     Reg 1 Window Max     Procedure     Registration       586     Registration 2 Window Maximur Value     Reg 2 Window Man     Procedure     Registration       586     Registration 2 Window Minimur Value     Reg 2 Window Min     Procedure     Registration       587     Resolution of feedback 1     Motor /Dhree/Tolk     Motor /Dhree/Tolk     Motor /Dhree/Tolk     Aux Feedback       117     Resolution of feedback 2     Aux Fdbk Resol     Motor /Dhree/Tolk     Aux Feedback       713     SCANport Analog Unput     Analog Out Pam     Communication     SCANp Rel/Fdback       725     SCANport Data In Channel A1     SP Data In A1     Communication     SCANp Data In       726     SCANport Data In Channel A2     SP Data In B2     Communication     SCANp Data In       727     SCANport Data In Channel A1     SP Data In B2     Communication     SCANp Data In                                                                                                    | 563              | Regenerative Energy Capacity           | Regen Energy Val  | Status/Faults    | Drive Status     |
| B85     Registration 1 Window Maximum Value     Reg 1 Window Max     Procedure     Registration       584     Registration 1 Window Maximum Value     Reg 1 Window Min     Procedure     Registration       587     Registration 2 Window Maximum Value     Reg 2 Window Min     Procedure     Registration       586     Registration 2 Window Maximum Value     Reg 2 Window Min     Procedure     Registration       589     Restification 2 Window Minimum Value     Reg 2 Window Min     Procedure     Registration       591     Resolution of feedback 1     Motor Totk Resol     Motor/Drive/Fdbk     Aux Feablesch       117     Resolution of feedback 1     Motor Totk Resol     Motor/Drive/Fdbk     Aux Feablesch       713     SCAMport Analog Input 1 Value     SCAMp And Value     Communication     SCAMp Bata In       725     SCAMport Data In Channel A1     SP Data In A2     Communication     SCAMp Data In       726     SCAMport Data In Channel B1     SP Data In A2     Communication     SCAMp Data In       727     SCAMport Data In Channel C1     SP Data In A2     Communication     SCAMp Data In       728     SCA                                                                                                    | 617              | Regenerative Power Supply Fault        | Power Supply OK   | I/O Interface    | Event Links      |
| B84     Registration 1 Window Minimum Value     Reg 1 Window Min     Procedure     Registration       587     Registration 2 Window Maximum Value     Reg 2 Window Max     Procedure     Registration       588     Registration 2 Window Minimum Value     Reg 2 Window Max     Procedure     Registration       599     Rest Class 1 Diagnostic     Drive Fir Resol     Status/Faults     Errors       116     Resolution of Feedback 1     Motor / Status/Faults     Motor / Drive/Fdbk     Aux Feedback       79     Rotational Position Resolution     Rot Passolut     Control     Position       713     SCANport Analog Output     Aaus GbU Passolut     Communication     SCANp Ref / Fdback       715     SCANport Data In Channel A1     SP Data In A1     Communication     SCANp Data In       726     SCANport Data In Channel B1     SP Data In B2     Communication     SCANp Data In       728     SCANport Data In Channel B2     SP Data In B2     Communication     SCANp Data In       730     SCANport Data In Channel A2     SP Data In C1     Communication     SCANp Data In       732     SCANport Data In Channel A2                                                                                                    | 585              | Registration 1 Window Maximum Value    | Reg 1 Window Max  | Procedure        | Registration     |
| 887     Registration 2 Window Maximum Value     Reg 2 Window Max     Procedure     Registration       586     Registration 2 Window Minimum Value     Reg 2 Window Mini     Procedure     Registration       98     Reset Class 1 Diagnostic     Drive Err Reset     Status/Faults     Errors       116     Resolution of Feedback 1     Motor /Dirke/Fidbk     Motor /Dirke/Fidbk     Aux Feedback       117     Resolution of Feedback 2     Aux Fidbk Resol     Motor/Dirke/Fidbk     Aux Feedback       79     Rotational Position Resolution     Rot Position     SCANport Analog Unput     Analog Out Parm     Communication     SCANp Rel/Fidback       715     SCANport Analog Unput     Asolog Out Parm     Communication     SCANp Rel/Fidback       726     SCANport Data In Channel A2     SP Data In A1     Communication     SCANp Data In       727     SCANport Data In Channel B2     SP Data In B1     Communication     SCANp Data In       728     SCANport Data In Channel C2     SP Data In C1     Communication     SCANp Data In       729     SCANport Data In Channel C2     SP Data In C1     Communication     SCANp Data In <td>584</td> <td>Registration 1 Window Minimum Value</td> <td>Reg 1 Window Min</td> <td>Procedure</td> <td>Registration</td>                                     | 584              | Registration 1 Window Minimum Value    | Reg 1 Window Min  | Procedure        | Registration     |
| 586     Registration 2 Window Minimum Value     Reg 2 Window Min     Procedure     Registration       99     Resot Class 1 Diagnostic     Drive frr Reset     Status/Faults     Errors       116     Resolution of Feedback 1     Motor fubk Resol     Motor/Drive/Fdbk     Motor/Drive/Fdbk     Motor/Drive/Fdbk     Aux FebResol       79     Rotational Position Resolution     Rot Posn Resolut     Control     Position       713     SCANport Analog Utput     Analog Out Parm     Communication     SCANp Ref/Fdback       725     SCANport Data In Channel A1     SP Data In A1     Communication     SCANp Data In       726     SCANport Data In Channel B2     SP Data In B1     Communication     SCANp Data In       727     SCANport Data In Channel B2     SP Data In B2     Communication     SCANp Data In       728     SCANport Data In Channel C2     SP Data In C1     Communication     SCANp Data In       729     SCANport Data In Channel C2     SP Data In C1     Communication     SCANp Data In       730     SCANport Data On Channel C1     SP Data In C2     Communication     SCANp Data In       732 </td <td>587</td> <td>Registration 2 Window Maximum Value</td> <td>Reg 2 Window Max</td> <td>Procedure</td> <td>Registration</td>                                                   | 587              | Registration 2 Window Maximum Value    | Reg 2 Window Max  | Procedure        | Registration     |
| 99     Reset Class 1 Diagnostic     Drive Err Reset     Status/Faults     Errors       116     Resolution of Feedback 1     Motor Fdbk Resol     Motor/Drive/Fdbk     Aux Feedback       117     Resolution of Feedback 2     Aux Fdbk Resol     Motor/Drive/Fdbk     Aux Feedback       79     Rotational Position Resolution     Rot Posn Resolut     Communication     SCANp Rel/Fdback       713     SCANport Analog Input 1 Value     SCANp An1 Value     Communication     SCANp Rel/Fdback       725     SCANport Data In Channel A1     SP Data In A1     Communication     SCANp Data In       726     SCANport Data In Channel B2     SP Data In B1     Communication     SCANp Data In       727     SCANport Data In Channel B2     SP Data In B2     Communication     SCANp Data In       728     SCANport Data In Channel C1     SP Data In C2     Communication     SCANp Data In       730     SCANport Data In Channel C2     SP Data In D2     Communication     SCANp Data In       731     SCANport Data Out Channel A2     SP Data In D2     Communication     SCANp Data In       732     SCANport Data Out Channel A1                                                                                                    | 586              | Registration 2 Window Minimum Value    | Reg 2 Window Min  | Procedure        | Registration     |
| 116     Resolution of Feedback 1     Motor fdbk Resol     Motor/Drive/fdbk     Motor feedback       117     Resolution of Feedback 2     Aux fdbk Resol     Motor/Drive/fdbk     Aux Feedback       79     Rotational Position Resolution     Rot Posn Resolut     Control     Position       713     SCANport Analog Input 1 Value     SCANp An1 Value     Communication     SCANp Rel/fdback       715     SCANport Data In Channel A1     SP Data In A1     Communication     SCANp Data In       726     SCANport Data In Channel A2     SP Data In A2     Communication     SCANp Data In       727     SCANport Data In Channel B2     SP Data In B2     Communication     SCANp Data In       728     SCANport Data In Channel B2     SP Data In B1     SP Data In B1     SCANp Data In       730     SCANport Data In Channel D1     SP Data In D1     Communication     SCANp Data In       731     SCANport Data Ou Channel A1     SP Data Dut A1     Communication     SCANp Data In       732     SCANport Data Ou Channel A2     SP Data Dut A1     Communication     SCANp Data In       733     SCANport Data Out Channel A2                                                                                                    | 99               | Reset Class 1 Diagnostic               | Drive Err Reset   | Status/Faults    | Errors           |
| 117     Resolution of Feedback 2     Aux Fdbk Resol     Motor/Drive/Fdbk     Aux Feedback       79     Rotational Position Resolution     Ret Posn Resolut     Control     Position       713     SCANport Analog Input 1 Value     SCANp An 1 Value     Communication     SCANp Rel/Fdback       715     SCANport Analog Output     Analog Out Parm     Communication     SCANp Ede/Fdback       725     SCANport Data In Channel A1     SP Data In A1     Communication     SCANp Data In       726     SCANport Data In Channel A2     SP Data In A2     Communication     SCANp Data In       727     SCANport Data In Channel B1     SP Data In B2     Communication     SCANp Data In       729     SCANport Data In Channel C1     SP Data In C2     Communication     SCANp Data In       730     SCANport Data In Channel D2     SP Data In D2     Communication     SCANp Data In       731     SCANport Data Out Channel A2     SP Data In D2     Communication     SCANp Data In       733     SCANport Data Out Channel A2     SP Data In D2     Communication     SCANp Data Out       734     SCANport Data Out Channel A2                                                                                                    | 116              | Resolution of Feedback 1               | Motor Fdbk Resol  | Motor/Drive/Fdbk | Motor Feedback   |
| 79     Rotational Position Resolution     Rot Posn Resolut     Control     Pasition       713     SCANport Analog Input 1 Value     SCANp An1 Value     Communication     SCANp Ref/Edback       715     SCANport Analog Output     Analog Out Parm     Communication     SCANp Ref/Edback       725     SCANport Data In Channel A1     SP Data In A1     Communication     SCANp Data In       726     SCANport Data In Channel A2     SP Data In A2     Communication     SCANp Data In       727     SCANport Data In Channel B1     SP Data In B2     Communication     SCANp Data In       728     SCANport Data In Channel B2     SP Data In B2     Communication     SCANp Data In       729     SCANport Data In Channel C2     SP Data In D1     Communication     SCANp Data In       730     SCANport Data In Channel D2     SP Data In D1     Communication     SCANp Data In       731     SCANport Data Out Channel A1     SP Data In D1     Communication     SCANp Data In       733     SCANport Data Out Channel A2     SP Data Out A2     Communication     SCANp Data Out       734     SCANport Data Out Channel B1                                                                                                    | 117              | Resolution of Feedback 2               | Aux Fdbk Resol    | Motor/Drive/Fdbk | Aux Feedback     |
| 713SCANport Analog Input 1 ValueSCANp An ValueCommunicationSCANp Ref/Fdback715SCANport Data In Channel A1SP Data In A1CommunicationSCANp Data In726SCANport Data In Channel A2SP Data In A2CommunicationSCANp Data In727SCANport Data In Channel B1SP Data In B2CommunicationSCANp Data In728SCANport Data In Channel B2SP Data In B2CommunicationSCANp Data In729SCANport Data In Channel B2SP Data In B2CommunicationSCANp Data In730SCANport Data In Channel C2SP Data In C2CommunicationSCANp Data In731SCANport Data In Channel D1SP Data In D1CommunicationSCANp Data In732SCANport Data In Channel D1SP Data In D1CommunicationSCANp Data In733SCANport Data In Channel D2SP Data In D1CommunicationSCANp Data In734SCANport Data Channel A2SP Data Out A2CommunicationSCANp Data Out735SCANport Data Out Channel A2SP Data Out B2CommunicationSCANp Data Out738SCANport Data Out Channel B2SP Data Out B2CommunicationSCANp Data Out738SCANport Data Out Channel B2SP Data Out B2CommunicationSCANp Data Out738SCANport Data Out Channel B2SP Data Out B2CommunicationSCANp Data Out738SCANport Data Out Channel B2SP Data Out B2CommunicationSCANp Data Out739SCANport Data Out Channel B2 </td <td>79</td> <td>Rotational Position Resolution</td> <td>Rot Posn Resolut</td> <td>Control</td> <td>Position</td> | 79               | Rotational Position Resolution         | Rot Posn Resolut  | Control          | Position         |
| 715SCANport Analog OutputAnalog Out ParmCommunicationSCANp Ref/Fdback725SCANport Data In Channel A1SP Data In A1CommunicationSCANp Data In726SCANport Data In Channel A2SP Data In A2CommunicationSCANp Data In727SCANport Data In Channel B1SP Data In B1CommunicationSCANp Data In728SCANport Data In Channel B2SP Data In B2CommunicationSCANp Data In729SCANport Data In Channel B2SP Data In C2CommunicationSCANp Data In730SCANport Data In Channel C2SP Data In C2CommunicationSCANp Data In731SCANport Data In Channel D2SP Data In D2CommunicationSCANp Data In733SCANport Data Un Channel D2SP Data In D2CommunicationSCANp Data In734SCANport Data Out Channel A1SP Data Out A1CommunicationSCANp Data Out735SCANport Data Out Channel B1SP Data Out B2CommunicationSCANp Data Out736SCANport Data Out Channel B2SP Data Out B2CommunicationSCANp Data Out737SCANport Data Out Channel B1SP Data Out B2CommunicationSCANp Data Out738SCANport Data Out Channel B2SP Data Out B2CommunicationSCANp Data Out739SCANport Data Out Channel C2SP Data Out B2CommunicationSCANp Data Out738SCANport Data Out Channel D1SP Data Out D2CommunicationSCANp Data Out739SCANport Data Out Channel D2<                                                                                                    | 713              | SCANport Analog Input 1 Value          | SCANp An1 Value   | Communication    | SCANp Ref/Fdback |
| 725SCANport Data In Channel A1SP Data In A1CommunicationSCANp Data In728SCANport Data In Channel A2SP Data In A2CommunicationSCANp Data In727SCANport Data In Channel B1SP Data In B1CommunicationSCANp Data In728SCANport Data In Channel B1SP Data In B1CommunicationSCANp Data In729SCANport Data In Channel C1SP Data In C1CommunicationSCANp Data In730SCANport Data In Channel C2SP Data In C2CommunicationSCANp Data In731SCANport Data In Channel D2SP Data In D2CommunicationSCANp Data In732SCANport Data In Channel D2SP Data In D2CommunicationSCANp Data In733SCANport Data Out Channel A2SP Data Out A1CommunicationSCANp Data Out734SCANport Data Out Channel A2SP Data Out A2CommunicationSCANp Data Out736SCANport Data Out Channel B1SP Data Out B1CommunicationSCANp Data Out736SCANport Data Out Channel B2SP Data Out B1CommunicationSCANp Data Out737SCANport Data Out Channel C2SP Data Out C1CommunicationSCANp Data Out738SCANport Data Out Channel C2SP Data Out C1CommunicationSCANp Data Out739SCANport Data Out Channel C2SP Data Out C1CommunicationSCANp Data Out740SCANport Data Out Channel C2SP Data Out D2CommunicationSCANp Data Out751SCANport Data Out Channel                                                                                                    | 715              | SCANport Analog Output                 | Analog Out Parm   | Communication    | SCANp Ref/Fdback |
| 726SCANport Data In Channel A2SP Data In A2CommunicationSCANp Data In727SCANport Data In Channel B1SP Data In B1CommunicationSCANp Data In728SCANport Data In Channel B2SP Data In B2CommunicationSCANp Data In729SCANport Data In Channel C1SP Data In C1CommunicationSCANp Data In730SCANport Data In Channel C2SP Data In C2CommunicationSCANp Data In731SCANport Data In Channel D1SP Data In D2CommunicationSCANp Data In732SCANport Data In Channel D2SP Data In D1CommunicationSCANp Data In733SCANport Data Ot Channel D2SP Data In D2CommunicationSCANp Data In734SCANport Data Out Channel A2SP Data Out A2CommunicationSCANp Data Out735SCANport Data Out Channel B1SP Data Out B2CommunicationSCANp Data Out736SCANport Data Out Channel B2SP Data Out C1CommunicationSCANp Data Out737SCANport Data Out Channel B2SP Data Out C2CommunicationSCANp Data Out738SCANport Data Out Channel D1SP Data Out C2CommunicationSCANp Data Out740SCANport Data Out Channel D2SP Data Out C2CommunicationSCANp Data Out740SCANport Data Out Channel D2SP Data Out D2CommunicationSCANp Data Out740SCANport Data Out Channel D2SP Data Out D2CommunicationSCANp Data Out740SCANport Data Out Cannel D                                                                                                    | 725              | SCANport Data In Channel A1            | SP Data In A1     | Communication    | SCANp Data In    |
| 727SCANport Data In Channel B1SP Data In B1CommunicationSCANp Data In728SCANport Data In Channel B2SP Data In B2CommunicationSCANp Data In729SCANport Data In Channel C1SP Data In C1CommunicationSCANp Data In730SCANport Data In Channel C2SP Data In C2CommunicationSCANp Data In731SCANport Data In Channel C2SP Data In D1CommunicationSCANp Data In732SCANport Data In Channel D2SP Data In D2CommunicationSCANp Data In733SCANport Data Out Channel D2SP Data Out A1CommunicationSCANp Data Out734SCANport Data Out Channel A2SP Data Out A1CommunicationSCANp Data Out735SCANport Data Out Channel B1SP Data Out B1CommunicationSCANp Data Out736SCANport Data Out Channel B2SP Data Out B2CommunicationSCANp Data Out737SCANport Data Out Channel C1SP Data Out C1CommunicationSCANp Data Out738SCANport Data Out Channel D1SP Data Out C2CommunicationSCANp Data Out739SCANport Data Out Channel D2SP Data Out D1CommunicationSCANp Data Out740SCANport Data Out Channel D2SP Data Out D2CommunicationSCANp Data Out751SCANport Data Out Channel D2SP Data Out D2CommunicationSCANp Data Out764SCANport Data Out Channel D2SP Data Out D2CommunicationSCANp Data Out779SCANport Data Out Ch                                                                                                    | 726              | SCANport Data In Channel A2            | SP Data In A2     | Communication    | SCANp Data In    |
| 728SCANport Data In Channel B2SP Data In B2CommunicationSCANp Data In729SCANport Data In Channel C1SP Data In C1CommunicationSCANp Data In730SCANport Data In Channel C2SP Data In C2CommunicationSCANp Data In731SCANport Data In Channel D1SP Data In D1CommunicationSCANp Data In732SCANport Data In Channel D2SP Data In D2CommunicationSCANp Data In733SCANport Data Out Channel A1SP Data Out A1CommunicationSCANp Data Out734SCANport Data Out Channel A2SP Data Out A2CommunicationSCANp Data Out735SCANport Data Out Channel B2SP Data Out B1CommunicationSCANp Data Out736SCANport Data Out Channel B2SP Data Out B2CommunicationSCANp Data Out737SCANport Data Out Channel B2SP Data Out C2CommunicationSCANp Data Out738SCANport Data Out Channel C2SP Data Out C2CommunicationSCANp Data Out739SCANport Data Out Channel D1SP Data Out C2CommunicationSCANp Data Out739SCANport Data Out Channel D2SP Data Out D2CommunicationSCANp Data Out740SCANport Data Out Channel D2SP Data Out D2CommunicationSCANp Data Out717SCANport Data Out Channel D2SP Data Out D2CommunicationSCANp Data Out718SCANport Data Out Channel D2SP Data Out D2CommunicationSCANp Data Out716ScANport Data Out                                                                                                    | 727              | SCANport Data In Channel B1            | SP Data In B1     | Communication    | SCANp Data In    |
| 729SCANport Data In Channel C1SP Data In C1CommunicationSCANp Data In730SCANport Data In Channel C2SP Data In C2CommunicationSCANp Data In731SCANport Data In Channel D1SP Data In D1CommunicationSCANp Data In732SCANport Data In Channel D2SP Data In D2CommunicationSCANp Data In733SCANport Data Out Channel D2SP Data Out A1CommunicationSCANp Data Out734SCANport Data Out Channel A2SP Data Out A2CommunicationSCANp Data Out735SCANport Data Out Channel B1SP Data Out B1CommunicationSCANp Data Out736SCANport Data Out Channel B2SP Data Out B2CommunicationSCANp Data Out737SCANport Data Out Channel C1SP Data Out B2CommunicationSCANp Data Out738SCANport Data Out Channel C2SP Data Out D2CommunicationSCANp Data Out739SCANport Data Out Channel C2SP Data Out D2CommunicationSCANp Data Out739SCANport Data Out Channel D1SP Data Out D2CommunicationSCANp Data Out740SCANport Data Out Channel D2SP Data Out D2CommunicationSCANp Data Out717SCANport Logic CommandLogic CommandStatus/FaultsDrive Status718SCANport Logic StatusSP Logic MaskCommunicationSCANp Data In718SCANport Type 2 Logic StatusShut Down ErrorI/O InterfaceEvent Links718Spindle Angle PositionOri                                                                                                    | 728              | SCANport Data In Channel B2            | SP Data In B2     | Communication    | SCANp Data In    |
| 730SCANport Data In Channel C2SP Data In C2CommunicationSCANp Data In731SCANport Data In Channel D1SP Data In D1CommunicationSCANp Data In732SCANport Data In Channel D2SP Data In D2CommunicationSCANp Data In733SCANport Data Out Channel A1SP Data Out A1CommunicationSCANp Data Out734SCANport Data Out Channel A2SP Data Out A2CommunicationSCANp Data Out735SCANport Data Out Channel B1SP Data Out B1CommunicationSCANp Data Out736SCANport Data Out Channel B2SP Data Out B2CommunicationSCANp Data Out737SCANport Data Out Channel C1SP Data Out C1CommunicationSCANp Data Out738SCANport Data Out Channel D1SP Data Out C2CommunicationSCANp Data Out739SCANport Data Out Channel D1SP Data Out D1CommunicationSCANp Data Out740SCANport Data Out Channel D2SP Data Out D2CommunicationSCANp Data Out777SCANport Data Out Channel D2SP Data Out D2CommunicationSCANp Data Out778SCANport Data Out Channel D2SP Data Out D2CommunicationSCANp Data Out779SCANport Data Out Channel D2SP Data Out D2CommunicationSCANp Data Out770SCANport Logic CommandLogic CommandStatus/FaultsDrive Status781SCANport Type 2 Logic StatusSP Logic MaskCommunicationSCANp Data In782Spindle Positioning Pa                                                                                                    | 729              | SCANport Data In Channel C1            | SP Data In C1     | Communication    | SCANp Data In    |
| 731SCANport Data In Channel D1SP Data In D1CommunicationSCANp Data In732SCANport Data In Channel D2SP Data In D2CommunicationSCANp Data In733SCANport Data Out Channel A1SP Data Out A1CommunicationSCANp Data Out734SCANport Data Out Channel A2SP Data Out A2CommunicationSCANp Data Out735SCANport Data Out Channel B1SP Data Out B1CommunicationSCANp Data Out736SCANport Data Out Channel B2SP Data Out B2CommunicationSCANp Data Out737SCANport Data Out Channel C1SP Data Out C1CommunicationSCANp Data Out738SCANport Data Out Channel C2SP Data Out C2CommunicationSCANp Data Out739SCANport Data Out Channel D1SP Data Out C2CommunicationSCANp Data Out740SCANport Data Out Channel D2SP Data Out D2CommunicationSCANp Data Out717SCANport Logic CommandLogic CommandStatus/FaultsDrive Status718SCANport Logic StatusSP Logic MaskCommunicationSCANp Data In718SCANport Type 2 Logic StatusSP Logic MaskCommunicationSCANp Data In718SCANport Type 2 Logic StatusSP Logic MaskCommunicationSCANp Data In718SCANport Logic MaskSP Logic MaskCommunicationSCANp Data In718SCANport Type 2 Logic StatusShut Down ErrorI/O InterfaceEvent Links720Styping ForqueOrient Angle <td< td=""><td>730</td><td>SCANport Data In Channel C2</td><td>SP Data In C2</td><td>Communication</td><td>SCANp Data In</td></td<>  | 730              | SCANport Data In Channel C2            | SP Data In C2     | Communication    | SCANp Data In    |
| 732SCANport Data In Channel D2SP Data In D2CommunicationSCANp Data In733SCANport Data Out Channel A1SP Data Out A1CommunicationSCANp Data Out734SCANport Data Out Channel A2SP Data Out A2CommunicationSCANp Data Out735SCANport Data Out Channel B1SP Data Out B1CommunicationSCANp Data Out736SCANport Data Out Channel B2SP Data Out B2CommunicationSCANp Data Out737SCANport Data Out Channel C1SP Data Out C1CommunicationSCANp Data Out738SCANport Data Out Channel C2SP Data Out C2CommunicationSCANp Data Out739SCANport Data Out Channel D1SP Data Out D1CommunicationSCANp Data Out740SCANport Data Out Channel D2SP Data Out D2CommunicationSCANp Data Out717SCANport Data Out Channel D2SP Data Out D2CommunicationSCANp Data Out718SCANport Data Out Channel D2SP Data Out D2CommunicationSCANp Data Out717SCANport Logic CommandLogic CommandStatus/FaultsDrive Status718SCANport Type 2 Logic StatusSP Logic MaskCommunicationSCANp Data In718SCANport Spindle Angle PositionOrient AngleProcedureOrient724Spindle Angle PositionOrient AngleProcedureOrient735Spindle Angle PositionOrient AngleProcedureOrient74Statustill WindowZero Spd WindowStatus/Faults                                                                                                    | 731              | SCANport Data In Channel D1            | SP Data In D1     | Communication    | SCANp Data In    |
| 733SCANport Data Out Channel A1SP Data Out A1CommunicationSCANp Data Out734SCANport Data Out Channel A2SP Data Out A2CommunicationSCANp Data Out735SCANport Data Out Channel B1SP Data Out B1CommunicationSCANp Data Out736SCANport Data Out Channel B2SP Data Out B2CommunicationSCANp Data Out737SCANport Data Out Channel C1SP Data Out C1CommunicationSCANp Data Out738SCANport Data Out Channel C2SP Data Out C2CommunicationSCANp Data Out739SCANport Data Out Channel D1SP Data Out D1CommunicationSCANp Data Out740SCANport Data Out Channel D2SP Data Out D2CommunicationSCANp Data Out717SCANport Lagic CommandLogic CommandStatus/FaultsDrive Status718SCANport Logic MaskSP Logic MaskCommunicationSCANp Data In718Spindle Angle PositionOrient AngleProcedureOrient722Spindle Angle PositionOrient AngleProcedureOrient724Standstill WindowZero Spd WindowStatus/FaultsSetup735Stopping Time LimitStopping TorqueStopping TorqueParameter Set Procedure Command740Stopping Time LimitStopping TorqueStopping TorqueParameter Set Procedure Command740SCANport Lagic StatusSP Logic StatusStatus/FaultsStetus755Shut Down Error StatusShut Down ErrorV/O Interface                                                                                                    | 732              | SCANport Data In Channel D2            | SP Data In D2     | Communication    | SCANp Data In    |
| 734SCANport Data Out Channel A2SP Data Out A2CommunicationSCANp Data Out735SCANport Data Out Channel B1SP Data Out B1CommunicationSCANp Data Out736SCANport Data Out Channel B2SP Data Out B2CommunicationSCANp Data Out737SCANport Data Out Channel C1SP Data Out C1CommunicationSCANp Data Out738SCANport Data Out Channel C2SP Data Out C2CommunicationSCANp Data Out739SCANport Data Out Channel D1SP Data Out D2CommunicationSCANp Data Out740SCANport Data Out Channel D2SP Data Out D2CommunicationSCANp Data Out717SCANport Data Out Channel D2SP Data Out D2CommunicationSCANp Data Out718SCANport Logic CommandLogic CommandStatus/FaultsDrive Status718SCANport Type 2 Logic StatusSP Logic MaskCommunicationSCANp Data In718Spindle Angle PositionOrient AngleProcedureOrient722Spindle Positioning ParameterOrient OptionsProcedureOrient724Statustill WindowZero Spd WindowStatus/FaultsSetup725Stopping TorqueStopping TorqueControlTorque733System AccelerationSystem Accel 0ProcedureParameter Switch735System AccelerationSystem Accel 0ProcedureAuto Tune740System AccelerationSystem Accel 1Servo LoopGroup 1                                                                                                    | 733              | SCANport Data Out Channel A1           | SP Data Out A1    | Communication    | SCANp Data Out   |
| 735SCANport Data Out Channel B1SP Data Out B1CommunicationSCANp Data Out736SCANport Data Out Channel B2SP Data Out B2CommunicationSCANp Data Out737SCANport Data Out Channel C1SP Data Out C1CommunicationSCANp Data Out738SCANport Data Out Channel C2SP Data Out C2CommunicationSCANp Data Out739SCANport Data Out Channel D1SP Data Out D1CommunicationSCANp Data Out740SCANport Data Out Channel D2SP Data Out D2CommunicationSCANp Data Out717SCANport Logic CommandLogic CommandStatus/FaultsDrive Status718SCANport Logic CommandSP Logic MaskCommunicationSCANp Data In718SCANport Type 2 Logic StatusSP Logic StatusStatus/FaultsDrive Status615Shut Down Error StatusShut Down ErrorI/O InterfaceEvent Links722Spindle Positioning ParameterOrient OptionsProcedureOrient733Statusfill WindowZero Spd WindowStatus/FaultsSetup740Statustill WindowZero Spd WindowStatus/FaultsSetup735Stopping Time LimitStopping TorqueCommunicationSCANp Data Out740Statustill WindowZero Spd WindowStatus/FaultsSetup753Stopping TorqueStopping TorqueControlTorque741Stopping TorqueStopping TorqueControlTorque752Stopping TorqueStoppi                                                                                                    | 734              | SCANport Data Out Channel A2           | SP Data Out A2    | Communication    | SCANp Data Out   |
| 736SCANport Data Out Channel B2SP Data Out B2CommunicationSCANp Data Out737SCANport Data Out Channel C1SP Data Out C1CommunicationSCANp Data Out738SCANport Data Out Channel C2SP Data Out C2CommunicationSCANp Data Out739SCANport Data Out Channel D1SP Data Out D1CommunicationSCANp Data Out740SCANport Data Out Channel D2SP Data Out D2CommunicationSCANp Data Out717SCANport Logic CommandLogic CommandStatus/FaultsDrive Status716SCANport Logic KaskSP Logic MaskCommunicationSCANp Data In718SCANport Type 2 Logic StatusSP Logic StatusStatus/FaultsDrive Status615Shut Down Error StatusShut Down ErrorI/O InterfaceEvent Links153Spindle Angle PositionOrient AngleProcedureOrient124Standstill WindowZero Spd WindowStatus/FaultsSetup572Stopping Time LimitStop Time LimitControlTorque571Stopping TorqueStopping TorqueControlTorque216Switch Parameter Set Procedure CommandSwitch Parameter Set Procedure CommandSwitch Parameter Switch523System AccelerationSystem Accel 0ProcedureAuto Tune822System AccelerationSystem Accel 1Servo LoopGroup 1                                                                                                    | 735              | SCANport Data Out Channel B1           | SP Data Out B1    | Communication    | SCANp Data Out   |
| 737SCANport Data Out Channel C1SP Data Out C1CommunicationSCANp Data Out738SCANport Data Out Channel C2SP Data Out C2CommunicationSCANp Data Out739SCANport Data Out Channel D1SP Data Out D1CommunicationSCANp Data Out740SCANport Data Out Channel D2SP Data Out D2CommunicationSCANp Data Out717SCANport Logic CommandLogic CommandStatus/FaultsDrive Status716SCANport Logic MaskSP Logic MaskCommunicationSCANp Data In718SCANport Type 2 Logic StatusShut Down ErrorI/O InterfaceEvent Links615Shut Down Error StatusShut Down ErrorI/O InterfaceEvent Links153Spindle Angle PositionOrient AngleProcedureOrient222Spindle Positioning SpeedSpin Orient SpdProcedureOrient571Stopping Time LimitStopping TorqueControlTorque216Switch Parameter Set Procedure CommandSwitch Param SetProcedureParameter Switch523System AccelerationSystem Accel 0ProcedureGroup 1                                                                                                    | 736              | SCANport Data Out Channel B2           | SP Data Out B2    | Communication    | SCANp Data Out   |
| 738SCANport Data Out Channel C2SP Data Out C2CommunicationSCANp Data Out739SCANport Data Out Channel D1SP Data Out D1CommunicationSCANp Data Out740SCANport Data Out Channel D2SP Data Out D2CommunicationSCANp Data Out717SCANport Logic CommandLogic CommandStatus/FaultsDrive Status716SCANport Logic MaskSP Logic MaskCommunicationSCANp Data In718SCANport Type 2 Logic StatusSP Logic StatusStatus/FaultsDrive Status615Shut Down Error StatusShut Down ErrorI/O InterfaceEvent Links153Spindle Angle PositionOrient AngleProcedureOrient222Spindle Positioning SpeedSpin Orient SpdProcedureOrient124Standstill WindowZero Spd WindowStatus/FaultsSetup572Stopping Time LimitStopping TorqueControlTorque216Switch Parameter Set Procedure CommandSwitch Param SetProcedureParameter Switch523System AccelerationSystem Accel 0ProcedureAuto Tune822System Acceleration 1System Accel 1Servo LoopGroup 1                                                                                                    | 737              | SCANport Data Out Channel C1           | SP Data Out C1    | Communication    | SCANp Data Out   |
| 739SCANport Data Out Channel D1SP Data Out D1CommunicationSCANp Data Out740SCANport Data Out Channel D2SP Data Out D2CommunicationSCANp Data Out717SCANport Logic CommandLogic CommandStatus/FaultsDrive Status716SCANport Logic MaskSP Logic MaskCommunicationSCANp Data In718SCANport Type 2 Logic StatusSP Logic StatusStatus/FaultsDrive Status615Shut Down Error StatusShut Down ErrorI/O InterfaceEvent Links153Spindle Angle PositionOrient AngleProcedureOrient154Spindle Positioning ParameterOrient OptionsProcedureOrient222Spindle Positioning SpeedSpin Orient SpdProcedureOrient174Stopping Time LimitStop Time LimitControlTorque571Stopping TorqueStopping TorqueSwitch Parameter Set Procedure CommandSwitch Param SetProcedureParameter Switch523System AccelerationSystem Accel 0ProcedureAuto Tune822System Acceleration 1System Accel 1Servo LoopGroup 1                                                                                                    | 738              | SCANport Data Out Channel C2           | SP Data Out C2    | Communication    | SCANp Data Out   |
| 740SCANport Data Out Channel D2SP Data Out D2CommunicationSCANp Data Out717SCANport Logic CommandLogic CommandStatus/FaultsDrive Status716SCANport Logic MaskSP Logic MaskCommunicationSCANp Data In718SCANport Type 2 Logic StatusSP Logic StatusStatus/FaultsDrive Status615Shut Down Error StatusShut Down ErrorI/O InterfaceEvent Links153Spindle Angle PositionOrient AngleProcedureOrient154Spindle Positioning ParameterOrient OptionsProcedureOrient222Spindle Positioning SpeedSpin Orient SpdProcedureOrient124Standstill WindowZero Spd WindowStatus/FaultsSetup572Stopping Time LimitStopping TorqueControlTorque216Switch Parameter Set Procedure CommandSwitch Param SetProcedureParameter Switch523System AccelerationSystem Accel 0ProcedureAuto Tune822System Acceleration 1System Accel 1Servo LoopGroup 1                                                                                                    | 739              | SCANport Data Out Channel D1           | SP Data Out D1    | Communication    | SCANp Data Out   |
| 717SCANport Logic CommandLogic CommandStatus/FaultsDrive Status716SCANport Logic MaskSP Logic MaskCommunicationSCANp Data In718SCANport Type 2 Logic StatusSP Logic StatusStatus/FaultsDrive Status615Shut Down Error StatusShut Down ErrorI/O InterfaceEvent Links153Spindle Angle PositionOrient AngleProcedureOrient154Spindle Positioning ParameterOrient OptionsProcedureOrient222Spindle Positioning SpeedSpin Orient SpdProcedureOrient124Standstill WindowZero Spd WindowStatus/FaultsSetup572Stopping Time LimitStopping TorqueControlTorque571Stopping TorqueStopping TorqueControlTorque216Switch Parameter Set Procedure CommandSwitch Param SetProcedureAuto Tune822System AccelerationSystem Accel 1Servo LoopGroup 1                                                                                                    | 740              | SCANport Data Out Channel D2           | SP Data Out D2    | Communication    | SCANp Data Out   |
| 716SCANport Logic MaskSP Logic MaskCommunicationSCANp Data In718SCANport Type 2 Logic StatusSP Logic StatusStatus/FaultsDrive Status615Shut Down Error StatusShut Down ErrorI/O InterfaceEvent Links153Spindle Angle PositionOrient AngleProcedureOrient154Spindle Positioning ParameterOrient OptionsProcedureOrient222Spindle Positioning SpeedSpin Orient SpdProcedureOrient124Standstill WindowZero Spd WindowStatus/FaultsSetup572Stopping Time LimitStopping TorqueControlTorque216Switch Parameter Set Procedure CommandSwitch Param SetProcedureParameter Switch523System AccelerationSystem Accel 0ProcedureAuto Tune822System Acceleration 1System Accel 1Servo LoopGroup 1                                                                                                    | 717              | SCANport Logic Command                 | Logic Command     | Status/Faults    | Drive Status     |
| 718SCANport Type 2 Logic StatusSP Logic StatusStatus/FaultsDrive Status615Shut Down Error StatusShut Down ErrorI/O InterfaceEvent Links153Spindle Angle PositionOrient AngleProcedureOrient154Spindle Positioning ParameterOrient OptionsProcedureOrient222Spindle Positioning SpeedSpin Orient SpdProcedureOrient124Standstill WindowZero Spd WindowStatus/FaultsSetup572Stopping Time LimitStop Time LimitControlTorque571Stopping TorqueSwitch Parameter Set Procedure CommandSwitch Param SetProcedureParameter Switch523System AccelerationSystem Accel 0ProcedureAuto Tune822System Acceleration 1System Accel 1Servo LoopGroup 1                                                                                                    | 716              | SCANport Logic Mask                    | SP Logic Mask     | Communication    | SCANp Data In    |
| 615Shut Down Error StatusShut Down ErrorI/O InterfaceEvent Links153Spindle Angle PositionOrient AngleProcedureOrient154Spindle Positioning ParameterOrient OptionsProcedureOrient222Spindle Positioning SpeedSpin Orient SpdProcedureOrient124Standstill WindowZero Spd WindowStatus/FaultsSetup572Stopping Time LimitStop Time LimitControlTorque571Stopping TorqueStopping TorqueControlTorque216Switch Parameter Set Procedure CommandSwitch Param SetProcedureParameter Switch523System AccelerationSystem Accel 0ProcedureAuto Tune822System Acceleration 1System Accel 1Servo LoopGroup 1                                                                                                    | 718              | SCANport Type 2 Logic Status           | SP Logic Status   | Status/Faults    | Drive Status     |
| 153Spindle Angle PositionOrient AngleProcedureOrient154Spindle Positioning ParameterOrient OptionsProcedureOrient222Spindle Positioning SpeedSpin Orient SpdProcedureOrient124Standstill WindowZero Spd WindowStatus/FaultsSetup572Stopping Time LimitStop Time LimitControlTorque571Stopping TorqueStopping TorqueControlTorque216Switch Parameter Set Procedure CommandSwitch Param SetProcedureParameter Switch523System AccelerationSystem Accel 0ProcedureAuto Tune822System Acceleration 1System Accel 1Servo LoopGroup 1                                                                                                    | 615              | Shut Down Error Status                 | Shut Down Error   | I/O Interface    | Event Links      |
| 154Spindle Positioning ParameterOrient OptionsProcedureOrient222Spindle Positioning SpeedSpin Orient SpdProcedureOrient124Standstill WindowZero Spd WindowStatus/FaultsSetup572Stopping Time LimitStop Time LimitControlTorque571Stopping TorqueStopping TorqueControlTorque216Switch Parameter Set Procedure CommandSwitch Param SetProcedureParameter Switch523System AccelerationSystem Accel 0ProcedureAuto Tune822System Acceleration 1System Accel 1Servo LoopGroup 1                                                                                                    | 153              | Spindle Angle Position                 | Orient Angle      | Procedure        | Orient           |
| 222Spindle Positioning SpeedSpin Orient SpdProcedureOrient124Standstill WindowZero Spd WindowStatus/FaultsSetup572Stopping Time LimitStop Time LimitControlTorque571Stopping TorqueStopping TorqueControlTorque216Switch Parameter Set Procedure CommandSwitch Param SetProcedureParameter Switch523System AccelerationSystem Accel 0ProcedureAuto Tune822System Acceleration 1System Accel 1Servo LoopGroup 1                                                                                                    | 154              | Spindle Positioning Parameter          | Orient Options    | Procedure        | Orient           |
| 124Standstill WindowZero Spd WindowStatus/FaultsSetup572Stopping Time LimitStop Time LimitControlTorque571Stopping TorqueStopping TorqueControlTorque216Switch Parameter Set Procedure CommandSwitch Param SetProcedureParameter Switch523System AccelerationSystem Accel 0ProcedureAuto Tune822System Acceleration 1System Accel 1Servo LoopGroup 1                                                                                                    | 222              | Spindle Positioning Speed              | Spin Orient Spd   | Procedure        | Orient           |
| 572Stopping Time LimitStop Time LimitControlTorque571Stopping TorqueStopping TorqueControlTorque216Switch Parameter Set Procedure CommandSwitch Param SetProcedureParameter Switch523System AccelerationSystem Accel 0ProcedureAuto Tune822System Acceleration 1System Accel 1Servo LoopGroup 1                                                                                                    | 124              | Standstill Window                      | Zero Spd Window   | Status/Faults    | Setup            |
| 571 Stopping Torque Stopping Torque Control Torque   216 Switch Parameter Set Procedure Command Switch Param Set Procedure Parameter Switch   523 System Acceleration System Accel 0 Procedure Auto Tune   822 System Acceleration 1 System Accel 1 Servo Loop Group 1                                                                                                    | 572              | Stopping Time Limit                    | Stop Time Limit   | Control          | Torque           |
| 216 Switch Parameter Set Procedure Command Switch Param Set Procedure Parameter Switch   523 System Acceleration System Accel 0 Procedure Auto Tune   822 System Acceleration 1 System Accel 1 Servo Loop Group 1                                                                                                    | 571              | Stopping Torque                        | Stopping Torque   | Control          | Torque           |
| 523 System Acceleration System Accel 0 Procedure Auto Tune   822 System Acceleration 1 System Accel 1 Servo Loop Group 1                                                                                                    | 216              | Switch Parameter Set Procedure Command | Switch Param Set  | Procedure        | Parameter Switch |
| 822     System Acceleration 1     System Accel 1     Servo Loop     Group 1                                                                                                    | 523              | System Acceleration                    | System Accel 0    | Procedure        | Auto Tune        |
|                                                                                                    | 822              | System Acceleration 1                  | System Accel 1    | Servo Loop       | Group 1          |

| Parameter Number | Description                                 | 16 Character Name | File          | Group     |
|------------------|---------------------------------------------|-------------------|---------------|-----------|
| 842              | System Acceleration 2                       | System Accel 2    | Servo Loop    | Group 2   |
| 862              | System Acceleration 3                       | System Accel 3    | Servo Loop    | Group 3   |
| 882              | System Acceleration 4                       | System Accel 4    | Servo Loop    | Group 4   |
| 902              | System Acceleration 5                       | System Accel 5    | Servo Loop    | Group 5   |
| 922              | System Acceleration 6                       | System Accel 6    | Servo Loop    | Group 6   |
| 942              | System Acceleration 7                       | System Accel 7    | Servo Loop    | Group 7   |
| 258              | Target Position                             | Target Position   | Control       | Position  |
| 80               | Torque Command Value                        | Torque Command    | Control       | Torque    |
| 94               | Torque Data Scaling Exponent                | Torque Exponent   | Control       | Torque    |
| 93               | Torque Data Scaling Factor                  | Torque Scaling    | Control       | Torque    |
| 84               | Torque Feedback Value                       | Torque Fback      | Control       | Torque    |
| 85               | Torque Polarity Parameter                   | Torque Polarity   | Control       | Torque    |
| 562              | Torque Reference Low Pass Filter Bandwidth  | Torq Lowpas Frq0  | Procedure     | Auto Tune |
| 824              | Torque Reference Lowpass Filter Frequency 1 | Torq Lowpas Frq1  | Servo Loop    | Group 1   |
| 844              | Torque Reference Lowpass Filter Frequency 2 | Torq Lowpas Frq2  | Servo Loop    | Group 2   |
| 864              | Torque Reference Lowpass Filter Frequency 3 | Torq Lowpas Frq3  | Servo Loop    | Group 3   |
| 884              | Torque Reference Lowpass Filter Frequency 4 | Torq Lowpas Frq4  | Servo Loop    | Group 4   |
| 904              | Torque Reference Lowpass Filter Frequency 5 | Torq Lowpas Frq5  | Servo Loop    | Group 5   |
| 924              | Torque Reference Lowpass Filter Frequency 6 | Torq Lowpas Frq6  | Servo Loop    | Group 6   |
| 944              | Torque Reference Lowpass Filter Frequency 7 | Torq Lowpas Frq7  | Servo Loop    | Group 7   |
| 561              | Torque Reference Notch Filter Frequency     | Torq Notch Freq0  | Servo Loop    | Group 0   |
| 823              | Torque Reference Notch Filter Frequency 1   | Torq Notch Freq1  | Servo Loop    | Group 1   |
| 843              | Torque Reference Notch Filter Frequency 2   | Torq Notch Freq2  | Servo Loop    | Group 2   |
| 863              | Torque Reference Notch Filter Frequency 3   | Torq Notch Freq3  | Servo Loop    | Group 3   |
| 883              | Torque Reference Notch Filter Frequency 4   | Torq Notch Freq4  | Servo Loop    | Group 4   |
| 903              | Torque Reference Notch Filter Frequency 5   | Torq Notch Freq5  | Servo Loop    | Group 5   |
| 923              | Torque Reference Notch Filter Frequency 6   | Torq Notch Freq6  | Servo Loop    | Group 6   |
| 943              | Torque Reference Notch Filter Frequency 7   | Torq Notch Freq7  | Servo Loop    | Group 7   |
| 573              | Torque Scaling Gain                         | Torq Scale Gain   | Control       | Torque    |
| 126              | Torque Threshold                            | Torque Threshold  | Status/Faults | Setup     |
| 86               | Torque/Force Data Scaling Type              | Torq Scale Type   | Control       | Torque    |
| 36               | Velocity Command Value                      | Velocity Command  | Control       | Velocity  |
| 46               | Velocity Data Scaling Exponent              | Vel Exponent      | Control       | Velocity  |
| 45               | Velocity Data Scaling Factor                | Vel Scaling       | Control       | Velocity  |
| 44               | Velocity Data Scaling Type                  | Vel Scale Type    | Control       | Velocity  |
| 347              | Velocity Error                              | Velocity Error    | Control       | Velocity  |
| 40               | Velocity Feedback Value                     | Velocity Fback    | Control       | Velocity  |
| 296              | Velocity Feedforward Gain                   | Vel Fdfwd Gain 0  | Servo Loop    | Group 0   |
| 820              | Velocity Feedforward Gain 1                 | Vel Fdfwd Gain 1  | Servo Loop    | Group 1   |
| 840              | Velocity Feedforward Gain 2                 | Vel Fdfwd Gain 2  | Servo Loop    | Group 2   |
| 860              | Velocity Feedforward Gain 3                 | Vel Fdfwd Gain 3  | Servo Loop    | Group 3   |
| 880              | Velocity Feedforward Gain 4                 | Vel Fdfwd Gain 4  | Servo Loop    | Group 4   |
| 900              | Velocity Feedforward Gain 5                 | Vel Fdfwd Gain 5  | Servo Loop    | Group 5   |
| 920              | Velocity Feedforward Gain 6                 | Vel Fdfwd Gain 6  | Servo Loop    | Group 6   |
| 940              | Velocity Feedforward Gain 7                 | Vel Fdfwd Gain 7  | Servo Loop    | Group 7   |
| 516              | Velocity Integrator Error                   | Vel Integ Err     | Control       | Velocity  |
| 988              | Velocity Loop Bandwidth                     | Vel Bandwidth     | Control       | Velocity  |
| 989              | Velocity Loop Damping                       | Vel Damping       | Control       | Velocity  |
| 101              | Velocity Loop Integral Action Time          | Vel Integ Time 0  | Servo Loop    | Group 0   |
| 817              | Velocity Loop Integral Action Time 1        | Vel Integ Time 1  | Servo Loop    | Group 1   |
| 837              | Velocity Loop Integral Action Time 2        | Vel Integ Time 2  | Servo Loop    | Group 2   |
| 857              | Velocity Loop Integral Action Time 3        | Vel Integ Time 3  | Servo Loop    | Group 3   |
| 877              | Velocity Loop Integral Action Time 4        | Vel Integ Time 4  | Servo Loop    | Group 4   |
| 897              | Velocity Loop Integral Action Time 5        | Vel Integ Time 5  | Servo Loop    | Group 5   |
| 1                |                                             | •                 |               |           |

| Parameter Number | Description                          | 16 Character Name | File          | Group    |
|------------------|--------------------------------------|-------------------|---------------|----------|
| 917              | Velocity Loop Integral Action Time 6 | Vel Integ Time 6  | Servo Loop    | Group 6  |
| 937              | Velocity Loop Integral Action Time 7 | Vel Integ Time 7  | Servo Loop    | Group 7  |
| 100              | Velocity Loop Proportional Gain      | Vel Prop Gain O   | Servo Loop    | Group 0  |
| 816              | Velocity Loop Proportional Gain 1    | Vel Prop Gain 1   | Servo Loop    | Group 1  |
| 836              | Velocity Loop Proportional Gain 2    | Vel Prop Gain 2   | Servo Loop    | Group 2  |
| 856              | Velocity Loop Proportional Gain 3    | Vel Prop Gain 3   | Servo Loop    | Group 3  |
| 876              | Velocity Loop Proportional Gain 4    | Vel Prop Gain 4   | Servo Loop    | Group 4  |
| 896              | Velocity Loop Proportional Gain 5    | Vel Prop Gain 5   | Servo Loop    | Group 5  |
| 916              | Velocity Loop Proportional Gain 6    | Vel Prop Gain 6   | Servo Loop    | Group 6  |
| 936              | Velocity Loop Proportional Gain 7    | Vel Prop Gain 7   | Servo Loop    | Group 7  |
| 43               | Velocity Polarity Parameter          | Vel Polarity      | Control       | Velocity |
| 695              | Velocity Scale Factor                | Analog Vel Scale  | Control       | Velocity |
| 125              | Velocity Threshold                   | Speed Threshold   | Status/Faults | Setup    |
| 157              | Velocity Window                      | At Spd Window     | Status/Faults | Setup    |
| 272              | Velocity Window Percentage           | Speed Window %    | Status/Faults | Setup    |

## Parameter Descriptions (Numerical Listing)

This section provides detailed definition of the parameters supported by the 8720MC drive (in numerical order by parameter number). These parameters are required to provide the basic drive functionality. Some of the parameters are read only (as indicated by the letter R in the top right corner of each parameter) and are available for display only. Some are user read/write variables (as indicated by the R/W) which can be modified via the HIM module or other SCANport device such as DriveExplorer operating on a Windows platform.

### IMPORTANT

If you are using a SCANport HIM (1201-HAx), limits for display/settings are 2 byte (16 bit).

If you are using a DPI HIM (20-HIM-Ax) or DriveExplorer software, limits for display/settings are 4 byte (32 bit).

|                                                                   | Name: Shut                                                                                                    | t_Down_Errors                                                                                                    | Data Display: Bit Pattern                                                                                                    | R                            |
|-------------------------------------------------------------------|----------------------------------------------------------------------------------------------------|----------------------------------------------------------------------------------------------------|----------------------------------------------------------------------------------------------------|------------------------------|
| Parameter No.<br>11<br>File:<br>Status/Faults<br>Group:<br>Errors | Description:<br>A drive error<br>a) A best cas<br>b) The drive error<br>has been rec<br>In the analog<br>Enumerated<br>Structure of<br>Bit 0: Drive of<br>Bit 1: Drive of<br>Bit 2: motor<br>Bit 3: cooling<br>Bit 4: control<br>Bit 5: feedba<br>Bit 6: error ir<br>Bit 7: overcu<br>Bit 8: overvo<br>Bit 9: underv<br>Bit 10: powe<br>Bit 11: exces<br>Bit 12: comm<br>Bit 12: comm<br>Bit 12: comm<br>Bit 13: overtu<br>Bit 14: reser<br>Bit 14: reser<br>Bit 15: A-B d | : Class 1 diagnostic (C1D). Drive<br>status of C1D leads to the follow<br>se deceleration followed by torqu<br>shut-down error bit for C1D is sei<br>only when no errors of C1D exist<br>ceived by the drive via the SERCO<br>g configuration, parameter 615 is<br><b>1 Bit Pattern:</b><br>C1D:<br>overload shut-down<br>over temperature shut-down<br>over temperature shut-down<br>g error shut-down (not supported<br>in to supported in 8<br>ack error<br>n the "commutation" system (not<br>irrent error<br>ottage error<br>er supply phase error (not support<br>ssive following error (see parame<br>nunication error<br>ravel limit is exceeded (not supp<br>ved<br>drive fault (see parameter 129)<br>r | shut-down error.<br>ing:<br>e release at <i>n</i> feedback = 0 (Parameter 331)<br>t to '1' in the SERCOS drive status (bit 13). The error bit<br>s and after the command 'reset class 1 diagnostic' (par<br>S service channel.<br>set true indicating there is a shut down failure.<br>in 8720MC)<br>3720MC)<br>t supported in 8720MC)<br>ted in 8720MC)<br>ted in 8720MC)<br>ter 159)<br>orted in drive) | s reset to 'O'<br>ameter 99) |
| <b>Default</b><br>N/A                                             | Length<br>2 bytes                                                                                                    | Minimum/Maximum<br>N/A                                                                                                    | Scaling Resolution<br>N/A                                                                                                    | <b>Units</b><br>N/A          |

|                                                                         | Name: Driv                                                                                                    | e_Status                                                                                                    | Data Display: Bit Pattern | R                   |  |  |
|-------------------------------------------------------------------------|----------------------------------------------------------------------------------------------------|----------------------------------------------------------------------------------------------------|---------------------------|---------------------|--|--|
| Parameter No.<br>13<br>File:<br>Status/Faults<br>Group:<br>Drive Status | Name: Driv<br>Description<br>When a cond<br>in the SERCO<br>bit is reset to<br>Enumerated<br>Structure of<br>Bit 0: nfeedb<br>Bit 1: nfeedb<br>Bit 2: $n_{\text{feedba}}$<br>Bit 3: $T \ge T$<br>Bit 4: $T \ge T$<br>Bit 5: $n_{\text{comm}}$<br>Bit 6: In Posi<br>Bit 7: $P \ge P_{\text{feedba}}$<br>Bit 10: $n_{\text{feedba}}$<br>Bit 10: $n_{\text{feedba}}$<br>Bit 10: $n_{\text{feedba}}$<br>Bit 10: $n_{\text{feedba}}$<br>Bit 10: $n_{\text{feedba}}$<br>Bit 12: Rese<br>Bit 12: Rese<br>Bit 13: Rese<br>Bit 14: reser<br>Bit 15: A-B I<br>Bit = 0, con | Iame:   Drive_Status   Data Display: Bit Pattern   R     Description:   Class 3 diagnostic (C3D). Drive operation status flags.   When a condition changes in the drive, the corresponding bit changes in the C3D, this sets the change bit for C3D is read via the service channel, the C3D change it is reset to '0'.     Structure of C3D:   The deback = n command (see parameter 330) "At_Prog_Speed"   Structure of C3D:     Sit 0:   rfeedback = n command (see parameter 330) "At_Prog_Speed"   Structure of C3D:     Sit 1:   rfeedback = n (see parameter 331) "Zero Speed"   Structure of C3D:     Sit 2:   nfeedback = n (see parameter 332) "Velocity Below Threshold"   Structure of C3D:     Sit 1:   rfeedback = n (see parameter 332) "Velocity Below Threshold"   Structure of C3D:     Sit 2:   nfeedback = n (see parameter 333) "Torque Above Threshold"   Structure of C3D:     Sit 1:   r feedback < n_x (see parameter 333) "Torque Above Limit"   Structure of C3D:     Sit 3:   T > T_k (see parameter 336)   "Velocity Above Limit"     Sit 5:   ncommad > In limit (see parameter 339) "Velocity Above Limit"   Structure of needback = maximum spindle speed (see parameter 339) "Speed Below Minimum"     Sit 10:   nfeedback ≤ minimum spindle speed (see parameter 340) "Speed Above Maximum"   Structure of Structure of Structure of Structure of Structure of Structure of S |                           |                     |  |  |
|                                                                         | Bit = 1, con                                                                                                    | it = 1, condition exists                                                                                                    |                           |                     |  |  |
| <b>Default:</b><br>N/A                                                  | Length<br>2 bytes                                                                                                    | <b>Minimum/Maximum</b><br>N/A                                                                                                    | Scaling Resolution<br>N/A | <b>Units</b><br>N/A |  |  |

|                                                                              | Name: Vers                                 | ion_Data                                                                                                | Data Display: ASCII Characters                                                                                                    | R                                   |
|------------------------------------------------------------------------------|--------------------------------------------|----------------------------------------------------------------------------------------------------|----------------------------------------------------------------------------------------------------|-------------------------------------|
| Parameter No.<br>30<br>File:<br>Motor/Drive/<br>Fdbk<br>Group:<br>Drive Data | Description<br>and addition<br>Vers: 01.00 | : Manufacturer version. The ope<br>al information of the manufactur<br>1, where the first 2 numbers are | ration data of the manufacturer version contains the act<br>er. The structure of the manufacturer version appears a<br>the major revision and the second 3 numbers are the m | ual version<br>s:<br>inor revision. |
| <b>Default:</b><br>N/A                                                       | <b>Length</b><br>Variable<br>Characters    | Minimum/Maximum<br>N/A                                                                                  | Scaling Resolution<br>N/A                                                                                                    | <b>Units</b><br>N/A                 |

|                                                                 | Name: Prim                                                                                                    | ie_OP_Mode_n                                                                                                    | Data Display: Enumerated Selection                                                                                                    | R/W                                                                            |
|-----------------------------------------------------------------|----------------------------------------------------------------------------------------------------|----------------------------------------------------------------------------------------------------|----------------------------------------------------------------------------------------------------|--------------------------------------------------------------------------------|
| Parameter No.<br>32<br>File:<br>Servo Loop<br>Group:<br>Group 0 | Description:<br>Primary oper<br>one of them.<br>Enumerated<br>bits 0-2<br>001 - 1<br>010 - 1<br>001 -<br>100 -<br>101 -<br>bit 3 - 15 re<br>In the analog<br>parameter 3<br>when the op<br>operation mo<br>master.<br>In the analog<br>available. Th | ration mode - There are 8 groups<br>The choices available for prima<br><b>I Bit Pattern:</b><br>Torque Mode<br>Velocity Mode<br>Position with feedback 1, motor<br>Position with feedback 2, auxilia<br>Position Control using both moto<br>reserved<br>version each of the 8 paramete<br>2. In the SERCOS version the driver<br>eration mode is selected via bits<br>pode is indicated by bits 9 and 8 of<br>g configuration only position with<br>the operating mode can be changed | feedback (SERCOS only)<br>ry feedback (SERCOS only)<br>ry feedback (SERCOS only)<br>r and auxiliary feedback (SERCOS only)<br>r sets has a "Prime_Op_Mode_n" parameter. Group zer<br>re modes of operation defined by this parameter becom<br>9 and 8 in the SERCOS control word of the MDT. The ac<br>f the SERCOS drive status in the AT telegram from the operation defined by switching parameter | g Mode" is<br>o is<br>es active<br>ctivated<br>drive to the<br>es are<br>sets. |
| <b>Default:</b> 010, velocity                                   | Length<br>2 bytes                                                                                                    | <b>Minimum/Maximum</b><br>N/A                                                                                                    | Scaling Resolution<br>N/A                                                                                                    | <b>Units</b><br>N/A                                                            |

|                                                               | Name: Velo                                                                                                    | city_Command                                                         | Data Display: Decimal                                                                                                    | R, Link                         |
|---------------------------------------------------------------|----------------------------------------------------------------------------------------------------|----------------------------------------------------------------------|----------------------------------------------------------------------------------------------------|---------------------------------|
| Parameter No.<br>36<br>File:<br>Control<br>Group:<br>Velocity | <b>Description:</b> Velocity command value. This parameter contains the value of the reference velocity command.<br>Possible sources are Analog Input 1 (parameter 691), SCANp An1 Value (parameter 713), and the SERCOS cyclic telegram. The source of the velocity reference command is determined by parameter 501, "A-B Application". With the suggested feedback and motor wiring a positive velocity reference produces clockwise rotation when viewed from the shaft end of the motor. |                                                                      |                                                                                                    |                                 |
| <b>Default:</b><br>O                                          | <b>Length</b><br>2 bytes                                                                                                    | SCANport Min/Max<br>Min. $\geq$ -30,000<br>Max. $\leq$ +30,000       | <b>SCANport Scaling Resolution</b><br>1 = 1RPM                                                                                | <b>Units</b><br>RPM             |
| <b>Default:</b><br>0 - preferred<br>scaling                   | Length<br>4 bytes                                                                                                    | SERCOS/DPI Min/Max<br>Min. $\geq -2^{31}$<br>Max. $\leq +2^{31} - 1$ | SERCOS/DPI Scaling Resolution<br>Scaling type: parameter 44<br>Scaling factor: parameter 45<br>Scaling exponent: parameter 46 | <b>Units</b><br>parameter<br>44 |

|                                                                 | Name: +Vel                                                                                                    | _Limit_0                                                                                                    | Data Display: Signed Decimal                                                                                                  | R/W                             |  |
|-----------------------------------------------------------------|----------------------------------------------------------------------------------------------------|----------------------------------------------------------------------------------------------------|----------------------------------------------------------------------------------------------------|---------------------------------|--|
| Parameter No.<br>38<br>File:<br>Servo Loop<br>Group:<br>Group 0 | Description<br>positive dire<br><i>n</i> limit' in C3<br>of servo loop<br><i>Listing)</i> in th<br>motor veloci | <b>Description:</b> Positive velocity limit value. This parameter describes the maximum allowable velocity in the positive direction. If the velocity limit value is exceeded, the drive responds by setting the status ' <i>n</i> command > <i>n</i> limit' in C3D (see parameter 13) as well as parameter 335 "Vel_Above_Limit". This parameter appears in 8 sets of servo loop parameters. Parameter 38 appears in Group 0. See <i>Parameter Files, Groups, and Elements (Group Listing)</i> in this chapter. The commanded positive RPM will be limited to this value. If for any reason the actual motor velocity exceeds + Vel_Limit_0 by 50% an overspeed fault will disable the drive. |                                                                                                    |                                 |  |
| <b>Default:</b><br>6000                                         | <b>Length</b><br>2 bytes                                                                                        | SCANport Min/Max<br>Min. $\ge 0$<br>Max. $\le +30,000$                                                                                                    | <b>SCANport Scaling Resolution</b><br>1 = 1RPM                                                                                | <b>Units</b><br>RPM             |  |
| <b>Default:</b><br>6000                                         | Length<br>4 bytes                                                                                               | SERCOS/DPI Min/Max<br>Min. $\ge 0$<br>Max. $\le +2^{31} - 1$                                                                                                    | SERCOS/DPI Scaling Resolution<br>Scaling type: parameter 44<br>Scaling factor: parameter 45<br>Scaling exponent: parameter 46 | <b>Units</b><br>parameter<br>44 |  |

|                                                                 | Name: -Vel                                                                                                    | _Limit_0                                                                                                    | Data Display: Signed Decimal                                                                                                  | R/W                             |  |
|-----------------------------------------------------------------|----------------------------------------------------------------------------------------------------|----------------------------------------------------------------------------------------------------|----------------------------------------------------------------------------------------------------|---------------------------------|--|
| Parameter No.<br>39<br>File:<br>Servo Loop<br>Group:<br>Group 0 | Description<br>negative dire<br><i>n</i> limit' in C3I<br>of servo loop<br><i>Listing)</i> in th<br>motor veloci | <b>Description:</b> Negative velocity limit value. This parameter describes the maximum allowable velocity in the negative direction. If the velocity limit value is exceeded, the drive responds by setting the status ' <i>n</i> command > <i>n</i> limit' in C3D (see parameter 13) as well as parameter 335 "Vel_Above_Limit". This parameter appears in 8 sets of servo loop parameters. Parameter 39 appears in Group 0. See <i>Parameter Files, Groups, and Elements (Group Listing)</i> in this chapter. The commanded negative RPM will be limited to this value. If for any reason the actual motor velocity exceeds - Vel_Limit_0 by 50% an overspeed fault will disable the drive. |                                                                                                    |                                 |  |
| <b>Default:</b><br>-6000                                        | Length<br>2 bytes                                                                                                | SCANport Min/Max<br>Min. $\geq$ -30,000<br>Max. $\leq$ 0                                                                                                    | <b>SCANport Scaling Resolution</b><br>1 = 1RPM                                                                                | <b>Units</b><br>RPM             |  |
| <b>Default:</b><br>-6000                                        | Length<br>4 bytes                                                                                                | SERCOS/DPI Min/Max<br>Min. $\ge -2^{31}$<br>Max. $\le 0$                                                                                                    | SERCOS/DPI Scaling Resolution<br>Scaling type: parameter 44<br>Scaling factor: parameter 45<br>Scaling exponent: parameter 46 | <b>Units</b><br>parameter<br>44 |  |

|                                                               | Name: Velo                                                                                                    | city_Fback                                                         | Data Display: Decimal                                                                                                    | R, Link                         |
|---------------------------------------------------------------|----------------------------------------------------------------------------------------------------|--------------------------------------------------------------------|----------------------------------------------------------------------------------------------------|---------------------------------|
| Parameter No.<br>40<br>File:<br>Control<br>Group:<br>Velocity | <b>Description:</b> The velocity feedback value. In the SERCOS configuration the velocity feedback value is transferred from the drive to the control unit in each AT cyclic telegram in order to allow the control unit to have access to the actual velocity. In both the analog and SERCOS configurations the motor encoder supplied velocity feedback is used to close the velocity loop. With the suggested feedback and motor wiring a positive velocity reference produces clockwise rotation when viewed from the shaft end of the motor. |                                                                    |                                                                                                    |                                 |
| <b>Default:</b><br>0                                          | Length<br>2 bytes                                                                                                    | SCANport Min/Max<br>Min. $\geq$ -30,000<br>Max. $\leq$ 30,000      | <b>SCANport Scaling Resolution</b><br>1 = 1RPM                                                                                | <b>Units</b><br>RPM             |
| <b>Default:</b><br>0                                          | Length<br>4 bytes                                                                                                    | SERCOS/DPI Min/Max<br>Min. $\ge -2^{31}$<br>Max. $\le +2^{31} - 1$ | SERCOS/DPI Scaling Resolution<br>Scaling type: parameter 44<br>Scaling factor: parameter 45<br>Scaling exponent: parameter 46 | <b>Units</b><br>parameter<br>44 |

|                                                               | Name: Velo                                                                                                    | city_Polarity                                                                                                    | Data Display: Enumeration of Choices                                                                                                    | R/W                                    |
|---------------------------------------------------------------|----------------------------------------------------------------------------------------------------|----------------------------------------------------------------------------------------------------|----------------------------------------------------------------------------------------------------|----------------------------------------|
| Parameter No.<br>43<br>File:<br>Control<br>Group:<br>Velocity | Description<br>applications.<br>The motor sl<br>programmed<br>Structure of<br>Bit 0 – Veloc<br>0 = non-<br>1 = inve<br>Bit 1 – Addit<br>0 = non<br>1 = inve<br>Bit 2 – Veloc<br>0 = non<br>1 = inve<br>Bits 15-3 (re<br>This parame | : Velocity polarity parameter. Thi<br>Polarities are not switched intern<br>naft turns clockwise when there is<br>3. SERCOS interface only.<br><b>n:</b><br>velocity polarity parameter:<br>:ity command value<br>-inverted<br>-inverted<br>-inverted<br>erted<br>:ity feedback value<br>-inverted<br>erted<br>erted<br>erted<br>served)<br>ter is available with the 8720MC | is parameter is used to switch polarities of velocity data<br>nally but externally (on the input and output) of a closed<br>is a positive velocity command difference and no invers<br>COS interface only)<br>SERCOS interface. | for specific<br>loop system.<br>ion is |
| <b>Default:</b><br>x000                                       | Length<br>2 bytes                                                                                                    | <b>Minimum/Maximum</b><br>N/A                                                                                                    | Scaling Resolution<br>N/A                                                                                                    | <b>Units</b><br>N/A                    |

|                                                               | Name: Vel_S                                                                                                    | Scale_Type                                                                                                    | Data Display: Bit Pattern                                                          | R/W          |
|---------------------------------------------------------------|----------------------------------------------------------------------------------------------------|----------------------------------------------------------------------------------------------------|------------------------------------------------------------------------------------|--------------|
| Parameter No.<br>44<br>File:<br>Control<br>Group:<br>Velocity | Description:<br>scaling type<br>Enumeration<br>Structure of 1<br>Bits 2–0: Sca<br>000 = no<br>010 = lin<br>010 = ro<br>Bit 3:<br>0 = prefe<br>1 = para<br>Bit 4: Units 1<br>0 = mete<br>1 = inch<br>Bit 4: Units 1<br>0 = revol<br>1 = (rese<br>Bit 5: Time to<br>0 - minu<br>1 - secon<br>Bit 6: Data r<br>0 - at the<br>(all other bits<br>This parame | : SERCOS Velocity Data Scaling<br>parameter. Bit 5 is set to "minute<br>n:<br>velocity data scaling type:<br>aling method<br>o scaling<br>near scaling<br>otational scaling<br>erred scaling<br>for linear scaling<br>for linear scaling<br>errs (m)<br>es (in)<br>for rotational scaling<br>lutions (R)<br>erved)<br>units<br>tes (min)<br>nds (s)<br>efference<br>e motor shaft<br>e load<br>s are reserved)<br>ter is available with the 8720MC | Fype. A variety of scaling methods can be selected by n<br>es" for preferred data. | reans of the |
| x000x010:                                                     | 2 bytes                                                                                                    | N/A                                                                                                    | Scaling Resolution<br>N/A                                                          | N/A          |

|                                                               | Name: Vel_                               | Scale_Factor                                                                                                    | Data Display: Integer                                                                  | R/W                    |  |
|---------------------------------------------------------------|------------------------------------------|----------------------------------------------------------------------------------------------------|----------------------------------------------------------------------------------------|------------------------|--|
| Parameter No.<br>45<br>File:<br>Control<br>Group:<br>Velocity | Description<br>SERCOS con<br>This parame | <b>Description:</b> Velocity data scaling factor. This parameter defines the scaling factor for all velocity data in a ERCOS configured drive.<br>This parameter is available with the 8720MC SERCOS interface. |                                                                                        |                        |  |
| Default:<br>preferred                                         | Length<br>2 bytes                        | SERCOS/DPI Min/Max<br>Min. $\ge 1$<br>Max. $\le +2^{15} - 1$                                                                                                    | SERCOS/DPI Scaling Resolution<br>Structure of the scaling factor:<br>Bits 15-0: factor | <b>Units</b><br>scaler |  |

|                                                               | Name: Vel_                                                                                                    | Scale_Expon                                                    | Data Display: Signed Integer                                                                                                    | R/W             |
|---------------------------------------------------------------|----------------------------------------------------------------------------------------------------|----------------------------------------------------------------|----------------------------------------------------------------------------------------------------|-----------------|
| Parameter No.<br>46<br>File:<br>Control<br>Group:<br>Velocity | <b>Description:</b> Velocity data scaling exponent. This parameter defines the scaling exponent for all velocity data in a SERCOS configured drive. |                                                                |                                                                                                    |                 |
| Default:<br>preferred                                         | Length<br>2 bytes                                                                                                    | SERCOS Min/Max<br>Min. $\ge -2^{15}$<br>Max. $\le +2^{15}$ - 1 | SERCOS Scaling Resolution<br>Structure of the scaling exponent:<br>Bit 15: Sign of the exponent<br>0 – positive<br>1 – negative<br>Bits 14-0: Exponent | Units<br>scaler |

|                                                               | Name: Posi                                                                                                    | tion_Command                                                       | Data Display: Decimal                                                                                                    | R/W                             |
|---------------------------------------------------------------|----------------------------------------------------------------------------------------------------|--------------------------------------------------------------------|----------------------------------------------------------------------------------------------------|---------------------------------|
| Parameter No.<br>47<br>File:<br>Control<br>Group:<br>Position | <b>Description:</b> Position command value. In the SERCOS configurations, during the positioning mode of operation, the position command values are transferred from the motion control unit to the drive. In the analog versions the only commanded position is the orient position. See parameter 153, "Orient angle". In the SCANport configurations the position is available from 1203 Gateway Communication Modules via parameter 258 "Target Position" |                                                                    |                                                                                                    |                                 |
| <b>Default:</b><br>N/A                                        | Length<br>2 bytes                                                                                                    | SCANport Min/Max<br>Min. $\geq$ -32768<br>Max. $\leq$ +32767       | <b>SCANport Scaling Resolution</b><br>360/parameter 79 = rotary position increment in deg.<br>parameter 79 = rotary position increment in counts/<br>rev.                     | <b>Units</b><br>parameter<br>79 |
| <b>Default:</b><br>N/A                                        | Length<br>4 bytes                                                                                                    | SERCOS/DPI Min/Max<br>Min. $\ge -2^{31}$<br>Max. $\le +2^{31}$ - 1 | SERCOS/DPI Scaling Resolution<br>Scaling type: parameter 76<br>Scaling factor: parameter 77<br>Scaling exponent: parameter 78<br>Rotational position resolution: parameter 79 | <b>Units</b><br>parameter<br>76 |

|                                                                      | Name: +Po                   | osition_Limit                                                          | Data Display: Signed Integer                                                                                                    | R/W                             |
|----------------------------------------------------------------------|-----------------------------|------------------------------------------------------------------------|----------------------------------------------------------------------------------------------------|---------------------------------|
| Parameter No.<br>49<br>File:<br>Linear List<br>Group:<br>Linear List | Description<br>exceeded, th | : This is the maximum allowable<br>he drive sets error bit 13 of the C | distance in the positive direction. When the positive posit<br>1D (parameter 11).                                                                                             | ion limit is                    |
| <b>Default:</b><br>+32767                                            | Length<br>2 bytes           | SCANport Min/Max<br>Min. ≥ -32768<br>Max. ≤ +32767                     | <b>SCANport Scaling Resolution</b><br>360/parameter 79 = rotary position increment in deg.<br>parameter 79 = rotary position increment in counts/<br>rev.                     | <b>Units</b><br>parameter<br>79 |
| <b>Default:</b><br>+2 <sup>31</sup> - 1                              | Length<br>4 bytes           | SERCOS/DPI Min/Max<br>Min. $\ge -2^{31}$<br>Max. $\le +2^{31} - 1$     | SERCOS/DPI Scaling Resolution<br>Scaling type: parameter 76<br>Scaling factor: parameter 77<br>Scaling exponent: parameter 78<br>Rotational position resolution: parameter 79 | <b>Units</b><br>parameter<br>76 |

|                                                                      | Name: -Pos                          | sition_Limit                                                          | Data Display: Signed Integer                                                                                                    | R/W                             |
|----------------------------------------------------------------------|-------------------------------------|-----------------------------------------------------------------------|----------------------------------------------------------------------------------------------------|---------------------------------|
| Parameter No.<br>50<br>File:<br>Linear List<br>Group:<br>Linear List | <b>Description</b><br>value is exce | : This is the maximum allowable<br>eeded, the drive sets error bit 13 | distance in the negative direction. When the negative pos<br>of the C1D (parameter 11).                                                                                              | sition limit                    |
| <b>Default:</b><br>+32767                                            | Length<br>2 bytes                   | SCANport Min/Max<br>Min. $\geq$ -32768<br>Max. $\leq$ +32767          | <b>SCANport Scaling Resolution</b><br>360/parameter 79 = rotary position increment in deg.<br>parameter 79 = rotary position increment in counts/<br>rev.                            | <b>Units</b><br>parameter<br>79 |
| <b>Default:</b><br>+2 <sup>31</sup> - 1                              | Length<br>4 bytes                   | SERCOS/DPI Min/Max<br>Min. $\ge -2^{31}$<br>Max. $\le +2^{31} - 1$    | <b>SERCOS/DPI Scaling Resolution</b><br>Scaling type: parameter 76<br>Scaling factor: parameter 77<br>Scaling exponent: parameter 78<br>Rotational position resolution: parameter 79 | <b>Units</b><br>parameter<br>76 |

|                                                               | Name: Moto                                                                                                    | or_Posn_Fback                                                      | Data Display: Resolution Units                                                                                                    | R                               |
|---------------------------------------------------------------|----------------------------------------------------------------------------------------------------|--------------------------------------------------------------------|----------------------------------------------------------------------------------------------------|---------------------------------|
| Parameter No.<br>51<br>File:<br>Control<br>Group:<br>Position | <b>Description:</b> Position feedback value 1 (motor feedback). In the analog spindle and power servo configurations the feedback is always scaled for rotary feedback with modulo format using parameter scaling. This means that the resolution of the feedback as displayed in parameter 51 is defined by parameter 79 and the feedback is modulo in that it ranges from 0 to parameter 103 counts absolute and rolls over to zero. In the analog spindle and power servo configurations the absolute zero of the rotary axis feedback can be shifted clockwise or counter-clockwise via parameter 150, "Motor Marker Offset". The HIM display of parameter 51 in the analog configurations will be the absolute accumulation of the modulo axis feedback after it is modified by parameter 150. This is true after the first orient regardless of whether the feedback type is incremental or single turn absolute. In the analog version the display is in rotary resolution units as defined in parameter 79. It's range will be 0 to parameter 103, the modulo rotary axis value. |                                                                    |                                                                                                    |                                 |
| <b>Default:</b><br>N/A                                        | Length<br>2 bytes                                                                                                    | SCANport Min/Max<br>Min. $\geq$ -32768<br>Max. $\leq$ +32767       | <b>SCANport Scaling Resolution</b><br>360/parameter 79 = rotary position increment in deg.                                                                                    | <b>Units</b><br>parameter<br>79 |
| <b>Default:</b><br>N/A                                        | Length<br>4 bytes                                                                                                    | SERCOS/DPI Min/Max<br>Min. $\ge -2^{31}$<br>Max. $\le +2^{31} - 1$ | SERCOS/DPI Scaling Resolution<br>Scaling type: parameter 76<br>Scaling factor: parameter 77<br>Scaling exponent: parameter 78<br>Rotational position resolution: parameter 79 | <b>Units</b><br>parameter<br>76 |

|                                                               | Name: Aux                                                                                                    | _Posn_Fback                                                        | Data Display: Decimal                                                                                                    | R                               |
|---------------------------------------------------------------|----------------------------------------------------------------------------------------------------|--------------------------------------------------------------------|----------------------------------------------------------------------------------------------------|---------------------------------|
| Parameter No.<br>53<br>File:<br>Control<br>Group:<br>Position | <b>Description:</b> Position feedback value 2 (auxiliary feedback). It is used for slide or spindle mounted feedback devices such as linear scales or toothed wheel spindle encoders. This parameter is not available for analog configurations. |                                                                    |                                                                                                    |                                 |
| <b>Default:</b><br>N/A                                        | Length<br>4 bytes                                                                                                    | SERCOS/DPI Min/Max<br>Min. $\ge -2^{31}$<br>Max. $\le +2^{31} - 1$ | SERCOS/DPI Scaling Resolution<br>Scaling type: parameter 76<br>Scaling factor: parameter 77<br>Scaling exponent: parameter 78<br>Rotational position resolution: parameter 79 | <b>Units</b><br>parameter<br>76 |

|                                                               | Name: Posr                                                                                                    | n_Polarity                                                                                                    | Data Display: Bit Pattern                                                                                                    | R/W                                  |
|---------------------------------------------------------------|----------------------------------------------------------------------------------------------------|----------------------------------------------------------------------------------------------------|----------------------------------------------------------------------------------------------------|--------------------------------------|
| Parameter No.<br>55<br>File:<br>Control<br>Group:<br>Position | Description<br>specific appl<br>motor shaft i<br>difference ar<br>Enumeratio<br>Structure of<br>Bit 0 Positio<br>0 = Non-<br>1 = Inver<br>Bit 1 Additive<br>0 = Non<br>1 = Inver<br>Bit 2 Positior<br>0 = Non-<br>1 = Inver<br>Bit 3 Positior<br>0 = Non<br>1 = Inver<br>Bit 3 Positior<br>0 = Non<br>1 = Inver<br>Bit 4 Positior<br>0 - disat<br>1 - enab<br>Bit 5: Underf<br>0 - disat<br>1 - enab | : Position polarity parameters. The<br>lications. Polarities are switched<br>turns clockwise (when viewed from<br>nd no inversion is programmed.<br><b>ns:</b><br>the Position polarity parameter:<br>in command value<br>-inverted<br>rited<br>e position command value<br>-inverted<br>rited<br>in feedback value 1<br>-inverted<br>rited<br>in feedback value 2<br>-inverted<br>rited<br>in feedback value 2<br>-inverted<br>rited<br>in limit values<br>bled<br>bled<br>bled<br>bled<br>bled Bits 15-6 (reserved)<br>ter is available with the 8720MC | his parameter is used to switch polarities of reported pos<br>outside (i.e. on the input and output) of a closed loop sy<br>om the output shaft) when there is a positive position co<br>eter 280, 281)<br>SERCOS interface. | ition data for<br>stem. The<br>mmand |
| <b>Default:</b><br>0                                          | Length<br>2 bytes                                                                                                    | SERCOS/DPI Min/Max<br>N/A                                                                                                    | SERCOS/DPI Scaling Resolution<br>N/A                                                                                                    | <b>Units</b><br>N/A                  |

|                                                                 | Name: IN_F                                                                                                    | Posn_Value                                                         | Data Display: Decimal, nnn.nn                                                                                                    | R/W                                        |
|-----------------------------------------------------------------|----------------------------------------------------------------------------------------------------|--------------------------------------------------------------------|----------------------------------------------------------------------------------------------------|--------------------------------------------|
| Parameter No.<br>57<br>File:<br>Status/Fault<br>Group:<br>Setup | <b>Description:</b> Position window. When the difference between the accumulated position command value and the position feedback value is within the range of the position window, then the drive sets the status "in position" (parameter 336). When needed, the status 'in position' is assigned to a real-time status bit within the drive status and then transferred to the control unit (see parameter 305). |                                                                    |                                                                                                    |                                            |
| <b>Default:</b><br>10 counts                                    | Length<br>2 bytes                                                                                                    | SCANport Minimum/<br>Maximum<br>Min. $\ge 0$<br>Max. $\le +30,000$ | <b>SCANport Scaling Resolution</b><br>1 = 1 count/rev as determined by parameter 79,<br>with parameter 79 set at 3,600 then each count will<br>equal. 1 degree<br>e.g. with parameter 79 set for 3600, 2 = .2 degree | <b>Units</b><br>parameter 79<br>counts/rev |
| Default:                                                        | Length<br>4 bytes                                                                                                    | SERCOS/DPI Min/Max<br>Min. $\ge 0$<br>Max. $\le +2^{31} - 1$       | SERCOS/DPI Scaling Resolution<br>Scaling type: parameter 76<br>Scaling factor: parameter 77<br>Scaling exponent: parameter 78<br>Rotational position resolution: parameter 79                                        | <b>Units</b><br>parameter 76               |

|                                                               | Name: Position                                                                                                    | on Scaling                                                                                                    | Data Display: Bit Pattern                                                                                                    | R/W                                               |
|---------------------------------------------------------------|----------------------------------------------------------------------------------------------------|----------------------------------------------------------------------------------------------------|----------------------------------------------------------------------------------------------------|---------------------------------------------------|
| Parameter No.<br>76<br>File:<br>Control<br>Group:<br>Position | Description: F<br>type parameter<br>analog version<br>orient, bit 7, Pro-<br>Enumerated B<br>Structure of poo<br>Bits 2–0: Scalin<br>000 – no<br>001 – linu<br>010 – rot<br>Bit 3:<br>0 – prefe<br>1 – paran<br>Bit 4: Units for<br>0 – mete<br>1 – inche<br>Bit 5: (reserved<br>Bit 5: (reserved<br>Bit 6: Data refe<br>0 – at the<br>1 – at the<br>Bit 7: Processir<br>0 – absol<br>1 – modu<br>(all other bits a<br>This parameter | Position data scaling type. A va<br>r. This parameter applies to the<br>uses rotational and parameter a<br>rocessing format, should be set<br><b>Bit Pattern:</b><br>position data scaling type:<br>ing method<br>poscaling<br>tear scaling<br>tational scaling<br>erred scaling<br>r linear scaling<br>r linear scaling<br>or Bit 4<br>ers (m)<br>d)<br>erence<br>le motor shaft<br>le load<br>ng format<br>blute format<br>lulo format (see parameter 103)<br>are reserved)<br>r is available with the 8720MC | riety of scaling methods can be selected by means of the<br>e SERCOS and 32 bit SCANport (DPI) configurations. By<br>scaling. For any analog application using positioning, as<br>to "modulo". Resolution is determined by parameter 7<br>"modulo". Resolution is determined by parameter 7<br>- degrees<br>1 – (reserved)<br>SERCOS interface. | ne scaling<br>/ default the<br>with spindle<br>9. |
| <b>Default:</b><br>x00x01010                                  | Length S<br>2 bytes N                                                                                                    | SERCOS/DPI Min/Max<br>N/A                                                                                                    | SERCOS/DPI Scaling Resolution<br>N/A                                                                                                    | <b>Units</b><br>N/A                               |

|                                                               | Name: Post                                                           | n_Scal_Factor                                                                                                    | Data Display: Integer                                                                                                    | R/W                      |
|---------------------------------------------------------------|----------------------------------------------------------------------|----------------------------------------------------------------------------------------------------|----------------------------------------------------------------------------------------------------|--------------------------|
| Parameter No.<br>77<br>File:<br>Control<br>Group:<br>Position | <b>Description</b><br>data in a driv<br>scaling is no<br>This parame | : Linear position data scaling fac<br>ve. Parameter 77 applies to the<br>t used. Parameter 79, not 77, is<br>ter is available with the 8720MC | tor. This parameter defines the scaling factor for all line<br>SERCOS and 32 bit SCANport (DPI) configurations when<br>used for analog configurations.<br>SERCOS interface. | ar position<br>preferred |
| <b>Default:</b><br>1                                          | <b>Length</b><br>2 bytes                                             | SERCOS/DPI Min/Max<br>Min. $\geq$ 1<br>Max. $\leq +2^{16} - 1$                                                                                | SERCOS/DPI Scaling Resolution<br>Structure of the scaling factor:<br>Bits 15-0: factor                                                                                      | <b>Units</b><br>N/A      |

|                                                                                  | Name: Posr                                                                                                    | n_Scale_Expon                                               | Data Display: Signed Integer                                                                                                    | R/W                 |  |
|----------------------------------------------------------------------------------|----------------------------------------------------------------------------------------------------|-------------------------------------------------------------|----------------------------------------------------------------------------------------------------|---------------------|--|
| Parameter No.<br>78<br>File:<br>Control<br>Group:<br>Position                    | <b>Description:</b> Linear position data scaling exponent. This parameter defines the scaling exponent for all linear position data in a SERCOS configured drive. Parameter 78 applies to the SERCOS and 32 bit SCANport (DPI) configurations when preferred scaling is not used. Parameter 79, not 78, is used for analog configurations. This parameter is available with the 8720MC SERCOS interface. |                                                             |                                                                                                    |                     |  |
| <b>Default:</b><br>Preferred<br>10 <sup>-4</sup> degree<br>10 <sup>-6</sup> inch | Length<br>2 bytes                                                                                                    | Minimum/Maximum<br>Min. $\ge -2^{15}$<br>Max. $+2^{15}$ - 1 | Scaling Resolution<br>Structure of the scaling exponent:<br>Bit 15: Sign of the exponent<br>0 – positive<br>1 – negative<br>Bits 14–0: Exponent | <b>Units</b><br>N/A |  |

|                                                               | Name: Rot_                                                                              | Posn_Resolut                                                                                                    | Data Display: Integer                                                                                                    | R/W                                             |
|---------------------------------------------------------------|-----------------------------------------------------------------------------------------|----------------------------------------------------------------------------------------------------|----------------------------------------------------------------------------------------------------|-------------------------------------------------|
| Parameter No.<br>79<br>File:<br>Control<br>Group:<br>Position | <b>Description</b><br>data in a driv<br>configuratior<br>determine th<br>of position co | : Rotational position resolution. T<br>ve when rotational scaling and pa<br>n the default scaling is rotational<br>ne position resolution for orient. F<br>ounts per revolution of the motor | his parameter defines the rotational position resolution for<br>trameter scaling are selected in parameter 76. With the<br>and parameter scaling therefore parameter 79 is require<br>Parameter 79 is entered as an integer value representing | or all position<br>analog<br>d to<br>the number |
| <b>Default:</b><br>3600 counts or<br>.1 deg                   | Length<br>2 bytes                                                                       | $\begin{array}{l} \textbf{Minimum/Maximum}\\ \textbf{Min.} \geq 1\\ \textbf{Max.} \leq +65535 \end{array}$                                                                                   | <b>Scaling Resolution</b><br>1 = 1 drive feedback count<br>360/parameter 79 = rotary position increment in deg.                                                                                                    | Units<br>counts/rev.                            |

|                                                             | Name: Toro                                                                                                    | ue_Command                                                         | Data Display: Decimal                                                                                                    | R/W                             |  |
|-------------------------------------------------------------|----------------------------------------------------------------------------------------------------|--------------------------------------------------------------------|----------------------------------------------------------------------------------------------------|---------------------------------|--|
| Parameter No.<br>80<br>File:<br>Control<br>Group:<br>Torque | <b>Description:</b> Torque command value. In the SERCOS configuration, during the torque control operation mode of the drive, torque command values are transferred from the control unit to the drive via parameter 80. |                                                                    |                                                                                                    |                                 |  |
| Default:<br>0.0                                             | Length<br>2 bytes                                                                                                    | SCANport Min/Max<br>Min. $\geq$ -1000.0<br>Max. $\leq$ +1000.0     | SCANport Scaling Resolution<br>1=.1%                                                                                          | Units<br>%                      |  |
| <b>Default:</b><br>0                                        | Length<br>2 bytes                                                                                                    | SERCOS/DPI Min/Max<br>Min. $\ge -2^{15}$<br>Max. $\le +2^{15} - 1$ | SERCOS/DPI Scaling Resolution<br>Scaling type: parameter 86<br>Scaling factor: parameter 93<br>Scaling exponent: parameter 94 | <b>Units</b><br>parameter<br>86 |  |

|                                                             | Name: Torq                                                                                                    | ue_Offset                                                          | Data Display: Signed Decimal                                                                                                  | R/W                             |  |
|-------------------------------------------------------------|----------------------------------------------------------------------------------------------------|--------------------------------------------------------------------|----------------------------------------------------------------------------------------------------|---------------------------------|--|
| Parameter No.<br>81<br>File:<br>Control<br>Group:<br>Torque | <b>Description:</b> This is an additional function for torque control in the drive. The additive torque command value is added to the torque command value (parameter 80) in the drive. |                                                                    |                                                                                                    |                                 |  |
| <b>Default:</b><br>0.0                                      | Length<br>2 bytes                                                                                                    | SCANport Min/Max<br>Min. $\geq$ -1000.0<br>Max. $\leq$ +1000.0     | SCANport Scaling Resolution<br>1=.1%                                                                                          | Units<br>%                      |  |
| <b>Default:</b><br>0.0                                      | Length<br>2 bytes                                                                                                    | SERCOS/DPI Min/Max<br>Min. $\ge -2^{15}$<br>Max. $\le +2^{15} - 1$ | SERCOS/DPI Scaling Resolution<br>Scaling type: parameter 86<br>Scaling factor: parameter 93<br>Scaling exponent: parameter 94 | <b>Units</b><br>parameter<br>86 |  |

|                                                           | Name: +To                                                                                                    | rque_Limit_0                                                                                                    | Data Display: Decimal                                                                                                    | R/W                             |  |
|-----------------------------------------------------------|----------------------------------------------------------------------------------------------------|----------------------------------------------------------------------------------------------------|----------------------------------------------------------------------------------------------------|---------------------------------|--|
| Parameter No.<br>82<br>File:<br>Servo Loop<br>Group:<br>0 | <b>Description:</b> The positive torque limit value limits the maximum torque in the positive direction. If the torque limit value is exceeded, the drive sets the status ' $T \ge T_{\text{limit}}$ ' in C3D (parameter 13). There are 8 sets of + Torque Limit and - Torque limit parameters. +Torque_Limit_0 applies to group zero. |                                                                                                    |                                                                                                    |                                 |  |
| <b>Default:</b><br>400.0                                  | Length<br>2 bytes                                                                                                    | $\begin{array}{l} \textbf{SCANport Minimum/}\\ \textbf{Maximum}\\ \text{Min.} \geq 0\\ \text{Max.} \leq +1000.0 \end{array}$ | SCANport Scaling Resolution<br>1=.1%                                                                                          | Units<br>%                      |  |
| <b>Default:</b><br>400.0                                  | Length<br>2 bytes                                                                                                    | SERCOS/DPI Min/Max<br>Min. $\ge 0$<br>Max. $\le +2^{15} - 1$                                                                 | SERCOS/DPI Scaling Resolution<br>Scaling type: parameter 86<br>Scaling factor: parameter 93<br>Scaling exponent: parameter 94 | <b>Units</b><br>parameter<br>86 |  |

|                                                           | Name: -Tor                                                                                                    | que_Limit_0                                                          | Data Display: Decimal                                                                                                    | R/W        |
|-----------------------------------------------------------|----------------------------------------------------------------------------------------------------|----------------------------------------------------------------------|----------------------------------------------------------------------------------------------------|------------|
| Parameter No.<br>83<br>File:<br>Servo Loop<br>Group:<br>0 | <b>Description:</b> The negative torque limit value limits the maximum torque in the negative direction. If the torque limit value is exceeded, the drive sets the status ' $T \ge T_{\text{limit}}$ ' in C3D (parameter 13). There are 8 sets of + Torque Limit and - Torque limit parameters |                                                                      |                                                                                                    |            |
| <b>Default:</b><br>-400.0                                 | Length<br>2 bytes                                                                                                    | SCANport Minimum/<br>Maximum<br>Min. $\geq$ -1000.0<br>Max. $\leq$ 0 | SCANport Scaling Resolution<br>1=.1%                                                                                          | Units<br>% |
| <b>Default:</b><br>-400.0                                 | Length<br>2 bytes                                                                                                    | $\begin{tabular}{lllllllllllllllllllllllllllllllllll$                | SERCOS/DPI Scaling Resolution<br>Scaling type: parameter 86<br>Scaling factor: parameter 93<br>Scaling exponent: parameter 94 | Units      |

|                                                             | Name: Toro        | jue_Fback                                                                  | Data Display: Decimal                                                                                                    | R, Link                         |
|-------------------------------------------------------------|-------------------|----------------------------------------------------------------------------|----------------------------------------------------------------------------------------------------|---------------------------------|
| Parameter No.<br>84<br>File:<br>Control<br>Group:<br>Torque | Description       | : The torque feedback value can                                            | be is transferred from the drive to the control unit via S                                                                    | ERCOS.                          |
| <b>Default:</b><br>0.0                                      | Length<br>2 bytes | SCANport Minimum/<br>Maximum<br>Min. $\geq$ -1000.0<br>Max. $\leq$ +1000.0 | SCANport Scaling Resolution<br>1=.1%                                                                                          | Units<br>%                      |
| <b>Default:</b><br>0                                        | Length<br>2 bytes | SERCOS/DPI Min/Max<br>Min. $\ge -2^{15}$<br>Max. $\le +2^{15} - 1$         | SERCOS/DPI Scaling Resolution<br>Scaling type: parameter 86<br>Scaling factor: parameter 93<br>Scaling exponent: parameter 94 | <b>Units</b><br>parameter<br>86 |

|                                                             | Name: Torq                                                                                                    | ue_Polarity                                                                                                    | Data Display: Bit Pattern                                                                                                    | R/W                                        |
|-------------------------------------------------------------|----------------------------------------------------------------------------------------------------|----------------------------------------------------------------------------------------------------|----------------------------------------------------------------------------------------------------|--------------------------------------------|
| Parameter No.<br>85<br>File:<br>Control<br>Group:<br>Torque | $\begin{array}{c} \textbf{Description:}\\ \text{specific appl}\\ \text{system. The}\\ \hline \textbf{Enumerated}\\ \text{Structure of}\\ \text{Structure of}\\ \text{Bit 0 - Torqu}\\ 0 = nc\\ 1 = in\\ \text{Bit 1 - Addit}\\ 0 = nc\\ 1 = in\\ \text{Bit 2 - Torqu}\\ 0 = nc\\ 1 = in\\ \text{Bits 15-3 (re}\\ \text{This parame}\\ \end{array}$ | : Torque polarity parameter. Thi<br>lications. Polarities are not switch<br>motor shaft turns clockwise whe<br>I Bit Pattern:<br>torque polarity parameter:<br>ue command value<br>on-inverted<br>verted<br>ive torque command value<br>on-inverted<br>ue feedback value<br>on-inverted<br>iverted<br>served)<br>ter is available with the 8720MC | s parameter is used to switch polarities of reported torq<br>led internally but externally (on the input and output) of a<br>in there is a positive torque command difference and no<br>SERCOS interface. | ue data for<br>a closed loop<br>inversion. |
| <b>Default:</b><br>x000                                     | Length<br>2 bytes                                                                                                    | <b>Minimum/Maximum</b><br>N/A                                                                                                    | Scaling Resolution<br>N/A                                                                                                    | <b>Units</b><br>N/A                        |

|                                                             | Name: Torq                                                                                                    | _Scale_Type                                                                                                    | Data Display: Bit Pattern                                                                                                    | R/W                        |
|-------------------------------------------------------------|----------------------------------------------------------------------------------------------------|----------------------------------------------------------------------------------------------------|----------------------------------------------------------------------------------------------------|----------------------------|
| Parameter No.<br>86<br>File:<br>Control<br>Group:<br>Torque | Description:<br>selected by r<br>the only avai<br>Enumerated<br>Structure of f<br>Bits 2–0: Sca<br>000 - 001 - 000 - 000 - 0 | Torque/force data scaling type.<br>means of this scaling type param<br>lable choice.<br><b>I Bit Pattern:</b><br>torque/force data scaling type:<br>aling method<br>percentage scaling<br>linear scaling (force)<br>rotational scaling (torque)<br>eferred scaling<br>or force or Bit 4<br>wton (N)<br>und force (Ibf)<br>red)<br>eference<br>the motor shaft<br>the load<br>s are reserved)<br>ter is available with the 8720MC | In the SERCOS configuration a variety of scaling metho<br>eter. In the analog configuration percent scaling of mo<br>4: Units for torque<br>0 – newton metre (Nm)<br>1 – inch pound force (in lbf)<br>SERCOS interface. | ds can be<br>tor torque is |
| Default:<br>x000                                            | Length<br>2 bytes                                                                                                    | <b>Minimum/Maximum</b><br>N/A                                                                                                    | Scaling Resolution<br>N/A                                                                                                    | <b>Units</b><br>N/A        |

|                                                               | Name: ±Ve                   | I_Limit                                                                                                    | Data Display: Signed Decimal                                                                                                  | R/W                             |  |  |
|---------------------------------------------------------------|-----------------------------|----------------------------------------------------------------------------------------------------|----------------------------------------------------------------------------------------------------|---------------------------------|--|--|
| Parameter No.<br>91<br>File:<br>Control<br>Group:<br>Velocity | Description<br>velocity exc | <b>Description:</b> Sets the velocity limit symmetrically in both directions. When in velocity mode, if the command velocity exceeds this value, bit 5 in C3D (parameter 13) is set. |                                                                                                    |                                 |  |  |
| <b>Default:</b><br>+32,767                                    | Length<br>2 bytes           | SCANport Min/Max<br>Min. $\geq 0$<br>Max. $\leq +32,767$                                                                                                    | <b>SCANport Scaling Resolution</b><br>1 = 1RPM                                                                                | <b>Units</b><br>RPM             |  |  |
| <b>Default:</b><br>+2 <sup>31</sup> - 1                       | Length<br>4 bytes           | SERCOS/DPI Min/Max<br>Min. $\ge 0$<br>Max. $\le +2^{31} - 1$                                                                                                    | SERCOS/DPI Scaling Resolution<br>Scaling type: parameter 44<br>Scaling factor: parameter 45<br>Scaling exponent: parameter 46 | <b>Units</b><br>parameter<br>44 |  |  |

|                                                             | Name: ±Tor                                                                                                    | rque_Limit                                                         | Data Display: Signed Decimal                                                                                                  | R/W                             |
|-------------------------------------------------------------|----------------------------------------------------------------------------------------------------|--------------------------------------------------------------------|----------------------------------------------------------------------------------------------------|---------------------------------|
| Parameter No.<br>92<br>File:<br>Control<br>Group:<br>Torque | <b>Description:</b> Sets the torque limit symmetrically in both directions. When the actual torque exceeds this valu 4 in C3D (parameter 13) is set. |                                                                    |                                                                                                    |                                 |
| Default:<br>0.0                                             | Length<br>2 bytes                                                                                                    | SCANport Min/Max<br>Min. 0.0<br>Max. ≤ +1000.0                     | SCANport Scaling Resolution<br>1=.1%                                                                                          | Units<br>%                      |
| <b>Default:</b><br>0                                        | Length<br>2 bytes                                                                                                    | SERCOS/DPI Min/Max<br>Min. $\ge -2^{15}$<br>Max. $\le +2^{15} - 1$ | SERCOS/DPI Scaling Resolution<br>Scaling type: parameter 86<br>Scaling factor: parameter 93<br>Scaling exponent: parameter 94 | <b>Units</b><br>parameter<br>86 |

|                                                             | Name: Toro                                                  | 1_Scal_Factor                                                                                                    | Data Display: Integer                                                                         | R/W                    |  |  |
|-------------------------------------------------------------|-------------------------------------------------------------|----------------------------------------------------------------------------------------------------|-----------------------------------------------------------------------------------------------|------------------------|--|--|
| Parameter No.<br>93<br>File:<br>Control<br>Group:<br>Torque | Description<br>factor for all<br>parameter 8<br>This parame | <b>Description:</b> Torque/force data scaling factor. In the SERCOS configuration this parameter defines the scaling factor for all torque/force data in a drive. This parameter is only used when the preferred scaling is not selected in parameter 86. In the analog configuration the scale factor is always 1. This parameter is available with the 8720MC SERCOS interface. |                                                                                               |                        |  |  |
| <b>Default:</b><br>1                                        | <b>Length</b><br>2 bytes                                    | $\begin{array}{l} \textbf{Minimum/Maximum}\\ \text{Min.} \geq 1\\ \text{Max.} \leq +2^{16} \text{ - } 1 \end{array}$                                                                                                    | Scaling Resolution<br>Structure of the torque/force data scaling factor:<br>Bits 15-0: factor | <b>Units</b><br>scaler |  |  |

|                                                             | Name: Toro                                                         | _Scale_Expon                                                                                                    | Data Display: Integer                                                                                                    | R/W                    |  |  |
|-------------------------------------------------------------|--------------------------------------------------------------------|----------------------------------------------------------------------------------------------------|----------------------------------------------------------------------------------------------------|------------------------|--|--|
| Parameter No.<br>94<br>File:<br>Control<br>Group:<br>Torque | <b>Description</b><br>exponent for<br>selected in p<br>This parame | <b>Description:</b> Torque/force data scaling exponent. In the SERCOS configuration his parameter defines the scaling exponent for all torque/force data in a drive. This parameter is only used when the preferred scaling is not selected in parameter 86. In the analog configuration the scale exponent is always 10-1. This parameter is available with the 8720MC SERCOS interface. |                                                                                                    |                        |  |  |
| <b>Default:</b><br>10-1                                     | <b>Length</b><br>2 bytes                                           | <b>Minimum/Maximum</b><br>Min. ≥ $-2^{15}$<br>Max. ≤ $+2^{15}$ - 1                                                                                                    | Scaling Resolution<br>Structure of the torque/force data scaling exponent:<br>Bit 15: Sign of the exponent<br>0 – positive<br>1 – negative<br>Bits 14-0: Exponent | <b>Units</b><br>scaler |  |  |

|                                                                   | Name: Diag                                                                                                    | nostic_Msg                    | Data Display: ASCII Characters | R                   |
|-------------------------------------------------------------------|----------------------------------------------------------------------------------------------------|-------------------------------|--------------------------------|---------------------|
| Parameter No.<br>95<br>File:<br>Status/Faults<br>Group:<br>Errors | <b>Description:</b> Any drive-specific message concerning the operation of the drive can be stored here, and the master can read it at any time. |                               |                                |                     |
| <b>Default:</b><br>N/A                                            | <b>Length</b><br>Variable<br>Characters                                                                                                    | <b>Minimum/Maximum</b><br>N/A | Scaling Resolution<br>N/A      | <b>Units</b><br>N/A |

|                                                                   | Name: Drive                                                                                                    | e_Err_Reset                                                                                                    | Data Display: Bit Pattern | R                   |  |  |
|-------------------------------------------------------------------|----------------------------------------------------------------------------------------------------|----------------------------------------------------------------------------------------------------|---------------------------|---------------------|--|--|
| Parameter No.<br>99<br>File:<br>Status/Faults<br>Group:<br>Errors | Description<br>the drive via<br>129, "A-B Fa<br>will be reset<br>subsequently<br>configuration<br>Enumerated<br>Structure of<br>Structure of | scription: Reset class 1 diagnostic. In the SERCOS configuration when this procedure command is received by drive via the service channel and no error exists in parameter 11, "Class 1 Diagnostics" (C1D) or parameter 9, "A-B Fault", the manufacturer's C1D, the drive shut-down error bit in the SERCOS drive status word (bit 13), I be reset by the drive. This essentially means that any shut-down errors detected by the drive and psequently removed will be reset by the drive. (see parameter 11, and parameter 129). In the analog infiguration this function is provided by the Drive Error Reset reset input. |                           |                     |  |  |
| <b>Default:</b><br>N/A                                            | Length<br>2 bytes                                                                                                    | <b>Minimum/Maximum</b><br>N/A                                                                                                    | Scaling Resolution<br>N/A | <b>Units</b><br>N/A |  |  |

|                                                                  | Name: Vel_                                                                         | Prop_Gain_0                                                                                                    | Data Display: Integer                                                                                                    | R/W                                          |
|------------------------------------------------------------------|------------------------------------------------------------------------------------|----------------------------------------------------------------------------------------------------|----------------------------------------------------------------------------------------------------|----------------------------------------------|
| Parameter No.<br>100<br>File:<br>Servo Loop<br>Group:<br>group 0 | <b>Description</b><br>parameters.<br>instability. It<br>response, in<br>tuned. See | : Velocity loop proportional gain.<br>Increasing this parameter product<br>will also reduce the dynamic ve<br>crease the dynamic velocity error<br>parameter 541 | This is one of the parameters included in the 8 sets of s<br>ces faster velocity loop dynamic response with higher ri<br>locity error. Decreasing this parameter will soften the d<br>and reduce the velocity loop instability. This parameter | servo loop<br>sk of<br>ynamic<br>may be auto |
| <b>Default:</b><br>600                                           | <b>Length</b><br>2 bytes                                                           | $\begin{array}{l} \textbf{Minimum/Maximum}\\ \text{Min.} \geq 0\\ \text{Max.} \leq +30000 \end{array}$                                                           | Scaling Resolution<br>1 = 1/sec                                                                                                    | Units<br>1/sec                               |

|                                                                  | Name: Vel_                                   | Integ_Time_0                                                                                                    | Data Display: Decimal                                                                                                    | R/W                           |
|------------------------------------------------------------------|----------------------------------------------|----------------------------------------------------------------------------------------------------|----------------------------------------------------------------------------------------------------|-------------------------------|
| Parameter No.<br>101<br>File:<br>Servo Loop<br>Group:<br>group 0 | Description<br>parameters.<br>state velocity | : Velocity loop integral action tim<br>Decreasing this value will increa<br>y error. This value will be modifie | ne. This is one of the parameters included in the 8 sets of<br>se the dynamic response in the velocity loop and reduce<br>ed as a result of auto tuning. | of servo loop<br>e the steady |
| <b>Default:</b><br>240                                           | <b>Length</b><br>2 bytes                     | $\begin{array}{l} \textbf{Minimum/Maximum}\\ \text{Min.} \geq 0\\ \text{Max.} \leq +6553.5 \end{array}$         | Scaling Resolution<br>1 = .1 msec                                                                                                    | Units<br>msec                 |

|                                                                | Name: Mod                                                                                                    | ulo_Value                                                                                                   | Data Display: Integer                                                                                                    | R/W                                   |
|----------------------------------------------------------------|----------------------------------------------------------------------------------------------------|----------------------------------------------------------------------------------------------------|----------------------------------------------------------------------------------------------------|---------------------------------------|
| Parameter No.<br>103<br>File:<br>Control<br>Group:<br>Position | <b>Description:</b> Modulo value. In the SERCOS configuration if the modulo format is selected in the position scaling parameter (parameter 76), the modulo value defines the range that the drive & control must implement. This value determines the roll over point of a modulo axis. In the analog configuration the position data scaling type is always rotary axis. For example, if a 360 degree roll over point is desired, 3600 must be entered into parameter 103, assuming parameter 79 is set up for a resolution of 3600 counts per revolution. In this configuration the motor will move from o to 359.9 and roll over to zero in one motor revolution when rotating in the positive clockwise direction and viewing from the shaft end of the motor. As another example a 7200 count modulo rotary axis can be set up by entering 7200 in parameter 103 and 7200 in parameter 79. In this case the position feedback display will rollover after 7200 feedback counts of the motor. As yet another example, a 30,000 count modulo rotary axis can be set up by entering 30,000 in parameter 103 and 30,000 in parameter 79. In this case the position feedback will accumulate from 0 to 29999 and rollover back to 0 after 1 revolution of the motor and the resolution will be one in 30,000. It is always a good practice for applications using orient to set the value of parameter 103 to the same value as parameter 79, "Rotary Position Resolution". This assures that an orient from stand still will take one revolution. |                                                                                                    |                                                                                                    |                                       |
| Default:<br>3600 counts                                        | Length<br>2 bytes                                                                                                    | $\begin{array}{l} \textbf{Minimum/Maximum}\\ \textbf{Min.} \geq +1\\ \textbf{Max.} \leq +65535 \end{array}$ | Scaling Resolution<br>1 = 1 count as determined by parameter 79                                                                                                    | <b>Units</b><br>param 79<br>in counts |
| Default:                                                       | Length<br>4 bytes                                                                                                    | SERCOS/DPI Min/Max<br>Minimum Input: $\geq 1$<br>Maximum Input: $\leq 2^{31}$ -1                            | SERCOS/DPI Scaling Resolution<br>Scaling type parameter 76<br>Scaling factor parameter 77<br>Scaling exponent parameter 78<br>Rotational position resolution parameter 79<br>Preferred scaling:<br>rotational = 1x10-4 degrees<br>-linear = 1x10-7 m or 1x10-6 in | <b>Units</b><br>parameter<br>76       |

|                                                                  | Name: Pos                                                     | _Loop_Gain_0                                                                                                    | Data Display: Decimal                                                                                                    | R/W                                   |
|------------------------------------------------------------------|---------------------------------------------------------------|----------------------------------------------------------------------------------------------------|----------------------------------------------------------------------------------------------------|---------------------------------------|
| Parameter No.<br>104<br>File:<br>Servo Loop<br>Group:<br>group 0 | Description<br>the entire ve<br>risk of instal<br>dynamic res | : Position loop KV -factor. The KV<br>elocity range. Increasing this para<br>bility. It will also reduce the dyna<br>ponse, increase the dynamic pos | -factor determines the gain of the position loop regulato<br>ameter produces faster position loop dynamic response<br>mic position error. Decreasing this parameter will softe<br>ition error and reduce the position loop instability. | r throughout<br>with higher<br>en the |
| <b>Default:</b><br>60                                            | Length<br>2 bytes                                             | $\begin{array}{l} \mbox{Minimum/Maximum}\\ \mbox{Min.} \geq 0\\ \mbox{Max.} \leq 30,000 \end{array}$                                                 | Scaling Resolution<br>1 = .01 m/min/mm or .01 in/min/.001 in                                                                                                    | <b>Units</b><br>(m/min)/<br>mm        |

|                                                                   | Name: Pos_                                 | _Int_Time_0                                                                                                    | Data Display: Decimal                                                                                                    | R/W                   |
|-------------------------------------------------------------------|--------------------------------------------|----------------------------------------------------------------------------------------------------|----------------------------------------------------------------------------------------------------|-----------------------|
| Parameter No.<br>105<br>File:<br>Servo Loop:<br>Group:<br>group 0 | Description<br>thus reduce<br>increase the | : Position loop integral action tin<br>the dynamic response. Decreasi<br>dynamic response.                      | ne. Increasing this parameter will increase the integration to the integration time and this parameter will decrease the integration time and | on time and<br>I thus |
| <b>Default:</b><br>6553.5                                         | <b>Length</b><br>2 bytes                   | $\begin{array}{ll} \textbf{Minimum/Maximum} \\ \textbf{Min.} &\geq .1 \\ \textbf{Max.} \leq 6553.5 \end{array}$ | Scaling Resolution<br>1 = .1 msec                                                                                                    | Units<br>msec         |

|                                                               | Name: Cur_               | _Bandwidth                                                                                                  | Data Display: unsigned Integer                                          | R                       |
|---------------------------------------------------------------|--------------------------|----------------------------------------------------------------------------------------------------|-------------------------------------------------------------------------|-------------------------|
| Parameter No.<br>106<br>File:<br>Control:<br>Group:<br>Torque | Description<br>derived.  | : This attribute defines the tuned                                                                          | bandwidth setting so that the current regulator's ${\sf K}_{\sf P}$ and | d K <sub>I</sub> can be |
| <b>Default:</b><br>2000                                       | <b>Length</b><br>2 bytes | $\begin{array}{ll} \textbf{Minimum/Maximum} \\ \text{Min.} &\geq .1 \\ \text{Max.} \leq 6553.5 \end{array}$ | Scaling Resolution<br>1 = 1 rad/s                                       | <b>Units</b><br>rad/s   |

|                                                                               | Name: Mtr_                                             | Peak_Current                                                                                                    | Data Display: Decimal                           | R/W                  |  |  |
|-------------------------------------------------------------------------------|--------------------------------------------------------|----------------------------------------------------------------------------------------------------|-------------------------------------------------|----------------------|--|--|
| Parameter No.<br>109<br>File:<br>Motor/Drive/<br>Fdbk<br>Group:<br>Motor Data | Description<br>automaticall<br>(base) speec<br>memory. | <b>Description:</b> If the motor peak current is less than the capacity of the drive amplifier, the amplifier is uutomatically limited to the level of the motor peak current. Parameter 109 motor peak RMS current at rated base) speed. For a standard 8720SM motor with Stegmann feedback this value is read from the motor encoder nemory. |                                                 |                      |  |  |
| <b>Default:</b><br>From motor<br>encoder                                      | Length<br>2 bytes                                      | Analog Minimum/Maximum<br>Min. $\geq 0$<br>Max. $\leq 1000.0$                                                                                                    | <b>Analog Scaling Resolution</b><br>1 = .1 amps | <b>Units</b><br>amps |  |  |
| <b>Default:</b><br>From motor<br>encoder                                      | Length<br>4 bytes                                      | SERCOS Min/Max<br>Min. $\geq 0$<br>Max. $\leq 2^{32}$ - 1                                                                                                    | SERCOS Scaling Resolution<br>1 = .001 amps      | Units<br>amps        |  |  |

|                                                                               | Name: Drive                           | e_Peak_Amps                                                                                                    | Data Display: Decimal                                                                                              | R                         |
|-------------------------------------------------------------------------------|---------------------------------------|----------------------------------------------------------------------------------------------------|----------------------------------------------------------------------------------------------------|---------------------------|
| Parameter No.<br>110<br>File:<br>Motor/Drive/<br>Fdbk<br>Group:<br>Drive Data | Description<br>maximum at<br>changed. | : The amplifier peak current is li<br>tainable torque limit value is fixe                                        | mited by the drive hardware, which means that the curr<br>d as well. This parameter is determined by the drive and | ent for the<br>d can't be |
| <b>Default:</b><br>From drive<br>amplifier                                    | <b>Length</b><br>2 bytes              | $\begin{array}{ll} \textbf{SCANport Min/Max} \\ \text{Min.} &\geq 0 \\ \text{Max.} \leq 3000.0 \end{array}$      | <b>SCANport Scaling Resolution</b><br>1 = .1 amps                                                                  | <b>Units</b><br>amps      |
| <b>Default:</b><br>From drive<br>amplifier                                    | Length<br>4 bytes                     | $\begin{array}{l} \textbf{SERCOS/DPI Min/Max} \\ \text{Min.} &\geq 0 \\ \text{Max.} \leq 2^{32} - 1 \end{array}$ | <b>SERCOS/DPI Scaling Resolution</b><br>1 = .001 amps                                                              | <b>Units</b><br>amps      |

|                                                                               | Name: Mtr_                                                    | _Cont_Current                                                                                                    | Data Display: Decimal                                                                                                    | R/W                        |
|-------------------------------------------------------------------------------|---------------------------------------------------------------|----------------------------------------------------------------------------------------------------|----------------------------------------------------------------------------------------------------|----------------------------|
| Parameter No.<br>111<br>File:<br>Motor/Drive/<br>Fdbk<br>Group:<br>Motor Data | Description<br>standstill tor<br>parameter is<br>parameter is | : The motor continuous stall curr<br>que according to the motor spec<br>s used as a reference for all torqu<br>s ignored for induction motors the | ent is the current at which the motor produces the cont<br>sheet. For all motors except for asynchronous motors, f<br>e data and for determining motor-related current values<br>refore it does not apply to 8720SM motors. | rinuous<br>this<br>s. This |
| <b>Default:</b><br>null                                                       | <b>Length</b><br>4 bytes                                      | Minimum/MaximumMin. $\geq 0$ Max. $\leq 1000.0$                                                                                                   | <b>SERCOS Scaling Resolution</b><br>1 = .1 amps                                                                                                    | <b>Units</b><br>amps       |

|                                                                               | Name: Drive                 | e_Cont_Amps                                                                                                 | Data Display: Decimal                                                       | R/W                  |
|-------------------------------------------------------------------------------|-----------------------------|----------------------------------------------------------------------------------------------------|-----------------------------------------------------------------------------|----------------------|
| Parameter No.<br>112<br>File:<br>Motor/Drive/<br>Fdbk<br>Group:<br>Drive Data | Description<br>parameter is | : The amplifier rated current is e<br>a determined by the drive and car                                     | qual to the allowable continuous current of the drive un<br>i't be changed. | it. This             |
| <b>Default:</b><br>From drive<br>amplifier                                    | <b>Length</b><br>2 bytes    | $\begin{array}{ll} \textbf{SCANport Min/Max} \\ \text{Min.} &\geq 0 \\ \text{Max.} \leq 1000.0 \end{array}$ | <b>SCANport Scaling Resolution</b><br>1 = .1 amps                           | <b>Units</b><br>amps |
| <b>Default:</b><br>From drive<br>amplifier                                    | <b>Length</b><br>4 bytes    | SERCOS/DPI Min/Max<br>Min. $\ge 0$<br>Max. $\le 2^{32}$ - 1                                                 | <b>SERCOS/DPI Scaling Resolution</b><br>1 = .001 amps                       | Units<br>amps        |

|                                                                               | Name: Max                                           | _Mtr_Speed                                                                                                    | Data Display: Integer                          | R/W                        |  |
|-------------------------------------------------------------------------------|-----------------------------------------------------|----------------------------------------------------------------------------------------------------|------------------------------------------------|----------------------------|--|
| Parameter No.<br>113<br>File:<br>Motor/Drive/<br>Fdbk<br>Group:<br>Motor Data | <b>Description</b> :<br>8720SM mod<br>disable the d | <b>Description:</b> The maximum motor speed is the maximum rated operating speed of the motor. With the standard 8720SM motors this value is stored in the motor encoder. If this value is exceeded by 20% an overspeed fault will disable the drive. Parameter 129, "A-B Faults", bit 15 will be set true. |                                                |                            |  |
| <b>Default:</b><br>From motor<br>encoder                                      | <b>Length</b><br>2 bytes                            | $\begin{array}{ll} \textbf{SCANport Min/Max} \\ \text{Min.} &\geq 0 \\ \text{Max.} \leq 30,000 \end{array}$                                                                                                    | SCANport Scaling Resolution<br>1 = 1 rpm       | <b>Units</b><br>rpm        |  |
| <b>Default:</b><br>From motor<br>encoder                                      | <b>Length</b><br>4 bytes                            | SERCOS/DPI Min/Max<br>Min. $\ge 0$<br>Max. $\le 2^{32}$ - 1                                                                                                    | SERCOS/DPI Scaling Resolution 10 <sup>-4</sup> | Units<br>min <sup>-1</sup> |  |

|                                                                       | Name: Mtr_                                                                                                    | _Torq_OverId                                                                                               | Data Display: Signed Decimal                                                                                                  | R/W                             |  |
|-----------------------------------------------------------------------|----------------------------------------------------------------------------------------------------|----------------------------------------------------------------------------------------------------|----------------------------------------------------------------------------------------------------|---------------------------------|--|
| Parameter No.<br>114<br>File:<br>Linear List<br>Group:<br>Linear List | <b>Description:</b> When the load limit is exceeded for a period of time, the overload shut-down bit 0 of C1D (paramete 11) is set. |                                                                                                    |                                                                                                    |                                 |  |
| <b>Default:</b><br>100.0                                              | Length<br>2 bytes                                                                                                    | $\begin{array}{ll} \textbf{SCANport Min/Max} \\ \text{Min.} &\geq 0 \\ \text{Max.} \leq 1,000 \end{array}$ | <b>SCANport Scaling Resolution</b> $1 = 0.1\%$                                                                                | Units<br>%                      |  |
| <b>Default:</b><br>100.0                                              | Length<br>2 bytes                                                                                                    | SERCOS/DPI Min/Max<br>Min. $\ge -2^{15}$<br>Max. $\le +2^{15} - 1$                                         | SERCOS/DPI Scaling Resolution<br>Scaling type: parameter 86<br>Scaling factor: parameter 93<br>Scaling exponent: parameter 94 | <b>Units</b><br>Parameter<br>86 |  |

|                                                                                   | Name: Moto                                                                                                    | or_Fdbk_Resol                                                                                               | Data Type: Integer                                                 | R/W                         |  |
|-----------------------------------------------------------------------------------|----------------------------------------------------------------------------------------------------|----------------------------------------------------------------------------------------------------|--------------------------------------------------------------------|-----------------------------|--|
| Parameter No.<br>116<br>File:<br>Motor/Drive/<br>Fdbk<br>Group:<br>Motor Feedback | <b>Description:</b> For rotary feedback the resolution parameter of feedback 1 (motor feedback) defines the number of cycles per revolution of the motor. For a sinusoidal device this represents the number of periods per revolution. For a TTL devices this represents the number of lines per motor revolution. For a linear feedback the grid constant is entered. For the standard Stegmann motor feedback devices this will be self identified at 1024 counts. |                                                                                                    |                                                                    |                             |  |
| Default:<br>From motor<br>encoder                                                 | <b>Length</b><br>2 bytes                                                                                                    | $\begin{array}{l} \textbf{SCANport Min/Max} \\ \text{Min.} &\geq 0 \\ \text{Max.} &\leq 32,000 \end{array}$ | <b>SCANport Scaling Resolution</b><br>1 = 1 cycle/motor revolution | <b>Units</b><br>fdbk cycles |  |
| Default:<br>From motor<br>encoder                                                 | <b>Length</b><br>4 bytes                                                                                                    | SERCOS/DPI Min/Max<br>Min. $\ge 0$<br>Max. $\le 2^{32}$ - 1                                                 | SERCOS/DPI Scaling Resolution<br>1 [cycles/motor revolution]       | <b>Units</b><br>fdbk cycles |  |

|                                                                  | Name: Gear                                                                                                    | _In_Revs_0                                                   | Data Display: Integer                                          | R/W                  |  |
|------------------------------------------------------------------|----------------------------------------------------------------------------------------------------|--------------------------------------------------------------|----------------------------------------------------------------|----------------------|--|
| Parameter No.<br>121<br>File:<br>Servo Loop<br>Group:<br>Group 0 | <b>Description:</b> Input revolutions of load gear set as viewed from the motor. Input revolutions must be entered as an integer value. This parameter applies to the SERCOS interface only. |                                                              |                                                                |                      |  |
| Analog Default:<br>1                                             | Length<br>2 bytes                                                                                                    | SCANport Min/Max<br>Min. $\ge 0$<br>Max. $\le +65535$        | SCANport Scaling Resolution<br>1 revolution of the input shaft | <b>Units</b><br>revs |  |
| <b>Default:</b><br>1                                             | Length<br>4 bytes                                                                                                    | SERCOS/DPI Min/Max<br>Min. $\ge 0$<br>Max. $\le +2^{32}$ - 1 | SERCOS/DPI Scaling Resolution<br>1 [input revolution]          | <b>Units</b><br>revs |  |

|                                                                  | Name: Gear_Out_Revs_0                                                                                                    |                                                             | Data Display: Integer                                                | R/W                  |
|------------------------------------------------------------------|----------------------------------------------------------------------------------------------------|-------------------------------------------------------------|----------------------------------------------------------------------|----------------------|
| Parameter No.<br>122<br>File:<br>Servo Loop<br>Group:<br>Group 0 | <b>Description:</b> Output revolutions of load gear set. Output revolutions must be entered as an integer value. For example: If the input makes 4 turns for each output revolution, a value of 4 is entered into parameter 121 and a value of 1 is entered into parameter 122. This parameter applies to the SERCOS interface only. |                                                             |                                                                      |                      |
| <b>Analog Default:</b><br>1                                      | Length<br>2 bytes                                                                                                    | Analog Minimum/Maximum<br>Min. $\ge 0$<br>Max. $\le +65535$ | <b>Analog Scaling Resolution</b><br>1 revolution of the output shaft | <b>Units</b><br>revs |
| <b>Default:</b><br>1                                             | <b>Length</b><br>4 bytes                                                                                                    | SERCOS Min/Max<br>Min. $\geq 0$<br>Max. $\leq 2^{32}$ - 1   | SERCOS Scaling Resolution<br>1 [output revolution]                   | Units<br>revs        |

|                                                                   | Name: Zero                                                                                                    | _Spd_Window                                                   | Data Display: Integer                                                                                                    | R/W                             |  |
|-------------------------------------------------------------------|----------------------------------------------------------------------------------------------------|---------------------------------------------------------------|----------------------------------------------------------------------------------------------------|---------------------------------|--|
| Parameter No.<br>124<br>File:<br>Status/Faults<br>Group:<br>Setup | <b>Description:</b> The standstill window describes the amount of the deviation of the velocity from 0. If the velocity feedback value is within the standstill window the drive sets the status $n$ feedback = 0 (parameter 331). |                                                               |                                                                                                    |                                 |  |
| <b>Analog Default:</b><br>10                                      | Length<br>2 bytes                                                                                                    | SCANport Min/Max<br>Min. $\ge 0$<br>Max. $\le +30,000$        | <b>SCANport Scaling Resolution</b><br>1 = 1 rpm                                                                               | <b>Units</b><br>rpm             |  |
| Default:                                                          | <b>Length</b><br>4 bytes                                                                                                    | SERCOS/DPI Min/Max<br>Min. $\geq 0$<br>Max. $\leq 2^{32}$ - 1 | SERCOS/DPI Scaling Resolution<br>Scaling type: parameter 44<br>Scaling factor: parameter 45<br>Scaling exponent: parameter 46 | <b>Units</b><br>parameter<br>44 |  |

|                                                                   | Name: Spee                                                                                                    | ed_Threshold                                                 | Data Display: Integer                                                                                                    | R/W                             |  |
|-------------------------------------------------------------------|----------------------------------------------------------------------------------------------------|--------------------------------------------------------------|----------------------------------------------------------------------------------------------------|---------------------------------|--|
| Parameter No.<br>125<br>File:<br>Status/Faults<br>Group:<br>Setup | <b>Description:</b> Velocity threshold $(n_x)$ . If the velocity feedback value falls below the velocity threshold $nx$ , the drive sets the status ' <i>n</i> feedback < $nx$ ' (parameter 332) in C3D. |                                                              |                                                                                                    |                                 |  |
| Analog Default:<br>1000                                           | Length<br>2 bytes                                                                                                    | Analog Minimum/Maximum<br>Min. $\ge 0$<br>Max. $\le +30,000$ | Analog Scaling Resolution<br>1 = 1 rpm                                                                                        | <b>Units</b><br>rpm             |  |
| <b>Default:</b><br>1                                              | Length<br>4 bytes                                                                                                    | SERCOS/DPI Min/Max<br>Min. $\ge 0$<br>Max. $\le 2^{32}$ - 1  | SERCOS/DPI Scaling Resolution<br>Scaling type: parameter 44<br>Scaling factor: parameter 45<br>Scaling exponent: parameter 46 | <b>Units</b><br>parameter<br>44 |  |
|                                                                   | Name: Toro                                                                                                    | que_Threshold                                                                                              | Data Display: Decimal                                                                                                    | R/W                                   |
|-------------------------------------------------------------------|----------------------------------------------------------------------------------------------------|----------------------------------------------------------------------------------------------------|----------------------------------------------------------------------------------------------------|---------------------------------------|
| Parameter No.<br>126<br>File:<br>Status/Faults<br>Group:<br>Setup | <b>Description:</b> Torque threshold ( $Tx$ ). If the torque feedback value exceeds the torque threshold $Tx$ , the drive sets the status ' $T \ge Tx$ ' in C3D (parameter 333). |                                                                                                    |                                                                                                    |                                       |
| Analog Default:<br>100.0                                          | Length<br>2 bytes                                                                                                    | $\begin{array}{l} \textbf{SCANport Min/Max} \\ \text{Min.} \geq 0 \\ \text{Max.} \leq +1000.0 \end{array}$ | SCANport Scaling Resolution<br>1 = .1 %                                                                                       | <b>Units</b><br>% Rated<br>motor torq |
| <b>Default:</b><br>100.0                                          | Length<br>2 bytes                                                                                                    | SERCOS/DPI Min/Max<br>Min. $\ge 0$<br>Max. $\le 2^{15}$ - 1                                                | SERCOS/DPI Scaling Resolution<br>Scaling type: parameter 86<br>Scaling factor: parameter 93<br>Scaling exponent: parameter 94 | <b>Units</b><br>parameter<br>86       |

|                                                                    | Name: A-B                                                                                                    | Fault                                                                                                    | Data Display: Bit Pattern                                                                      | R                                                           |
|--------------------------------------------------------------------|----------------------------------------------------------------------------------------------------|----------------------------------------------------------------------------------------------------|------------------------------------------------------------------------------------------------|-------------------------------------------------------------|
| Parameter No.<br>129<br>File:<br>Status/Faults<br>Group:<br>Errors | Description<br>class 1 diagr<br>bit in class 1<br>resets to '0'<br>command 're<br>Enumerated<br>0: positive so<br>1: negative so<br>2: + hardwar<br>3: - hardwar<br>4: motor fee<br>5: motor fee<br>6: aux feedb<br>7: aux feedb<br>8: reserved<br>10: reserved<br>10: reserved<br>11: reserved<br>11: reserved<br>12: reserved<br>13: Power st<br>14: Drive Ha<br>15: Overspen<br>servo loo | : Manufacturer class 1 diagnostic<br>nostic (C1D). If an error is set in t<br>diagnostic (see parameter 11) is<br>only if the error in manufacturer<br>eset class 1 diagnostic' (see para<br><b>1 faults:</b><br>oftware overtravel fault<br>software overtravel fault<br>re overtravel<br>dback 1 lost signal<br>dback 1 noise fault<br>ack 2 lost signal<br>ack 2 noise fault | Ax Motor Speed", or 150% of the velocity limits set for<br>and 39 for servo loop group 0, etc. | ianufacturer<br>pecific error<br>ic error and<br>the<br>the |
| <b>Default:</b><br>N/A                                             | Length<br>2 bytes                                                                                                    | <b>Minimum/Maximum</b><br>N/A                                                                                                    | Scaling Resolution<br>N/A                                                                      | <b>Units</b><br>N/A                                         |

|                                                                  | Name: +Acce                                                                   | I_Limit_0                                                                                                    | Data Display: Integer                                                                                                    | R/W                                  |
|------------------------------------------------------------------|-------------------------------------------------------------------------------|----------------------------------------------------------------------------------------------------|----------------------------------------------------------------------------------------------------|--------------------------------------|
| Parameter No.<br>136<br>File:<br>Servo Loop<br>Group:<br>Group 0 | <b>Description:</b> A<br>Parameter 136<br>applies to the o<br>acceleration ra | Acceleration Limit<br>5 contains the desired acceleration<br>command reference regardless of<br>te will prevent shocking the med | on limit for parameter set zero in radians per sec <sup>2</sup> . Thi<br>of it's source e. g. Analog input, SCANport or HIM. Rec<br>chanical system while increasing the speed. | s parameter<br>lucing the            |
| <b>Default:</b><br>65535                                         | Length<br>2 bytes                                                             | SCANport Min/Max<br>Min. $\ge 0$<br>Max. $\le 65535$                                                                             | <b>SCANport Scaling Resolution</b><br>1 = 1rad/sec2                                                                                                    | <b>Units</b><br>rad/sec <sup>2</sup> |
| <b>Default:</b><br>65535                                         | Length<br>4 bytes                                                             | SERCOS/DPI Min/Max<br>Min. $\ge 0$<br>Max. $\le +2^{31} - 1$                                                                     | SERCOS/DPI Scaling Resolution<br>Scaling type: parameter 160<br>Scaling factor: parameter 161<br>Scaling exponent: parameter 162                                                | <b>Units</b><br>parameter<br>160     |

|                                                                  | Name: -Accel_                                                                                                    | _Limit_0                                                   | Data Display: Signed Integer                                                                                                    | R/W                                  |
|------------------------------------------------------------------|----------------------------------------------------------------------------------------------------|------------------------------------------------------------|----------------------------------------------------------------------------------------------------|--------------------------------------|
| Parameter No.<br>137<br>File:<br>Servo Loop<br>Group:<br>Group 0 | <b>Description:</b> Deceleration Limit<br>Parameter 137 contains the desired deceleration limit for parameter set zero in radians per sec2. This parameter<br>applies to the command reference regardless of it's source e. g. Analog Input, SCANport or HIM. Reducing the<br>deceleration rate may be required to prevent bus over voltage when neither a regenerative converter or a brake<br>chopper are required. Also reducing the deceleration rate may be required to prevent overcurrent faults caused by<br>fast deceleration at high speeds. |                                                            |                                                                                                    |                                      |
| <b>Default:</b><br>-32768                                        | Length<br>2 bytes                                                                                                    | SCANport Min/Max<br>Min. $\leq 0$<br>Max. $\geq$ -32768    | <b>SCANport Scaling Resolution</b><br>1 = 1rad/sec2                                                                              | <b>Units</b><br>rad/sec <sup>2</sup> |
| <b>Default:</b><br>-32768                                        | Length<br>4 bytes                                                                                                    | SERCOS/DPI Min/Max<br>Min. $\leq 0$<br>Max. $\geq -2^{31}$ | SERCOS/DPI Scaling Resolution<br>Scaling type: parameter 160<br>Scaling factor: parameter 161<br>Scaling exponent: parameter 162 | <b>Units</b><br>parameter<br>160     |

|                                                                    | Name: ±Accel_Limit                                                                                                    |                                                              | Data Display: unsigned Decimal                                                                                                   | R/W                                  |
|--------------------------------------------------------------------|----------------------------------------------------------------------------------------------------|--------------------------------------------------------------|----------------------------------------------------------------------------------------------------|--------------------------------------|
| Parameter No.<br>138<br>File:<br>Control<br>Group:<br>Acceleration | <b>Description:</b> This parameter sets the acceleration and deceleration limits for the drive. This is only in effect when operating in velocity mode. |                                                              |                                                                                                    |                                      |
| <b>Default:</b><br>65535                                           | Length<br>2 bytes                                                                                                    | SCANport Min/Max<br>Min. $\ge 0$<br>Max. $\le 65535$         | <b>SCANport Scaling Resolution</b><br>1 = 1rad/sec2                                                                              | <b>Units</b><br>rad/sec <sup>2</sup> |
| <b>Default:</b><br>1,000,000                                       | Length<br>4 bytes                                                                                                    | SERCOS/DPI Min/Max<br>Min. $\ge 0$<br>Max. $\le +2^{31} - 1$ | SERCOS/DPI Scaling Resolution<br>Scaling type: parameter 160<br>Scaling factor: parameter 161<br>Scaling exponent: parameter 162 | <b>Units</b><br>parameter<br>160     |

|                                                                                              | Name: Moto                                                                    | or_Data                                                                                                    | Data Display: ASCII Representation of Enumeration                                              | R                   |
|----------------------------------------------------------------------------------------------|-------------------------------------------------------------------------------|----------------------------------------------------------------------------------------------------|------------------------------------------------------------------------------------------------|---------------------|
| Parameter No.<br>141<br>File:<br>Motor/Drive/<br>Fdbk<br>Group:<br>Drive Data,<br>Motor Data | Description<br>Parameter 1<br>contains mu<br>* Moi<br>* Dat<br>* Mai<br>* Moi | : Motor Catalog Number<br>41 contains the Allen-Bradley ca<br>Itiple display elements. The data<br>tor catalog number<br>tor serial number<br>e motor manufactured<br>nufacturing lot<br>tor ID Number | talog number of the motor. This is a 64 character string which can be displayed is as follows: | ) which             |
| Default:<br>From motor<br>encoder mem.                                                       | Length<br>64<br>character<br>string                                           | <b>Minimum/Maximum</b><br>N/A                                                                                                    | Scaling Resolution<br>N/A                                                                      | <b>Units</b><br>N/A |

|                                                                        | Name: Mtr_                                                                                                    | _Marker_Ofset                                                                                                    | Display format: Signed Integer                                                                                                    | R/W                                    |  |
|------------------------------------------------------------------------|----------------------------------------------------------------------------------------------------|----------------------------------------------------------------------------------------------------|----------------------------------------------------------------------------------------------------|----------------------------------------|--|
| Parameter No.<br>150<br>File:<br>Procedure<br>Group:<br>Orient, Homing | Description<br>distance bet<br>reference po<br>1", paramete<br>Parameter 1<br>the desired m<br>zero during s<br>value produc<br>orient angle<br>ccw orient. | <b>Description:</b> Reference offset 1 is used to offset the motor encoder zero point. This parameter describes the distance between the incremental encoder zero reference marker pulse or the single turn absolute encoder zero reference point and the desired mechanical zero reference of the axis motor or spindle motor. "Position feedback 1", parameter 51 - the motor mounted feedback rotary position feedback value, can be modified with this offset. Parameter 150 provides an offset that compensates for rotary mis-alignment between the encoder zero point and the desired mechanical zero axis. This parameter is used to configure the axis or spindle motor zero during startup. A - value produces a clockwise offset angle when facing the shaft end of the motor and a + value produces a counter-clockwise offset. It should be noted that this is the opposite sense to the position and orient angle signs. To prevent reversals during orient use a - signed offset for cw orient and a + signed offset for ccw orient. |                                                                                                    |                                        |  |
| Analog Default:<br>0.00                                                | Length<br>2 bytes                                                                                                    | SCANport Min/Max<br>Min. $\geq$ -32768,<br>Max. $\leq$ +32767                                                                                                    | SCANport Scaling Resolution<br>1 = 1 count as determined by parameter 79<br>e.g.: with parameter 79 at 3600 cnts/rev, 1 count =<br>.1 degree, Practical Range = -360.0 to + 360.0<br>degrees | Units<br>parameter<br>79<br>Counts/rev |  |
| <b>Default:</b><br>0.0                                                 | Length<br>4 bytes                                                                                                    | SERCOS/DPI Min/Max<br>Min. $\ge -2^{31}$<br>Max. $\le +2^{31}$ - 1                                                                                                    | SERCOS/DPI Scaling Resolution<br>Scaling type: parameter 76<br>Scaling factor: parameter 77<br>Scaling exponent: parameter 78<br>Rotational position resolution: parameter 79                | <b>Units</b><br>parameter<br>76        |  |

|                                                                        | Name: Aux                                                                                                    | _Marker_Ofset                                                                                                    | Display format: Signed Integer                                                                                                    | R/W                                                                                                    |
|------------------------------------------------------------------------|----------------------------------------------------------------------------------------------------|----------------------------------------------------------------------------------------------------|----------------------------------------------------------------------------------------------------|----------------------------------------------------------------------------------------------------|
| Parameter No.<br>151<br>File:<br>Procedure<br>Group:<br>orient, homing | Description<br>describes th<br>encoder zerr<br>feedback 2"<br>modified wit<br>spindle or av<br>is used to co<br>The seconda<br>offset angle | Reference offset 2 is used to of<br>e distance between the increment<br>oreference point and the desired<br>, parameter 53 - the axis or spin<br>th this offset. Parameter 151 provision<br>kis mounted encoder zero point an<br>onfigure the axis or spindle zero of<br>ary auxiliary feedback port is not a<br>when facing the shaft end of the | fset the axis or spindle mounted encoder zero point. The<br>ntal encoder zero reference marker pulse or the single to<br>mechanical zero reference of the axis or spindle. "Pos<br>dle mounted feedback device position feedback value c<br>vides an offset that compensates for mis-alignment betw<br>nd the desired mechanical zero of the spindle or axis. The<br>during startup. Parameter 151 is used in the SERCOS int<br>available in the analog configuration. A + value produces<br>motor and a - value produces a counter-clockwise offs | is parameter<br>urn absolute<br>sition<br>an be<br>ween the<br>is parameter<br>terface only.<br>a clockwise<br>set. |
| <b>Default:</b><br>0.0                                                 | Length<br>4 bytes                                                                                                    | SERCOS Min/Max<br>Min. $\ge -2^{31}$<br>Max. $\le +2^{31}$ - 1                                                                                                    | SERCOS Scaling Resolution<br>Scaling type: parameter 76<br>Scaling factor: parameter 77<br>Scaling exponent: parameter 78<br>Rotational position resolution: parameter 79                                                                                                    | <b>Units</b><br>parameter<br>76                                                                                     |

|                                                                          | Name: Spin_                                                                                                    | _Orient_Req                                                                                                    | Data Display: Bit Pattern                                                                                                    | R/W                                                                                                    |
|--------------------------------------------------------------------------|----------------------------------------------------------------------------------------------------|----------------------------------------------------------------------------------------------------|----------------------------------------------------------------------------------------------------|----------------------------------------------------------------------------------------------------|
| Parameter No.<br>152<br>File:<br>Procedure<br>Group:<br>Orient<br>Orient | <b>Description:</b><br>internal position<br>is also reque<br>to external volume<br>path orient d<br>spindle to the<br>in parameter<br>from the mot<br>incremental<br>mounted fee<br>153. For spir<br>encoder zero<br>the drive sets<br>long as the d<br>parameter 5<br>If the d<br>will decelerat<br>parameter 19<br>to orient spe<br>moving in the<br>rotating cloci<br>decelerate to<br>orient reques<br>zero - param<br>position is ca<br>subtracted a<br>or the drive et<br>in comments of<br>direction. If | Spindle Orient Procedure Comm<br>tion loop control, below the spindl<br>on. In a SERCOS drive when bits<br>sted when input 2 is set true at the<br>elocity, position or torque comma<br>lrive is stopped an orient procedu<br>lepending on the spindle Orient O<br>e programmed orient angle, paral<br>222 and the position acceleration<br>tor or spindle mounted encoder a<br>encoder or it's absolute zero posi-<br>dback the target position is calcu-<br>ndle mounted feedback in the SEF<br>0 ± parameter 151 ± parameter 1<br>s the status "Orient Complete", p<br>trive is in the orient position and the<br>7, "IN_Pos_Value".<br>Irive is rotating at a speed higher<br>te at the acceleration rate define<br>54 calls for clockwise orient and<br>ed, the drive will place itself in po-<br>e clockwise direction. If parameter<br>54 calls for status for shortest<br>kwise once the drive decelerates<br>o a stop. It will then move to the co-<br>parameter 154 calls for shortest<br>kwise once the drive decelerates<br>o the calculated target orient anglist<br>occurred. For motor mounted fine<br>to calculated by the 8720MC as enco-<br>value in parameter 151 produ-<br>end of the spindle and a + value i<br>ive will remain oriented in servo p<br>ient request is removed the drive<br>it the active parameter set. The drive | nand. This procedure command automatically switches<br>e orient speed (parameter 222), and initiates an orient to<br>0 and 1 of parameter 152 are set true an orient is requi-<br>ne digital interface. While the orient procedure is active<br>and values are ignored.<br>The command initiates a clockwise, counter-clockwise of<br>ptions, Parameter 154 (parameter 154). The drive positi-<br>meter 153 (parameter 153), using the spindle orient spe-<br>n rate defined in parameter 260. The actual target positi<br>is determined by it's zero reference marker in the case<br>ition in the case of a single turn absolute encoder. For r<br>lated by the 8720MC as encoder zero - parameter 150<br>RCOS configuration the final position is calculated by the<br>53. When the drive interpolator reaches the selected or<br>arameter 583. The status "In Position" (parameter 336<br>the spindle position is within the in- position band estat<br>than the orient speed when the orient request is received<br>d in parameter 260 to the orient speed defined in param-<br>the drive is already rotating clockwise and the drive has<br>positioning mode and decelerate to the calculated target<br>ter 154 calls for counter-clockwise orient and the drive<br>tated target orient angle moving in the counter-clo<br>path orient speed the drive will place itself in positioning<br>acculated target orient angle moving in the counter-clo<br>path orient and the drive is already rotating clockwise of<br>to orient speed the drive will place itself in positioning<br>e moving in the same direction as the spindle was rotat<br>eedback the target position is calculated by the 8720M<br>spindle mounted feedback in the SERCOS configuration<br>der zero ± parameter 151 ± parameter 153. Since it is<br>ces a clockwise offset angle when facing the shaft end<br>n parameter 151 produces a counter-clockwise offset.<br>position lock as long as the spindle orient request input<br>switches over to the mode of operation called for in the<br>rive will immediately follow the auto reference if auto me | the drive to<br>the defined<br>ested. Orient<br>all changes<br>r shortest<br>ions the<br>red specified<br>on is derived<br>of an<br>notor<br>+ parameter<br>8720MC as<br>ient position,<br>) is true as<br>bished by<br>red the drive<br>neter 222. If<br>decelerated<br>orient angle<br>is already<br>ng mode and<br>nockwise<br>or<br>mode and<br>ing when the<br>C as encoder<br>n the final<br>s being<br>of the motor<br>is enabled.<br>e mode<br>ode is active. |
| null                                                                     | 2 bytes                                                                                                    | N/A                                                                                                    | N/A                                                                                                    | N/A                                                                                                    |

|                                                                | Name: Orien                                                                                                    | it_Angle                                                                 | Data Display: Integer                                                                                                    | R/W                                |  |
|----------------------------------------------------------------|----------------------------------------------------------------------------------------------------|--------------------------------------------------------------------------|----------------------------------------------------------------------------------------------------|------------------------------------|--|
| Parameter No.<br>153<br>File:<br>Procedure<br>Group:<br>Orient | <b>Description:</b> Spindle angle position. This parameter is the absolute spindle position angle relative to the zero position reference point as modified by the motor marker offset (parameter 150) or the spindle mounted encoder marker offset (parameter 151, SERCOS and SCANport configurations only). Parameter 153 can be provided by a SCANport peripheral port terminal or a SCANport gateway communication module via explicit message or the SERCOS link. It is enabled only in connection with the spindle orient request command (see parameter 152). For a motor mounted feedback source a + sign produces a clockwise orient angle when facing the shaft end of the motor. For a spindle mounted feedback source a + sign produces a clockwise orient angle when viewed from the face of the spindle. A value greater than 1 revolution in resolution counts produces a multiple turn orient from a stand still position. Also for orients the sign of "orient_angle" should agree with the orient direction established by parameter 154, if clockwise or counter - clockwise is selected. For example: with parameter 79 and parameter 103 both set at 3600 counts and parameter 153 "orient angle" set to 0 counts, a stand still cw orient will take 1 revolution. If parameter 153 is changed to 3600 counts a stand still cw orient will take 2 revolutions. If parameter 153 is changed to 3600 counts a stand still cw orient will take 2 revolutions. If parameter 153 is changed to 3200 counts a stand still cw orient will take 3 revolutions, etc. If ccw orient is desired parameter 153 should have a negative value., |                                                                          |                                                                                                    |                                    |  |
| <b>Default:</b><br>0.00                                        | <b>Length</b><br>2 bytes                                                                                                    | SCANport Minimum/<br>Maximum<br>Min. $\geq$ -32768<br>Max. $\leq$ +32767 | <b>SCANport Scaling Resolution</b><br>1 = 1 count as determined by parameter 79,<br>with paramter 79 set at 3600 cnts/rev, 1 increment<br>= .1 degree, Range = -3276.8 to +3276.7 degrees | <b>Units</b><br>param 79<br>counts |  |
| <b>Default:</b><br>0.0                                         | Length<br>4 bytes                                                                                                    | SERCOS/DPI Min/Max<br>Min. $\ge -2^{31}$<br>Max. $\le +2^{31}$ - 1       | SERCOS/DPI Scaling Resolution<br>Scaling type: parameter 76<br>Scaling factor: parameter 77<br>Scaling exponent: parameter 78<br>Rotational position resolution: parameter 79)            | <b>Units</b><br>parameter<br>76    |  |

|                                                                | Name: Orien                                                                                                    | t_Options                                                                                                    | Data Display: Bit Pattern                                                                                                    | R/W                                                      |
|----------------------------------------------------------------|----------------------------------------------------------------------------------------------------|----------------------------------------------------------------------------------------------------|----------------------------------------------------------------------------------------------------|----------------------------------------------------------|
| Parameter No.<br>154<br>File:<br>Procedure<br>Group:<br>Orient | Description<br>defined by th<br>source of fee<br>lf the s<br>configured o<br>orient directi<br>spindle will o                                                          | Spindle Orient Configuration Pa<br>ne zero speed window (paramete<br>edback device for spindle orient i<br>spindle velocity value is not equa<br>rient direction (ccw or cw) the sp<br>ion. If shortest path is selected a<br>prient in the direction of rotation.                                                                                                    | rameter. When the velocity feedback value is equal to z<br>r 124) and the spindle orient request is active, the direc<br>s defined by this parameter.<br>al to zero and the current turning direction does not mat<br>indle will stop and return to target orient position in th<br>nd the spindle is rotating when the orient request is rec | ero, as<br>tion and<br>ch the<br>e selected<br>eived the |
|                                                                | Enumerated<br>Structure of<br>Bit 0-1: 00 -<br>01 -<br>10 -<br>Bit 2: 0 -<br>Bit 3: 0 -<br>For orients of<br>the sign of th<br>degrees is re<br>counter-cloc<br>angle. | <b>I Bit Pattern:</b><br>spindle position parameter:<br>– rotate clockwise<br>– rotate counter-clockwise<br>– take shortest path<br>• spindle angle position (parametr<br>– motor feedback - SERCOS inte<br>- spindle feedback<br>greater than 360 degrees the cloo<br>he orient angle should agree with<br>equired the orient angle, paramet<br>kwise orient greater than 360 de | er 153) - SERCOS interface<br>rface<br>ckwise or counter-clockwise orient direction must be se<br>the orient direction. That is if a clockwise orient greate<br>er 153, should be expressed as a positive angle. If a<br>grees is required the orient angle should be expressed a                                                             | lected. Also<br>r than 360<br>is a negative              |
| <b>Default:</b><br>0000                                        | Length<br>2 bytes                                                                                                    | <b>Minimum/Maximum</b><br>N/A                                                                                                    | Scaling Resolution<br>N/A                                                                                                    | <b>Units</b><br>N/A                                      |

|                                                                   | Name: At_S                                                                                                    | pd_Window                                                    | Data Display: Integer                                                                                                    | R/W                             |
|-------------------------------------------------------------------|----------------------------------------------------------------------------------------------------|--------------------------------------------------------------|----------------------------------------------------------------------------------------------------|---------------------------------|
| Parameter No.<br>157<br>File:<br>Status/Faults<br>Group:<br>Setup | <b>Description:</b> The velocity window relates the current velocity to the velocity command value (parameter 36). If the current velocity feedback value falls within the calculated velocity window, the drive sets the status " <i>n</i> feedback = <i>n</i> command" (parameter 330). A value of zero disables the occurrence of the At_Prog_Speed event, parameter 330 |                                                              |                                                                                                    |                                 |
| <b>Default:</b><br>10                                             | Length<br>2 bytes                                                                                                    | SCANport Min/Max<br>Min. $\ge 0$<br>Max. $\le +30,000$       | SCANport Scaling Resolution<br>1 RPM, range - 0 to +30,000 RPM                                                                | <b>Units</b><br>RPM             |
| <b>Default:</b><br>5                                              | Length<br>4 bytes                                                                                                    | SERCOS/DPI Min/Max<br>Min. $\ge 0$<br>Max. $\le +2^{31} - 1$ | SERCOS/DPI Scaling Resolution<br>Scaling type: parameter 44<br>Scaling factor: parameter 45<br>Scaling exponent: parameter 46 | <b>Units</b><br>parameter<br>44 |

|                                                                   | Name: Max_                                                                                                    | _Foll_Error                                                    | Data Display: Integer                                                                                                    | R/W                             |
|-------------------------------------------------------------------|----------------------------------------------------------------------------------------------------|----------------------------------------------------------------|----------------------------------------------------------------------------------------------------|---------------------------------|
| Parameter No.<br>159<br>File:<br>Status/Faults<br>Group:<br>Setup | <b>Description:</b> Monitoring window. By means of the monitoring window, the maximum position deviation, as referenced to the active actual position value, can be defined for the position feedback value. When the position error value exceeds the maximum position window value, the drive sets an error for excessive position deviation in C1D (parameter 11). |                                                                |                                                                                                    |                                 |
| <b>Default:</b><br>30,000                                         | Length<br>2 bytes                                                                                                    | SCANport Min/Max<br>Min. $\ge 0$<br>Max. $\le +65535$          | <b>SCANport Scaling Resolution</b><br>360/parameter 79, default: with parameter 79 at<br>3600 cnts/rev, increment = .1 degree, Range = 0 to<br>+3276.7 degrees            | Units<br>Param 79<br>counts/rev |
| <b>Default:</b><br>+2 <sup>31</sup> - 1                           | <b>Length</b><br>4 bytes                                                                                                    | SERCOS/DPI Min/Max<br>Min. $\geq 0$<br>Max. $\leq +2^{31} - 1$ | SERCOS/DPI Scaling Resolution<br>Scaling type parameter 76<br>Scaling factor parameter 77<br>Scaling exponent parameter 78<br>Rotational position resolution parameter 79 | <b>Units</b><br>parameter<br>76 |

|                                                                    | Name: Acc_                                                                                                    | Scale_Type                                                                                                    | Data Display: Bit Pattern                                                                                             | R/W                 |
|--------------------------------------------------------------------|----------------------------------------------------------------------------------------------------|----------------------------------------------------------------------------------------------------|----------------------------------------------------------------------------------------------------|---------------------|
| Parameter No.<br>160<br>File:<br>Control<br>Group:<br>Acceleration | $\begin{array}{c} \textbf{Description}\\ acceleration\\ configuratior\\ \textbf{Enumerated}\\ Structure of\\ Bits 2–0: Sc:\\ 000 - r\\ 001 - l\\ 010 - r\\ Bit 3:\\ 0 - pre\\ 1 - pa\\ Bit 4: Units f\\ 0 - me\\ \textbf{1} - m\\ \textbf{Bit 4: Units f}\\ 0 - rac\\ 1 - (re\\ Bit 5: Time u\\ 0 - se\\ 1 - (re\\ Bit 6: Data re\\ 0 - at\\ 1 - at\\ (all other bits) \end{array}$ | : Acceleration data scaling type.<br>data scaling type parameter. Th<br>see parameter 260.<br>I Bit Pattern:<br>the acceleration data scaling type<br>aling method<br>to scaling<br>inear scaling<br>otational scaling<br>eferred scaling<br>or linear scaling<br>or linear scaling<br>eters (m)<br>ches (in)<br>or rotational scaling<br>dian (rad)<br>served)<br>inits<br>conds (s)<br>served)<br>eference<br>the motor shaft<br>the load<br>s are reserved) | A variety of scaling methods can be selected by means<br>is parameter is used with SERCOS interface. For the ar<br>e: | of the<br>lalog     |
| Default:<br>Preferred                                              | Length<br>2 bytes                                                                                                    | <b>Minimum/Maximum</b><br>N/A                                                                                                    | Scaling Resolution<br>N/A                                                                                             | <b>Units</b><br>N/A |

|                                                                    | Name: Acce                                                                                                    | I_Scaling                                                                                                    | Data Display: Integer                                                       | R/W                    |
|--------------------------------------------------------------------|----------------------------------------------------------------------------------------------------|----------------------------------------------------------------------------------------------------|-----------------------------------------------------------------------------|------------------------|
| Parameter No.<br>161<br>File:<br>Control<br>Group:<br>Acceleration | <b>Description:</b> Acceleration data scaling factor. In the SERCOS configuration this parameter defines the scaling factor for all acceleration data in a drive. |                                                                                                    |                                                                             |                        |
| Default:<br>preferred                                              | <b>Length</b><br>2 bytes                                                                                                    | $\begin{array}{l} \textbf{Minimum/Maximum} \\ \textbf{Min.} \geq 1 \\ \textbf{Max.} \leq +2^{31} - 1 \end{array}$ | Scaling Resolution<br>Structure of the scaling factor:<br>Bits 15-0: factor | <b>Units</b><br>scaler |

|                                                                    | Name: Acce                                                                                                    | I_Exponent                                                     | Data Display: Integer                                                                                                    | R/W             |  |
|--------------------------------------------------------------------|----------------------------------------------------------------------------------------------------|----------------------------------------------------------------|----------------------------------------------------------------------------------------------------|-----------------|--|
| Parameter No.<br>162<br>File:<br>Control<br>Group:<br>Acceleration | <b>Description:</b> Acceleration data scaling exponent. This parameter defines the scaling exponent for all acceleration data in a drive. |                                                                |                                                                                                    |                 |  |
| Default:<br>preferred                                              | Length<br>2 bytes                                                                                                    | Minimum/Maximum<br>Min. $\ge -2^{15}$<br>Max. $\le +2^{15}$ -1 | Scaling Resolution<br>Structure of the scaling exponent:<br>Bit 15: Sign of the exponent<br>0 – positive<br>1 – negative<br>Bits 14-0: Exponent | Units<br>scaler |  |

|                                                                                   | Name: Abs                                                                                                    | _Distance_1                                                    | Data Display: Decimal                                                                                                    | R/W                             |  |
|-----------------------------------------------------------------------------------|----------------------------------------------------------------------------------------------------|----------------------------------------------------------------|----------------------------------------------------------------------------------------------------|---------------------------------|--|
| Parameter No.<br>177<br>File:<br>Motor/Drive/<br>Fdbk<br>Group:<br>Motor Feedback | <b>Description:</b> Absolute distance 1. This parameter describes the distance between the machine zero point and the zero point of an absolute feedback system on the motor. This parameter is used with the SERCOS interface. |                                                                |                                                                                                    |                                 |  |
| <b>Default:</b><br>0                                                              | Length<br>4 bytes                                                                                                    | SERCOS Min/Max<br>Min. $\ge -2^{31}$<br>Max. $\le +2^{31}$ - 1 | SERCOS Scaling Resolution<br>Scaling type: parameter 76<br>Scaling factor: parameter 77<br>Scaling exponent: parameter 78<br>Rotational position resolution: parameter 79 | <b>Units</b><br>parameter<br>76 |  |

|                                                                | Name: Posn                                                                                                    | _Foll_Error                                                              | Data Display:                                                                                | Integer                                                                                                    | R,Link                             |
|----------------------------------------------------------------|----------------------------------------------------------------------------------------------------|--------------------------------------------------------------------------|----------------------------------------------------------------------------------------------|----------------------------------------------------------------------------------------------------|------------------------------------|
| Parameter No.<br>189<br>File:<br>Control<br>Group:<br>Position | <b>Description:</b> Following distance. The drive uses the operation data of this parameter to store the distance between position command value and the appropriate position feedback value 1/2. Calculation of the following distance: following distance = position command value – position feedback value 1/2 |                                                                          |                                                                                              |                                                                                                    |                                    |
| <b>Default:</b><br>0.00                                        | Length<br>2 bytes                                                                                                    | SCANport Minimum/<br>Maximum<br>Min. $\geq$ -32768<br>Max. $\leq$ +32767 | SCANport Sca<br>1 = 1 count as<br>with paramter<br>= .1 degree, Ra                           | <b>ling Resolution</b><br>determined by parameter 79,<br>79 set at 3600 cnts/rev, 1 increment<br>nge = -3276.8 to +3276.7 degrees | <b>Units</b><br>param 79<br>counts |
| <b>Default:</b><br>0                                           | Length<br>4 bytes                                                                                                    | SERCOS/DPI Min/Max<br>Min. $\ge -2^{31}$<br>Max. $\le +2^{31} - 1$       | SERCOS/DPI S<br>Scaling type: pa<br>Scaling factor: p<br>Scaling exponen<br>Rotational posit | caling Resolution<br>trameter 76<br>barameter 77<br>nt: parameter 78<br>tion resolution: parameter 79                             | <b>Units</b><br>parameter<br>76    |

|                                                                               | Name: Mtr_                                   | _Cont_Current                                                                                                    | Data Display: Decimal                                | R/W                 |  |  |
|-------------------------------------------------------------------------------|----------------------------------------------|----------------------------------------------------------------------------------------------------|------------------------------------------------------|---------------------|--|--|
| Parameter No.<br>196<br>File:<br>Motor/Drive/<br>Fdbk<br>Group:<br>Motor Data | Description<br>torque accor<br>all torque da | <b>Description:</b> Motor rated current. The motor rated current is the current at which the motor produces the rated orque according to the motor spec sheet. For all asynchronous motors, this parameter is used as a reference for all torque data and for determining motor related current values. |                                                      |                     |  |  |
| Analog Default:<br>Motor encoder                                              | Length<br>2 bytes                            | SCANport Min/Max<br>Min. $\ge 0$<br>Max. $\le +1000.0$                                                                                                    | <b>SCANport Scaling Resolution</b><br>1 = .1 amp     | <b>Units</b><br>amp |  |  |
| <b>Default:</b><br>Motor encoder                                              | Length<br>4 bytes                            | SERCOS/DPI Min/Max<br>Min. $\ge 0$<br>Max. $\le +2^{31} - 1$                                                                                                    | <b>SERCOS/DPI Scaling Resolution</b><br>1 = .001 amp | <b>Units</b><br>amp |  |  |

|                                                                          | Name: Drive                                                  | e_On _Delay                                                                                                    | Data Display: Decimal             | R/W           |  |  |
|--------------------------------------------------------------------------|--------------------------------------------------------------|----------------------------------------------------------------------------------------------------|-----------------------------------|---------------|--|--|
| Parameter No.<br>206<br>File:<br>Motor/Drive/<br>Fdbk<br>Group:<br>Brake | Description<br>master contr<br>has elapsed.<br>drive time to | <b>Description:</b> Drive on delay time. When "drive on" and "drive enable" are set (bits 14 and 15 of the SERCOS master control word) torque is activated at once, but the drive follows the command values after this waiting time has elapsed. In the analog configuration this delay occurs after the drive enable input is energized. This allows the drive time to develop holding torque before energizing the release brake solenoid. |                                   |               |  |  |
| <b>Default:</b><br>O                                                     | <b>Length</b><br>2 bytes                                     | $\begin{array}{l} \textbf{Minimum/Maximum}\\ \text{Min.} \geq 0\\ \text{Max.} \leq +6{,}553.5 \end{array}$                                                                                                    | Scaling Resolution<br>1 = .1 msec | Units<br>msec |  |  |

|                                                                          | Name: Drive                                                                 | e_Off _Delay                                                                                                    | Data Display: Decimal             | R/W           |  |  |
|--------------------------------------------------------------------------|-----------------------------------------------------------------------------|----------------------------------------------------------------------------------------------------|-----------------------------------|---------------|--|--|
| Parameter No.<br>207<br>File:<br>Motor/Drive/<br>Fdbk<br>Group:<br>Brake | <b>Description</b><br><i>n</i> feedback =<br>elapsed. In t<br>drive time to | <b>Description:</b> Drive off delay time. After "drive off" (bit 15 of the SERCOS master control word) is reset and <i>n</i> feedback = 0 (parameter 124) is reached, the torque remains activated in the drive until this waiting time is elapsed. In the analog configuration this delay occurs after the zero speed output is energized. This allows the drive time to develop holding torque before de energizing the release brake solenoid. |                                   |               |  |  |
| <b>Default:</b><br>0                                                     | Length<br>2 bytes                                                           | $\begin{array}{l} \textbf{Minimum/Maximum}\\ \text{Min.} \geq 0\\ \text{Max.} \leq +6,553.5 \end{array}$                                                                                                    | Scaling Resolution<br>1 = .1 msec | Units<br>msec |  |  |

|                                                                             | Name: Swit                                                                                                    | tch_Param_Set                 | Data Display: Bit Pattern | R/W          |  |
|-----------------------------------------------------------------------------|----------------------------------------------------------------------------------------------------|-------------------------------|---------------------------|--------------|--|
| Parameter No.<br>216<br>File:<br>Procedure<br>Group:<br>Parameter<br>Switch | <b>Description:</b> Switch parameter set procedure command. This procedure command allows the system to switch parameter sets. The drive switches to the parameter set which is programmed in the parameter set preselection (parameter 217). This parameter is used with the SERCOS interface. If this parameter is set true, "1", the active parameter set will be changed to the selected value in parameter 217. |                               |                           |              |  |
| <b>Default:</b><br>0                                                        | Length<br>2 bytes                                                                                                    | <b>Minimum/Maximum</b><br>N/A | Scaling Resolution<br>N/A | Units<br>N/A |  |

|                                                                   | Name: Sele                                                                                                    | ct_Param_Set                                                 | Data Display: Binary                                                                                                   | R/W            |  |  |
|-------------------------------------------------------------------|----------------------------------------------------------------------------------------------------|--------------------------------------------------------------|----------------------------------------------------------------------------------------------------|----------------|--|--|
| Parameter No.<br>217<br>File:<br>Procedure<br>Group:<br>Parameter | <b>Description:</b> Parameter set preselection. In the SERCOS configuration the desired parameter set of the drive is selected by means of the parameter set preselection. The switch parameter set procedure command (see parameter 216) is used to switch parameter sets. If the drive has no switchable parameter sets, it will only accept parameter set 0. Therefore, parameter set 0 must be available in every drive and will be activated during initialization. In the analog configuration the binary set code is provided to the drive via the digital input. Changing the digital input binary value will initiate switching of the parameter set. |                                                              |                                                                                                    |                |  |  |
| Switch                                                            | Enumerated                                                                                                    | Enumerated Bit Pattern:                                      |                                                                                                    |                |  |  |
|                                                                   | Structure of parameter set preselection:<br>Bit 2 – 0:                                                                                                    |                                                              |                                                                                                    |                |  |  |
|                                                                   | 000-<br>001-                                                                                                    | 0 0 0 – parameter set 0<br>0 0 1 – parameter set 1           |                                                                                                    |                |  |  |
|                                                                   | 010-                                                                                                    | - parameter set 2                                            |                                                                                                    |                |  |  |
|                                                                   | 100-                                                                                                    | – parameter set 3<br>– parameter set 4                       |                                                                                                    |                |  |  |
|                                                                   | 101-                                                                                                    | – parameter set 5                                            |                                                                                                    |                |  |  |
|                                                                   |                                                                                                    | <ul> <li>parameter set 6</li> <li>parameter set 7</li> </ul> |                                                                                                    |                |  |  |
|                                                                   | (all other bits                                                                                                    | s are reserved)                                              |                                                                                                    |                |  |  |
|                                                                   | Bit 2 of p                                                                                                    | parameter 217 is linked to Digital                           | Input 5. In addition to being used to select the parame                                                                | ter set, if    |  |  |
|                                                                   | Digital Input                                                                                                    | 5 is true, $+24V dc$ , the high win                          | ding will be selected for a dual wound motor and the "H                                                                | igh Winding    |  |  |
|                                                                   | Enable" linka                                                                                                    | able variable (parameter 526) will                           | be true. In the Spindle configuration this is linked to Re                                                             | lay Output 3   |  |  |
|                                                                   | contactor. If                                                                                                    | Digital Input 5 is false. OV dc. the                         | blose a the high will be selected for a dual wound motor a                                                             | and the "Low   |  |  |
|                                                                   | Winding Ena                                                                                                    | ble" linkable variable (parameter                            | 527) will be true. In the Spindle configuration this is lin                                                            | ked to Relay   |  |  |
|                                                                   | Output 4 and                                                                                                    | d this relay contact output can be                           | used to close a the low winding motor contactor and o                                                                  | pen the high   |  |  |
|                                                                   | winding cont                                                                                                    | tactor.                                                      | to Divital Innuts 7 and 0. In dual winding applications                                                                | hia interface  |  |  |
|                                                                   | allows for 4                                                                                                    | sets of high winding servo param                             | to Digital inputs 7 and 9. In dual winding applications in<br>peters and 4 sets of low winding parameters. In single w | inis interface |  |  |
|                                                                   | configuration                                                                                                    | ns all 8 sets of parameters are av                           | ailable and the high and low winding relay outputs can                                                                 | be linked to   |  |  |
|                                                                   | other 8720M                                                                                                    | 1C event links.                                              |                                                                                                    |                |  |  |
|                                                                   | This value ca                                                                                                    | an be set via DriveExplorer or the                           | HIM as well.                                                                                                    |                |  |  |
| Default:                                                          | Length                                                                                                    | Minimum/Maximum                                              | Scaling Resolution                                                                                                    | Units          |  |  |
| 000                                                               | 2 bytes                                                                                                    | Min. $\geq 0$<br>Max. $\leq 7$ binary                        | N/A                                                                                                    | N/A            |  |  |

|                                                                   | Name: Min                                                                                                    | _Spindle_Spd                                                | Data Display: Integer                    | R/W                               |  |
|-------------------------------------------------------------------|----------------------------------------------------------------------------------------------------|-------------------------------------------------------------|------------------------------------------|-----------------------------------|--|
| Parameter No.<br>220<br>File:<br>Status/Faults<br>Group:<br>Setup | <b>Description:</b> Minimum spindle speed. When the speed falls below minimum spindle speed, the state "Speed Below Minimum" (parameter 339) is created. This event can be linked to a digital output or SCANport status bit. It can also be assigned to a real time SERCOS status bit. |                                                             |                                          |                                   |  |
| Analog Default:<br>10,000                                         | Length<br>2 bytes                                                                                                    | SCANport Min/Max<br>Min. $\ge 0$<br>Max. $\le +30,000$      | SCANport Scaling Resolution<br>1 = 1 rpm | <b>Units</b><br>rpm               |  |
| <b>Default:</b><br>0                                              | Length<br>4 bytes                                                                                                    | SERCOS/DPI Min/Max<br>Min. $\ge 0$<br>Max. $\le 2^{31} - 1$ | SERCOS/DPI Scaling Resolution            | <b>Units</b><br>min <sup>-1</sup> |  |

|                                                                   | Name: Max                                                                                                    | _Spindle_Spd                                                | Data Display: Integer                             | R/W                               |
|-------------------------------------------------------------------|----------------------------------------------------------------------------------------------------|-------------------------------------------------------------|---------------------------------------------------|-----------------------------------|
| Parameter No.<br>221<br>File:<br>Status/Faults<br>Group:<br>Setup | <b>Description:</b> Maximum spindle speed. When the speed moves above the maximum spindle speed, the state "Speed Above Maximum" (parameter 340) is created. This event can be linked to a digital output or SCANport status bit. It can also be assigned to a real time SERCOS status bit. |                                                             |                                                   |                                   |
| Analog Default:<br>10,000                                         | Length<br>2 bytes                                                                                                    | SCANport Min/Max<br>Min. $\ge 0$<br>Max. $\le +30,000$      | <b>SCANport Scaling Resolution</b><br>1 = 1 rpm   | <b>Units</b><br>rpm               |
| <b>Default:</b><br>2 <sup>31</sup> - 1                            | <b>Length</b><br>4 bytes                                                                                                    | SERCOS/DPI Min/Max<br>Min. $\ge 0$<br>Max. $\le 2^{31}$ - 1 | SERCOS/DPI Scaling Resolution<br>10 <sup>-4</sup> | <b>Units</b><br>min <sup>-1</sup> |

|                                                                | Name: Spin                                                                                                    | _Orient_Spd                                                 | Data Display: Decimal                             | R/W                 |
|----------------------------------------------------------------|----------------------------------------------------------------------------------------------------|-------------------------------------------------------------|---------------------------------------------------|---------------------|
| Parameter No.<br>222<br>File:<br>Procedure<br>Group:<br>Orient | <b>Description:</b> Spindle positioning speed. When the orient spindle procedure command (see parameter 152) is received, the drive accelerates or decelerates to the spindle orient speed, depending upon the current speed. The spindle orient speed is the velocity at which the orient is executed. |                                                             |                                                   |                     |
| Default:<br>100                                                | Length<br>2 bytes                                                                                                    | SCANport Min/Max<br>Min. $\ge 0$<br>Max. $\le +30,000$      | <b>SCANport Scaling Resolution</b><br>1 = 1 RPM   | <b>Units</b><br>RPM |
| <b>Default:</b><br>50.0                                        | Length<br>4 bytes                                                                                                    | SERCOS/DPI Min/Max<br>Min. $\ge 0$<br>Max. $\le 2^{31} - 1$ | SERCOS/DPI Scaling Resolution<br>10 <sup>-4</sup> | <b>Units</b><br>RPM |

|                                                                             | Name: Actua                                                                                                    | al_Param_Set                                                                                                    | Data Display: Bit Pattern                                                                                                    | R                                            |
|-----------------------------------------------------------------------------|----------------------------------------------------------------------------------------------------|----------------------------------------------------------------------------------------------------|----------------------------------------------------------------------------------------------------|----------------------------------------------|
| Parameter No.<br>254<br>File:<br>Procedure<br>Group:<br>Parameter<br>Switch | $\begin{array}{c} \textbf{Description}\\ \textbf{SERCOS con}\\ \textbf{preselection}\\ \textbf{analog versid}\\ \textbf{Structure of}\\ \textbf{Bit 2 - 0:}\\ 0 \ 0 \ 0 - \\ 0 \ 0 \ 1 - \\ 0 \ 1 \ 0 - \\ 1 \ 0 \ 0 - \\ 1 \ 0 \ 1 - \\ 1 \ 1 \ 0 - \\ 1 \ 1 \ 0 - \\ 1 \ 1 \ 1 - \\ (all other bits) \end{array}$ | Actual parameter set. This para<br>figuration if a new parameter set<br>(parameter 217). Parameter set<br>on the actual parameter set:<br>- parameter set 0 active<br>- parameter set 1 active<br>- parameter set 2 active<br>- parameter set 3 active<br>- parameter set 4 active<br>- parameter set 5 active<br>- parameter set 6 active<br>- parameter set 7 active<br>s are reserved) | meter stores the current active parameter set in the driv<br>is to be activated, it must first be preselected using pa<br>0 must be active in every drive before and during initiali<br>be linked to the SCANport output word. | <i>ie.</i> In the rameter set zation. In the |
| <b>Default:</b><br>000                                                      | Length<br>2 bytes                                                                                                    | $\begin{array}{l} \textbf{Minimum/Maximum}\\ \text{Min.} \geq 0\\ \text{Max.} \leq 7 \text{ binary} \end{array}$                                                                                                    | Scaling Resolution<br>N/A                                                                                                    | <b>Units</b><br>N/A                          |

|                                                                | Name: Targe                                                                                                    | et_Position                                                        | Data Display: Decimal                                                                                                    | R/W                                           |
|----------------------------------------------------------------|----------------------------------------------------------------------------------------------------|--------------------------------------------------------------------|----------------------------------------------------------------------------------------------------|-----------------------------------------------|
| Parameter No.<br>258<br>File:<br>Control<br>Group:<br>Position | <b>Description:</b> Target Position - The target position may be provided by the DPI master via SCANport "Data IN A2" or SERCOS. For example with the DPI configuration selected in parameter 501 and the resolution set to 3000 units in Parameter 79 and a modulo axis of 30,000 units as set by parameter 103 a target move of 15,000 units would take 5 motor revolutions CW at a speed determined by parameter 259 velocity and an acceleration and deceleration determined by parameter 260, assuming the position move started from 0. The primary operating mode, parameter 32, must be set to position control using motor feedback. |                                                                    |                                                                                                    |                                               |
| <b>Default:</b><br>O                                           | Length<br>2 bytes                                                                                                    | SCANport Min/Max<br>Min. $\geq$ -32768<br>Max. $\leq$ +32767       | <b>SCANport Scaling Resolution</b><br>Resolution units as determined by parameter 79                                                                                      | <b>Units</b><br>parameter<br>79<br>counts/rev |
| SERCOS<br>Default:<br>0                                        | Length<br>4 bytes                                                                                                    | SERCOS/DPI Min/Max<br>Min. $\ge -2^{31}$<br>Max. $\le +2^{31}$ - 1 | SERCOS/DPI Scaling Resolution<br>Scaling type parameter 76<br>Scaling factor parameter 77<br>Scaling exponent parameter 78<br>Rotational Position Resolution parameter 79 | <b>Units</b><br>parameters<br>76, 77, 78      |

|                                                                       | Name: Posi                                                                                                    | n_Velocity                                                   | Data Display: Decimal                                                                                                    | R/W                              |
|-----------------------------------------------------------------------|----------------------------------------------------------------------------------------------------|--------------------------------------------------------------|----------------------------------------------------------------------------------------------------|----------------------------------|
| Parameter No.<br>259<br>File:<br>Linear list<br>Group:<br>Linear list | <b>Description:</b> Positioning Velocity. The "positioning velocity" is used in the "drive resident position interpolation" operation mode as the positioning velocity during a DPI or SERCOS commanded change in target position, Parameter 258 |                                                              |                                                                                                    |                                  |
| <b>Default:</b><br>1000                                               | Length<br>2 bytes                                                                                                    | SCANport Min/Max<br>Min. $\ge 0$<br>Max. $\le +30,000$       | SCANport Scaling Resolution<br>1 rev/min, 0 to +30,000                                                                        | <b>Units</b><br>RPM              |
| SERCOS<br>Default:<br>1000                                            | Length<br>4 bytes                                                                                                    | SERCOS/DPI Min/Max<br>Min. $\ge 0$<br>Max. $\le +2^{31} - 1$ | SERCOS/DPI Scaling Resolution<br>Scaling type parameter 160<br>Scaling factor parameter 161<br>Scaling exponent parameter 162 | <b>Units</b><br>parameter<br>160 |

|                                                                                             | Name: Posr                                                    | n_Acc_Rate                                                                                                    | Data Display: Decimal                                                                                                    | R/W                                  |  |
|---------------------------------------------------------------------------------------------|---------------------------------------------------------------|----------------------------------------------------------------------------------------------------|----------------------------------------------------------------------------------------------------|--------------------------------------|--|
| Parameter No.<br>260<br>File:<br>Control,<br>Procedure<br>Group:<br>Acceleration,<br>Orient | Description<br>operation mo<br>orient procee<br>positioning r | <b>Description:</b> Positioning acceleration. The "positioning acceleration" is used in the "drive resident interpolation" operation mode as the rate to accelerate to and decelerate from the positioning velocity (parameter 222) during an orient procedure request (parameter 152). This acceleration rate is also used with SERCOS or DPI initiated positioning moves to "Target Position", parameter 258. |                                                                                                    |                                      |  |
| <b>Default:</b><br>100                                                                      | Length<br>2 bytes                                             | SCANport Min/Max<br>Min. $\ge 0$<br>Max. $\le +65535$                                                                                                    | SCANport Scaling Resolution<br>1 rad/sec <sup>2</sup>                                                                         | <b>Units</b><br>Rad/Sec <sup>2</sup> |  |
| SERCOS<br>Default:                                                                          | Length<br>4 bytes                                             | SERCOS/DPI Min/Max<br>Min. $\ge 0$<br>Max. $\le +2^{31} - 1$                                                                                                    | SERCOS/DPI Scaling Resolution<br>Scaling type parameter 160<br>Scaling factor parameter 161<br>Scaling exponent parameter 162 | <b>Units</b><br>parameter<br>160     |  |

|                                                                   | Name: Spee                                                                                                | ed_Window_%                                                                                                    | Data Display: Decimal                                                                                                    | R/W                                                           |
|-------------------------------------------------------------------|----------------------------------------------------------------------------------------------------|----------------------------------------------------------------------------------------------------|----------------------------------------------------------------------------------------------------|---------------------------------------------------------------|
| Parameter No.<br>272<br>File:<br>Status/Faults<br>Group:<br>Setup | <b>Description</b><br>command va<br>(parameter 4<br>set the statu<br>"" <i>n</i> feedback<br>expressed as | : Velocity window percentage. Th<br>alue" (parameter 36). See param<br>40) is found to be within a window<br>s<br>k = <i>n</i> command" (parameter 330<br>s a % rather than RPM | e velocity window percentage refers to a percentage of<br>eter 330 for additional information. If the velocity feedb<br>v of the velocity command defined by this percentage, t<br>). This parameter serves the same function as paramet | the "Velocity<br>pack value<br>he drive will<br>er 157 but is |
| Default:<br>1.00                                                  | Length<br>2 bytes                                                                                         | Minimum/Maximum<br>Min. ≥<br>Max. ≤ 655.35                                                                                                    | Scaling Resolution<br>0.01                                                                                                    | Units<br>%                                                    |

|                                                                                   | Name: Mtr_                                                                                                    | _Fdbk_Config                                                                                                    | Data Display: Bit Pattern                                                                                                    | R/W                        |
|-----------------------------------------------------------------------------------|----------------------------------------------------------------------------------------------------|----------------------------------------------------------------------------------------------------|----------------------------------------------------------------------------------------------------|----------------------------|
| Parameter No.<br>277<br>File:<br>Motor/Drive/<br>Fdbk<br>Group:<br>Motor Feedback | Description<br>device. This<br>feedback de<br>EnumeratedStructure of<br>Bit 0: Feedba<br>$0 - rot$<br>$1 - linBit 1: Distand0 - no1 - disBit 2: Feedba0 - res1 - resBit 3: Directi0 - no1 - resBit 3: Directi0 - no1 - resBit 4: marke0 - on1 - muBit 5: Structur0 - res1 - resBit 6: Type 00 - rela1 - absBit 7: Usage0 - abs1 - relaBit 7: Usage0 - abs1 - relaBit 5-8 (rel$ | : Position feedback 1 type. The p<br>parameter is programmed to def<br>vice.<br><b>I Bit Pattern:</b><br>Position Feedback 1 Type:<br>ack type<br>tational feedback (parameter 116<br>ear feedback (not defined)<br>ce coded feedback<br>distance coded reference marks<br>stance coded reference marks (parameter 118 - 1<br>solution = metric<br>solution = metric<br>solution = inches<br>on polarity<br>t inverted<br>verted<br>r pulse quantity<br>ly one reference marker pulse<br>ultiple cyclic reference marker pulse<br>ultiple cyclic reference marker pulse<br>unting positive with positive direct<br>unting negative with positive direct<br>f measuring system<br>ative (incremental) measuring system<br>solute measurements with an abs<br>ative (incremental) measurement<br>eserved) | oposition feedback 1 type parameter refers only to a mote<br>ine the corresponding conditions which apply to reading<br>arameters 165, 166)<br>inear) or (parameter 116 - rotary)<br>or 0 - resolution = degree<br>or 1 - resolution = (reserved)<br>alses<br>ation<br>action<br>stem<br>solute measuring system<br>s with an absolute measuring system | or feedback<br>) the motor |
| xxxx0000                                                                          | Length<br>2 bytes                                                                                                    | Minimum/Maximum<br>N/A                                                                                                    | Scaling Resolution<br>N/A                                                                                                    | Units<br>N/A               |

|                                                                  | Name: Vel_F                               | -dfwd_Gain_0                                                                                                 | Data Display: Decimal                                                                                                    | R/W                         |
|------------------------------------------------------------------|-------------------------------------------|----------------------------------------------------------------------------------------------------|----------------------------------------------------------------------------------------------------|-----------------------------|
| Parameter No.<br>296<br>File:<br>Servo Loop<br>Group:<br>Group 0 | Description<br>feed forward<br>and serves | : Velocity feed forward gain. This<br>I parameter is effective in the ope<br>to reduce the velocity-depender | s parameter is one of the 8 sets of servo parameters. The<br>eration mode "Position control without following error<br>nt following error. | ie velocity<br>(lag-less)", |
| <b>Default:</b><br>0.00                                          | <b>Length</b><br>2 bytes                  | Minimum/Maximum<br>Minimum Input: ≥ 0<br>Maximum Input: ≤100.00                                              | Scaling Resolution<br>1 = .01%                                                                                                    | Units<br>%                  |

|                                                                | Name: Velocity_Error                                                                                                    |                                                                                       | Data Display: Decimal                                                                                                    | R, Link                         |
|----------------------------------------------------------------|----------------------------------------------------------------------------------------------------|---------------------------------------------------------------------------------------|----------------------------------------------------------------------------------------------------|---------------------------------|
| Parameter No.<br>347<br>File:<br>Control<br>Group:<br>Velocity | <b>Description:</b> Velocity error. The current difference between the commanded velocity and actual velocity is placed in this parameter |                                                                                       |                                                                                                    |                                 |
| <b>Default:</b><br>0                                           | Length<br>2 bytes                                                                                                    | SCANport Min/Max<br>Min. $\geq$ -30,000<br>Max. $\leq$ +30,000                        | SCANport Scaling Resolution<br>1 = 1 RPM                                                                                   | <b>Units</b><br>RPM             |
| Default:                                                       | Length<br>4 bytes                                                                                                    | SERCOS/DPI Min/Max<br>Minimum Input: $\ge -2^{31}$<br>Maximum Input: $\le +2^{31}$ -1 | SERCOS/DPI Scaling Resolution<br>Scaling type parameter 44<br>Scaling factor parameter 45<br>Scaling exponent parameter 46 | <b>Units</b><br>parameter<br>44 |

|                                                                  | Name: Acc                                  | _Fdfwd_Gain_0                                                                                      | Data Display: Decimal                                                                                                | R/W                 |
|------------------------------------------------------------------|--------------------------------------------|----------------------------------------------------------------------------------------------------|----------------------------------------------------------------------------------------------------|---------------------|
| Parameter No.<br>348<br>File:<br>Servo Loop<br>Group:<br>Group 0 | Description<br>Acceleratior<br>deceleratio | : Acceleration feed forward gain<br>n feed forward is when minimum<br>n-dependent following error. | . This parameter is one of the 8 sets of servo loop paran<br>following error is desired and serves to reduce acceler | neters.<br>ration / |
| <b>Default:</b><br>0.00                                          | Length<br>2 bytes                          | $\begin{tabular}{lllllllllllllllllllllllllllllllllll$                                              | Scaling Resolution<br>1 = .01%                                                                                       | Units<br>%          |

|                                                                          | Name: DC_         | Bus_Voltage                                                     | Data Display: Decimal                                    | R, Link              |
|--------------------------------------------------------------------------|-------------------|-----------------------------------------------------------------|----------------------------------------------------------|----------------------|
| Parameter No.<br>380<br>File:<br>Status/Faults<br>Group:<br>Drive Status | Description       | : DC bus voltage. The drive's DC                                | (intermediate) bus voltage value is placed in this param | neter.               |
| Default:<br>From RPS                                                     | Length<br>2 bytes | Minimum/Maximum<br>Minimum Input: ≥ 0<br>Maximum Input: ≤ +1000 | Scaling Resolution<br>1 = 1 volt                         | <b>Units</b><br>Volt |

|                                                                          | Name: Mtr_        | _Shaft_Power                                                                                                    | Data Display: Decimal                                  | R, Link            |
|--------------------------------------------------------------------------|-------------------|----------------------------------------------------------------------------------------------------|--------------------------------------------------------|--------------------|
| Parameter No.<br>386<br>File:<br>Status/Faults<br>Group:<br>Drive Status | Description       | : Motor shaft power. The drive p                                                                                            | laces the estimated motor shaft power in this paramete | r.                 |
| Default:                                                                 | Length<br>2 bytes | $\begin{array}{l} \textbf{Minimum/Maximum}\\ \text{Minimum Input:} \geq 0\\ \text{Maximum Input:} \leq +655.35 \end{array}$ | Scaling Resolution<br>1 = .01 kW                       | <b>Units</b><br>kW |

|                                                                               | Name: A-B_Application                                                                                                    | Data Type: Enumeration                                                                                                    | R/W                 |
|-------------------------------------------------------------------------------|----------------------------------------------------------------------------------------------------|----------------------------------------------------------------------------------------------------|---------------------|
| Parameter No.<br>501<br>File:<br>Motor/Drive/<br>Fdbk<br>Group:<br>Drive Data | Description: These choices are used to iden<br>automatic operation. The choices available a<br>* 000 - Analog Spindle -<br>* 001 - Analog power servo -<br>* 010 - SERCOS spindle -<br>* 011 - SERCOS power servo -<br>* 100 - SCANport Digital Peripheral Interface<br>* 101- SCANport Digital Peripheral Interface<br>When choosing Analog Spindle or Analog Se | tify the I/O faults, the data scaling and the reference so<br>are:<br>"Ana Spindle"<br>"Ana Servo"<br>"SERCOS Spindle"<br>"SERCOS Servo"<br>spindle - "DPI Spindle"<br>power servo - "DPI Servo"<br>rvo make sure parameter 503 is set to "Analog_Ref" | irce for            |
| <b>Default:</b><br>Analog Spindle                                             | LengthMinimum/Maximum2 bytesN/A                                                                                                    | Scaling Resolution<br>N/A                                                                                                    | <b>Units</b><br>N/A |

|                                                                                   | Name: Mtr_                                                                                                    | Fdbk_Type                                                                                                    | Data Type: Enumeration                                                                                                    | R/W                     |
|-----------------------------------------------------------------------------------|----------------------------------------------------------------------------------------------------|----------------------------------------------------------------------------------------------------|----------------------------------------------------------------------------------------------------|-------------------------|
| Parameter No.<br>502<br>File:<br>Motor/Drive/<br>Fdbk<br>Group:<br>Motor Feedback | Description:<br>for rotary de<br>additional m<br>Structure of<br>Bits: 3-0: 00<br>00<br>00<br>01<br>01<br>01<br>10 | The feedback type of the motor<br>vices is found in parameter 116<br>otor feedback information.<br>motor feedback type:<br>00 = No Feedback<br>$01 = SRS_60$ Si<br>$10 = SRM_60$ M<br>$01 = SCS_60$ Si<br>$00 = SCM_60$ M<br>$01 = SNS_60$ Hi<br>$01 = SINS_60$ Hi<br>01 = SINCos Ge<br>10 = TTL Ge | mounted feedback device is found in parameter 277. Th<br>and 118 for linear devices. Parameter 502 is used to pr<br>ulti-turn absolute 1024 S/C per rev<br>ulti-turn absolute 1024 S/C per rev<br>ngle turn absolute 512 S/C per rev<br>ulti-turn absolute 512 S/C per rev<br>gh resolution incremental 1024 S/C per rev<br>eneric linear or rotary S/C device w/index<br>eneric linear or rotary TTL A quad B device w/index | ne resolution<br>rovide |
| Default:<br>SRS_60                                                                | Length<br>2 bytes                                                                                                  | <b>Minimum/Maximum</b><br>N/A                                                                                                    | Scaling Resolution<br>N/A                                                                                                    | <b>Units</b><br>N/A     |

|                                                                                 | Name: AuxF                                                                                                    | dbk_Type                                                                                                    | Data Type: ASCII Characters                                                                                                    | R/W                              |
|---------------------------------------------------------------------------------|----------------------------------------------------------------------------------------------------|----------------------------------------------------------------------------------------------------|----------------------------------------------------------------------------------------------------|----------------------------------|
| Parameter No.<br>503<br>File:<br>Motor/Drive/<br>Fdbk<br>Group:<br>Aux Feedback | Description<br>resolution of<br>Parameter 5<br>Structure of<br>Bits: 3-0: 00<br>00<br>00<br>01<br>01<br>01<br>10<br>10<br>10<br>40<br>10<br>5ee | The feedback type for a machi<br>the machine mounted feedback<br>03 is used to provide additional<br>motor feedback type:<br>000 = No Feedback<br>$001 = SRS_60$ S<br>$010 = SRM_60$ N<br>$011 = SCS_60$ S<br>$00 = SCM_60$ M<br>$01 = SNS_60$ H<br>000 = Analog Reference +<br>101 = Sin/Cos G<br>010 = TTL G<br>00 = reference must be chosen whparameter 500 | ne mounted feedback device is found in parameter 115.<br>k device is found in parameter 117 for both rotary and line<br>auxiliary feedback information.<br>ingle turn absolute 1024 S/C per rev<br>lulti-turn absolute 1024 S/C per rev<br>ingle turn absolute 512 S/C per rev<br>lulti-turn absolute 512 S/C per rev<br>igh resolution incremental 1024 S/C per rev<br>/- 10V dc differential<br>eneric linear or rotary S/C device w/index<br>eneric linear or rotary TTL A quad B device w/index<br>henever the drive is configured for an analog command re | The<br>ear devices.<br>eference. |
| <b>Default:</b><br>Analog Ref                                                   | Length<br>2 bytes                                                                                                    | <b>Minimum/Maximum</b><br>N/A                                                                                                    | Scaling Resolution                                                                                                    | <b>Units</b><br>N/A              |

|                                                                | Name: Posn                         | _Integ_Err                                                                                                    | Data Display: Signed Decimal                                                                                                  | R                               |
|----------------------------------------------------------------|------------------------------------|----------------------------------------------------------------------------------------------------|----------------------------------------------------------------------------------------------------|---------------------------------|
| Parameter No.<br>515<br>File:<br>Control<br>Group:<br>Position | <b>Description</b><br>integrator's | <b>Description:</b> This parameter contains the position loop integral gain multiplied by the integrator. This is the integrator's contribution to the velocity command. |                                                                                                    |                                 |
| <b>Default:</b><br>6000                                        | Length<br>2 bytes                  | SCANport Min/Max<br>Min. $\ge 0$<br>Max. $\le +30,000$                                                                                                    | <b>SCANport Scaling Resolution</b><br>1 = 1RPM                                                                                | <b>Units</b><br>RPM             |
| <b>Default:</b><br>0.0                                         | Length<br>4 bytes                  | SERCOS/DPI Min/Max<br>Min. $\ge -2^{31}$<br>Max. $\le +2^{31} - 1$                                                                                                    | SERCOS/DPI Scaling Resolution<br>Scaling type: parameter 44<br>Scaling factor: parameter 45<br>Scaling exponent: parameter 46 | <b>Units</b><br>parameter<br>44 |

|                                                                | Name: Vel_Inter                   | eg_Err                                                                 | Data Display: Signed Decimal                                                                                                    | R                                    |
|----------------------------------------------------------------|-----------------------------------|------------------------------------------------------------------------|----------------------------------------------------------------------------------------------------|--------------------------------------|
| Parameter No.<br>516<br>File:<br>Control<br>Group:<br>Velocity | Description: T<br>integrator's co | his parameter contains the veloc<br>ntribution to the acceleration cor | city loop integral gain multiplied by the integrator. This mmand.                                                                | is the                               |
| <b>Default:</b><br>65535                                       | Length<br>2 bytes                 | SCANport Min/Max<br>Min. $\ge 0$<br>Max. $\le 65535$                   | SCANport Scaling Resolution<br>1 = 1rad/sec2                                                                                     | <b>Units</b><br>rad/sec <sup>2</sup> |
| <b>Default:</b><br>0.0                                         | Length<br>4 bytes                 | SERCOS/DPI Min/Max<br>Min. $\ge -2^{31}$<br>Max. $\le +2^{31} - 1$     | SERCOS/DPI Scaling Resolution<br>Scaling type: parameter 160<br>Scaling factor: parameter 161<br>Scaling exponent: parameter 162 | <b>Units</b><br>parameter<br>160     |

|                                                              | Name: Id_Refe     | erence                                                                                                   | Data Display: Signed Decimal                                                                                                    | R                                |
|--------------------------------------------------------------|-------------------|----------------------------------------------------------------------------------------------------|----------------------------------------------------------------------------------------------------|----------------------------------|
| Parameter No.<br>517<br>File:<br>Control<br>Group:<br>Torque | Description: T    | his parameter displays the prese                                                                         | ent level of the ld current reference for the axis.                                                                              |                                  |
| <b>Default:</b><br>65535                                     | Length<br>2 bytes | $\begin{array}{l} \textbf{SCANport Min/Max} \\ \text{Min.} \geq 0 \\ \text{Max.} \leq 65535 \end{array}$ | <b>SCANport Scaling Resolution</b><br>1 = 1rad/sec2                                                                              | Units<br>rad/sec <sup>2</sup>    |
| <b>Default:</b><br>0.0                                       | Length<br>4 bytes | SERCOS/DPI Min/Max<br>Min. $\ge 0$<br>Max. $\le 10,000$                                                  | SERCOS/DPI Scaling Resolution<br>Scaling type: parameter 160<br>Scaling factor: parameter 161<br>Scaling exponent: parameter 162 | <b>Units</b><br>parameter<br>160 |

|                                                                         | Name: Drive U            | tilized                                                                                                  | Data Display: Signed Decimal                                                                                                    | R                                    |
|-------------------------------------------------------------------------|--------------------------|----------------------------------------------------------------------------------------------------|----------------------------------------------------------------------------------------------------|--------------------------------------|
| Parameter No.<br>518<br>File:<br>Mtr/Drive/Fdbk<br>Group:<br>Drive Data | Description: T<br>rated. | his parameter displays the prese                                                                         | ent level of the current output to the motor as a percen                                                                         | t of drive                           |
| <b>Default:</b><br>65535                                                | Length<br>2 bytes        | $\begin{array}{l} \textbf{SCANport Min/Max} \\ \text{Min.} \geq 0 \\ \text{Max.} \leq 65535 \end{array}$ | <b>SCANport Scaling Resolution</b><br>1 = 1rad/sec2                                                                              | <b>Units</b><br>rad/sec <sup>2</sup> |
| <b>Default:</b><br>0.0                                                  | Length<br>4 bytes        | SERCOS/DPI Min/Max<br>Min. $\ge 0$<br>Max. $\le 1000$                                                    | SERCOS/DPI Scaling Resolution<br>Scaling type: parameter 160<br>Scaling factor: parameter 161<br>Scaling exponent: parameter 162 | <b>Units</b><br>parameter<br>160     |

|                                                              | Name: +Dy                                                                    | n_lq_Limit                                                                                                    | Data Display: Signed Decimal                                                                                                  | R/W                             |
|--------------------------------------------------------------|------------------------------------------------------------------------------|----------------------------------------------------------------------------------------------------|----------------------------------------------------------------------------------------------------|---------------------------------|
| Parameter No.<br>519<br>File:<br>Control<br>Group:<br>Torque | Description<br>motor/invert<br>value can ch<br>protection, u<br>of real time | <b>Description:</b> The positive dynamic lq limit defines the maximum positive torque producing current available in the motor/inverter system. A value of +100% is defined as the motor or drive rated current, whichever is less. This value can change dynamically based on peak capability, motor 12T fold back protection, inverter I <sup>2</sup> T fold back protection, user torque limits, or bus voltage headroom limits. Related to this, parameter 520 indicates the source of real time limits in the system described above. |                                                                                                    |                                 |
| Default:<br>0.0                                              | Length<br>2 bytes                                                            | SCANport Min/Max<br>Min. $\geq$ -1000.0<br>Max. $\leq$ +1000.0                                                                                                    | SCANport Scaling Resolution<br>1=.1%                                                                                          | Units<br>%                      |
| <b>Default:</b><br>0                                         | Length<br>2 bytes                                                            | SERCOS/DPI Min/Max<br>Min. $\ge 0$<br>Max. $\le +2^{15} - 1$                                                                                                    | SERCOS/DPI Scaling Resolution<br>Scaling type: parameter 86<br>Scaling factor: parameter 93<br>Scaling exponent: parameter 94 | <b>Units</b><br>parameter<br>86 |

|                   | Name: Cur_                                                                                                    | Limit_Source                          | Data Type: ASCII Representation of Enumeration | R     |
|-------------------|----------------------------------------------------------------------------------------------------|---------------------------------------|------------------------------------------------|-------|
| Parameter No. 520 | <b>Description:</b> This parameter displays the present source, if any, of an 8720MC Drive.current limit request. |                                       |                                                |       |
| File:             | Structure of                                                                                                    | the current limit source:             |                                                |       |
| Status/Faults     | Bits 3 - 0                                                                                                    |                                       |                                                |       |
| Group:            | 0000 =                                                                                                    | = Not limited                         |                                                |       |
| Drive Status      | 0001 =                                                                                                    | = Negative user current limit         |                                                |       |
|                   | 0010 =                                                                                                    | = Positive user current limit         |                                                |       |
|                   | 0011 =                                                                                                    | = Amplifier peak limit                |                                                |       |
|                   | 0100 =                                                                                                    | = Amplifier I <sup>2</sup> T foldback |                                                |       |
|                   | 0101 =                                                                                                    | = Regenerative energy limit           |                                                |       |
|                   | 0110 =                                                                                                    | = ± User current limit                |                                                |       |
|                   | 0111 =                                                                                                    | = Motor peak limit                    |                                                |       |
|                   | 1000 =                                                                                                    | = Motor I <sup>2</sup> T foldback     |                                                |       |
|                   | 1001 =                                                                                                    | = Bus voltage headroom limit          |                                                |       |
| Default:          | Length                                                                                                    | Minimum/Maximum                       | Scaling Resolution                             | Units |
| 0                 | 2 bytes                                                                                                    | N/A                                   | N/A                                            | N/A   |

|                                                                               | Name: PWN                                          | I_Frequency                                                                                            | Data Type: Integer                                                                                          | R                   |
|-------------------------------------------------------------------------------|----------------------------------------------------|----------------------------------------------------------------------------------------------------|----------------------------------------------------------------------------------------------------|---------------------|
| Parameter No.<br>522<br>File:<br>Motor/Drive/<br>Fdbk<br>Group:<br>Drive Data | Description<br>reducing the<br>MPL-B8 <i>xxx</i> , | : The PWM frequency is matched<br>motor and amplifier thermal cap<br>-B9 <i>xxx</i> , or 8720SM motor. | to the connected motor to minimize the audible noise vacities. This parameter should not be changed for any | vithout<br>standard |
| <b>Default:</b><br>4000 hz                                                    | Length<br>2 bytes                                  | Minimum/Maximum<br>1000 to 30,000                                                                      | Scaling Resolution<br>1 = 1hz                                                                               | <b>Units</b><br>hz  |

|                                                                  | Name: Syst                                                                                        | em_Accel_0                                                                                                    | Data Type: Integer                                                                                                    | R/W                                                                          |
|------------------------------------------------------------------|---------------------------------------------------------------------------------------------------|----------------------------------------------------------------------------------------------------|----------------------------------------------------------------------------------------------------|------------------------------------------------------------------------------|
| Parameter No.<br>523<br>File:<br>Servo Loop<br>Group:<br>Group 0 | <b>Description</b><br>SCANport caused to prov<br>This value sh<br>of the velocit<br>regulator) to | : The 8720MC supports 8 sets of<br>an select which set of parameter<br>ide the drive with the required m<br>hould be derived by the drive via a<br>ty loop. This parameter is used by<br>torque commands. The data is n | Servo Parameters (0-7). The SERCOS link, the I/O inters is to be enabled. Group 0 is the default group. Paramotor acceleration that will produce 100% torque for Servauto tuning with the desired load connected. It will effect the drive to translate acceleration commands (output o epresented by an unsigned integer. | rface or<br>neter 523 is<br>vo group 0.<br>t the stability<br>f the velocity |
| <b>Default:</b><br>65535                                         | Length<br>2 bytes                                                                                 | Minimum/Maximum<br>Minimum Input: ≥ 0<br>Maximum Input: ≤ 65535                                                                                                    | Scaling Resolution<br>1 = 1 rad/sec2                                                                                                    | Units<br>rad/sec2                                                            |

|                                                                         | Name: Mtr_               | _Elec_Angle                                                     | Data Type: Signed Decimal                   | R                       |
|-------------------------------------------------------------------------|--------------------------|-----------------------------------------------------------------|---------------------------------------------|-------------------------|
| Parameter No.<br>525<br>File:<br>Mtr/Drive/Fdbk<br>Group:<br>Motor Data | Description              | : This parameter is the present e                               | ectrical angle (theta) of the motor shaft.  |                         |
| <b>Default:</b><br>0                                                    | <b>Length</b><br>2 bytes | Minimum/Maximum<br>Minimum Input: ≥ 0<br>Maximum Input: ≤ 65535 | <b>Scaling Resolution</b><br>1 = 0.001 rads | <b>Units</b><br>radians |

|                                                                         | Name: Hi_\                                                                      | Wind_Enable                                                                                                    | Data Display: Bit Flag                                                                                                    | R, Link                                                  |
|-------------------------------------------------------------------------|---------------------------------------------------------------------------------|----------------------------------------------------------------------------------------------------|----------------------------------------------------------------------------------------------------|----------------------------------------------------------|
| Parameter No.<br>526<br>File:<br>I/O Interface<br>Group:<br>Event Links | Description<br>speed and d<br>linked to a d<br>I/O link is cru<br>output will b | : The 8720MC drive support dua<br>lelta for high speed. These motor<br>igital output relay contact by writ<br>eated the relay output contact wil<br>be disabled since both cannot be | al (wye - Delta) wound motors. The motor is connected<br>'s require switching via external contactors. Parameter<br>ing it's parameter number into a digital relay output word<br>I close whenever the high winding is selected. Also the<br>on concurrently. | wye for low<br>526 can be<br>d. When this<br>low winding |
| <b>Default:</b><br>0.0                                                  | Length<br>2 bytes                                                               | <b>Minimum/Maximum</b><br>Min. 0.0<br>Max. 1.0                                                                                                    | Scaling Resolution<br>N/A                                                                                                    | <b>Units</b><br>N/A                                      |

|                                                                         | Name: Lo_\                                                                       | Wind_Enable                                                                                                    | Data Display: Bit Flag                                                                                                    | R, Link                                                   |
|-------------------------------------------------------------------------|----------------------------------------------------------------------------------|----------------------------------------------------------------------------------------------------|----------------------------------------------------------------------------------------------------|-----------------------------------------------------------|
| Parameter No.<br>527<br>File:<br>I/O Interface<br>Group:<br>Event Links | Description<br>speed and d<br>linked to a di<br>I/O link is cre<br>output will b | : The 8720MC drive support dua<br>elta for high speed. These motor<br>igital output relay contact by writ<br>eated the relay output contact wil<br>e disabled since both cannot be | al (wye - Delta) wound motors. The motor is connected<br>rs require switching via external contactors. Parameter<br>ing it's parameter number into a digital relay output word<br>I close whenever the low winding is selected. Also the<br>on concurrently. | wye for low<br>527 can be<br>d. When this<br>high winding |
| <b>Default:</b><br>0.0                                                  | Length<br>2 bytes                                                                | <b>Minimum/Maximum</b><br>Min. 0.0<br>Max. 1.0                                                                                                    | Scaling Resolution<br>N/A                                                                                                    | <b>Units</b><br>N/A                                       |

|                                                                         | Name: Enat                                                         | ole_Brake_Sol                                                                                                    | Data Type: Bit Flag       | R, Link             |  |
|-------------------------------------------------------------------------|--------------------------------------------------------------------|----------------------------------------------------------------------------------------------------|---------------------------|---------------------|--|
| Parameter No.<br>528<br>File:<br>I/O Interface<br>Group:<br>Event Links | <b>Description</b><br>outputs can<br>constants (pa<br>Brake Solend | <b>Description:</b> The 8720MC digital I/O can be linked to events within the drive. One of the 8720MC relay contact outputs can be linked to parameter 528. Parameter 528 is true whenever the drive is enabled and the brake delay constants (parameters 206 and 207) are satisfied. Entering 528 into digital outputs 2, 3, or 4 will link the "Enable Brake Solenoid" event to one of the relay contact outputs. |                           |                     |  |
| <b>Default:</b><br>0                                                    | Length<br>2 bytes                                                  | <b>Minimum/Maximum</b><br>Min. 0.0<br>Max. 1.0                                                                                                    | Scaling Resolution<br>N/A | <b>Units</b><br>N/A |  |

|                                                                         | Name: Auto                                                    | p_Ref_Enabled                                                                                                    | Data Type: Bit Flag                                                                                                    | R, Link                                         |
|-------------------------------------------------------------------------|---------------------------------------------------------------|----------------------------------------------------------------------------------------------------|----------------------------------------------------------------------------------------------------|-------------------------------------------------|
| Parameter No.<br>529<br>File:<br>I/O Interface<br>Group:<br>Event Links | Description<br>is used to idd<br>in parameter<br>faults, para | : Parameter 529 can be linked to<br>entify when the 8720MC is capat<br>r 501. If the drive enable input is<br>meter 565 will be true. | a digital output and is provided in the SCANport logic st<br>le of following the auto reference from the primary sour<br>true and the auto mode of operation is active and there | atus word. It<br>rce identified<br>are no drive |
| <b>Default:</b><br>O                                                    | Length<br>2 bytes                                             | <b>Minimum/Maximum</b><br>Min. 0.0<br>Max. 1.0                                                                                        | Scaling Resolution<br>N/A                                                                                                    | <b>Units</b><br>N/A                             |

|                                                                         | Name: Loca                                                                                                    | al_Ref_Enabled                                                                                                    | Data Type: Bit Flag                                                                                                    | R, Link                                                                        |
|-------------------------------------------------------------------------|----------------------------------------------------------------------------------------------------|----------------------------------------------------------------------------------------------------|----------------------------------------------------------------------------------------------------|--------------------------------------------------------------------------------|
| Parameter No.<br>530<br>File:<br>I/O Interface<br>Group:<br>Event Links | <b>Description</b><br>manual mod<br>depressing t<br>parameter 5<br>I/O or SCAN<br>mode back t<br>back to the t | Parameter 530 can be linked to<br>le of operation is selected. The m<br>he stop button. It can also be rec<br>30 is true manual mode is select<br>port at the jog reference speed e<br>to auto it is necessary to auto ena<br>true (+24V dc) state. This preven | a digital output and is used by the system to indicate th<br>anual mode of operation can be established from the H<br>quested from the digital I/O and the SCANport command<br>ed. In manual mode the drive can be jogged by the HIN<br>stablished by the requesting device. When switching fr<br>able the drive by dropping the drive enable input low and<br>ts an auto ref start when selecting auto mode. | hat the<br>M by<br>Word. When<br>I, the digital<br>om manual<br>d returning it |
| <b>Default:</b><br>O                                                    | Length<br>2 bytes                                                                                              | <b>Minimum/Maximum</b><br>Min. 0.0<br>Max. 1.0                                                                                                    | Scaling Resolution<br>N/A                                                                                                    | <b>Units</b><br>N/A                                                            |

|                                                                               | Name: Moto            | r_Utilized                                                     | Data Type: Signed Decimal                                 | R                   |
|-------------------------------------------------------------------------------|-----------------------|----------------------------------------------------------------|-----------------------------------------------------------|---------------------|
| Parameter No.<br>531<br>File:<br>Motor/Drive/<br>Fdbk<br>Group:<br>Motor Data | Description<br>rated. | : This parameter displays the pre                              | sent level of the current output to the motor as a percer | nt of motor         |
| <b>Default:</b><br>0.0                                                        | Length<br>2 bytes     | Minimum/Maximum<br>Minimum Input: ≥ 0<br>Maximum Input: ≤ 1000 | Scaling Resolution<br>1 = 0.1%                            | <b>Units</b><br>N/A |

|                                                              | Name: -Dyn                                                                   | _lq_Limit                                                                                                    | Data Display: Signed Decimal                                                                                                  | R/W                             |  |
|--------------------------------------------------------------|------------------------------------------------------------------------------|----------------------------------------------------------------------------------------------------|----------------------------------------------------------------------------------------------------|---------------------------------|--|
| Parameter No.<br>536<br>File:<br>Control<br>Group:<br>Torque | Description<br>the motor/in<br>value can ch<br>protection, u<br>of real time | <b>Description:</b> The negative dynamic lq limit defines the maximum negative torque producing current available in the motor/inverter system. A value of -100% is defined as the motor or drive rated current, whichever is less. This value can change dynamically based on peak capability, motor 12T fold back protection, inverter I <sup>2</sup> T fold back protection, user torque limits, or bus voltage headroom limits. Related to this, parameter 520 indicates the source of real time limits in the system described above. |                                                                                                    |                                 |  |
| Default:<br>0.0                                              | Length<br>2 bytes                                                            | SCANport Min/Max<br>Min. $\geq$ -1000.0<br>Max. $\leq$ +1000.0                                                                                                    | SCANport Scaling Resolution<br>1=.1%                                                                                          | Units<br>%                      |  |
| <b>Default:</b><br>O                                         | Length<br>2 bytes                                                            | SERCOS/DPI Min/Max<br>Min. $\ge -2^{15}$<br>Max. $\le 0$                                                                                                    | SERCOS/DPI Scaling Resolution<br>Scaling type: parameter 86<br>Scaling factor: parameter 93<br>Scaling exponent: parameter 94 | <b>Units</b><br>parameter<br>86 |  |

|                                                                   | Name: ATun                                                                                                    | e_Select                                                                                                    | Data Type: Bit Pattern                                                                                                    | R/W                                                               |
|-------------------------------------------------------------------|----------------------------------------------------------------------------------------------------|----------------------------------------------------------------------------------------------------|----------------------------------------------------------------------------------------------------|-------------------------------------------------------------------|
| Parameter No.<br>541<br>File:<br>Procedure<br>Group:<br>Auto Tune | Description<br>This cycle m<br>velocity at th<br>loop parame<br>and "Torq_L<br>reference.<br>The structur<br>Bits 3-0<br>0000 =<br>0010 =<br>0011 =<br>01xx =<br>1xxx = | The 8720MC supports auto tuni<br>leasures the auto tune inertia and<br>the auto tune current. The gains a<br>ter set selected auto tuning will c<br>owpas_Frqn". It will also calcula<br>e of Auto tune Select is:<br>= Idle - The auto tune system car<br>= Execute - Initiates the auto tune<br>= Done -> Idle - Auto tune has ca<br>= Executing - Auto tuning in proce<br>= Error - An error has occurred in | ng. Parameter 541 initiates the auto tune cycle procedur<br>l auto tune friction by accelerating the motor up to the a<br>re also calculated based on the auto tune information. F<br>alculate: "Vel_Prop_Gain_n", "Vel_Int_Time_n", "Syste<br>te parameter 693, "Auto_Ref_Offset" to zero the analog<br>n be used<br>e process<br>ompleted, set to IDLE<br>ess<br>the auto tune procedure | e command.<br>iuto tune<br>for the servo<br>m_Accel_n"<br>command |
| <b>Default:</b><br>0                                              | Length<br>2 bytes                                                                                                    | <b>Minimum/Maximum</b><br>N/A                                                                                                    | Scaling Resolution<br>N/A                                                                                                    | <b>Units</b><br>N/A                                               |

|                                                                   | Name: ATun        | e_Torq_Limit                                                     | Data Type: Decimal                                     | R/W        |
|-------------------------------------------------------------------|-------------------|------------------------------------------------------------------|--------------------------------------------------------|------------|
| Parameter No.<br>542<br>File:<br>Procedure<br>Group:<br>Auto Tune | Description       | : Parameter 542 specifies the mo                                 | tor torque used while an auto tuning cycle is executed |            |
| Default:<br>100%                                                  | Length<br>2 bytes | Minimum/Maximum<br>Minimum Input: ≥ 0<br>Maximum Input: ≤ +100.0 | Scaling Resolution<br>1 = .1% motor current            | Units<br>% |

|                                                                   | Name: ATun                                                                                                    | e_Vel_Limit                                                        | Data Type: Decimal                                                                                                    | R/W                             |
|-------------------------------------------------------------------|----------------------------------------------------------------------------------------------------|--------------------------------------------------------------------|----------------------------------------------------------------------------------------------------|---------------------------------|
| Parameter No.<br>543<br>File:<br>Procedure<br>Group:<br>Auto Tune | <b>Description:</b> Parameter 543, specifies the maximum motor velocity the motor may attain when an auto tuning cycle is executed. |                                                                    |                                                                                                    |                                 |
| <b>Default:</b><br>1000                                           | Length<br>2 bytes                                                                                                    | SCANport Min/Max<br>Min. $\geq$ -0<br>Max. $\leq$ 10,000           | <b>SCANport Scaling Resolution</b><br>1 = 1RPM                                                                                | <b>Units</b><br>RPM             |
| <b>Default:</b><br>0                                              | Length<br>4 bytes                                                                                                    | SERCOS/DPI Min/Max<br>Min. $\ge -2^{31}$<br>Max. $\le +2^{31} - 1$ | SERCOS/DPI Scaling Resolution<br>Scaling type: parameter 44<br>Scaling factor: parameter 45<br>Scaling exponent: parameter 46 | <b>Units</b><br>parameter<br>44 |

|                                                                   | Name: ATun                          | e_Posn_Limit                                                                                                    | Data Type: Decimal                                                      | R/W                                           |  |  |
|-------------------------------------------------------------------|-------------------------------------|----------------------------------------------------------------------------------------------------|-------------------------------------------------------------------------|-----------------------------------------------|--|--|
| Parameter No.<br>544<br>File:<br>Procedure<br>Group:<br>Auto Tune | <b>Description</b><br>auto tuning ( | <b>Description:</b> Parameter 544 specifies the maximum position the motor shaft may attain during execution of an auto tuning cycle. |                                                                         |                                               |  |  |
| <b>Default:</b><br>65535                                          | Length<br>2 bytes                   | <b>Min/Max</b><br>Min. ≥ -0<br>Max. ≤ 65535                                                                                           | Scaling Resolution<br>1 = 1 resolution unit as defined by parameter 79. | <b>Units</b><br>parameter<br>79<br>counts/rev |  |  |

|                                                                   | Name: ATun                                                                                              | e_Config                                                                                                    | Data Type: Bit Pattern                                                                                                    | R/W                                      |
|-------------------------------------------------------------------|----------------------------------------------------------------------------------------------------|----------------------------------------------------------------------------------------------------|----------------------------------------------------------------------------------------------------|------------------------------------------|
| Parameter No.<br>546<br>File:<br>Procedure<br>Group:<br>Auto Tune | Description<br>Structure of<br>Bits 3-0:<br>Bit 0 =<br>tune o<br>Bit 1 =<br>Bit 2 =<br>Bit 3 =<br>Param | Parameter 546 is used to allow<br>the auto tune selections:<br>Auto Save- If selected, the calco<br>cycle<br>Calculate Gains - If selected, the<br>Inertia - If selected, the auto tu<br>Analog Offset - If selected, the<br>eter 693, "Analnput 1 Offse". | the user a means of configuring the auto tune procedur<br>ulated auto tune parameters are saved after completion<br>e loop gains will be calculated.<br>ne procedure performs an inertial tune.<br>auto tune procedure calculates the auto zero speed A/C | e execution.<br>of the auto<br>) offset, |
| Default:<br>1111                                                  | Length<br>2 bytes                                                                                       | <b>Min/Max</b><br>N/A                                                                                                    | Scaling Resolution<br>N/A                                                                                                    | <b>Units</b><br>N/A                      |

|                                                                   | Name: ATun                                                                             | e_Status                                                                                                    | Data Type: ASCII Representation of Enumeration                                                                                                    | R                   |
|-------------------------------------------------------------------|----------------------------------------------------------------------------------------|----------------------------------------------------------------------------------------------------|----------------------------------------------------------------------------------------------------|---------------------|
| Parameter No.<br>547<br>File:<br>Procedure<br>Group:<br>Auto Tune | Description:<br>Structure of<br>Bits 2-0:<br>000 =<br>011 =<br>100 =<br>101 =<br>111 = | Parameter 547 indicates the stat<br>the auto tune status:<br>Successful - The auto tune proce<br>In process - Auto tuning is active<br>Tune aborted - Auto tuning was<br>Tune Timeout - Auto tuning time<br>Drive Fault - Auto tuning did not<br>Travel limit - Travel Limit was ex<br>Polarity fault - The feedback pola | atus of the auto tune procedure.<br>ess was successful<br>e.<br>cancelled by user.<br>d out<br>complete due to drive fault.<br>ceeded during auto tune<br>arity was incorrect. |                     |
| <b>Default:</b><br>000                                            | Length<br>2 bytes                                                                      | <b>Min/Max</b><br>N/A                                                                                                    | Scaling Resolution<br>N/A                                                                                                    | <b>Units</b><br>N/A |

|                                                                   | Name: ATune_      | Accel_Time                                                                                               | Data Display: Unsigned Integer                                                                                                   | R/W                                  |
|-------------------------------------------------------------------|-------------------|----------------------------------------------------------------------------------------------------|----------------------------------------------------------------------------------------------------|--------------------------------------|
| Parameter No.<br>549<br>File:<br>Procedure<br>Group:<br>Auto Tune | Description: T    | his parameter is used for setting                                                                        | the acceleration time for the auto tune procedure.                                                                               |                                      |
| <b>Default:</b><br>65535                                          | Length<br>2 bytes | $\begin{array}{l} \textbf{SCANport Min/Max} \\ \text{Min.} \geq 0 \\ \text{Max.} \leq 65535 \end{array}$ | <b>SCANport Scaling Resolution</b><br>1 = 1rad/sec2                                                                              | <b>Units</b><br>rad/sec <sup>2</sup> |
| <b>Default:</b><br>0.0                                            | Length<br>4 bytes | SERCOS/DPI Min/Max<br>Min. $\ge 0$<br>Max. $\le +2^{31} - 1$                                             | SERCOS/DPI Scaling Resolution<br>Scaling type: parameter 160<br>Scaling factor: parameter 161<br>Scaling exponent: parameter 162 | <b>Units</b><br>parameter<br>160     |

|                                                                   | Name: ATune_             | Decel_Time                                                   | Data Display: Unsigned Integer                                                                                                   | R/W                                  |
|-------------------------------------------------------------------|--------------------------|--------------------------------------------------------------|----------------------------------------------------------------------------------------------------|--------------------------------------|
| Parameter No.<br>550<br>File:<br>Procedure<br>Group:<br>Auto Tune | Description: T           | his parameter is used for setting                            | the deceleration time for the auto tune procedure.                                                                               |                                      |
| <b>Default:</b><br>65535                                          | Length<br>2 bytes        | SCANport Min/Max<br>Min. $\ge 0$<br>Max. $\le 65535$         | <b>SCANport Scaling Resolution</b><br>1 = 1rad/sec2                                                                              | <b>Units</b><br>rad/sec <sup>2</sup> |
| <b>Default:</b><br>0.0                                            | <b>Length</b><br>4 bytes | SERCOS/DPI Min/Max<br>Min. $\ge 0$<br>Max. $\le +2^{31} - 1$ | SERCOS/DPI Scaling Resolution<br>Scaling type: parameter 160<br>Scaling factor: parameter 161<br>Scaling exponent: parameter 162 | <b>Units</b><br>parameter<br>160     |

|                                                                  | Name: Torq                                                                        | _Notch_Freq0                                                                                                    | Data Type: Integer                                                                                                    | R/W                                                           |
|------------------------------------------------------------------|-----------------------------------------------------------------------------------|----------------------------------------------------------------------------------------------------|----------------------------------------------------------------------------------------------------|---------------------------------------------------------------|
| Parameter No.<br>561<br>File:<br>Servo Loop<br>Group:<br>Group 0 | Description<br>SCANport caused to provused to mini<br>torque comm<br>(parameter S | : The 8720MC supports 8 sets of<br>an select which set of parameter<br>ide the drive with the Torque refe<br>imize resonances in the mechanio<br>nand is attenuated. This value sl<br>988). A value of 0.0 disables the t | Servo Parameters (0-7). The SERCOS link, the I/O inters is to be enabled. Group 0 is the default group. Parameters notch filter frequency for Servo group 0. This parameters a notch filter frequency at nould always be set to $\geq 2.5$ times the velocity loop ban filter. | face or<br>neter 561 is<br>arameter is<br>which the<br>dwidth |
| <b>Default:</b><br>0                                             | Length<br>2 bytes                                                                 | $\begin{array}{l} \textbf{Minimum/Maximum}\\ \text{Min.} \geq 0\\ \text{Max.} \leq 10,000 \end{array}$                                                                                                    | Scaling Resolution                                                                                                    | Units<br>rad/sec                                              |

|                                                                  | Name: Torq                                                                                              | _Lowpas_Frq0                                                                                                    | Data Type: Integer                                                                                                    | R/W                                                                       |
|------------------------------------------------------------------|----------------------------------------------------------------------------------------------------|----------------------------------------------------------------------------------------------------|----------------------------------------------------------------------------------------------------|---------------------------------------------------------------------------|
| Parameter No.<br>562<br>File:<br>Servo Loop<br>Group:<br>Group 0 | <b>Description</b><br>SCANport ca<br>used to prov<br>initially be do<br>of the low pa<br>filter frequer | The 8720MC supports 8 sets of<br>an select which set of parameters<br>ide the drive with the Torque refe<br>erived by the drive via auto tuning<br>ass filter applied to the torque con<br>ncy. | Servo Parameters (0-7). The SERCOS link, the I/O inters is to be enabled. Group 0 is the default group. Paramerence low pass filter frequency for Servo group 0. This g with the load connected. The parameter establishes the mands. This parameter (if used) should be set higher the | face or<br>leter 562 is<br>s value should<br>ne 3db point<br>an the notch |
| <b>Default:</b><br>2000                                          | Length<br>2 bytes                                                                                       | $\begin{array}{l} \textbf{Minimum/Maximum}\\ \text{Min.} \geq 0\\ \text{Max.} \leq 10000 \end{array}$                                                                                           | Scaling Resolution<br>1                                                                                                    | Units<br>rad/sec                                                          |

|                                                                               | Name: Rege                                                                                          | en_Energy_Val                                                                                                    | Data Type: Decimal                                                                                                    | R/W                                                                |
|-------------------------------------------------------------------------------|----------------------------------------------------------------------------------------------------|----------------------------------------------------------------------------------------------------|----------------------------------------------------------------------------------------------------|--------------------------------------------------------------------|
| Parameter No.<br>563<br>File:<br>Motor/Drive/<br>Fdbk<br>Group:<br>Drive Data | <b>Description</b><br>This parame<br>the motor cu<br>speed. It is e<br>deceleration<br>regenerative | : Parameter 563 specifies the arr<br>ter is useful in AC input applicati<br>irrent. Parameter 563, Regen_Ei<br>expressed as a percentage of cor<br>rate and therefore the regenerati<br>converter. It can be used to elim | nount regenerative energy capacity available to the 8720<br>ons where the supplied regenerative capacity is less that<br>nergy_Val, is used to limit the regeneration current above<br>tinuous current at base speed. Reducing this value will<br>we current supplied by the motor to the brake chopper m<br>inate over voltage trips during rapid motor deceleration | DMC Drive.<br>an 100% of<br>re base<br>reduce the<br>nodule or the |
| <b>Default:</b><br>1000.0%                                                    | Length<br>2 bytes                                                                                   | $\begin{array}{l} \textbf{Minimum/Maximum}\\ \text{Min.} \geq 0\\ \text{Max.} \leq 1000.0 \end{array}$                                                                                                    | Scaling Resolution<br>10 <sup>-1</sup>                                                                                                    | Units<br>%                                                         |

|                                                              | Name: Stop                                                                                                    | pping_Torque                                                       | Data Type: Decimal                                                                                                    | R/W                             |
|--------------------------------------------------------------|----------------------------------------------------------------------------------------------------|--------------------------------------------------------------------|----------------------------------------------------------------------------------------------------|---------------------------------|
| Parameter No.<br>571<br>File:<br>Control<br>Group:<br>Torque | <b>Description:</b> Parameter 571 specifies the maximum amount of torque available to stop the motor when the drive enable signal is removed from the drive interface. This parameter is expressed as a percentage of rated motor continuous torque. Reducing this value will reduce the amount of stopping torque and therefore limit the current produced by the motor when the drive is disabled while it is running. |                                                                    |                                                                                                    |                                 |
| <b>Default:</b><br>1000.0                                    | Length<br>2 bytes                                                                                                    | SCANport Min/Max<br>Min. $\ge 0.0$<br>Max. $\le +1000.0$           | SCANport Scaling Resolution<br>1=.1%                                                                                          | Units<br>%                      |
| <b>Default:</b><br>1000.0%                                   | Length<br>2 bytes                                                                                                    | SERCOS/DPI Min/Max<br>Min. $\ge -2^{15}$<br>Max. $\le +2^{15} - 1$ | SERCOS/DPI Scaling Resolution<br>Scaling type: parameter 86<br>Scaling factor: parameter 93<br>Scaling exponent: parameter 94 | <b>Units</b><br>parameter<br>86 |

|                                                              | Name: Stop                  | o_Time_Limit                                                                                          | Data Type: Decimal                                                                                      | R/W          |
|--------------------------------------------------------------|-----------------------------|----------------------------------------------------------------------------------------------------|----------------------------------------------------------------------------------------------------|--------------|
| Parameter No.<br>572<br>File:<br>Control<br>Group:<br>Torque | Description<br>stopping the | : Parameter 572 specifies the ma<br>e motor. This is useful for applicat                              | aximum amount of time that the module will remain ena<br>ions where the deceleration rate is very slow. | bled while   |
| <b>Default:</b><br>10                                        | Length<br>2 bytes           | $\begin{array}{l} \mbox{Minimum/Maximum} \\ \mbox{Min.} \geq 0 \\ \mbox{Max.} \leq +1000 \end{array}$ | Scaling Resolution                                                                                      | Units<br>sec |

|                                                              | Name: Torq                         | _Scale_Gain                                                             | Data Type: Unsigned Decimal                            | R/W               |
|--------------------------------------------------------------|------------------------------------|-------------------------------------------------------------------------|--------------------------------------------------------|-------------------|
| Parameter No.<br>573<br>File:<br>Control<br>Group:<br>Torque | <b>Description</b><br>system inert | : This parameter is the value of th<br>ia.                              | he torque scaling gain. This gain compensates the serv | o loop for the    |
| <b>Default:</b><br>0.0                                       | Length<br>2 bytes                  | SCANport Min/Max<br>Min. $\ge 0$<br>Max. $\le +32767$                   | <b>SCANport Scaling Resolution</b><br>10 <sup>-5</sup> | Units<br>%/rev(s) |
| <b>Default:</b><br>0.0                                       | Length<br>4 bytes                  | SERCOS/DPI<br>Minimum/Maximum<br>Min. $\ge 0$<br>Max. $\le +2^{31} - 1$ | SERCOS/DPI Scaling Resolution<br>10 <sup>-5</sup>      | Units<br>%/rev(s) |

|                                                                | Name: Homi                                                                                | ing_Strategy                                                                                                    | Data Type: ASCII Representation of Enumeration                                                                                                    | R/W                            |
|----------------------------------------------------------------|-------------------------------------------------------------------------------------------|----------------------------------------------------------------------------------------------------|----------------------------------------------------------------------------------------------------|--------------------------------|
| Parameter No.<br>581<br>File:<br>Procedure<br>Group:<br>Homing | <b>Description</b><br>selected hor<br>are:<br>(00) next ma<br>(01) previou<br>This parame | : When the 8720MC is configured<br>ning is required. Parameter 582 of<br>arker - Proceed to the next mark<br>is marker - Stop and return to the<br>ter is not available for the 8720M | I for power servo and single-turn absolute or incrementa<br>determines what homing strategy will be used. The poss<br>er after the home limit switch is detected<br>e last marker after the home limit switch is detected.<br>IC analog version. | l feedback is<br>sible choices |
| <b>Default:</b><br>00                                          | Length<br>2 bytes                                                                         | <b>Minimum/Maximum</b><br>N/A                                                                                                    | Scaling Resolution<br>N/A                                                                                                    | <b>Units</b><br>N/A            |

|                                                                | Name: Auto_                                                                                                    | Home                                                                                                    | Data Display: ASCII Representation of Enumeration                                                                                                    | R/W                                                                          |
|----------------------------------------------------------------|----------------------------------------------------------------------------------------------------|----------------------------------------------------------------------------------------------------|----------------------------------------------------------------------------------------------------|------------------------------------------------------------------------------|
| Parameter No.<br>582<br>File:<br>Procedure<br>Group:<br>Orient | Description:<br>a specific too<br>are:<br>00 = D<br>01 =<br>absolu<br>encod<br>02 = "<br>+24V<br>03 =<br>+24V<br>04 =<br>+5V d<br>05 = '<br>+5V d<br>In mos<br>be sel | When the 8720MC is configured<br>of change location. Parameter 58:<br>"isabled<br>"Index" - Orient to the motor endute<br>feedback is used. Parameter<br>er is the assigned feedback orie<br>Reg 0 Rise" - Orient to a spindle<br>dc registration input.<br>"Reg 1 Rise" - Orient to a spindle<br>dc registration input.<br>"Reg 1 Rise" - Orient to a spindle<br>c registration input.<br>'Reg 1 Fall" - Orient to a spindle<br>c registration input.<br>trapplications it is required to orie<br>ected. | d for spindle operation, typically it is required to orient th<br>2 determines what orient strategy will be used. The poss<br>coder marker or absolute zero, if single turn<br>154 is used to determine if the motor encoder or the sp<br>int device.<br>mounted registration sensor using the rising edge of the<br>mounted registration sensor using the falling edge of the<br>e mounted registration sensor using the rising edge of the<br>mounted registration sensor using the rising edge of the<br>e mounted registration sensor using the falling edge of the<br>mounted registration sensor using the rising edge of the<br>mounted registration sensor using the falling edge of the<br>mounted registration sensor using the falling edge of the mounted registration sensor using the fall sensor using the fall sensor using the fall sensor using the fall sensor using the fall sensor using the fall sensor using the fall sensor using the fall sensor using the fall sensor using the fall senso | ne spindle to<br>sible choices<br>indle<br>e<br>ne<br>he<br>e<br>Index" must |
| <b>Default:</b><br>00                                          | Length<br>2 bytes                                                                                                    | <b>Minimum/Maximum</b><br>N/A                                                                                                    | Scaling Resolution<br>N/A                                                                                                    | <b>Units</b><br>N/A                                                          |

|                                                                         | Name: Orien                                                                                          | t_Complete                                                                                                    | Data Type: Bit Flag                                                                                                    | R, Link                                                                   |
|-------------------------------------------------------------------------|----------------------------------------------------------------------------------------------------|----------------------------------------------------------------------------------------------------|----------------------------------------------------------------------------------------------------|---------------------------------------------------------------------------|
| Parameter No.<br>583<br>File:<br>I/O Interface<br>Group:<br>Event Links | <b>Description</b><br>+24vdc on E<br>linked to a d<br>procedure is<br>spindle orier<br>configuration | : With the 8720MC drive analog<br>Digital Input 2 causes parameter<br>igital output by entering 583 into<br>complete the digital output will I<br>at can be requested and acknowl<br>in the orient is handled as a drive | configuration a drive orient can be initiated via Digital<br>152 "Spin_Orient_Req" to become true. Parameter 58<br>one of the digital output words. In so doing when the s<br>become true. Accordingly in the analog spindle configu<br>edged to be complete via the digital I/O. In the SERCOS<br>orient procedure initiated by the master via the SERCOS | Input 2.<br>3 can be<br>pindle orient<br>ration a<br>5 spindle<br>5 link. |
| <b>Default:</b><br>0                                                    | Length<br>2 bytes                                                                                    | Minimum/Maximum<br>Min. = 0.0<br>Max. = 1.0                                                                                                    | Scaling Resolution<br>1.0                                                                                                    | <b>Units</b><br>N/A                                                       |

|                                                                         | Name: Drive                                  | e_Ok                                                                                                    | Data Type: Bit Flag                                                                                                    | R, Link                     |
|-------------------------------------------------------------------------|----------------------------------------------|----------------------------------------------------------------------------------------------------|----------------------------------------------------------------------------------------------------|-----------------------------|
| Parameter No.<br>610<br>File:<br>I/O Interface<br>Group:<br>Event Links | Description<br>661, the driv<br>major faults | <b>a:</b> The 8720MC drive parameter<br>ve OK output relay contact. This i<br>and that the drive can be enable | 610 "Drive OK" is permanently linked to digital output 1<br>s provided as a motion controller output to indicate that<br>d. | , Parameter<br>there are no |
| <b>Default:</b><br>O                                                    | Length<br>2 bytes                            | Minimum/Maximum<br>Min. = 0.0<br>Max. = 1.0                                                                    | Scaling Resolution<br>1.0                                                                                                   | <b>Units</b><br>N/A         |

|                                                                         | Name: Shut                                                                  | t_Down_Error                                                                                                    | Data Display: Bit Flag                                                                                                    | R/Link                                                       |
|-------------------------------------------------------------------------|-----------------------------------------------------------------------------|----------------------------------------------------------------------------------------------------|----------------------------------------------------------------------------------------------------|--------------------------------------------------------------|
| Parameter No.<br>615<br>File:<br>I/O Interface<br>Group:<br>Event Links | Description<br>Parameter 6<br>removed and<br>a digital outp<br>occurs the d | : The 8720MC drive parameter<br>15 becomes true if any of these s<br>d its is cleared by the Drive Error<br>but by writing its parameter numl<br>igital output will become true. | 11 defines 14 different types of shut down errors which<br>shut down errors occur. Parameter 615 remains true un<br>Reset input or the SERCOS master. Parameter 615 can<br>per into an output source word. In so doing if a shut do | i can occur.<br>til the fault is<br>be linked to<br>wn error |
| <b>Default:</b><br>O                                                    | Length<br>2 bytes                                                           | Minimum/Maximum<br>Min. = 0.0<br>Max. = 1.0                                                                                                    | Scaling Resolution<br>1.0                                                                                                    | <b>Units</b><br>N/A                                          |

|                                                                         | Name: Powe                                                                                              | er_Supply_OK                                                                                                    | Data Type: Bit Flag                                                                                                    | R/link                                                                                    |
|-------------------------------------------------------------------------|----------------------------------------------------------------------------------------------------|----------------------------------------------------------------------------------------------------|----------------------------------------------------------------------------------------------------|-------------------------------------------------------------------------------------------|
| Parameter No.<br>617<br>File:<br>I/O Interface<br>Group:<br>Event Links | Description<br>connected to<br>Fault contac<br>interpreted a<br>"Power Supp<br>fault is remo<br>output. | : The standard 8720MC-RPS has<br>o terminal P5-36, Digital Input 10<br>t is closed an RPS fault condition<br>as "Power Supply OK" when it is<br>oly OK" will become false and an<br>oved a Drive Error Reset is necess | a regenerative power supply fault relay contact output.<br>an interlock to "Power Supply OK" is created. When 8<br>does <u>not</u> exist. Therefore, a high input to the 8720MC of<br>linked to parameter 617. If the 8720MC digital input go<br>8720MC shut down error (parameter 11, bit 9) will occ<br>sary to clear this error. Parameter 617 can be linked to a | If this fault is<br>720MC-RPS<br>digital I/O is<br>es low,<br>ur. After the<br>an digital |
| <b>Default:</b><br>0                                                    | Length<br>2 bytes                                                                                       | <b>Minimum/Maximum</b><br>Min. = 0.0<br>Max. = 1.0                                                                                                    | Scaling Resolution<br>1.0                                                                                                    | <b>Units</b><br>N/A                                                                       |

|                                                                                                    | Name: Outp                                                                                                    | ut_Image                                                                                                    | Data Type: - Bit Pattern                                                                                                    | R                                             |
|----------------------------------------------------------------------------------------------------|----------------------------------------------------------------------------------------------------|----------------------------------------------------------------------------------------------------|----------------------------------------------------------------------------------------------------|-----------------------------------------------|
| Parameter No.<br>661<br>File:<br>Status/Faults or<br>I/O Interface<br>Group:<br>Drive Status or<br>Digital Outputs | $\begin{array}{c} \textbf{Description}\\ \textbf{of monitoring}\\ \textbf{to 9) in the C}\\ \textbf{bit pattern.}\\ \textbf{Structure of}\\ \textbf{Bit 0 = Digits}\\ \textbf{Bit 1 = Digits}\\ \textbf{Bit 2 = Digits}\\ \textbf{Bit 3 = Digits}\\ \textbf{Bit 3 = Digits}\\ \textbf{Bit 4 = Digits}\\ \textbf{Bit 5 = Digits}\\ \textbf{Bit 6 = Digits}\\ \textbf{Bit 6 = Digits}\\ \textbf{Bit 8 = Digits}\\ \textbf{Bit 9 = Digits}\\ \textbf{Bit 9 = Digits}\\ \end{array}$ | : The standard 8720MC has 10 d<br>g the status of the 10 digital outp<br>Dutput Image word. The output st<br>the digital output word:<br>al Output 1<br>al Output 2<br>al Output 3<br>al Output 3<br>al Output 5<br>al Output 5<br>al Output 5<br>al Output 6<br>al Output 7<br>al Output 8<br>al Output 9<br>al Output 10 | igital inputs and 10 digital outputs. Parameter 661 provi<br>uts. The status of each of the 10 outputs appears in one<br>atus can be displayed on the HIM or DriveExplorer via S( | des a means<br>of the bits (O<br>CANport as a |
| <b>Default:</b><br>O                                                                                               | Length<br>2 bytes                                                                                                    | <b>Minimum/Maximum</b><br>N/A                                                                                                    | Scaling Resolution<br>N/A                                                                                                    | <b>Units</b><br>N/A                           |

|                                                                                    | Name: Outp                                                                                                    | put n Source $(n = 1 \text{ to } 10)$                                                                                                    | Data Type: Unsigned Integer                                                                                                    | R/W                                                                                   |
|------------------------------------------------------------------------------------|----------------------------------------------------------------------------------------------------|----------------------------------------------------------------------------------------------------|----------------------------------------------------------------------------------------------------|---------------------------------------------------------------------------------------|
| Parameter No.<br>662 to 671<br>File:<br>I/O Interface<br>Group:<br>Digital Outputs | <b>Description:</b><br>example if it<br>via digital rel<br>"Hi_Wind_Er<br>"Drive_OK",<br>application a<br>settings are n<br>to 10 are sol | Parameters 662 to 671 contain<br>is desired to support an output the<br>lay contact output 3, then this can<br>hable" into parameter 664. Entry<br>is permanently assigned to para<br>as determined by parameter 501.<br>not appropriate for the intended a<br>id state 24vdc drivers. | n the linkable parameter number for the 8720MC digital<br>nat indicates that the 8720SM motor high winding outpunn<br>n be accomplished by entering parameter number 526,<br>can be made via the HIM or DriveExplorer. Parameter 6<br>meter 662. All other outputs have default assignments I<br>Parameters 663 to 671 can be modified by the user if the<br>application. For the 8720MC outputs 1 to 4 are relay com | outputs. For<br>It is enabled,<br>10,<br>pased on the<br>the default<br>tacts while 5 |
| Default:                                                                           | Length<br>2 bytes                                                                                                    | Minimum/Maximum<br>0/10,000                                                                                                    | Scaling Resolution                                                                                                    | <b>Units</b><br>param no.                                                             |

|                                                                            | Name: AnaC                                                                                                    | Out_Ch1_Selec                                                                                                    | Data Type: Integer                                                                                                    | R/W                                                                                                    |
|----------------------------------------------------------------------------|----------------------------------------------------------------------------------------------------|----------------------------------------------------------------------------------------------------|----------------------------------------------------------------------------------------------------|----------------------------------------------------------------------------------------------------|
| Parameter No.<br>681<br>File:<br>I/O Interface<br>Group:<br>Analog Outputs | Description<br>linking the 8<br>to a variable<br>the 8720MC<br>an 8720MC<br>parameter 6<br>actual veloci<br>parameter 6<br>stored in par<br>D/A output | : The 8720MC Drive supports tw<br>8720MC physical address of: con<br>e within the drive. This allows the<br>Drive. A +/- 10V dc analog volta<br>parameter such as % rated torqu<br>81 contains the parameter numb<br>ity is desired at analog output 1 th<br>81. The analog output value can<br>rameter 682.<br>= (Variable * scaling factor), D/ | to +/-11 bit analog outputs. Parameter 681 provides a<br>nector P4, row 1, terminal 1 and row 2, terminal 6 (ana<br>user to link an external analog output to a linkable vari<br>ge can be provided at analog output 1 which represents<br>the value or velocity feedback value or % power. Analog<br>er of the linked variable. If a +/- 10V dc analog output r<br>hen parameter number 40, velocity feedback, must be<br>be modified by multiplying the source variable by the so<br>A range +/- 2048 = +/- 10V dc) | means of<br>log output 1)<br>able within<br>the value of<br>output 1,<br>epresenting<br>entered into<br>caling factor |
| <b>Default:</b><br>40                                                      | <b>Length</b><br>2 bytes                                                                                                    | $\begin{array}{l} \textbf{Minimum/Maximum}\\ \text{Min.} \geq 0\\ \text{Max.} \leq +65535 \end{array}$                                                                                                    | Scaling Resolution                                                                                                    | <b>Units</b><br>param<br>number                                                                                       |

|                                                                            | Name: Ana                                                                                                  | Out_Ch1_Gain                                                                                                    | Data Type: Integer                                                                                                    | R/W                                                                                         |
|----------------------------------------------------------------------------|----------------------------------------------------------------------------------------------------|----------------------------------------------------------------------------------------------------|----------------------------------------------------------------------------------------------------|---------------------------------------------------------------------------------------------|
| Parameter No.<br>682<br>File:<br>I/O Interface<br>Group:<br>Analog Outputs | Description<br>scale factor<br>row 1, termi<br>which is link<br>is multiplied<br>analog conv<br>of 10V dc. | Parameter 682 provides a mea<br>to Analog Output 1 which is the a<br>nals 1 and row 2 terminal 6. This<br>ed to a variable within the 8720<br>by the scale factor stored in para<br>erter. For example, with a scale factor | ans of scaling analog output 1. This parameter is used<br>analog output tied to the 8720MC physical address of: c<br>is allows the user to apply a scale factor to an external a<br>MC Drive. The value of the source variable linked by pa<br>ameter 682 in order to produce the value delivered to t<br>actor of 1, a variable with a value of 100% will produce | to assign a<br>onnector P4,<br>nalog output<br>rameter 681<br>he digital to<br>a D/A output |
| <b>Default:</b><br>1.0                                                     | Length<br>2 bytes                                                                                          | Minimum/Maximum<br>Min. ≥ -3.0000<br>Max. ≤ +3.0000                                                                                                    | Scaling Resolution<br>10 <sup>-4</sup>                                                                                                    | Units                                                                                       |

|                                                                            | Name:AnaO                                                                                                    | ut_Ch2_Selec                                                                                                    | Data Type: Integer                                                                                                    | R/W                                                                                                    |
|----------------------------------------------------------------------------|----------------------------------------------------------------------------------------------------|----------------------------------------------------------------------------------------------------|----------------------------------------------------------------------------------------------------|----------------------------------------------------------------------------------------------------|
| Parameter No.<br>683<br>File:<br>I/O Interface<br>Group:<br>Analog Outputs | Description<br>linking the 8<br>to a variable<br>the 8720MC<br>an 8720MC<br>parameter 6<br>torque is des<br>parameter 6<br>stored in par<br>D/A output | The 8720MC Drive supports tw<br>720MC physical address of: conr<br>within the drive. This allows the<br>Drive. A +/- 10V dc analog volta<br>parameter such as % rated torqu<br>83 contains the parameter numb<br>sired at analog output 2 then para<br>83. The analog output value can<br>rameter 684.<br>= (Variable * scaling factor), D/A | to +/-11 bit analog outputs. Parameter 683 provides a nector P4, row 2, terminal 5 and row 2, terminal 6 (ana e user to link an external analog output to a linkable vari ge can be provided at analog output 2 which represents the value or velocity feedback value or % power. Analog er of the linked variable. If a +/- 10V dc analog output r ameter number 84, torque feedback, must be entered be modified by multiplying the source variable by the source variable by the source +/- 2048 = +/- 10V dc) | means of<br>log output 2)<br>able within<br>s the value of<br>output 2,<br>representing<br>into<br>caling factor |
| <b>Default:</b><br>84 (parameter 84)                                       | Length<br>2 byte                                                                                                    | Minimum/Maximum<br>0/10,000                                                                                                    | Scaling Resolution                                                                                                    | <b>Units</b> param no.                                                                                           |

|                                                                            | Name: AnaC                                                                                                 | Dut_Ch2_Gain                                                                                                    | Data Type: Integer                                                                                                    | R/W                                                                                         |
|----------------------------------------------------------------------------|----------------------------------------------------------------------------------------------------|----------------------------------------------------------------------------------------------------|----------------------------------------------------------------------------------------------------|---------------------------------------------------------------------------------------------|
| Parameter No.<br>684<br>File:<br>I/O Interface<br>Group:<br>Analog Outputs | Description<br>scale factor<br>row 2, termi<br>which is link<br>is multiplied<br>analog conv<br>of 10V dc. | Parameter 684 provides a mean<br>to Analog Output 2 which is the a<br>inal 5 and row 2, terminal 6. This<br>and to a variable within the 8720<br>by the scale factor stored in para<br>erter. For example, with a scale factor | ans of scaling analog output 2. This parameter is used<br>analog output tied to the 8720MC physical address of: c<br>s allows the user to apply a scale factor to an external a<br>MC Drive. The value of the source variable linked by pa<br>ameter 684 in order to produce the value delivered to t<br>actor of 1, a variable with a value of 100% will produce | to assign a<br>onnector P4,<br>nalog output<br>rameter 683<br>he digital to<br>a D/A output |
| <b>Default:</b><br>1.0                                                     | Length<br>2 bytes                                                                                          | $\begin{array}{l} \textbf{Minimum/Maximum}\\ \text{Min.} \geq -3.000\\ \text{Max.} \leq +3.000 \end{array}$                                                                                                    | Scaling Resolution<br>10 <sup>-4</sup>                                                                                                    | Units                                                                                       |

|                                                                                                    | Name: Input                                                                                                    | t_Image                                                                                                    | Data Type: - Bit Pattern                                                                                                    | R                                   |
|----------------------------------------------------------------------------------------------------|----------------------------------------------------------------------------------------------------|----------------------------------------------------------------------------------------------------|----------------------------------------------------------------------------------------------------|-------------------------------------|
| Parameter No.<br>690<br>File:<br>Fault/Status or<br>I/O Interface<br>Group:<br>Drive Status or<br>Digital Inputs | $\begin{array}{c} \textbf{Description:}\\ of monitoring\\ one of the bi\\ DriveExplore\\ Structure of\\ Bit 0 = Digita\\ Bit 1 = Digita\\ Bit 2 = Digita\\ Bit 3 = Digita\\ Bit 4 = Digita\\ Bit 5 = Digita\\ Bit 5 = Digita\\ Bit 6 = Digita\\ Bit 8 = Digita\\ Bit 9 = Digita\\ Bit 9 = Digita\\ Bit 10 = +24\\ Bit 11 = +5 \end{array}$ | : The standard 8720MC has 10 d<br>g the digital input status. The sta<br>its (0 to 11) in the Input Image st<br>r via SCANport as a bit pattern.<br>the digital output word:<br>al Input 1<br>al Input 2<br>al Input 3<br>al Input 3<br>al Input 5<br>al Input 5<br>al Input 6<br>al Input 7<br>al Input 8<br>al Input 9<br>al Input 10<br>4v registration<br>v registration | igital inputs and 10 digital outputs. Parameter 690 provi<br>tus of each of the 10 inputs plus the 2 registration input<br>atus word. The input status can be displayed on the HIN | des a means<br>s appears in<br>l or |
| <b>Default:</b><br>0                                                                                             | Length<br>2 bytes                                                                                                    | <b>Minimum/Maximum</b><br>N/A                                                                                                    | Scaling Resolution<br>N/A                                                                                                    | <b>Units</b><br>N/A                 |

|                                                                           | Name: Analr                                                                                                    | nput_1_Value                                                                                                    | Data Type: Decimal                                                                                                    | R                                                                                                    |
|---------------------------------------------------------------------------|----------------------------------------------------------------------------------------------------|----------------------------------------------------------------------------------------------------|----------------------------------------------------------------------------------------------------|----------------------------------------------------------------------------------------------------|
| Parameter No.<br>691<br>File:<br>I/O Interface<br>Group:<br>Analog Inputs | <b>Description</b><br>auto analog<br>15. Parame<br>defined in th<br>linked to par<br>the scaling fi<br>parameter 6<br>automaticall | The 8720MC Drive analog conf<br>reference, is connected to the 87<br>ter 691 "Analnput1_Value" the d<br>is 8720MC as the analog <u>auto</u> ref<br>ameter 36, the velocity comman<br>actor stored in parameter 695, th<br>695 rpm/100% = parameter 36 a<br>y offset to zero during auto tuning | iguration supports two +/-13 bit analog inputs. Analog '20MC physical address of: connector P1, row 2, terminigital representation of +/- 10V dc analog voltage. Analog rerence command. After scaling, parameter 691 is perrid variable within the 8720MC Drive. This value may be analog velocity scale factor. For auto mode, parametanalog auto velocity reference command in rpm. Param g. | input 1, the<br>lals 14 and<br>og Input 1 is<br>nanently<br>modified by<br>ter 691 % *<br>heter 691 is |
| <b>Default:</b><br>0                                                      | Length<br>2 bytes                                                                                                    | $\begin{array}{l} \textbf{Minimum/Maximum}\\ \text{Min.} \geq -100.00\\ \text{Max.} \leq +100.00 \end{array}$                                                                                                    | Scaling Resolution $1 = 10^{-2}$                                                                                                    | Units<br>%                                                                                             |

|                                                                           | Name: Analr                                                                                                    | nput_2_Value                                                                                                    | Data Type: Integer                                                                                                    | R/Link                                                                                 |
|---------------------------------------------------------------------------|----------------------------------------------------------------------------------------------------|----------------------------------------------------------------------------------------------------|----------------------------------------------------------------------------------------------------|----------------------------------------------------------------------------------------|
| Parameter No.<br>692<br>File:<br>I/O Interface<br>Group:<br>Analog Inputs | <b>Description</b><br>manual anall<br>17. Parame<br>Input 2 is dei<br>to parameter<br>scaling facto<br>692 % * para | The 8720MC Drive analog conf<br>og reference, is connected to the<br>ter 692 "Analnput2_Value" store<br>fined in the 8720MC as the analo<br>r 36, the velocity command varia<br>or stored in parameter 696, the m<br>ameter 696 rpm/100% = param | iguration supports two +/-13 bit analog inputs. Analog<br>8720MC physical address of: connector P1, row 2, term<br>s the digital representation of +/- 10V dc analog voltage<br>g manual reference command. Parameter 692 is perma<br>ble within the 8720MC Drive. This value may be modifi<br>anual velocity reference scale factor. For manual mode<br>eter 36 analog velocity reference command in rpm. | ) input 2 the<br>linals 16 and<br>Analog<br>nently linked<br>ed by the<br>a, parameter |
| <b>Default:</b><br>0                                                      | <b>Length</b><br>2 bytes                                                                                            | $\begin{array}{l} \textbf{Minimum/Maximum}\\ \text{Min.} \geq -100.00\\ \text{Max.} \leq +100.00 \end{array}$                                                                                                    | Scaling Resolution $1 = 10^{-2}$                                                                                                    | Units<br>%                                                                             |

|                                                                           | Name: Anal                                                                                                    | nput 1 Offse                                                                                                    | Data Type: Signed Integer                                                                                                    | R/W                                                                                     |
|---------------------------------------------------------------------------|----------------------------------------------------------------------------------------------------|----------------------------------------------------------------------------------------------------|----------------------------------------------------------------------------------------------------|-----------------------------------------------------------------------------------------|
| Parameter No.<br>693<br>File:<br>I/O Interface<br>Group:<br>Analog Inputs | <b>Description</b><br>A/D offset to<br>of: connecto<br>which is link<br>command. P<br>zero torque<br>selected in p | Parameter 693 provides a mea<br>"Analnput1_Value", parameter 6<br>r P1, row 2, terminals 16 and 17<br>ted to a variable within the 87201<br>arameter 693 contains an offset<br>when the motion controllers refer<br>parameter 546 | ans of offsetting analog input 1. This parameter is used<br>591, which is the analog input tied to the 8720MC physi<br>. This allows the user to apply an offset to an external a<br>MC Drive. Analog Input 1 is used as the motion controlle<br>variable in % which may be used to adjust the drive for z<br>rence is 0 volts. This offset may be auto tuned if "auto 0 | to assign an<br>cal address<br>nalog input<br>r reference<br>æro speed or<br>)ffset" is |
| <b>Default:</b><br>0.00                                                   | Length<br>2 bytes                                                                                                  | $\begin{array}{l} \textbf{Minimum/Maximum} \\ \textbf{Min.} \geq -100.00 \\ \textbf{Max.} \leq +100.00 \end{array}$                                                                                                    | Scaling Resolution<br>1=.01%                                                                                                    | Units<br>%                                                                              |

|                                                                           | Name: Anal                                                                                            | nput 2 Offse                                                                                                    | Data Type: Signed Integer                                                                                                    | R/W                                                                       |
|---------------------------------------------------------------------------|----------------------------------------------------------------------------------------------------|----------------------------------------------------------------------------------------------------|----------------------------------------------------------------------------------------------------|---------------------------------------------------------------------------|
| Parameter No.<br>694<br>File:<br>I/O Interface<br>Group:<br>Analog Inputs | <b>Description</b><br>A/D offset to<br>of: connecto<br>which is link<br>reference. Pa<br>the manual a | : Parameter 694 provides a mea<br>"Analnput1_Value", parameter 6<br>r P1, row 2, terminals 16 and 17<br>red to a variable within the 8720N<br>arameter 694 contains offset fact<br>analog reference is at 0 volts. | ans of offsetting analog input 2. This parameter is used<br>692, which is the analog input tied to the 8720MC physi<br>. This allows the user to apply an offset to an external a<br>MC Drive. Analog Input 2 is only used as the manual ana<br>tor in % which may be used to adjust the drive for zero | to assign an<br>cal address<br>nalog input<br>alog velocity<br>speed when |
| <b>Default:</b><br>0.00                                                   | Length<br>2 bytes                                                                                     | $\begin{array}{l} \textbf{Minimum/Maximum}\\ \text{Min.} \geq -100.00\\ \text{Max.} \leq +100.00 \end{array}$                                                                                                    | Scaling Resolution<br>1=.01%                                                                                                    | Units<br>%                                                                |

|                                                                           | Name: Analo                                                                                                    | og_Vel_Scale                                                                                                    | Data Type: Signed Integer                                                                                                    | R/W                                                                                                    |
|---------------------------------------------------------------------------|----------------------------------------------------------------------------------------------------|----------------------------------------------------------------------------------------------------|----------------------------------------------------------------------------------------------------|----------------------------------------------------------------------------------------------------|
| Parameter No.<br>695<br>File:<br>I/O Interface<br>Group:<br>Analog Inputs | Description<br>scale factor<br>P1, row 2, te<br>linked to a v<br>parameter s<br>incoming an<br>scale factor<br>greater than<br>parameter 6<br>mode setting | : Parameter 695 provides a mea<br>to "Analnput1_Value" which is the<br>erminals 14 and 15. This allows t<br>ariable within the 8720MC Drive.<br>et 0, parameter 695 parameter c<br>alog voltage full scale range is +<br>would be 6000 *10/8 or 7500 rpr<br>the maximum speed of the moto<br>95, Analog Input 1 is always scal<br>g. | ans of scaling analog input 1. This parameter is used to<br>be analog input tied to the 8720MC physical address of:<br>he user to apply a scale factor to an external analog inp<br>When the drive is configured for velocity mode, parame<br>ontains the velocity scale factor in rpm/10 volt. For exar<br>/- 8 volts and the desired max rpm range is +/- 6000 rp<br>m/10 volts. This parameter should not generate a speed<br>or, parameter 113. For applications were torque mode is<br>led to 25% (2.5 volts) = 100% rated torque. See parameter | assign a<br>connector<br>ut which is<br>eter 32 for<br>nple, if the<br>om, then the<br>requirement<br>used,<br>eter 32 for |
| <b>Default:</b><br>1000                                                   | Length<br>2 bytes                                                                                                    | Minimum/Maximum<br>Min. ≥ -30000<br>Max. ≤ +30000                                                                                                    | Scaling Resolution                                                                                                    | <b>Units</b><br>rpm/100%                                                                                                   |

|                                                                           | Name: Manu                                                                                                    | ual_Vel_Scale                                                                                                    | Data Type: Signed Integer                                                                                                    | R/W                                                                                                 |
|---------------------------------------------------------------------------|----------------------------------------------------------------------------------------------------|----------------------------------------------------------------------------------------------------|----------------------------------------------------------------------------------------------------|----------------------------------------------------------------------------------------------------|
| Parameter No.<br>696<br>File:<br>I/O Interface<br>Group:<br>Analog Inputs | <b>Description</b><br>scale factor<br>P1, row 2, te<br>linked to a va<br>contains the<br>9 volts and t<br>100%. This<br>parameter 1 | Parameter 696 provides a mea<br>to "Analnput2_Value" which is th<br>erminals 16 and 17. This allows t<br>ariable within the 8720MC Drive.<br>velocity scale factor in rpm/1009<br>the desired max rpm range is +/-<br>parameter should not generate a<br>13. Analog Input 2 supports only | ans of scaling analog input 2. This parameter is used to<br>be analog input tied to the 8720MC physical address of:<br>he user to apply a scale factor to an external analog inp<br>Analog Input 2 is only used in manual velocity mode. Pa<br>6. For example, if the incoming analog voltage full scale<br>3000 rpm, then the scale factor would be 3000 *10/9 of<br>speed requirement greater than the maximum speed of<br>velocity scaling. | assign a<br>connector<br>ut which is<br>rameter 696<br>range is +/-<br>or 3333 rpm/<br>f the motor, |
| <b>Default:</b><br>1000                                                   | Length<br>2 bytes                                                                                                    | $\begin{array}{l} \textbf{Minimum/Maximum}\\ \text{Min.} \geq -30,000\\ \text{Max.} \leq +30,000 \end{array}$                                                                                                    | Scaling Resolution                                                                                                    | <b>Units</b><br>rpm/100%                                                                            |

|                                                                           | Name: Analo              | og_Trq_Scale                                                                                            | Data Type: Signed Decimal                          | R/W                      |
|---------------------------------------------------------------------------|--------------------------|----------------------------------------------------------------------------------------------------|----------------------------------------------------|--------------------------|
| Parameter No.<br>698<br>File:<br>I/O Interface<br>Group:<br>Analog Inputs | Description              | : This parameter is used to assig                                                                       | n a scale factor for an external torque reference. |                          |
| <b>Default:</b><br>0.0                                                    | <b>Length</b><br>2 bytes | $\begin{array}{l} \textbf{Minimum/Maximum}\\ \text{Min.} \geq 0\\ \text{Max.} \leq +10,000 \end{array}$ | Scaling Resolution<br>1 = 0.1% / 10V               | <b>Units</b><br>%/ Volts |

|                                                                                  | Name: SCA                                                                       | Np_AN1_Value                                                                                                    | Data Type: Integer                                                                                                    | R/W                                                                     |
|----------------------------------------------------------------------------------|---------------------------------------------------------------------------------|----------------------------------------------------------------------------------------------------|----------------------------------------------------------------------------------------------------|-------------------------------------------------------------------------|
| Parameter No.<br>713<br>File:<br>Communication<br>Group:<br>SCANp_Ref/<br>fdback | <b>Description</b><br>Parameter 7<br>by the 8720<br>713, as prov<br>torque mode | E Parameter 713 contains the v<br>13 is linked to the velocity refere<br>MC drive software as determined<br>vided by the PLC, should be scale<br>e. See parameter 32 "Primary Op | alue of the reference as provided by a SCANport conne<br>nce command 36 or the torque reference command, pa<br>by the velocity/torque mode parameter 32. The value<br>d to motor rpm when in velocity mode and % rated torco<br>perating Mode" for an explanation of the 8720MC opera | cted PLC.<br>irameter 80,<br>of parameter<br>jue when in<br>ting modes. |
| <b>Default:</b><br>0                                                             | Length<br>2 bytes                                                               | $\begin{array}{l} \textbf{Minimum/Maximum}\\ \text{Min.} \geq -32768\\ \text{Max.} \leq +32767 \end{array}$                                                                      | Scaling Resolution<br>1 = 1 rpm or 1 = .1% rated torque                                                                                                    | <b>Units</b><br>rpm or %<br>rated torq                                  |

|                                                                                  | Name: Anal                                                                                              | og_Out _Parm                                                                                                    | Data Type: Integer                                                                                                    | R/W                                                                   |
|----------------------------------------------------------------------------------|----------------------------------------------------------------------------------------------------|----------------------------------------------------------------------------------------------------|----------------------------------------------------------------------------------------------------|-----------------------------------------------------------------------|
| Parameter No.<br>715<br>File:<br>Communication<br>Group:<br>SCANp_Ref/<br>fdback | <b>Description</b><br>transferred i<br>feedback, pr<br>See <i>Suppler</i><br>contains the<br>communicat | : Parameter 715 contains the link<br>is a 16 bit integer variable within<br>arameter 84, torque feedback, pa<br>mental Troubleshooting Information<br>parameter number of a linkable<br>tion gateway as the reference fee | The stable parameter number for the SCANport analog output<br>the 8720MC. Examples of common links are: paramete<br>trameter 347, velocity error, parameter 386, motor shaf<br>on in <i>Chapter 3</i> for a description of the potential links. Pa<br>variable. This output is available to a SCANport connect<br>edback. | t. The value<br>r 40, velocity<br>t power etc.<br>Irameter 715<br>ted |
| <b>Default:</b><br>36                                                            | Length<br>2 bytes                                                                                       | $\begin{array}{l} \mbox{Minimum/Maximum} \\ \mbox{Min.} \geq 0 \\ \mbox{Max.} \leq +1000 \end{array}$                                                                                                    | Scaling Resolution<br>see parameter definition for the linked variable. For<br>velocity: $1 = 1$ rpm, for torque $1 = .1$ %                                                                                                    | <b>Units</b><br>parameter<br>address                                  |

|                                                                           | Name: SP_L                                                                                                    | ogic_Mask                                                                                                    | Data Type: 16 bit word, Bit Pattern                                                                                                    | R/W                                     |
|---------------------------------------------------------------------------|----------------------------------------------------------------------------------------------------|----------------------------------------------------------------------------------------------------|----------------------------------------------------------------------------------------------------|-----------------------------------------|
| Parameter No.<br>716<br>File:<br>Communication<br>Group:<br>SCANp Data In | Description<br>to set the SC<br>from controll<br>If a bit is set<br>Bit 0: Digital<br>Bit 1: Port cc<br>Bit 2: Port cc<br>Bit 3: Port cc<br>Bit 4: Port cc<br>Bit 5: Port cc<br>Bit 6: Port cc | The 8720MC drive can be open<br>ANport logic mask bits. This fund<br>ling the 8720MC. This is a 16 bit<br>t true (1) the function is enabled.<br>I/O Tables 6.1 and 6.2<br>ontrol 1<br>ontrol 2<br>ontrol 3<br>ontrol 4<br>ontrol 5<br>ontrol 6 Embedded HIM Mod | rated by an A-B PLC via a SCANport gateway. Paramete<br>ction may be used to enable or prevent some of the SCA<br>word with a bit pattern which the 8720MC defines as fo<br>dule | r 716 is used<br>Nport nodes<br>ollows: |
| Default:<br>x1111111                                                      | Length<br>2 bytes                                                                                                    | <b>Minimum/Maximum</b><br>N/A                                                                                                    | Scaling Resolution<br>N/A                                                                                                    | <b>Units</b><br>N/A                     |

|                                                                           | Name: Logic                                                                                                    | c_Command                                                                                                    | Data Type: 16 bit word, Bit Pattern                                                                                                    | R                                    |
|---------------------------------------------------------------------------|----------------------------------------------------------------------------------------------------|----------------------------------------------------------------------------------------------------|----------------------------------------------------------------------------------------------------|--------------------------------------|
| Parameter No.<br>717<br>File:<br>Communication<br>Group:<br>SCANp Data In | Description:<br>contains the<br>which the 87<br>If a bit is sel<br>Bit 0: Regene<br>Bit 1: Start re<br>Bit 2: Jog re<br>Bit 3: Drive E<br>Bit 4: Coast 3:<br>Bit 5: Parame<br>Bit 5: Parame<br>Bit 6: Parame<br>Bit 7: Parame<br>Bit 8: Parame<br>Bit 9: Orient<br>Bit 10: Resen<br>Bit 11: Manu<br>Bits 12 to 13<br>The Scanpor<br>determined b | : The 8720MC drive can be ope<br>"Logic Command" word coming<br>720MC defines as follows:<br>t true (1) the function is enabled.<br>erative stop request<br>equest<br>quest<br>Error Reset request<br>stop request<br>eter Set Select bit 0<br>eter Set Select bit 1<br>eter Set Select bit 2<br>eter Set Change<br>Request,<br>rved<br>Ial/Auto request, 1 = manual<br>5 are reserved:<br>t Logic command word is used b<br>by parameter 501 | rated by an A-B PLC via a SCANport gateway. Paramete<br>from the gateway product. This is a 16 bit word with a<br>y the 8720MC when it is configured for SCANport PLC o | r 717<br>bit pattern<br>operation as |
| <b>Default:</b><br>00                                                     | Length<br>2 bytes                                                                                                    | <b>Minimum/Maximum</b><br>N/A                                                                                                    | Scaling Resolution<br>N/A                                                                                                    | <b>Units</b><br>N/A                  |

|                                                                            | Name: SP_I                                                                                                    | Logic_Status                                                                                                    | Data Type: 16 bit word, Bit Pattern                                                                                                    | R                                  |
|----------------------------------------------------------------------------|----------------------------------------------------------------------------------------------------|----------------------------------------------------------------------------------------------------|----------------------------------------------------------------------------------------------------|------------------------------------|
| Parameter No.<br>718<br>File:<br>Communication<br>Group:<br>SCANp Data Out | Description:<br>contains the<br>8720MC defi<br>If a bit is set<br>Bit 0: Drive e<br>Bit 1: Drive a<br>Bit 2: Rotatio<br>Bit 3: Drive 0<br>Bit 3: Drive 0<br>Bit 4: Zero S<br>Bit 5: At refe<br>Bit 6: Orient<br>Bit 7 Reserve<br>Bit 8 Brake s<br>Bit 9: Torque<br>Bit 10: High 1<br>Bit 11: Low 0<br>Bit 12: Shut<br>Bit 13: Reser<br>Bit 14: Reser<br>Bit 15: Manu<br>The SCANpol<br>configured for | : The 8720MC drive can be ope<br>"Logic Status" word going to the<br>ines as follows:<br>true (1) the function is enabled.<br>enabled<br>auto reference enabled<br>on direction<br>D.k.<br>peed<br>rence speed<br>complete<br>ed<br>solenoid enabled<br>e >/= Torque limit<br>Winding Selected<br>winding Selected<br>down fault<br>rved<br>rved<br>ual mode selected<br>or SCANport PLC operation as de | rated by an A-B PLC via a SCANport gateway. Paramete<br>a gateway communication product. This is a 16 bit work<br>by the 8720MC to a gateway communication module w<br>termined by parameter 501 | er 718<br>d which the<br>hen it is |
| <b>Default:</b><br>00                                                      | Length<br>2 bytes                                                                                                    | <b>Minimum/Maximum</b><br>N/A                                                                                                    | Scaling Resolution<br>N/A                                                                                                    | <b>Units</b><br>N/A                |

|                                                                               | Name: SP_<br>xx=A1, A2, E                                                                                                    | Data_In_xx<br>31, B2, C1, C2, D1 or D2                                                                                                    | Data Type: Integer                                                                                                    | R, Link                                                                           |
|-------------------------------------------------------------------------------|----------------------------------------------------------------------------------------------------|----------------------------------------------------------------------------------------------------|----------------------------------------------------------------------------------------------------|-----------------------------------------------------------------------------------|
| Parameter No.<br>725 to 732<br>File:<br>SCANport<br>Group:<br>Gateway Data In | <b>Description</b><br>ControlNet g<br>a SCANport of<br>to internal 8<br>8720MC Driv<br>See <i>Chapter</i><br>unsigned 16<br>The relations<br>725 = P002<br>726 = P002<br>727 = P002<br>728 = P002<br>730 = P002<br>731 = P002<br>732 = P002<br>See <i>Chapter</i> | <ul> <li>The 8720MC drive can be operateway communication adapter.</li> <li>expander. Parameters 725 to 732 720 variables or flags. This provide the definition of the input libration of the definition of the input libration of the definition of the input libration of the gateway variable descent of the gateway variable descent of the ship to the gateway variable descent of the ship to the gateway variable descent of the ship to the gateway variable descent of the gateway variable descent of the ship to the gateway variable descent of the gateway variable descent of the ship to the gateway variable descent of the ship to the gateway variable descent of the gateway variable descent of the ship to the gateway variable descent of the second of the ship to the gateway variable descent of the gateway variable descent of the gateway variable descent of the gateway variable descent of the gateway variable descent of the gateway variable descent of the gateway variable descent of the gateway variable descent of the gateway variable descent of the gateway variable descent of the gateway variable descent of the gateway variable descent of the default assignments.</li> </ul> | rated by an A-B PLC via a SCANport DeviceNet, Remotu<br>It is possible to connect the PLC to port 2 or ports 2, 3,<br>2 are a group of eight 16 bit PLC words which have fixe<br>des a means of passing one to eight 16 bit PLC variable<br>nks. These parameters can be used as bit flags as well<br>termined by the PLC and the 8720 variables they are lin<br>criptions are as follows: | e I/O or<br>4 or 5 using<br>d input links<br>es to the<br>as signed or<br>ked to. |
| <b>Default:</b><br>00                                                         | Length<br>2 bytes                                                                                                    | Minimum/Maximum<br>+/- 32768 or 0 to 65535                                                                                                    | Scaling Resolution<br>N/A                                                                                                    | <b>Units</b><br>N/A                                                               |

| r              |                                                                                                    |                                         |                    | 7     |  |  |  |
|----------------|----------------------------------------------------------------------------------------------------|-----------------------------------------|--------------------|-------|--|--|--|
|                | Name: SP_E<br>xx=A1, A2, E                                                                                                    | Data_Out_xx<br>31, B2, C1, C2, D1 or D2 | Data Type: Integer | R/W   |  |  |  |
| Devenue dev No |                                                                                                    |                                         |                    |       |  |  |  |
| Parameter No.  | <b>Description:</b> The 8720WC drive can be operated by an A-B PLC via a SCANport, DeviceNet, Remote I/O or                                                           |                                         |                    |       |  |  |  |
| 733 to 740     | ControlNet gateway communication adapter. It is possible to connect the PLC to port 2 or ports 2, 3, 4 or 5 using                                                     |                                         |                    |       |  |  |  |
| File:          | a SCANport expander. Parameters 733 to 740 are a group of eight 16 bit words which can be linked to internal                                                          |                                         |                    |       |  |  |  |
| SCANport       | 8/20 variables or flags. These variables are then made available via the SCANport gateway as output words to be                                                       |                                         |                    |       |  |  |  |
| Group:         | used by an A-B PLC interfaced to the SCANport gateway product.                                                                                                    |                                         |                    |       |  |  |  |
| Gateway Data   | These parameters can be used as bit flags as well as signed or unsigned 16 bit integers. The data type is                                                             |                                         |                    |       |  |  |  |
| Out            | determined by the PLC and the 8720 variables they are linked to.                                                                                                    |                                         |                    |       |  |  |  |
|                | The relationship to the gateway variable descriptions are as follows:                                                                                                 |                                         |                    |       |  |  |  |
|                | 733 = P00233 = SCANport Data Output A1                                                                                                    |                                         |                    |       |  |  |  |
|                | 734 = P00234 = SCANport Data Output A2                                                                                                    |                                         |                    |       |  |  |  |
|                | 735 = P00235 = SCANport Data Output B1                                                                                                    |                                         |                    |       |  |  |  |
|                | 736 = P00236 = SCANport Data Output B2                                                                                                    |                                         |                    |       |  |  |  |
|                | 737 = P00237 = SCANport Data Output C1                                                                                                    |                                         |                    |       |  |  |  |
|                | 738 = P00238 = SCANport Data Output C2                                                                                                    |                                         |                    |       |  |  |  |
|                | <ul> <li>739 = P00239 = SCANport Data Output D1</li> <li>740 = P00240 = SCANport Data Output D2</li> <li>See <i>Chapter 4</i> for the default assignments.</li> </ul> |                                         |                    |       |  |  |  |
|                |                                                                                                    |                                         |                    |       |  |  |  |
|                |                                                                                                    |                                         |                    |       |  |  |  |
| Default:       | Length                                                                                                    | Minimum/Maximum                         | Scaling Resolution | Units |  |  |  |
| 00             | 2 bytes                                                                                                    | +/- 32768 or 0 to 65535                 | N/A                | N/A   |  |  |  |

Parameters 741 thru 793 represent the 8720MC image of the Allen-Bradley motor and encoder parameters stored in the motor encoder memory at manufacture. Any of the encoder stored parameters may be read from the 8720MC memory image via the HIM or DriveExplorer.

|                                                                               | Name: Enc_                                                                                                    | Mem_Map_Rev                                                                                              | Data Type: Integer         | R                   |  |  |  |
|-------------------------------------------------------------------------------|----------------------------------------------------------------------------------------------------|----------------------------------------------------------------------------------------------------|----------------------------|---------------------|--|--|--|
| Parameter No.<br>741<br>File:<br>Motor/Drive/<br>Fdbk<br>Group:<br>Motor Data | <b>Description:</b> The 8720MC Drive supports an intelligent feedback device which stores all motor and feedback specific parameters for standard A-B Motors. At power up these parameters are available to the drive to configure it's operation. Parameter 741 identifies the revision of the memory map to the drive. |                                                                                                    |                            |                     |  |  |  |
| Default:                                                                      | <b>Length</b><br>1 byte                                                                                                    | $\begin{array}{l} \textbf{Minimum/Maximum}\\ \textbf{Min.} \geq 0\\ \textbf{Max.} \leq +255 \end{array}$ | Scaling Resolution<br>N/A. | <b>Units</b><br>N/A |  |  |  |
|                                                                               | Name: Mote                  | or_Param_Rev                                                                                         | Data Type: Integer                                      | R                   |
|-------------------------------------------------------------------------------|-----------------------------|----------------------------------------------------------------------------------------------------|---------------------------------------------------------|---------------------|
| Parameter No.<br>742<br>File:<br>Motor/Drive/<br>Fdbk<br>Group:<br>Motor Data | Description<br>the revision | : The 8720SM Motor parameters<br>number of the motor parameters                                      | are subject to revision over time. Parameter 742 is use | ed to identify      |
| Default:                                                                      | Length<br>1 byte            | $\begin{array}{l} \textbf{Minimum/Maximum}\\ \text{Min.} \geq 0\\ \text{Max.} \leq +255 \end{array}$ | Scaling Resolution                                      | <b>Units</b><br>N/A |

|                                                                               | Name: Moto                                                                 | r_Select                                                                                                    | <b>Data Type:</b> Ascii enumeration of motor catalog numbers                                                                                                    | R/W                                                           |
|-------------------------------------------------------------------------------|----------------------------------------------------------------------------|----------------------------------------------------------------------------------------------------|----------------------------------------------------------------------------------------------------|---------------------------------------------------------------|
| Parameter No.<br>777<br>File:<br>Motor/Drive/<br>Fdbk<br>Group:<br>Motor Data | Description<br>list of the ava<br>be entered a<br>8720SM mo<br>feedback is | : The standard 8720SM Motors h<br>ailable standard 8720 motors. If t<br>and all motor specific parameters<br>tors this parameter is set by the<br>disconnected and power recycled | ave assigned 8720SM catalog numbers. Parameter 777<br>he motor catalog number does not appear on the list "cu<br>must be entered individually. For standard MPL-B8 <i>xxx</i> ,<br>data stored in the encoder and cannot be changed unles<br>d. | 7 provides a<br>ustom" must<br>-B9 <i>xxx</i> , and<br>ss the |
| Default:<br>custom                                                            | Length<br>2 bytes                                                          | Minimum/Maximum<br>0 to 65535                                                                                                    | Scaling Resolution<br>N/A                                                                                                    | <b>Units</b><br>N/A                                           |

|                                                                               | Name: Moto                                                                                                    | r_Type                                                                                                    | Data Type: binary                                               |                     | R/W                 |
|-------------------------------------------------------------------------------|----------------------------------------------------------------------------------------------------|----------------------------------------------------------------------------------------------------|-----------------------------------------------------------------|---------------------|---------------------|
| Parameter No.<br>778<br>File:<br>Motor/Drive/<br>Fdbk<br>Group:<br>Motor Data | <b>Description</b><br>of motor the<br>* 000 - Rota<br>* 001 - Rota<br>* 010 - Rota<br>* 011 - Linea<br>* 100 - Linea | : The 8720MC can be used with<br>8720MC is connected to. The po<br>ry PM Brushless<br>ry Induction<br>ry Induction Dual Winding<br>ar PM Brushless<br>ar PM Brushless AC Ironless | several different types of motors.<br>sssible enumerations are: | Parameter 778 ident | ifies the type      |
| Default:<br>001                                                               | Length<br>1 byte                                                                                                    | Minimum/Maximum<br>0 to 255                                                                                                    | Scaling Resolution<br>N/A                                       |                     | <b>Units</b><br>N/A |

|                                                                               | Name: Moto                        | r_Pole_Count                                                            | Data Type: unsigned Integer                                                   | R/W                                    |
|-------------------------------------------------------------------------------|-----------------------------------|-------------------------------------------------------------------------|-------------------------------------------------------------------------------|----------------------------------------|
| Parameter No.<br>779<br>File:<br>Motor/Drive/<br>Fdbk<br>Group:<br>Motor Data | <b>Description</b><br>parameter p | : Parameter 779 provides the driv<br>rovides the linear motor pole pitc | ve with the number of motor poles. If the motor is a line<br>h in millimeters | ar motor this                          |
| <b>Default:</b><br>4                                                          | <b>Length</b><br>1 byte           | Minimum/Maximum<br>2/255                                                | Scaling Resolution<br>N/A                                                     | <b>Units:</b><br>poles/rev<br>poles/mm |

|                                                                               | Name: Mtr_Acceleration    |                                                                                                    | Data Type: Unsigned Integer                                                                | R/W                                                  |
|-------------------------------------------------------------------------------|---------------------------|----------------------------------------------------------------------------------------------------|--------------------------------------------------------------------------------------------|------------------------------------------------------|
| Parameter No.<br>780<br>File:<br>Motor/Drive/<br>Fdbk<br>Group:<br>Motor Data | Description<br>base speed | : Parameter 780 is defined as divided by the rotor mass/inert                                          | s the continuous force/torque (in newtons /newton-meters<br>ia in (Kg/ Kg-m <sup>2</sup> ) | s) at rated                                          |
| <b>Default:</b><br>N/A                                                        | Length<br>4 bytes         | $\begin{array}{l} \textbf{Minimum/Maximum}\\ \text{Min.} \geq 0\\ \text{Max.} \leq +65535 \end{array}$ | Scaling Resolution<br>1                                                                    | Units:<br>Rad/sec <sup>2</sup><br>m/sec <sup>2</sup> |

|                                                                               | Name: Base                       | _Speed                                                                                                 | Data Type: Unsigned Integer                           | R/W                 |
|-------------------------------------------------------------------------------|----------------------------------|----------------------------------------------------------------------------------------------------|-------------------------------------------------------|---------------------|
| Parameter No.<br>781<br>File:<br>Motor/Drive/<br>Fdbk<br>Group:<br>Motor Data | <b>Description</b><br>are rated. | : Parameter 781 defines the base                                                                       | e speed, the speed at which the motor continuous powe | r and torque        |
| <b>Default:</b><br>1500                                                       | Length<br>2 bytes                | $\begin{array}{l} \textbf{Minimum/Maximum}\\ \text{Min.} \geq 0\\ \text{Max.} \leq +30000 \end{array}$ | Scaling Resolution                                    | <b>Units</b><br>rpm |

|                                                                               | Name: Mtr_        | Rated_Power                                                                                             | Data Type: Unsigned Integer            | R/W                |
|-------------------------------------------------------------------------------|-------------------|----------------------------------------------------------------------------------------------------|----------------------------------------|--------------------|
| Parameter No.<br>782<br>File:<br>Motor/Drive/<br>Fdbk<br>Group:<br>Motor Data | Description       | : Parameter 533 identifies the mo                                                                       | otor power in kilowatts.               |                    |
| <b>Default:</b><br>N/A                                                        | Length<br>2 bytes | $\begin{array}{l} \textbf{Minimum/Maximum}\\ \text{Min.} \geq 0\\ \text{Max.} \leq +6553.5 \end{array}$ | Scaling Resolution<br>10 <sup>-1</sup> | <b>Units</b><br>kW |

|                                                                               | Name: Moto        | r_Max_Volts                                                                                             | Data Type: unsigned Integer                            | R/W                   |
|-------------------------------------------------------------------------------|-------------------|----------------------------------------------------------------------------------------------------|--------------------------------------------------------|-----------------------|
| Parameter No.<br>783<br>File:<br>Motor/Drive/<br>Fdbk<br>Group:<br>Motor Data | Description       | : This parameter defines the max                                                                        | kimum DC bus voltage required in the constant power re | igion.                |
| <b>Default:</b><br>Motor<br>Specific                                          | Length<br>2 bytes | $\begin{array}{l} \textbf{Minimum/Maximum}\\ \text{Min.} \geq 0\\ \text{Max.} \leq +6553.5 \end{array}$ | Scaling Resolution<br>.1                               | <b>Units</b><br>volts |

|                                                                      | Name: Mtr_             | Rated_Volts                                                                                             | Data Type: Unsigned Integer                            | R/W            |
|----------------------------------------------------------------------|------------------------|----------------------------------------------------------------------------------------------------|--------------------------------------------------------|----------------|
| Parameter No.<br>784<br>File:<br>Motor/Drive<br>Group:<br>Motor Data | Description<br>torque. | : This parameter defines the no                                                                         | minal DC bus voltage required to achieve base speed ar | nd rated       |
| <b>Default:</b><br>Motor<br>Specific                                 | Length<br>2 bytes      | $\begin{array}{l} \textbf{Minimum/Maximum}\\ \text{Min.} \geq 0\\ \text{Max.} \leq +6553.5 \end{array}$ | Scaling Resolution<br>.1                               | Units<br>volts |

|                                                                               | Name: Rate                        | d_Torque                                                                                                    | Data Type: Unsigned Integer            | R/W                                      |  |  |  |
|-------------------------------------------------------------------------------|-----------------------------------|----------------------------------------------------------------------------------------------------|----------------------------------------|------------------------------------------|--|--|--|
| Parameter No.<br>785<br>File:<br>Motor/Drive/<br>Fdbk<br>Group:<br>Motor Data | Description<br>(MPL-B8 <i>xxx</i> | <b>Description:</b> This parameter defines the continuous torque rating of the motor at base speed (8720SM) and stall (MPL-B8 <i>xxx</i> /-B9 <i>xxx</i> ) at 40° C |                                        |                                          |  |  |  |
| Default:                                                                      | Length<br>2 bytes                 | $\begin{array}{l} \mbox{Minimum/Maximum}\\ \mbox{Min.} \geq 0\\ \mbox{Max.} \leq +6553.5 \end{array}$                                                               | Scaling Resolution<br>10 <sup>-1</sup> | Units<br>newton-me<br>ters or<br>newtons |  |  |  |

|                                                                               | Name: Moto                          | or_Back_EMF                                                                                             | Data Type: Unsigned Integer                                                                     | R/W                       |
|-------------------------------------------------------------------------------|-------------------------------------|----------------------------------------------------------------------------------------------------|-------------------------------------------------------------------------------------------------|---------------------------|
| Parameter No.<br>786<br>File:<br>Motor/Drive/<br>Fdbk<br>Group:<br>Motor Data | <b>Description</b><br>constant at 2 | : This parameter defines the synd<br>25° C. This is set to zero for asyn                                | chronous motor (MPL-B8 <i>xxx</i> /-B9 <i>xxx</i> ) back emf phase to chronous motors (8720SM). | phase                     |
| <b>Default:</b><br>0                                                          | <b>Length</b><br>2 bytes            | $\begin{array}{l} \textbf{Minimum/Maximum}\\ \text{Min.} \geq 0\\ \text{Max.} \leq +655.35 \end{array}$ | Scaling Resolution<br>10 <sup>-2</sup>                                                          | <b>Units</b><br>volts rms |

|                                                                      | Name: R1-                         | Motor_Stator                                                                                                    | Data Type: unsigned Integer            | R/W        |  |  |  |
|----------------------------------------------------------------------|-----------------------------------|----------------------------------------------------------------------------------------------------|----------------------------------------|------------|--|--|--|
| Parameter No.<br>787<br>File:<br>Motor/Drive<br>Group:<br>Motor Data | <b>Description</b><br>asynchronol | <b>Description:</b> This parameter defines the per unit stator phase to neutral resistance R <sub>1</sub> @ 25° C in % (for asynchronous 8720SM motors). This parameter is set to zero for synchronous motors (MPL-B8 <i>xxx</i> /-B9 <i>xxx</i> ). |                                        |            |  |  |  |
| Default:<br>per motor                                                | <b>Length</b><br>2 byte           | $\begin{array}{l} \mbox{Minimum/Maximum} \\ \mbox{Min.} \geq 0 \\ \mbox{Max.} \leq +30.000 \end{array}$                                                                                                    | Scaling Resolution<br>10 <sup>-3</sup> | Units<br>% |  |  |  |

|                                                                      | Name: R2-                                                                                                    | Motor_Rotor                                                                                             | Data Type: Unsigned Integer            | R/W        |  |
|----------------------------------------------------------------------|----------------------------------------------------------------------------------------------------|----------------------------------------------------------------------------------------------------|----------------------------------------|------------|--|
| Parameter No.<br>788<br>File:<br>Motor/Drive<br>Group:<br>Motor Data | <b>Description:</b> This parameter defines the per unit rotor phase to neutral resistance as referred to the stator @ 25° C in % (for asynchronous 8720SM motors). This parameter is set to zero for synchronous motors (MPL-B8 <i>xxx</i> /-B9 <i>xxx</i> ). |                                                                                                    |                                        |            |  |
| Default:<br>per motor                                                | Length<br>2 bytes                                                                                                    | $\begin{array}{l} \mbox{Minimum/Maximum} \\ \mbox{Min.} \geq 0 \\ \mbox{Max.} \leq +30.000 \end{array}$ | Scaling Resolution<br>10 <sup>-3</sup> | Units<br>% |  |

|                                                                      | Name: X1-S                                                                                                | Stat_Self/Lk                                                                                            | Data Type: Unsigned Integer            | R/W        |  |
|----------------------------------------------------------------------|----------------------------------------------------------------------------------------------------|----------------------------------------------------------------------------------------------------|----------------------------------------|------------|--|
| Parameter No.<br>789<br>File:<br>Motor/Drive<br>Group:<br>Motor Data | <b>Description:</b> This parameter defines the per unit motor stator leakage reactance at base frequency. |                                                                                                    |                                        |            |  |
| Default:<br>per motor                                                | Length<br>2 bytes                                                                                         | $\begin{array}{l} \mbox{Minimum/Maximum} \\ \mbox{Min.} \geq 0 \\ \mbox{Max.} \leq +30.000 \end{array}$ | Scaling Resolution<br>10 <sup>-3</sup> | Units<br>% |  |

|                                                                               | Name: XM-Stator MutualData Type           |                                                                                                    | Data Type: unsigned Integer         | R/W        |  |  |  |
|-------------------------------------------------------------------------------|-------------------------------------------|----------------------------------------------------------------------------------------------------|-------------------------------------|------------|--|--|--|
| Parameter No.<br>790<br>File:<br>Motor/Drive/<br>Fdbk<br>Group:<br>Motor Data | Description<br>base freque<br>magnetizing | <b>Description:</b> This parameter defines the per unit asynchronous motor (8720SM) stator magnetizing reactance @ base frequency, phase to neutral. This is also the per unit synchronous motor (MPL-B8 <i>xxx</i> /-B9 <i>xxx</i> ) stator magnetizing reactance at 1000 rpm (phase to neutral) |                                     |            |  |  |  |
| Default:<br>per motor                                                         | Length<br>2 byte                          | $\begin{array}{l} \textbf{Minimum/Maximum}\\ \text{Min.} \geq 0\\ \text{Max.} \leq +300.00 \end{array}$                                                                                                    | Scaling Resolution 10 <sup>-2</sup> | Units<br>% |  |  |  |

|                                                                               | Name: X2-Rotor_Leakage                                                                                                    |                                                                                                    | Data Type: Unsigned Integer            | R/W        |  |
|-------------------------------------------------------------------------------|----------------------------------------------------------------------------------------------------|----------------------------------------------------------------------------------------------------|----------------------------------------|------------|--|
| Parameter No.<br>791<br>File:<br>Motor/Drive/<br>Fdbk<br>Group:<br>Motor Data | <b>Description:</b> This parameter defines the per unit asynchronous motor (8720SM) rotor leakage reactance @ bar frequency, phase to neutral. This is set to zero for synchronous (MPL-B8 <i>xxx</i> /-B9 <i>xxx</i> ) motors. |                                                                                                    |                                        |            |  |
| Default:<br>per motor                                                         | Length<br>2 bytes                                                                                                    | $\begin{array}{l} \textbf{Minimum/Maximum}\\ \text{Min.} \geq 0\\ \text{Max.} \leq +30.000 \end{array}$ | Scaling Resolution<br>10 <sup>-3</sup> | Units<br>% |  |

|                                                                               | Name: Mtr_                                                                                                    | _Mag_Current                                                                                           | Data Type: Unsigned Integer            | R/W        |  |
|-------------------------------------------------------------------------------|----------------------------------------------------------------------------------------------------|----------------------------------------------------------------------------------------------------|----------------------------------------|------------|--|
| Parameter No.<br>792<br>File:<br>Motor/Drive/<br>Fdbk<br>Group:<br>Motor Data | <b>Description:</b> This parameter defines the per unit asynchronous (8720SM) motor magnetizing current as a ratio to the continuous current. This is set to zero for synchronous (MPL-B8 <i>xxx</i> /-B9 <i>xxx</i> ) motors. |                                                                                                    |                                        |            |  |
| Default:<br>per motor                                                         | <b>Length</b><br>2 bytes                                                                                                    | $\begin{array}{l} \textbf{Minimum/Maximum}\\ \text{Min.} \geq 0\\ \text{Max.} \leq +100.0 \end{array}$ | Scaling Resolution<br>10 <sup>-1</sup> | Units<br>% |  |

|                                                                               | Name: Mtr_Slip_Freq Data Type: Unsigned Integer                                                                                                    |                                                                                                    |                                        | R/W              |  |  |
|-------------------------------------------------------------------------------|----------------------------------------------------------------------------------------------------|----------------------------------------------------------------------------------------------------|----------------------------------------|------------------|--|--|
| Parameter No.<br>793<br>File:<br>Motor/Drive/<br>Fdbk<br>Group:<br>Motor Data | <b>Description:</b> This parameter is the asynchronous (8720SM) motor slip frequency. This is set to zero for synchronous (MPL-B8 <i>xxx</i> /-B9 <i>xxx</i> ) motors. |                                                                                                    |                                        |                  |  |  |
| Default:                                                                      | Length<br>2 bytes                                                                                                    | $\begin{array}{l} \mbox{Minimum/Maximum}\\ \mbox{Min.} \geq 0\\ \mbox{Max.} \leq +100.00 \end{array}$ | Scaling Resolution<br>10 <sup>-2</sup> | Units<br>rad/sec |  |  |

|                                                                | Name: Pos_        | Bandwidth                                                                                               | Data Type: Unsigned Integer       | R/W            |
|----------------------------------------------------------------|-------------------|----------------------------------------------------------------------------------------------------|-----------------------------------|----------------|
| Parameter No.<br>986<br>File:<br>Control<br>Group:<br>Position | Description       | : This parameter allows access                                                                          | to the position loop bandwidth.   |                |
| <b>Default:</b><br>10                                          | Length<br>2 bytes | $\begin{array}{l} \textbf{Minimum/Maximum}\\ \text{Min.} \geq 0\\ \text{Max.} \leq +10,000 \end{array}$ | Scaling Resolution<br>1 = 1 rad/s | Units<br>rad/s |

|                                                                | Name: Pos_        | Damping                                                                                                    | Data Type: Unsigned Decimal                   | R/W                 |
|----------------------------------------------------------------|-------------------|----------------------------------------------------------------------------------------------------|-----------------------------------------------|---------------------|
| Parameter No.<br>987<br>File:<br>Control<br>Group:<br>Position | Description       | : This parameter allows access to                                                                          | o the position loop damping factor.           |                     |
| <b>Default:</b><br>1.0                                         | Length<br>2 bytes | $\begin{array}{l} \textbf{Minimum/Maximum}\\ \text{Min.} \geq 0.001\\ \text{Max.} \leq 65.535 \end{array}$ | <b>Scaling Resolution</b><br>10 <sup>-3</sup> | <b>Units</b><br>N/A |

|                                                                | Name: Vel_E              | Bandwidth                                                                                               | Data Type: Unsigned Integer       | R/W                   |
|----------------------------------------------------------------|--------------------------|----------------------------------------------------------------------------------------------------|-----------------------------------|-----------------------|
| Parameter No.<br>988<br>File:<br>Control<br>Group:<br>Velocity | Description              | : This parameter allows access to                                                                       | o the velocity loop bandwidth.    |                       |
| <b>Default:</b><br>100                                         | <b>Length</b><br>2 bytes | $\begin{array}{l} \textbf{Minimum/Maximum}\\ \text{Min.} \geq 0\\ \text{Max.} \leq +10,000 \end{array}$ | Scaling Resolution<br>1 = 1 rad/s | <b>Units</b><br>rad/s |

|                                                                | Name: Vel_I                                                                           | Damping                                                                                                    | Data Type: Unsigned Decimal            | R/W                 |  |
|----------------------------------------------------------------|---------------------------------------------------------------------------------------|----------------------------------------------------------------------------------------------------|----------------------------------------|---------------------|--|
| Parameter No.<br>989<br>File:<br>Control<br>Group:<br>Velocity | <b>Description:</b> This parameter allows access to the velocity loop damping factor. |                                                                                                    |                                        |                     |  |
| <b>Default:</b><br>1                                           | Length<br>2 bytes                                                                     | $\begin{array}{l} \textbf{Minimum/Maximum}\\ \text{Min.} \geq 0.001\\ \text{Max.} \leq 65.535 \end{array}$ | Scaling Resolution<br>10 <sup>-3</sup> | <b>Units</b><br>N/A |  |

|                                                              | Name: Id_Fe                                                                | eedback                                                                                                   | Data Type: Signed Decimal      | R          |
|--------------------------------------------------------------|----------------------------------------------------------------------------|----------------------------------------------------------------------------------------------------|--------------------------------|------------|
| Parameter No.<br>992<br>File:<br>Control<br>Group:<br>Torque | <b>Description:</b> This parameter displays the ld current feedback value. |                                                                                                    |                                |            |
| <b>Default:</b><br>0.0                                       | Length<br>2 bytes                                                          | $\begin{array}{l} \textbf{Minimum/Maximum}\\ \text{Min.} \geq -1000\\ \text{Max.} \leq +1000 \end{array}$ | Scaling Resolution $1 = 0.1\%$ | Units<br>% |

The remaining parameters are 7 sets of servo loop parameters found in **File:** Servo Loop, **Groups:** 1 to 7. The 14 elements in groups 1 to 7 are the same as those found in parameter group 0. The element definitions for Servo Loop: Group 0 are found in the following parameter descriptions:

- Parameter 32 Primary\_Op\_Mode0
- Parameter 38 +Velocity\_Limit\_0
- Parameter 39 -Velocity\_Limit\_0
- Parameter 82 +Torque\_Limit\_0
- Parameter 83 -Torque\_Limit\_0
- Parameter 100 Vel\_Prop\_Gain\_0
- Parameter 101 Vel\_Integ\_Time\_0
- Parameter 104 Pos\_Loop Gain\_0
- Parameter 105 Pos\_Integ\_Time\_0
- Parameter 136 Accel\_Limit\_0
- Parameter 137 Decel\_Limit\_0
- Parameter 296 Vel\_Fdfwd\_Gain\_0
- Parameter 348 Acc\_Fdfwd\_Gain\_0
- Parameter 523 System\_Accel\_0
- Parameter 561 Cur\_Notch\_Freq0
- Parameter 562 Cur\_Lowpas\_Frq0

| Parameter Name     | Param. No<br>Group 0 | Param. No<br>Group 1 | Param. No<br>Group 2 | Param. No<br>Group 3 | Param. No<br>Group 4 | Param. No<br>Group 5 | Param. No<br>Group 6 | Param. No<br>Group 7 |
|--------------------|----------------------|----------------------|----------------------|----------------------|----------------------|----------------------|----------------------|----------------------|
| Primary_Op_Mode_n  | 32                   | 811                  | 831                  | 851                  | 871                  | 891                  | 911                  | 931                  |
| +Velocity_Limit_n  | 38                   | 812                  | 832                  | 852                  | 872                  | 892                  | 912                  | 932                  |
| -Velocity_Limit_n  | 39                   | 813                  | 833                  | 853                  | 873                  | 893                  | 913                  | 933                  |
| +Torque_Limit_n    | 82                   | 814                  | 834                  | 854                  | 874                  | 894                  | 914                  | 934                  |
| -Torque_Limit_n    | 83                   | 815                  | 835                  | 855                  | 875                  | 895                  | 915                  | 935                  |
| Vel_Prop_Gain_n    | 100                  | 816                  | 836                  | 856                  | 876                  | 896                  | 916                  | 936                  |
| Vel_Integ_Time_n   | 101                  | 817                  | 837                  | 857                  | 877                  | 897                  | 917                  | 937                  |
| Pos_Loop_Gain_n    | 104                  | 818                  | 838                  | 858                  | 878                  | 898                  | 918                  | 938                  |
| Pos_Integ_Time_n   | 105                  | 819                  | 839                  | 859                  | 879                  | 899                  | 919                  | 939                  |
| Accel_Limit0       | 136                  | 825                  | 845                  | 865                  | 885                  | 905                  | 925                  | 945                  |
| Decel_Limit_0      | 137                  | 826                  | 846                  | 866                  | 886                  | 906                  | 926                  | 946                  |
| Vel_Fdfwd_Gain_n   | 296                  | 820                  | 840                  | 860                  | 880                  | 900                  | 920                  | 940                  |
| Acc_Fdfwd_Gain_n   | 348                  | 821                  | 841                  | 861                  | 881                  | 901                  | 921                  | 941                  |
| System_Accel_n     | 523                  | 822                  | 842                  | 862                  | 882                  | 902                  | 922                  | 942                  |
| Torq_Notch_Freq_n  | 561                  | 823                  | 843                  | 863                  | 883                  | 903                  | 923                  | 943                  |
| Torq_Lowpas_Freq_n | 562                  | 824                  | 844                  | 864                  | 884                  | 904                  | 924                  | 944                  |

The following table is presented to illustrate the relationship between the servo loop parameter groups:

# 8720SM Motor Specifications and Performance Curves

## **Chapter Objectives**

This chapter contains:

- Specifications common to all 8720MC drive amplifiers and 8720SM motors
- Specifications for 5.5 to 37 kW motors with the 8720MC, 750V dc input, Drive Amplifier and 8720MC-RPS Regenerative Power Supply
- Power and torque curves for 5.5 to 37 kW motors with the 8720MC, 750V dc Input, Drive Amplifier and 8720MC-RPS Regenerative Power Supply
- Specifications for 45 to 93 kW motors with the 8720MC, 750V dc input, Drive Amplifier and the Master/Slave 8720MC-RPS Regenerative Power Supply
- Power and torque curves for 45 to 93 kW motors with the 8720MC, 750V dc input, Drive Amplifier and the Master/Slave 8720MC-RPS Regenerative Power Supply
- Specifications for 5.5 kW to 18.5 kW motors with the 8720MC, 460V ac input, Drive Amplifier
- Power and torque curves for 5.5 to 18.5 kW motors with the 8720MC, 460V ac input, Drive Amplifier

## **Common Specifications**

The following specifications are common to all the drive amplifiers and motors. The following conversion factors apply to the tables:

- Torque: 1 newton meter = .7376 ft-lb = 8.85 in-lb
- Inertia:  $1 \text{ kg-meter}^2 = 23.7 \text{ lb-ft}^2 = 8.85 \text{ in-lb sec}^2$
- Power: 1 horsepower = .746 kW
- Weight 1 kg = 2.205 lbs

#### 8720MC 750V dc Input Drive Amplifier Specifications

| Specification Type                 | Value                             |
|------------------------------------|-----------------------------------|
| Frequency range                    | 0 to ±500 Hz                      |
| 2 pole AC motor speed range        | 0 to ±30,000 RPM                  |
| Voltage at maximum speed           | 505V RMS                          |
| Max Valacity loop bandwidth (-3dh) | 108 Hz (MPL-B8xxx/-B9xxx motors)  |
|                                    | 215 Hz (8720SM motors)            |
| Current Loon Bandwidth             | 1270 Hz (MPL-B8xxx/-B9xxx motors) |
| Current Loop Danuwiutii            | 1100 Hz (8720SM motors)           |
| Peak Current (1 minute)            | 150% rated                        |
| Speed regulation (% max. speed)    | 0.01% with 100% disturbance       |
| Rated operating temp (Open)        | 0 to 50° C                        |
| Rated operating temp (enclosed)    | 0 to 40° C                        |
| Storage temperature                | -40 to 70° C                      |
| Ambient humidity                   | 5 to 95%                          |
| Altitude                           | 1000 m (3300 ft)                  |
| Vibration as displacement          | .0006                             |
| Shock                              | 15 in. @ 1G                       |
| Agency Certification               | UL™ /CUL™/CE                      |

| Specification Type                        | Value                     |
|-------------------------------------------|---------------------------|
| 24V dc input current - sourcing           | 3.3 to 12 mA              |
| 24V dc output current sourcing capability | up to 75 mA               |
| Dry contact current capacity              | 5A AC or DC               |
| Dry contact voltage range                 | up to 30V dc<br>(250V ac) |
| 24V dc registration input current         | 5 to 15 mA                |
| 24V dc registration input voltage range   | 17.5 to 38V dc            |
| 5V dc registration input current          | 5 to 15 mA                |
| 5V dc registration input voltage          | 4 to 7.5V dc              |
| ±10V dc analog input resolution           | 1.25 mV/LSB<br>(14 bits)  |
| ±10V dc analog output resolution          | 5 mV/LSB<br>(12 bits)     |
| Available 22V dc ±25% VDC output<br>power | 120 mA continuous         |
| Available 5V dc ±10% VDC output power     | 250 mA continuous         |
| SERCOS data rate                          | 4 or 8 Mbits/sec          |
| SCANport data rate                        | 125 kbits/sec             |
| DPI data rate                             | 500 kbits/sec             |

## 8720MC I/O Specifications

## **Feedback Specifications**

Feedback specifications for the 8720SM motors are given in the table below.

| Specification Type                          | SRM Value<br>8720SM- <i>xxxxxx</i> S1<br>Motors | SRS Value<br>8720SM- <i>xxxxxx</i> S2<br>Motors | SNS-60 Value<br>8720SM- <i>xxxxxx</i> S3 and<br>- <i>xxxxxx</i> S4 Motors |
|---------------------------------------------|-------------------------------------------------|-------------------------------------------------|---------------------------------------------------------------------------|
| Absolute accuracy                           | ±7 Arc seconds                                  | ±7 Arc seconds                                  | ±60 Arc seconds                                                           |
| Number of sinusoidal periods per revolution | 1024                                            | 1024                                            | 1024                                                                      |
| 8720MC Drive position resolution            | 4 million counts/rev                            | 4 million counts/rev                            | 4 million counts/rev                                                      |
| Input voltage range                         | 7 to 12V dc                                     | 7 to 12V dc                                     | 7 to 12V dc                                                               |
| Operating current without loads             | 130 mA                                          | 80 mA                                           | 100 mA                                                                    |
| Available memory (bytes)                    | 128                                             | 128                                             | 128                                                                       |
| Max recommended cable length                | 90 m                                            | 90 m                                            | 90 m                                                                      |

## **8720SM Motor Specifications**

| Specification Type         | Value                     |
|----------------------------|---------------------------|
| Rated ambient temperature  | 0 to 40° C (32 to 104° F) |
| Storage temperature        | -20 to 80 (7.6 to 176° F) |
| Environmental protection   | IP 55                     |
| Agency certification       | UL/CSA/CE                 |
| Available mounting methods | flange/foot               |
| Vibration                  | ≤ 0.12 in./s              |

# Specifications for 5.5 to 37 kW 8720SM Motors

The following specifications apply to 5.5 to 37 kW motors, 8720MC drive amplifier, and 8720MC -RPS with 750V dc input.

## **8720SM Motor Specifications**

| 8720SM Motor Specifications when used with 750V dc Input Drives and 8720MC-RPS Regenerative Power Supply |                                            |                                  |                   |                  |                  |                  |                 |                |                |
|----------------------------------------------------------------------------------------------------|--------------------------------------------|----------------------------------|-------------------|------------------|------------------|------------------|-----------------|----------------|----------------|
| Motor Specifications                                                                                     | Units                                      | Motor Data for Each Power Rating |                   |                  |                  |                  |                 |                |                |
| Motor catalog number                                                                                     | 8720SM-                                    | 005S1BA                          | 007S1CA           | 011S1DA          | 015S2EA          | 018S2FA          | 022S2GA         | 030S4JA        | 037S4KA        |
| Motor frame number                                                                                       |                                            | DL1106                           | DL1108            | DL1110           | RDL1307          | RDL1308          | RDL1310         | RDL1611        | RDL1613        |
| Continuous power                                                                                         | kW (hp)                                    | 5.5 (7.5)                        | 7.5 (10)          | 11 (15)          | 15 (20)          | 18.5 (25)        | 22 (30)         | 30 (40)        | 37 (50)        |
| S6 - 50% duty - power                                                                                    | kW (hp)                                    | 7.5 (10)                         | 10 (13.4)         | 15 (20.1)        | 18 (24.1)        | 22 (29.5)        | 30 (40.2)       | 37 (49.6)      | 45 (60.3)      |
| 1 minute peak power                                                                                      | kW (hp)                                    | 8.3 (11.1)                       | 11.5 (15.4)       | 16.5 (22.1)      | 23 (30.8)        | 28 (37.5)        | 33 (44.2)       | 45 (60.3)      | 55 (76.1)      |
| Rated torque at base speed                                                                               | N-M (lb-ft)                                | 35 (25.8)                        | 48 (35.4)         | 70 (51.6)        | 96 (70.8)        | 118 (90)         | 140 (103.2      | 192<br>(141.5) | 238<br>(175.4) |
| Peak torque at base speed                                                                                | N-M (lb-ft)                                | 53 (39)                          | 72 (53.1)         | 105 (77.4)       | 143<br>(105.5)   | 176<br>(129.8)   | 210<br>(154.9)  | 290<br>(213.4) | 355<br>(261.8) |
| Base speed                                                                                               | rpm                                        | 1500                             | 1500              | 1500             | 1500             | 1500             | 1500            | 1500           | 1500           |
| Max speed - foot mount                                                                                   | rpm                                        | 9000                             | 9000              | 9000             | 8000             | 8000             | 7400            | 6500           | 6500           |
| Max speed - flange mount                                                                                 | rpm                                        | 9000                             | 9000              | 9000             | 8000             | 8000             | 7400            | 6000           | 5800           |
| Constant power speed range                                                                               |                                            | 4.1:1                            | 5.5:1             | 4.4:1            | 4.1:1            | 4.3:1            | 4.2:1           | 4.0:1          | 3.9:1          |
| Rotor inertia                                                                                            | kg-m <sup>2</sup><br>(Ib-ft <sup>2</sup> ) | 0.0165<br>(0.391)                | 0.0222<br>(0.527) | 0.0272<br>(.645) | 0.0809<br>(1.92) | 0.0977<br>(2.32) | 0.111<br>(2.63) | 0.176<br>(4.2) | 0.209<br>(4.9) |
| Rated continuous motor current at base speed                                                             | Amps (RMS cont.)                           | 13.5                             | 20.3              | 26.8             | 33.4             | 41.4             | 48              | 63.1           | 76.1           |
| S6 current at base speed                                                                                 | Amps (RMS)                                 | 17.2                             | 25.3              | 34.6             | 39.1             | 47.2             | 61.2            | 74.6           | 89.2           |
| Peak current at base speed                                                                               | Amps (RMS)                                 | 18.7                             | 27.9              | 37.6             | 46               | 57               | 66.5            | 88.5           | 107            |
| Voltage at Base Speed                                                                                    | Volts (RMS)                                | 350                              | 315               | 335              | 370              | 364              | 369             | 371            | 375            |
| Voltage at max speed                                                                                     | Volts (RMS)                                | 505                              | 505               | 505              | 505              | 505              | 505             | 505            | 505            |
| Motor weight                                                                                             | kg (lbs)                                   | 75 (165)                         | 91 (201)          | 102 (225)        | 131 (289)        | 150 (331)        | 163 (359)       | 226 (497)      | 272 (598)      |
| Max radial bearing load                                                                                  | kg (lbs)                                   | 206 (455)                        | 206 (455)         | 206 (455)        | 243 (535)        | 243 (535)        | 243 (535)       | 350 (770)      | 350 (770)      |

| 8720MC Drive Ampl                            | 8720MC Drive Amplifier Specifications for 750V dc Input 8720MC-RPS Regenerative Power Supply and 8720SM AC Motor |           |           |           |              |              |            |           |           |
|----------------------------------------------|----------------------------------------------------------------------------------------------------|-----------|-----------|-----------|--------------|--------------|------------|-----------|-----------|
| Drive Amp. Specifications                    | Units                                                                                                    |           |           | Drive Am  | plifier Data | for Each Pov | wer Rating |           |           |
| Motor catalog number                         | 8720SM-                                                                                                    | 005S1BA   | 007S1CA   | 011S1DA   | 015S2EA      | 018S2FA      | 022S2GA    | 030S4JA   | 037S4KA   |
| Rated continuous motor current at base speed | Amps<br>(RMS cont.)                                                                                              | 13.5      | 20.3      | 26.8      | 33.4         | 41.4         | 48         | 63.1      | 76.1      |
| Drive amplifier catalog no.                  | 8720MC-                                                                                                    | B014      | B021      | B027      | B034         | B042         | B048       | D065      | D078      |
| DC input current @750V dc                    | Amps                                                                                                    | 8.9       | 12.1      | 16.9      | 23.3         | 28.4         | 33.4       | 44.1      | 53.8      |
| Max cont. output power                       | kW (hp)                                                                                                    | 5.5 (7.5) | 7.5 (10)  | 11 (15)   | 15 (20)      | 18.5 (25)    | 22 (30)    | 30 (40)   | 37 (50)   |
| Max cont. output current                     | Amps (RMS)                                                                                                    | 14        | 21        | 27        | 34           | 42           | 48         | 65        | 78        |
| Drive amplifier frame                        |                                                                                                    | В         | В         | В         | В            | В            | В          | С         | С         |
| DC Bus Capacitance                           | μF                                                                                                    | 1350      | 1350      | 2150      | 2150         | 4300         | 4300       | 6450      | 6450      |
| Rated operating temp. (open)                 | deg C                                                                                                    | 0 to 50   | 0 to 50   | 0 to 50   | 0 to 50      | 0 to 50      | 0 to 50    | 0 to 50   | 0 to 50   |
| Weight                                       | kg (lbs)                                                                                                    | 22.7 (50) | 22.7 (50) | 22.7 (50) | 22.7 (50)    | 22.7 (50)    | 22.7 (50)  | 38.6 (85) | 38.6 (85) |

## 8720MC Drive Amplifier Specifications

# 8720MC Line Reactor Specifications

| 8720MC Line Reactor Sp            | 8720MC Line Reactor Specifications for 750V dc Input Drives with 8720MC-RPS Regenerative Power Supply and 8720SM AC Motor |           |                                         |           |           |           |           |           |           |
|-----------------------------------|----------------------------------------------------------------------------------------------------|-----------|-----------------------------------------|-----------|-----------|-----------|-----------|-----------|-----------|
| Line Reactor<br>Specifications    | Units                                                                                                    |           | Line Reactor Data for Each Power Rating |           |           |           |           |           |           |
| Motor catalog number              | 8720SM-                                                                                                    | 005S1BA   | 007S1CA                                 | 011S1DA   | 015S2EA   | 018S2FA   | 022S2GA   | 030S4JA   | 037S4KA   |
| Req. RPS continuous Input current | Amps (RMS)                                                                                                    | 9         | 12                                      | 18        | 25        | 31        | 36        | 50        | 61        |
| Drive amplifier catalog no.       | 8720MC-                                                                                                    | B014      | B021                                    | B027      | B034      | B042      | B048      | D065      | D078      |
| Line Reactor catalog no.          | 8720MC-                                                                                                    | LR03-032B | LR03-032B                               | LR03-032B | LR03-032B | LR05-048B | LR05-048B | LR10-062B | LR10-062B |
| Max cont. current                 | Amps (RMS)                                                                                                    | 32        | 32                                      | 32        | 32        | 48        | 48        | 62        | 62        |
| Inductance                        | uH                                                                                                    | 850       | 850                                     | 850       | 850       | 800       | 800       | 1100      | 1100      |
| Weight                            | kg (lbs)                                                                                                    | 17 (37.4) | 17 (37.4)                               | 17 (37.4) | 17 (37.4) | 21 (46.2) | 21 (46.2) | 27 (59.4) | 27 (59.4) |

# 8720MC-RPS Regenerative Power Supply Specifications

| 8/2UMC-KPS Regenerative Power Supply Specifications when used with 750V dc Input Drives and 8720SM AC Motors |           |                |                |                |                |                |                |                |                |
|----------------------------------------------------------------------------------------------------|-----------|----------------|----------------|----------------|----------------|----------------|----------------|----------------|----------------|
| 8720MC-RPS Regen. P.S.                                                                                       | Units     |                |                | Po             | wer Supply     | Specificatio   | ons            |                |                |
| Motor catalog number                                                                                         | 8720SM-   | 005S1BA        | 007S1CA        | 011S1DA        | 015-S2EA       | 018S2FA        | 022S2GA        | 030S4JA        | 037S4KA        |
| Drive amplifier catalog<br>number                                                                            | 8720MC-   | B014           | B021           | B027           | B034           | B042           | B048           | D065           | D078           |
| Regen. P. S. catalog number                                                                                  | 8720MC-   | RPS027<br>BM   | RPS027<br>BM   | RPS027<br>BM   | RPS027<br>BM   | RPS065<br>BM   | RPS065<br>BM   | RPS065<br>BM   | RPS065<br>BM   |
| AC Input voltage<br>+10/-15%                                                                                 | RMS Volts | 380 to 460     | 380 to 460     | 380 to 460     | 380 to 460     | 380 to 460     | 380 to 460     | 380 to 460     | 380 to 460     |
| Input frequency                                                                                              | Hz ±3%    | 50/60          | 50/60          | 50/60          | 50/60          | 50/60          | 50/60          | 50/60          | 50/60          |
| Input power factor                                                                                           |           | .98 or less    | .98 or less    | .98 or less    | .98 or less    | .98 or less    | .98 or less    | .98 or less    | .98 or less    |
| Required input kVA                                                                                           | kVA       | 7              | 10             | 14             | 20             | 24             | 29             | 39             | 49             |
| Required input current                                                                                       | Amps RMS  | 9              | 12             | 18             | 25             | 31             | 36             | 50             | 61             |
| Required input 1 min current                                                                                 | Amps RMS  | 14             | 19             | 27             | 37             | 46             | 55             | 74             | 92             |
| Required output kVA                                                                                          | kVA       | 7              | 9              | 13             | 18             | 22             | 27             | 36             | 45             |
| Required output current                                                                                      | Amps DC   | 8.9            | 12.1           | 16.9           | 23.3           | 28.4           | 33.4           | 44.1           | 53.8           |
| Required max current(1 min)                                                                                  | Amps DC   | 13             | 18             | 27             | 36             | 45             | 53             | 73             | 90             |
| Design Bus voltage                                                                                           | Volts DC  | 750            | 750            | 750            | 750            | 750            | 750            | 750            | 750            |
| Rated input kVA                                                                                              | kVA       | 20             | 20             | 20             | 20             | 50             | 50             | 50             | 50             |
| Rated input current                                                                                          | Amps RMS  | 28             | 28             | 28             | 28             | 65             | 65             | 65             | 65             |
| Rated input 1 min current                                                                                    | Amps RMS  | 42             | 42             | 42             | 42             | 98             | 98             | 98             | 98             |
| Rated output kVA                                                                                             | kVA       | 19             | 19             | 19             | 19             | 45             | 45             | 45             | 45             |
| Rated output current                                                                                         | Amps DC   | 27             | 27             | 27             | 27             | 64             | 64             | 64             | 64             |
| Rated max output current (1 min)                                                                             | Amps DC   | 40.5           | 40.5           | 40.5           | 40.5           | 96             | 96             | 96             | 96             |
| Operating Temperature                                                                                        | deg C     | -10 to 55      | -10 to 55      | -10 to 55      | -10 to 55      | -10 to 55      | -10 to 55      | -10 to 55      | -10 to 55      |
| Storage temperature                                                                                          | deg C     | -40 to 65      | -40 to 65      | -40 to 65      | -40 to 65      | -40 to 65      | -40 to 65      | -40 to 65      | -40 to 65      |
| Ambient humidity                                                                                             | %         | 5 to 95%       | 5 to 95%       | 5 to 95%       | 5 to 95%       | 5 to 95%       | 5 to 95%       | 5 to 95%       | 5 to 95%       |
| Altitude                                                                                                    | m (ft)    | 1000<br>(3300) | 1000<br>(3300) | 1000<br>(3300) | 1000<br>(3300) | 1000<br>(3300) | 1000<br>(3300) | 1000<br>(3300) | 1000<br>(3300) |
| Vibration                                                                                                    | G         | <1G<br>@ 25 Hz | <1G<br>@ 25 Hz | <1G<br>@ 25 Hz | <1G<br>@ 25 Hz | <1G<br>@ 25 Hz | <1G<br>@ 25 Hz | <1G<br>@ 25 Hz | <1G<br>@ 25 Hz |
| Shock                                                                                                    | G         | <2G            | <2G            | <2G            | <2G            | <2G            | <2G            | <2G            | <2G            |
| Weight                                                                                                    | kg (lbs)  | 11 (24.3)      | 11 (24.3)      | 11 (24.3)      | 11 (24.3)      | 13.5 (29.8)    | 13.5 (29.8)    | 13.5 (29.8)    | 13.5 (29.8)    |

## Power and Torque Curves for 5.5 to 37 kW 8720SM Motors

The following power and torque curves contain data for 5.5 to 37 kW motors at 1500 RPM base speed with the 8720MC-RPS regenerative power supply providing 750V dc input voltage.

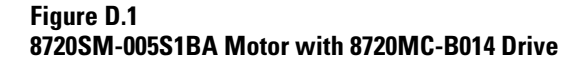

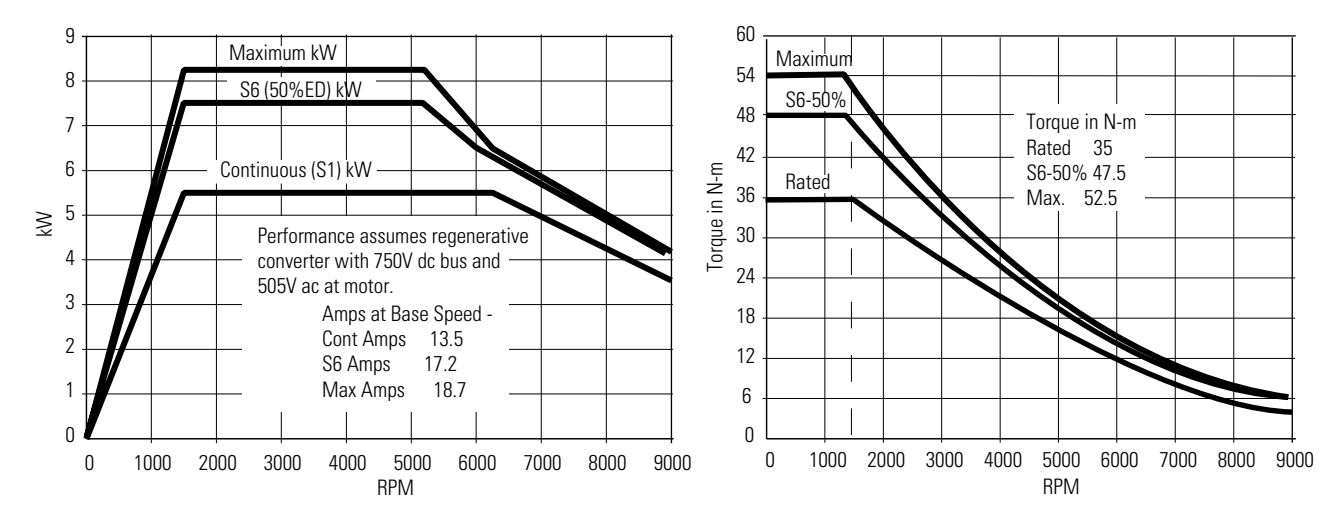

Figure D.2 8720SM-007S1CA Motor with 8720MC-B021 Drive

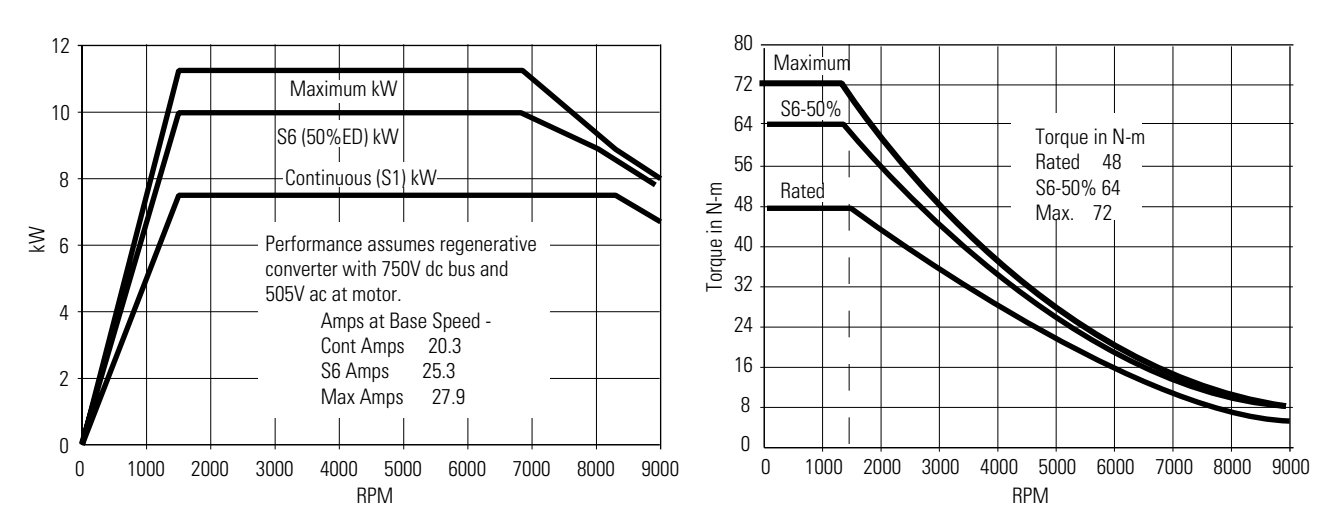

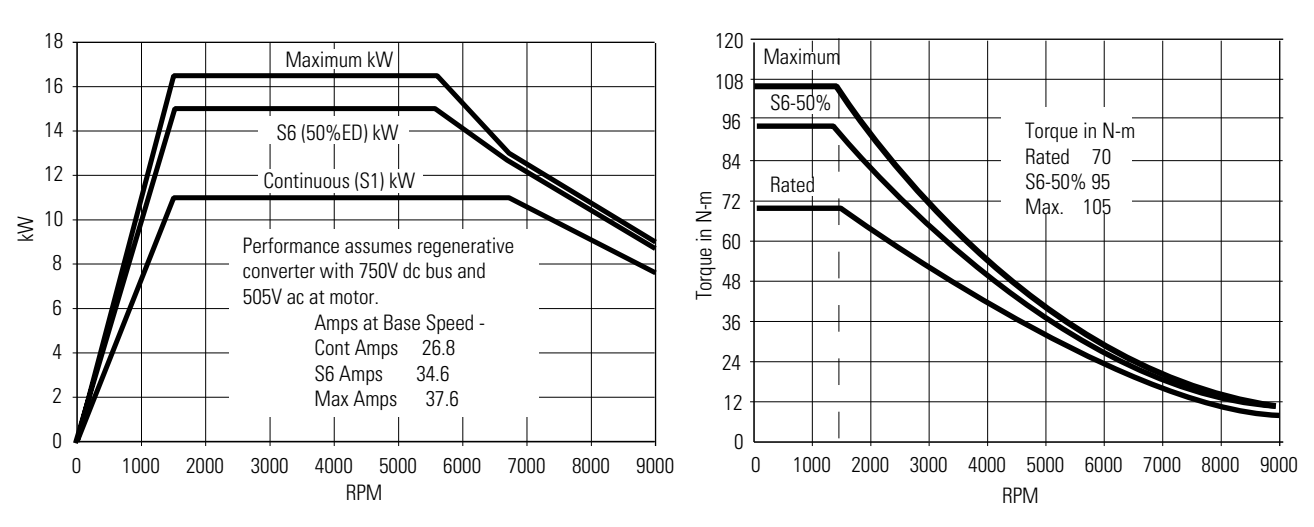

Figure D.3 8720SM-011S1DA Motor with 8720MC-B027 Drive

Figure D.4 8720SM-015S2EA Motor with 8720MC-B034 Drive

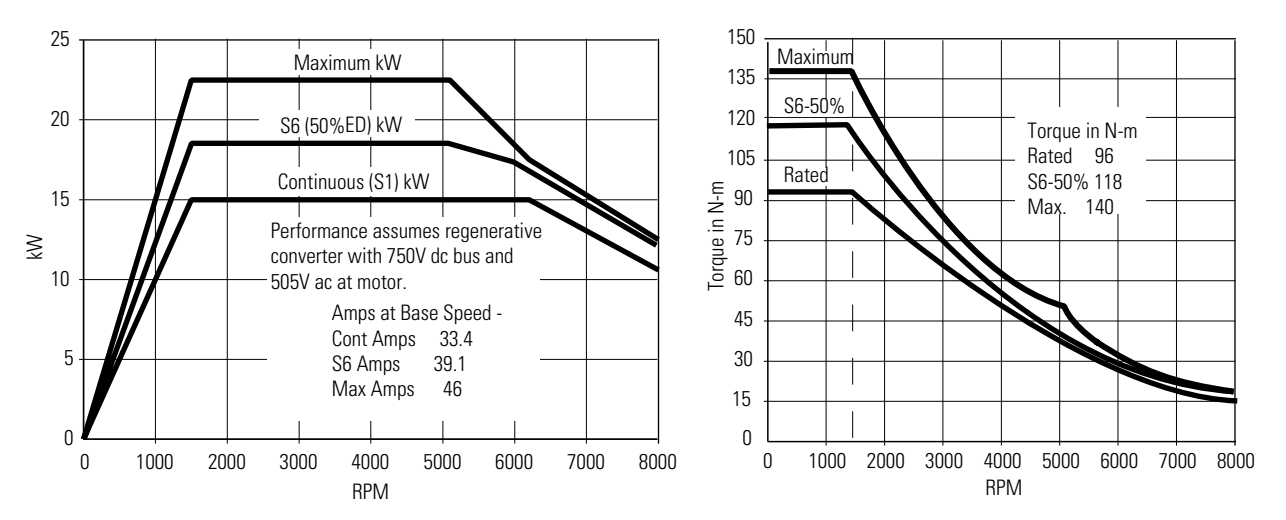

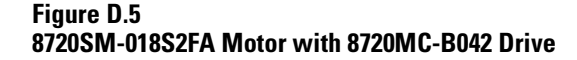

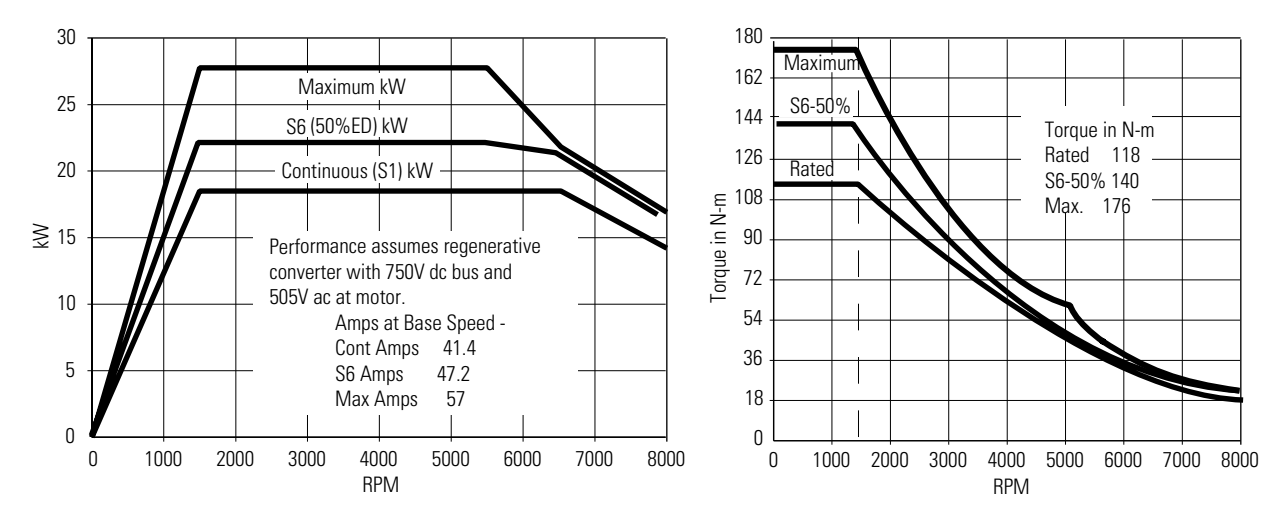

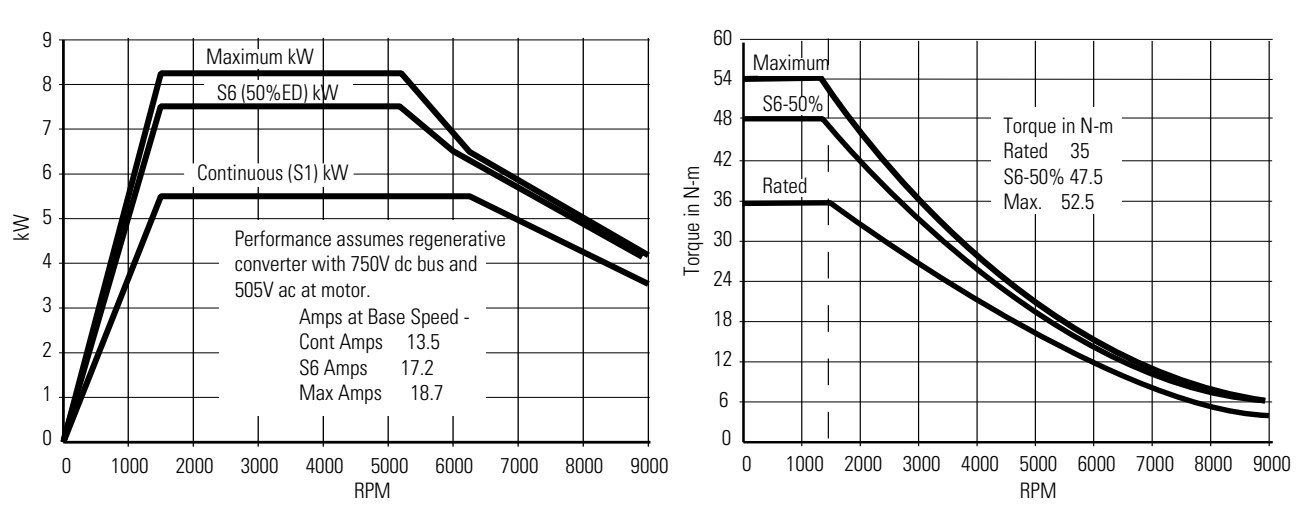

Figure D.6 8720SM-022S2GA Motor with 8720MC-B048 Drive

Figure D.7 8720SM-030S4JA Motor with 8720MC-B065 Drive

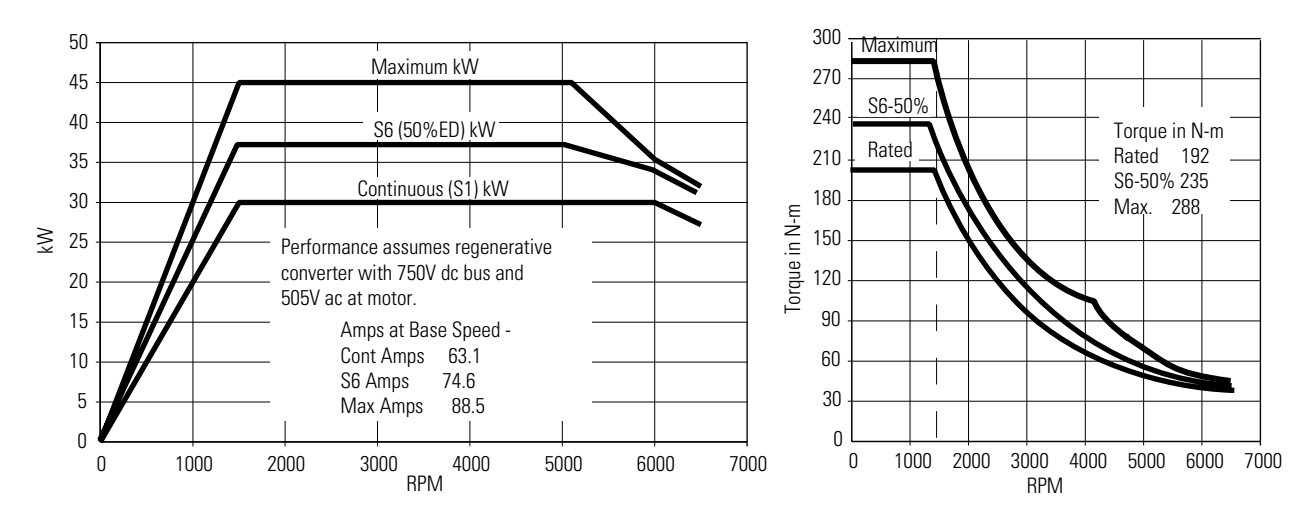

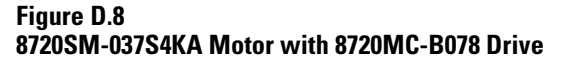

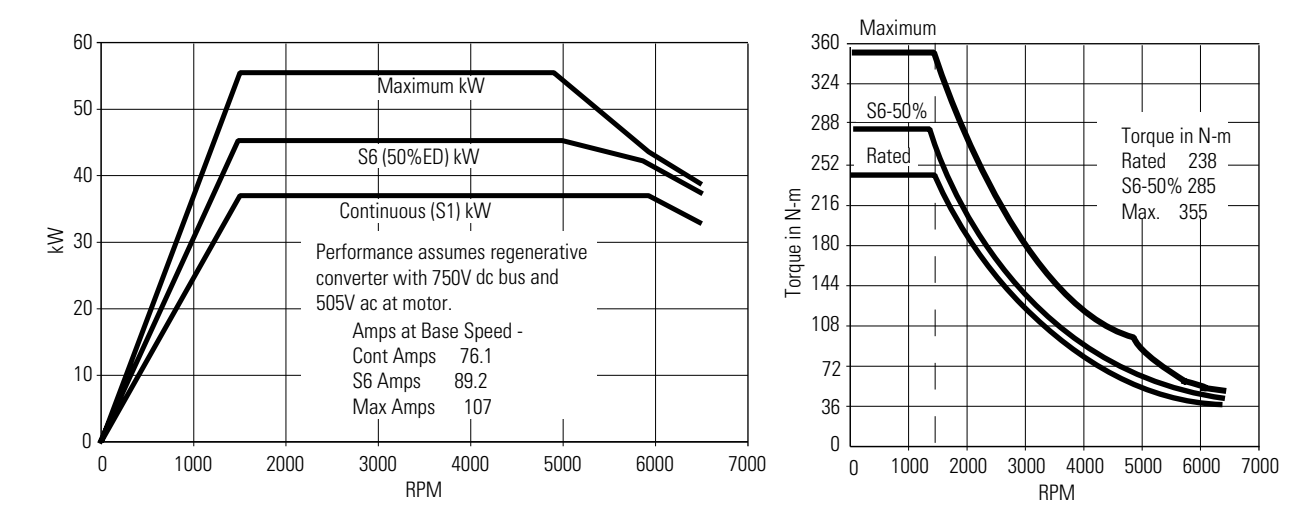

# Specifications for 45 to 93 kW 8720SM Motors

The following specifications apply to 45 to 93 kW motors, 8720MC drive amplifier, and 8720MC -RPS (master and slave units) with 750V dc input.

## **8720SM Motor Specifications**

| 8720SM Motor Specifications for 750V dc Input Drives with Master/Slave Regenerative Power Supplies |                                         |              |               |                  |                |                |  |  |  |
|----------------------------------------------------------------------------------------------------|-----------------------------------------|--------------|---------------|------------------|----------------|----------------|--|--|--|
| Motor Specifications                                                                               | Units                                   |              | Motor D       | ata for Each Pow | er Rating      |                |  |  |  |
| Motor catalog number                                                                               | 8720SM-                                 | 045S5NA      | 055S5PA       | 063S5QA          | 075S6SA        | 093S6TA        |  |  |  |
| Motor frame number                                                                                 |                                         | DL1811       | DL1813        | DL1815           | DL2010         | DL2012         |  |  |  |
| Continuous power                                                                                   | kW (hp)                                 | 45 (60)      | 55 (73.7)     | 63 (84.4)        | 75 (100.5)     | 93 (125)       |  |  |  |
| S6 - 50% duty                                                                                      | kW (hp)                                 | 55 (73.7)    | 63 (84.4)     | 76 (101.8)       | 92 (123.3)     | 110(147.4)     |  |  |  |
| 1 minute peak power                                                                                | kW (hp)                                 | 68 (91.1)    | 82 (110)      | 95 (127.3)       | 112 (150)      | 140 (187.7)    |  |  |  |
| Rated torque at base speed                                                                         | N-m (lb-ft)                             | 287 (211.5)  | 350 (258)     | 400 (294.8)      | 480 (353.8)    | 590 (434.8)    |  |  |  |
| peak torque at base speed                                                                          | N-M (lb-ft)                             | 430 (317.2)  | 525 (387.24)  | 600 (442)        | 720 (531.1)    | 890 (656.5)    |  |  |  |
| Base speed - rpm                                                                                   | rpm                                     | 1500         | 1500          | 1500             | 1500           | 1500           |  |  |  |
| Max speed - foot mount                                                                             | rpm                                     | 6500         | 5000          | 5000             | 5000           | 4500           |  |  |  |
| Max speed - flange mount                                                                           | rpm                                     | 6000         | 5000          | 5000             | 4500           | 4000           |  |  |  |
| Constant power speed range                                                                         |                                         | 3.7:1        | 3.3:1         | 3.3:1            | 3.3:1          | 3.0:1          |  |  |  |
| Rotor inertia                                                                                      | kg-m <sup>2</sup> (Ib-ft <sup>2</sup> ) | .35<br>(8.3) | .409<br>(9.7) | .468<br>(11.1)   | .885<br>(21.0) | 1.01<br>(24.0) |  |  |  |
| Rated continuous motor current at base speed                                                       | Amps (RMS cont.)                        | 93           | 116           | 117.5            | 137            | 176            |  |  |  |
| S6 current at base speed                                                                           | Amps (RMS)                              | 110          | 129           | 135              | 161            | 200            |  |  |  |
| Peak current at base speed                                                                         | Amps (RMS)                              | 131          | 161           | 163              | 188            | 242            |  |  |  |
| Voltage at Base Speed                                                                              | Volts (RMS)                             | 375          | 370           | 418              | 430            | 410            |  |  |  |
| Voltage at max speed                                                                               | Volts (RMS)                             | 505          | 505           | 505              | 505            | 505            |  |  |  |
| Motor weight                                                                                       | kg (lbs)                                | 297 (655)    | 324 (714)     | 350 (772)        | 453 (999)      | 478 (1054)     |  |  |  |
| Max radial bearing load                                                                            | kg (lbs)                                | 390 (860)    | 390 (860)     | 390 (860)        | 422 (930)      | 422 (930)      |  |  |  |

| 8720MC Drive Amplifier S                     | 8720MC Drive Amplifier Specifications for 750V dc Input 8720MC-RPS Regenerative Power Supplies and 8720SM AC Motor |             |                                            |             |             |             |  |  |  |
|----------------------------------------------|----------------------------------------------------------------------------------------------------|-------------|--------------------------------------------|-------------|-------------|-------------|--|--|--|
| Drive Amplifier Specifications               | Units                                                                                                    |             | Drive Amplifier Data for Each Power Rating |             |             |             |  |  |  |
| Motor catalog number                         | 8720SM-                                                                                                    | 045S5NA     | 055S5PA                                    | 063S5QA     | 075S6SA     | 093S6TA     |  |  |  |
| Rated Continuous motor current at base speed | Amps (RMS cont.)                                                                                                   | 93          | 116                                        | 117.5       | 137         | 176         |  |  |  |
| Drive amplifier catalog number               | 8720MC-                                                                                                    | D097        | D120                                       | D120        | D149        | D180        |  |  |  |
| DC input current @ 750V dc                   | Amps                                                                                                    | 65.7        | 80.9                                       | 92.6        | 111.1       | 135.3       |  |  |  |
| Max continuous output power                  | kW (hp)                                                                                                    | 45 (60.3)   | 63 (84.4)                                  | 63 (84.4)   | 75 (100.5)  | 93 (125)    |  |  |  |
| Max continuous output current                | Amps                                                                                                    | 97          | 120                                        | 120         | 149         | 180         |  |  |  |
| DC Bus Capacitance                           | μF                                                                                                    | 9000        | 9000                                       | 9000        | 9000        | 12000       |  |  |  |
| Drive amplifier frame                        |                                                                                                    | D           | D                                          | D           | D           | D           |  |  |  |
| Weight                                       | kg (lbs)                                                                                                    | 108.9 (240) | 108.9 (240)                                | 108.9 (240) | 108.9 (240) | 108.9 (240) |  |  |  |

## 8720MC Drive Amplifier Specifications

## 8720MC Line Reactor Specifications

| 8720MC Line Reactor Specificat    | 8720MC Line Reactor Specifications for 750V dc Input Drives with Multiple 8720MC-RPS Regen Power Supplies and 8720SM AC Motor |                                         |                |                |                |                |  |  |  |
|-----------------------------------|----------------------------------------------------------------------------------------------------|-----------------------------------------|----------------|----------------|----------------|----------------|--|--|--|
| Line Reactor Specifications       | Units                                                                                                    | Line Reactor Data for Each Power Rating |                |                |                |                |  |  |  |
| Motor catalog number              | 8720SM-                                                                                                    | 045S5NA                                 | 055S5PA        | 063S5QA        | 075S6SA        | 093S6TA        |  |  |  |
| Req. RPS continuous Input current | Amps RMS                                                                                                    | 71                                      | 91             | 105            | 125            | 154            |  |  |  |
| Drive amplifier catalog number    | 8720MC-                                                                                                    | D097                                    | D120           | D120           | D149           | D180           |  |  |  |
| Line Reactor catalog number       | 8720MC-                                                                                                    | LR05-048B                               | LR05-048B      | LR10-062B      | LR14-070B      | LR10-100B      |  |  |  |
| Number of Reactor Assemblies Req  | quantity                                                                                                    | 2                                       | 2              | 2              | 2              | 2              |  |  |  |
| Max cont. current                 | Amps RMS                                                                                                    | 48                                      | 48             | 62             | 70             | 62             |  |  |  |
| Inductance                        | uH                                                                                                    | 800                                     | 800            | 1100           | 1200           | 1100           |  |  |  |
| Weight                            | kg (lbs)                                                                                                    | 21 (46.2) each                          | 21 (46.2) each | 27 (59.4) each | 38 (83.8) each | 27 (59.4) each |  |  |  |

## **Regenerative Power Supply Specifications**

| Specifications for 8720MC-F              | RPS Master and                   | Slave(s) Regene             | rative Power Sup    | plies with 750V dc  | Drives and 8720S    | M AC Motors   |  |  |  |
|------------------------------------------|----------------------------------|-----------------------------|---------------------|---------------------|---------------------|---------------|--|--|--|
| 8720MC-RPS065 Regen. P.S.                | Units                            | Power Supply Specifications |                     |                     |                     |               |  |  |  |
| Motor catalog number                     | 8720SM-                          | 045S5NA                     | 055S5PA             | 063S5QA             | 075S6SA             | 093S6TA       |  |  |  |
| Drive amplifier catalog number           | 8720MC-                          | D097                        | D120                | D120                | D149                | D180          |  |  |  |
| Regenerative Power Supply catalog number | 8720MC-                          | RPS065<br>BM and BS         | RPS065<br>BM and BS | RPS065<br>BM and BS | RPS065<br>BM and BS | RPS190<br>BM  |  |  |  |
| AC input voltage AC+10/-15%              | RMS Volts                        | 380 to 460                  | 380 to 460          | 380 to 460          | 380 to 460          | 380 to 460    |  |  |  |
| Input frequency                          | Hz ±3%                           | 50/60                       | 50/60               | 50/60               | 50/60               | 50/60         |  |  |  |
| Input power factor                       |                                  | 0.98                        | 0.98                | 0.98                | 0.98                | 0.98          |  |  |  |
| Required input kVA                       | kVA                              | 56.5                        | 72.4                | 83.6                | 99.5                | 122.5         |  |  |  |
| Required input current                   | Amps RMS                         | 71                          | 91                  | 105                 | 125                 | 154           |  |  |  |
| Required input 1 min current             | Amps RMS                         | 106.5                       | 136.5               | 157.5               | 187.5               | 231           |  |  |  |
| Required output kVA                      | kVA                              | 49.3                        | 60.6                | 69.4                | 83.2                | 101.9         |  |  |  |
| Required output current                  | Amps DC                          | 65.7                        | 80.8                | 92.5                | 110.9               | 135.9         |  |  |  |
| Required max current (1 min)             | Amps DC                          | 98                          | 121                 | 139                 | 166                 | 204           |  |  |  |
| Design Bus voltage                       | Volts DC                         | 750                         | 750                 | 750                 | 750                 | 750           |  |  |  |
| Rated input kVA                          | kVA                              | 100                         | 100                 | 100                 | 100                 | 150           |  |  |  |
| Rated input current                      | Amps RMS                         | 130                         | 130                 | 130                 | 130                 | 195           |  |  |  |
| Rated input 1 min current                | Amps RMS                         | 196                         | 196                 | 196                 | 196                 | 292           |  |  |  |
| Rated output kVA                         | kVA                              | 90                          | 90                  | 90                  | 90                  | 135           |  |  |  |
| Rated output current                     | Amps DC                          | 128                         | 128                 | 128                 | 128                 | 192           |  |  |  |
| Rated max output current (1 min)         | Amps DC                          | 192                         | 192                 | 192                 | 192                 | 288           |  |  |  |
| Operating Temperature (open)             | deg C                            | 0 to 50                     | 0 to 50             | 0 to 50             | 0 to 50             | 0 to 50       |  |  |  |
| Operating Temperature (Nema1)            | deg C                            | 0 to 40                     | 0 to 40             | 0 to 40             | 0 to 40             | 0 to 40       |  |  |  |
| Storage temperature                      | deg C                            | -40 to 85                   | -40 to 85           | -40 to 85           | -40 to 85           | -40 to 85     |  |  |  |
| Ambient humidity                         | %                                | 5 to 95%                    | 5 to 95%            | 5 to 95%            | 5 to 95%            | 5 to 95%      |  |  |  |
| Altitude                                 | m (ft)                           | 1000 (3300)                 | 1000 (3300)         | 1000 (3300)         | 1000 (3300)         | 1000 (3300)   |  |  |  |
| Shock                                    | G peak for 11<br>ms              | 15                          | 15                  | 15                  | 15                  | 15            |  |  |  |
| Vibration                                | mm (in)<br>Displacement<br>at 1g | 0.152 (.0006)               | 0.152 (.0006)       | 0.152 (.0006)       | 0.152 (.0006)       | 0.152 (.0006) |  |  |  |
| Weight                                   | kg (lbs)                         | 38.6 (85)                   | 108.9 (240)         | 108.9 (240)         | 108.9 (240)         | 108.9 (240)   |  |  |  |

Because of the larger current requirements for motors from 45 to 75 kW a master 37 kW regenerative power supply (RPS) and a slave 37 kW RPS are required. Each master or slave RPS requires its own line reactor, harmonic filter and varister. The master and slave RPS units are designed to share the current loads equally so incoming AC fuses and wiring should be sized accordingly.

## Power and Torque Curves for 45 to 93 kW 8720SM Motors

The following power and torque curves contain data for 45 to 93 kW motors at 1500 RPM base speed with the 8720MC-RPS regenerative power supply and 750V dc input voltage.

#### Figure D.9 8720SM-045S5NA Motor with 8720MC-D097 Drive

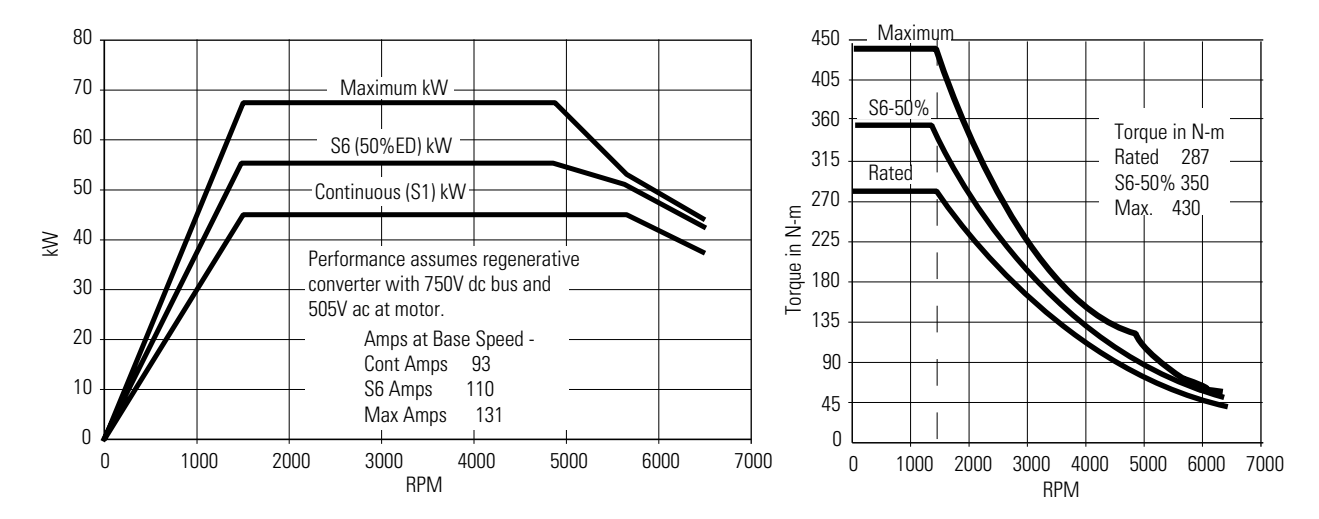

Figure D.10 8720SM-055S5PA Motor with 8720MC-D120 Drive

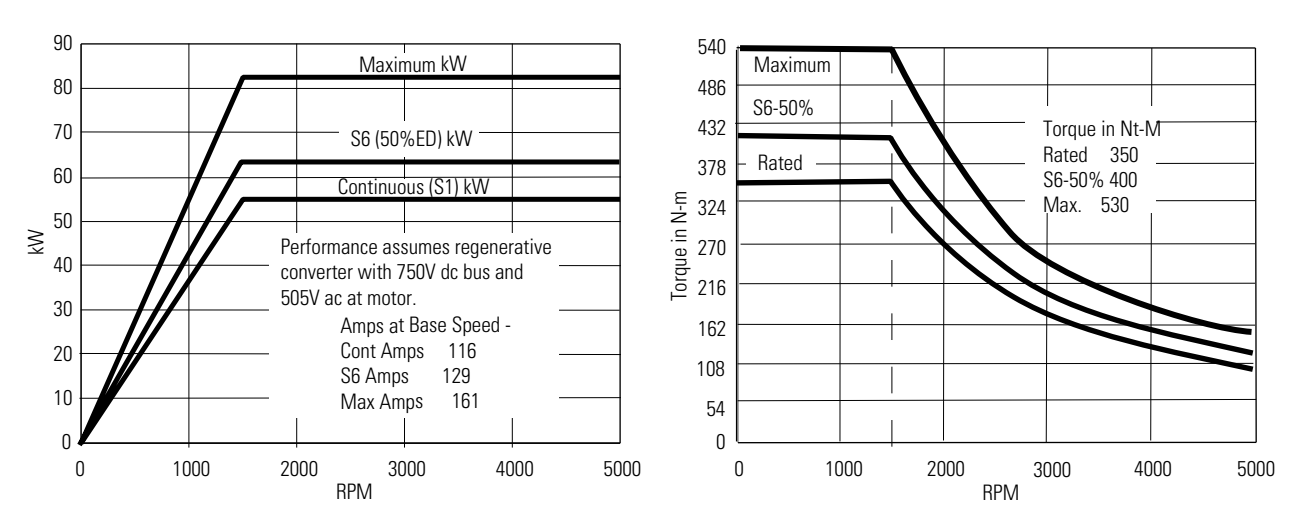

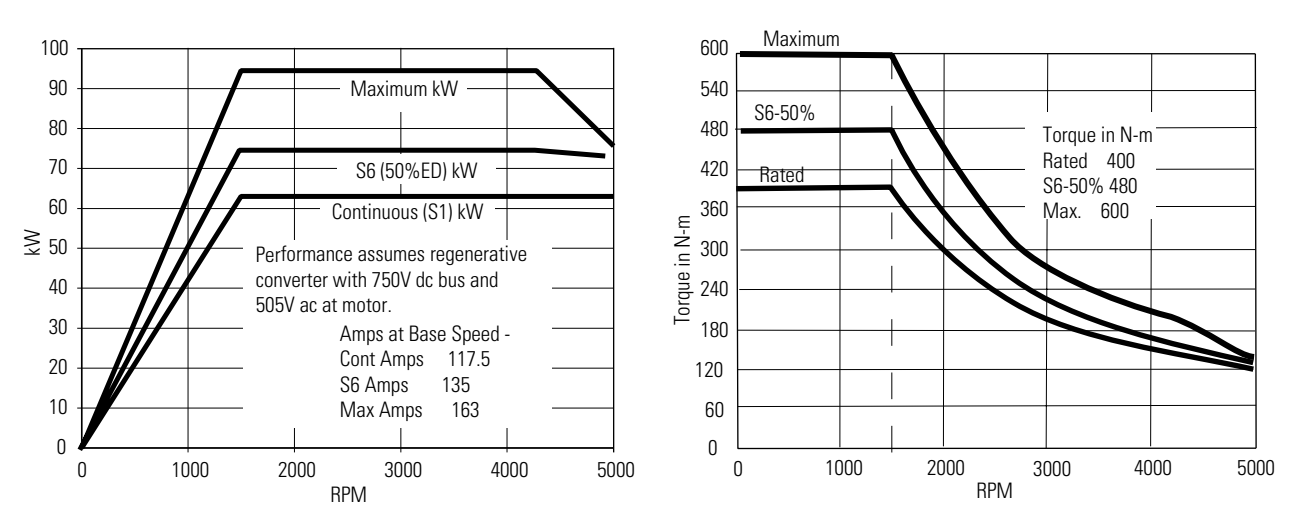

Figure D.11 8720SM-063S5QA Motor with 8720MC-D120 Drive

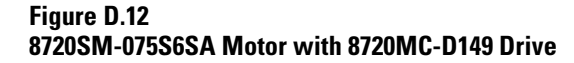

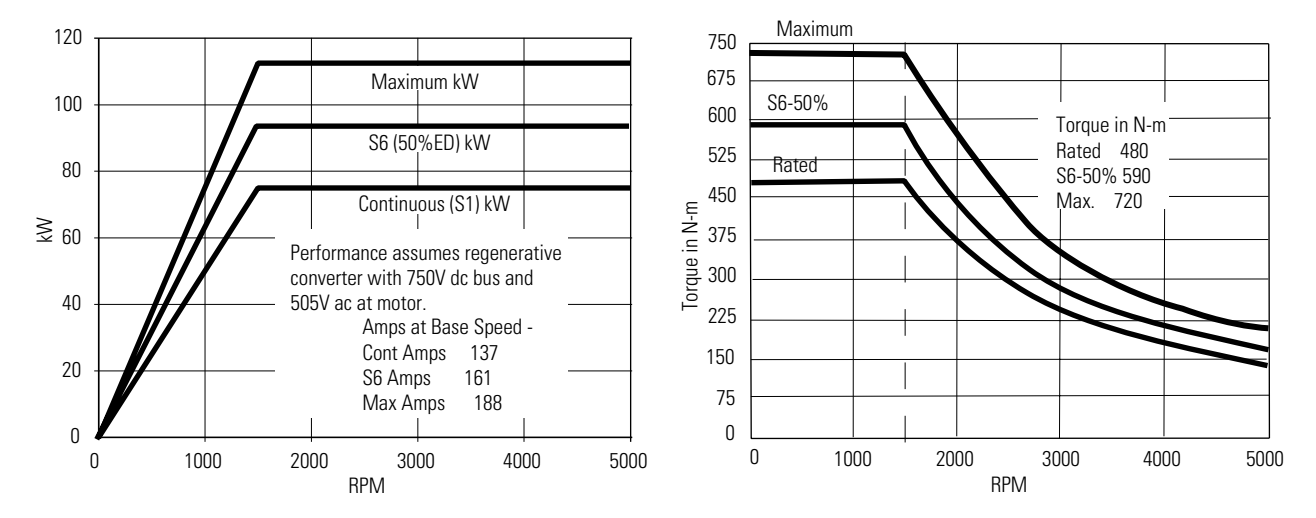

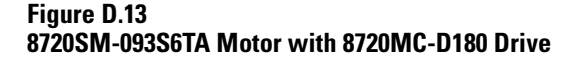

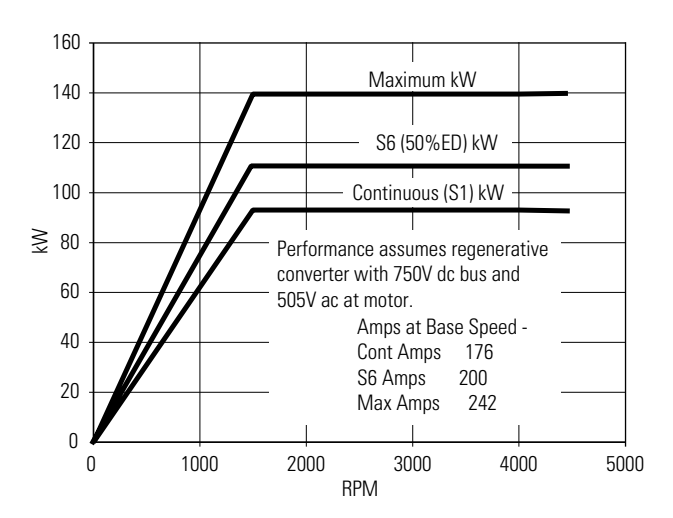

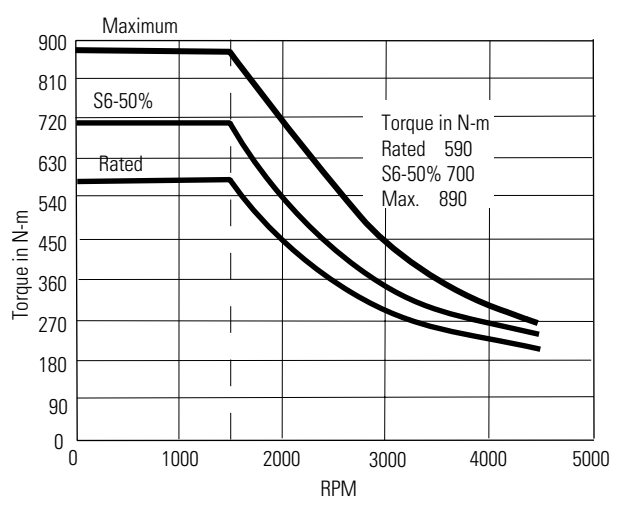

# Specifications for 5.5 to 18.5 kW 8720SM Motors

The following specifications apply to 5.5 to 18.5 kW motors and the 8720MC drive amplifier operating with 460V ac input.

#### 8720SM Motor Specifications for 460V ac Input Drives

| 8720SM Motor Specifications for 460V ac Input Drives |                                         |                                  |               |               |               |               |  |  |  |  |
|------------------------------------------------------|-----------------------------------------|----------------------------------|---------------|---------------|---------------|---------------|--|--|--|--|
| Motor Specifications                                 | Units                                   | Motor Data for Each Power Rating |               |               |               |               |  |  |  |  |
| Motor catalog number                                 | 8720SM-                                 | 005S1BB                          | 007S1CB       | 011S1DB       | 015S2EB       | 018S2FB       |  |  |  |  |
| Motor frame number                                   |                                         | DL1106                           | DL1108        | DL1110        | DL1307        | DL1308        |  |  |  |  |
| Continuous power                                     | kW (hp)                                 | 5.5 (7.5)                        | 7.5 (10)      | 11 (15)       | 15 (20)       | 18.5 (25)     |  |  |  |  |
| S6 - 50% duty                                        | kW (hp)                                 | 7.5 (10)                         | 10 (13.4)     | 15 (20.1)     | 18 (24.1)     | 22 (29.5)     |  |  |  |  |
| 1 minute peak                                        | kW (hp)                                 | 8.3 (11.1)                       | 11.5 (15.4)   | 16.5 (22.1)   | 23 (30.8)     | 28 (37.5)     |  |  |  |  |
| Rated Torque at Base Speed                           | N-m (lb-ft)                             | 35 (25.8)                        | 48 (35.4)     | 70 (51.7)     | 96 (70.8)     | 118 (87)      |  |  |  |  |
| Peak Torque at Base Speed                            | N-m (lb-ft)                             | 53 (39.1)                        | 72 (53.1)     | 105 (77.4)    | 143 (105.5)   | 177 (130.5)   |  |  |  |  |
| Base speed                                           | rpm                                     | 1500                             | 1500          | 1500          | 1500          | 1500          |  |  |  |  |
| Max speed S series                                   | rpm                                     | 9000                             | 9000          | 9000          | 8000          | 8000          |  |  |  |  |
| Constant power speed range                           |                                         | 5.8:1                            | 6:1           | 4.5:1         | 4.3:1         | 3.9:1         |  |  |  |  |
| Rotor inertia                                        | kg-m <sup>2</sup> (Ib-ft <sup>2</sup> ) | 0.0165 (.392)                    | 0.0222 (.528) | 0.0272 (.645) | 0.0809 (1.92) | 0.0977 (2.32) |  |  |  |  |
| Rated continuous motor current at base speed         | Amps (RMS cont.)                        | 19.3                             | 26.4          | 32.3          | 41.5          | 47.1          |  |  |  |  |
| S6 current at base speed                             | Amps (RMS)                              | 25                               | 33            | 42            | 49            | 54            |  |  |  |  |
| Peak current at base speed                           | Amps (RMS)                              | 27.5                             | 37            | 46            | 58            | 65            |  |  |  |  |
| Voltage at Base Speed                                | Volts (RMS)                             | 245                              | 243           | 278           | 297           | 320           |  |  |  |  |
| Voltage at max speed                                 | Volts (RMS)                             | 420                              | 420           | 420           | 420           | 420           |  |  |  |  |
| Motor weight                                         | kg (lbs)                                | 75 (165)                         | 91 (201)      | 102 (225)     | 131 (289)     | 150 (331)     |  |  |  |  |
| Max radial bearing load                              | kg (lbs)                                | 206(455)                         | 206(455)      | 206(455)      | 243 (535)     | 243 (535)     |  |  |  |  |

| 8720MC Drive Amplifier Specifications for 460V ac Input Drives |                  |                                            |           |           |           |           |  |  |  |  |
|----------------------------------------------------------------|------------------|--------------------------------------------|-----------|-----------|-----------|-----------|--|--|--|--|
| Drive Amplifier Specifications                                 | Units            | Drive Amplifier Data for Each Power Rating |           |           |           |           |  |  |  |  |
| Motor catalog number                                           | 8720SM-          | 005S1BB                                    | 007S1CB   | 011S1DB   | 015S2EB   | 018S2FB   |  |  |  |  |
| Rated motor current at base speed                              | Amps (RMS cont.) | 19.3                                       | 26.4      | 32.3      | 41.5      | 47.1      |  |  |  |  |
| Drive amplifier catalog number                                 | 8720MC-          | B021                                       | B027      | B034      | B042      | B048      |  |  |  |  |
| AC input voltage                                               | Volts (RMS)      | 460                                        | 460       | 460       | 460       | 460       |  |  |  |  |
| AC input current                                               | Amps (RMS)       | 22                                         | 28        | 35        | 43        | 49        |  |  |  |  |
| Rated Input kVA                                                | kVA              | 18                                         | 23        | 29        | 35        | 40        |  |  |  |  |
| Max continuous output power                                    | kW (hp)          | 5.5 (7.5)                                  | 7.5 (10)  | 11 (15)   | 15 (20)   | 18.5 (25) |  |  |  |  |
| Max continuous output current                                  | Amps             | 21                                         | 27        | 34        | 42        | 48        |  |  |  |  |
| Rated output kVA                                               | kVA              | 15                                         | 20        | 35        | 43        | 49        |  |  |  |  |
| DC Bus Capacitance                                             | μF               |                                            |           |           |           |           |  |  |  |  |
| Drive amplifier frame                                          |                  | В                                          | В         | В         | В         | В         |  |  |  |  |
| Weight                                                         | kg(lbs)          | 22.7 (50)                                  | 22.7 (50) | 22.7 (50) | 22.7 (50) | 22.7 (50) |  |  |  |  |

#### 8720MC Drive Amplifier Specifications with 460V ac Input

## Power and Torque Curves for 5.5 to 18.5 kW 8720SM Motors

The following power and torque curves contain data for 5.5 to 18.5 kW motors at 1500 RPM base speed and the 8720MC drive amplifier with 460V ac input voltage.

#### Figure D.14 8720SM-005S1BB Motor with 8720MC-B021 Drive

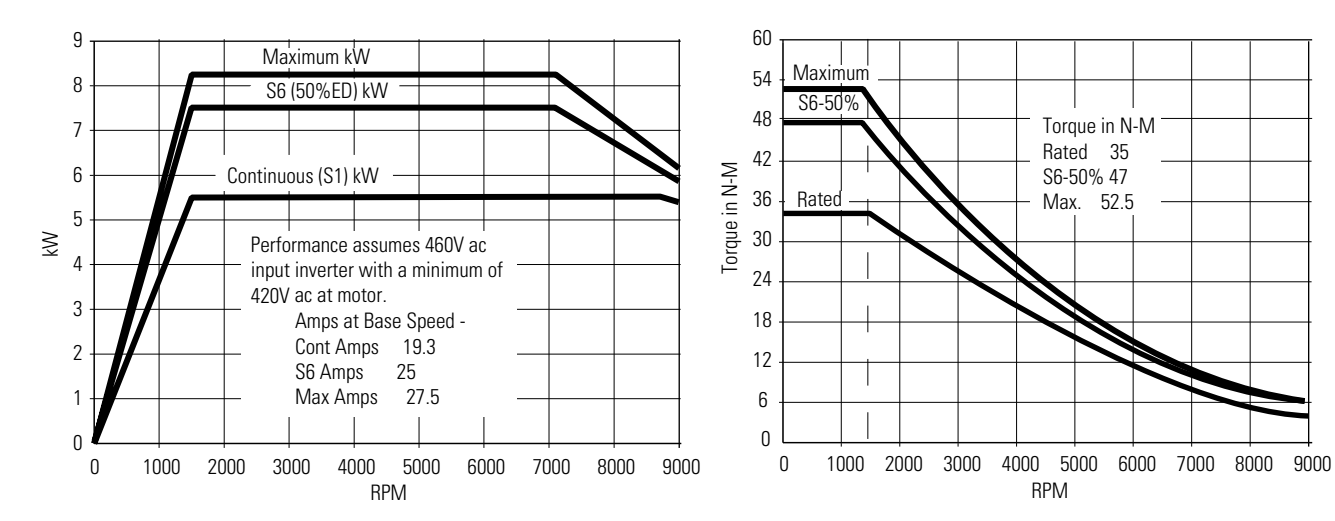

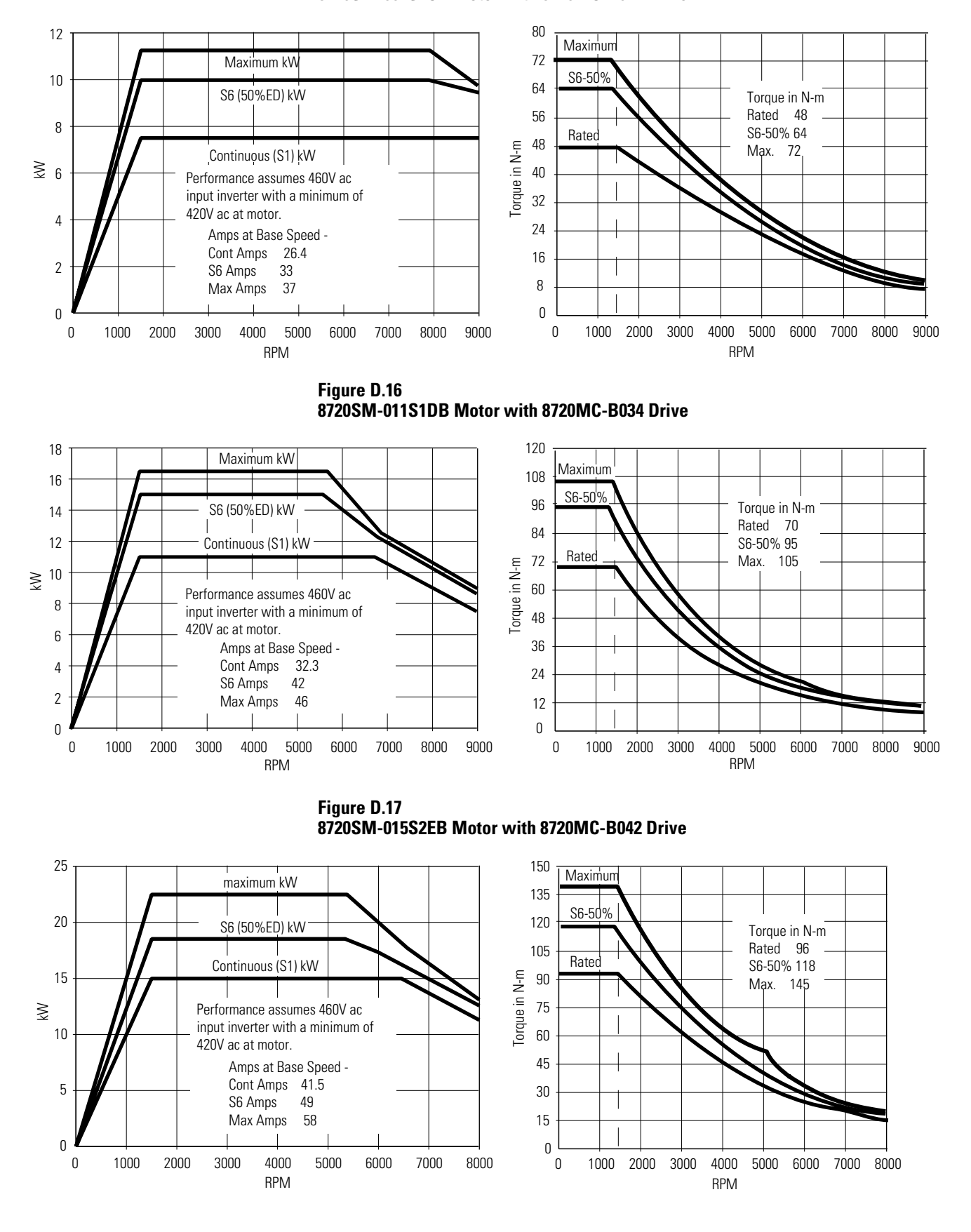

Figure D.15 8720SM-007S1CB Motor with 8720MC-B027 Drive

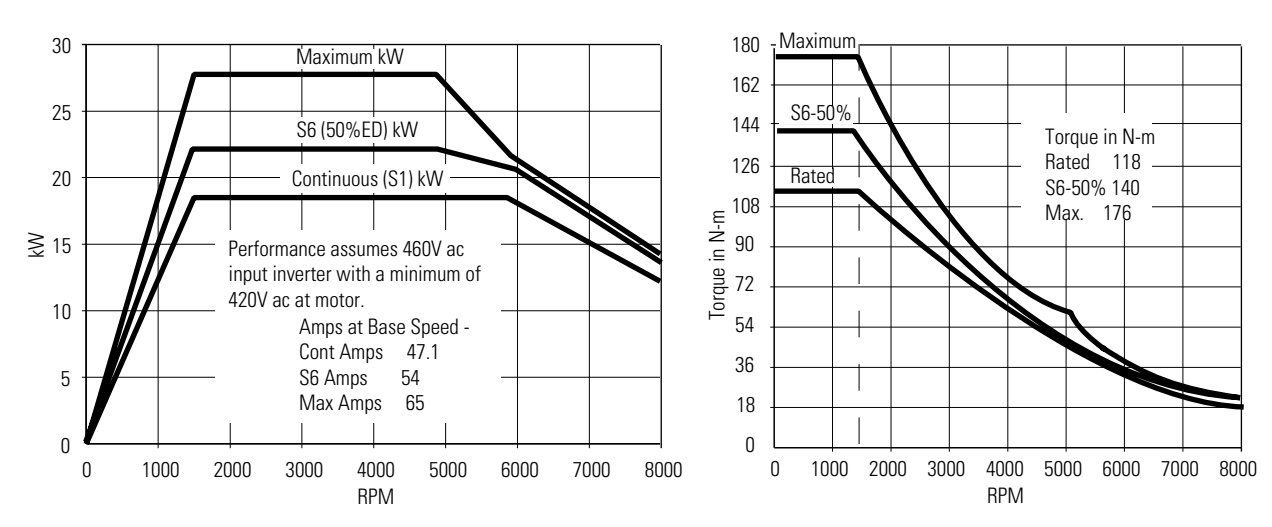

Figure D.18 8720SM-018S2FB Motor with 8720MC-B048 Drive

#### 8720SM Motor Temperature Derating Curve

Figure D.19 shows the derating curve for all 8720SM Motors operating at temperatures above the 40° C (104° F) rated temperature.

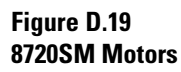

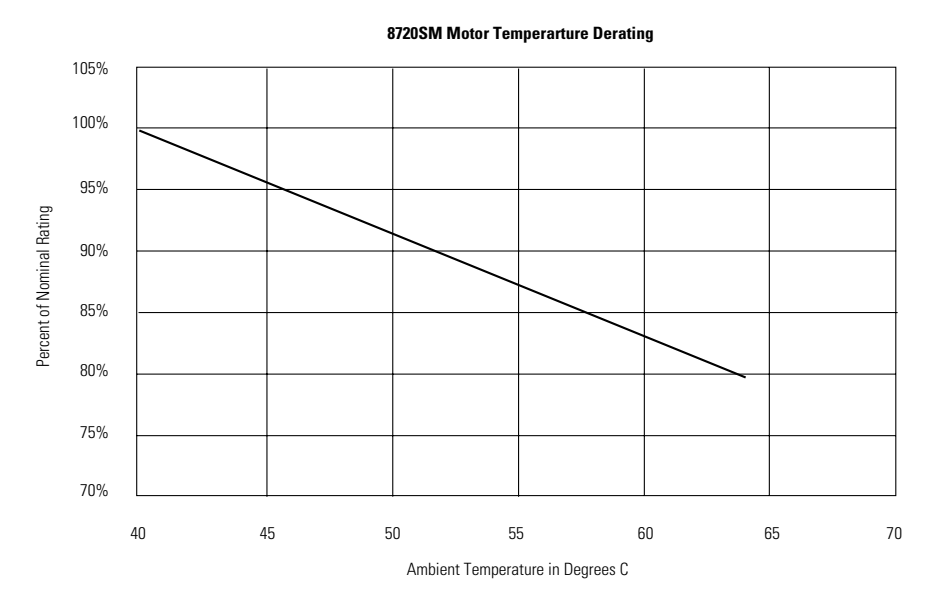

#### Numerics

1756-M02AE A-12 1756-MxxSE interface module 1-7 module properties 1-8 8720MC drive specifications D-2, D-5 8720MC analog applying power 2-4 autotuning 2-9 connector locations 1-3 motor orient 2-18 operating in manual mode using digital I/O interface 2 - 17operating in manual mode with internal or external HIM 2-17optimizing motor orient procedure 2-22 parameters C-1 scaling 2-14 manual velocity analog reference 2-15 motor speed 2-15 servo loop parameters adjusting 2-4 selecting 2-6 setting 2-8 setting up 2-2 8720MC SERCOS applying power with 8720MC-RPS 1-12 applying power without 8720MC-RPS 1-14 axis properties 1-11 configuring 1-4, 1-5 connector locations 1-3 module properties 1-10 parameters C-1 8720MC-RPS 1-12 8720MC-RPS specifications D-6, D-12 8720SM blower motor 1-12 performance curves D-1, D-7, D-13, D-16 specifications D-1, D-4, D-10, D-15

### A

AC input drives A-2, A-3, A-4 axis properties 1-11

## В

bandwidth 1-19 base node address 1-5, 1-10 baud rate 1-6 blower motor 1-12 bus regulator 1-11

## C

cables fiber-optic cable length 1-4 certifications **Rockwell Automation Product** Certification P-3 changing parameters DriveExplorer 3-16 HIM 3-17 commissioning analog 8720MC 2-1 SERCOS 8720MC 1-1 configuring 1756-MxxSE 1-7 8720MC SERCOS 1-4, 1-5 base node address 1-5 baud rate 1-6 optical power level 1-6 connector locations 8720MC 1-3 SERCOS interface module 1-4 contents of manual P-2 controller properties 1-8 conventions used in this manual P-3 conversion tab 1-11 coordinated system time master 1 - 8curves D-7, D-13, D-16 cycle time 1-9

## D

data rate 1-9 data type 1-10 date and time tab 1-8 digital I/O 3-11 dip switches 1-9 download program 1-11 drive specifications D-11, D-16 drive status LED 1-13, 1-14 drive tab 1-11 DriveExplorer 3-16, C-1

#### F

fault descriptions 3-4 fault parameters 3-7 fault queue 3-3 feedback specifications D-3 tab 1-11 fiber-optic cables cable lengths 1-4 receive and transmit connectors 1-4

### H

HIM 3-16, B-1, C-1 changing bit pattern B-10 control panel B-4 creating or changing a link B-17 display panel B-2 menu tree B-7 modifying parameters B-8 operation B-5 removing a link B-18 using DriveExplorer B-18 using EEProm mode B-10 using password mode B-15 using program and display modes B-8 using search mode B-14 viewing bit pattern B-9 viewing fault queue B-14 hookup tab 1-16 human interface module (HIM) 3-16

### 

I/O connector 3-18 I/O specifications D-3 interconnect diagrams 8720MC with 1756-M02AE A-12 8720MC with 8720SM S1, S2 A-9 8720MC with 8720SM S3 A-11 8720MC with 8720SM S4 A-10 8720MC with MP-Series A-8 AC input drives A-2, A-3, A-4 notes A-1 shunt module A-6, A-7 introduction P-1

#### L

LED 1756 SERCOS module 1-13, 1-15 drive status 1-13, 1-14 SERCOS network status 1-13, 1-14 status 1-15 line reactor specifications D-5, D-11 loop configuration 1-11

#### Μ

manual velocity analog reference scaling 8720MC analog 2-15 manuals on-line P-5 module properties 1756 SERCOS interface 1-8 8720MC SERCOS 1-10 Motion Book P-3 motion control problem report form P-5 Motion Control Selection Guide P-3 motion group properties 1-11 motor scaling speed 2-15 motor and feedback tab 1-11 motor orient procedure optimizing 2-22 motor specifications D-4, D-10, D-15 motors testing 1-15 tuning 1-15

#### Ν

network status LED 1-13, 1-14 noise P-3

Publication 8720MC-IN002A-EN-P — December 2002

#### 0

optical power level 1-6, 1-9

#### P

P4 connector 3-18 parameters alphabetical listing C-5 changing 3-16 descriptions C-12 files, groups, and elements C-1 group listing C-2 numerical listing C-12 power up 8720MC analog 2-4 8720MC SERCOS 1-12 precautions general start-up 1-2, 2-2 preface P-1 Allen-Bradley support P-5 contents of this manual P-2 conventions used in this manual P-3 introduction P-1 product receiving and storage responsibility P-4 purpose of this manual P-1 related documentation P-3 who should use this manual P-1 problem report form P-5 purpose of this manual P-1

#### R

regenerative power supply 1-12, 3-15 required equipment 3-1 RSLogix 5000 software 1-7, 3-16

#### S

SCANport command interface 4-1 command reference 4-3 expander 4-2 logic inputs 4-4 logic outputs 4-6 overview 4-1 peripheral interface 4-2 SCANport I/O 3-12 SERCOS interface module

connector locations 1-4 setting up 8720MC analog 2-2 shunt module interconnect diagram A-6, A-7 software RSLogix 5000 1-7, 3-16 specifications 8720MC drive D-2, D-5, D-11, D-16 8720MC-RPS D-6. D-12 8720SM motor D-4, D-10, D-15 feedback D-3 I/O D-3 line reactor D-5, D-11 power and torque curves D-7, D-13, D-16 start-up motor orient 2-18 precautions 2-2 SERCOS 1-1 troubleshooting 3-2 status LEDs 1-15 storage P-4 supplemental troubleshooting information 3-16 support comments regarding this manual P-5 local product P-5 technical product assistance P-5 switches base node address 1-5 baud rate 1-6 optical power level 1-6 System Design for Control of Electrical Noise Reference Manual P-3

#### Т

testing axes hookup tab 1-16 torque/speed curves D-7, D-13, D-16 troubleshooting digital I/O 3-11 fault descriptions 3-4 fault parameters 3-7 regenerative power supply

Publication 8720MC-IN002A-EN-P — December 2002

3-15 required equipment 3-1 SCANport I/O 3-12 start-up 3-2 supplemental troubleshooting information 3-16 changing parameters 3-16 using analog test points 3-18 viewing the fault queue 3-3

tuning axes bandwidth 1-19 tune tab 1-18

#### U

units tab 1-11

### W

who should use this manual P-1

For more information refer to our web site: **www.ab.com/motion** For Allen-Bradley Technical Support information refer to: www.ab.com/support or Tel: (1) 440.646.5800

#### www.rockwellautomation.com

#### **Power, Control and Information Solutions Headquarters**

Americas: Rockwell Automation, 1201 South Second Street, Milwaukee, WI 53204-2496 USA, Tel: (1) 414.382.2000, Fax: (1) 414.382.4444 Europe/Middle East/Africa: Rockwell Automation, Vorstlaan/Boulevard du Souverain 36, 1170 Brussels, Belgium, Tel: (32) 2 663 0600, Fax: (32) 2 663 0640 Asia Pacific: Rockwell Automation, Level 14, Core F, Cyberport 3, 100 Cyberport Road, Hong Kong, Tel: (852) 2887 4788, Fax: (852) 2508 1846